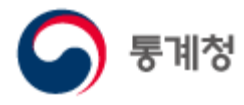

# KOSIS (국가통계포털) 이용방법

I. KOSIS 구성내용

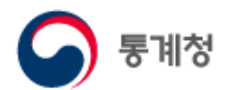

| KOSIS(국가통계포털) 홈페이지 메인 구성안내 | 6  |
|----------------------------|----|
| 1. 메인화면 구성                 | 6  |
| 가. KOSIS 로고                | 7  |
| 나. 통합검색                    | 7  |
| 다. 상단 메뉴                   | 7  |
| 라. 퀵 메뉴                    | 8  |
| 마. 메인 메뉴                   | 9  |
| 바. 메인 콘텐츠                  | 10 |
| (1) 관심지표                   | 11 |
| (2) 고용,물가,산업 지표 ······     | 12 |
| (3) 주제별통계                  | 13 |
| (4) 시각화콘텐츠                 | 14 |
| (5) 게시판 관련 (공지사항, 보도자료 등)  | 15 |
| (6) 팝업존                    | 16 |
| (7) 코로나 베너                 | 17 |
| 사. Copyright 영역            | 18 |
| 2. 메뉴 구성                   | 19 |
| 가. 통계목록 공통UI               | 20 |
| (1) 통계목록 구성                | 20 |
| (2) 통계목록 조회 ······         | 21 |
| (3) 통계목록 검색                | 22 |
| (4) 통계표명 검색                | 23 |
| 나. 국내통계                    | 24 |
| (1) 주제별통계                  | 24 |
| (2) 기관별통계 ······           | 24 |

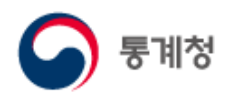

| (3) e-지방지표          | 24 |
|---------------------|----|
| (4) 과거 ·중지통계 ······ | 25 |
| 다. 국제·북한통계 ······   | 26 |
| (1) 국제통계            | 26 |
| (2) 북한통계            | 26 |
| 라. 쉽게보는통계 ·····     | 27 |
| (1) 대상별접근           | 27 |
| (2) 이슈별접근           | 28 |
| (3) 통계시각화콘텐츠        | 29 |
| KOSIS 100대 지표       | 30 |
| 인구로 보는 대한민국         | 32 |
| 나의 물가 체험하기          | 33 |
| 통계로 보는 자화상 ······   | 34 |
| 지역경제상황판             | 36 |
| 세계 속의 한국            | 37 |
| 해석남여                | 38 |
| 경기순환시계              | 39 |
| 버블차트로 보는 통계 ·····   | 40 |
| 통계웹툰 ·····          | 41 |
| 내가 말하는 통계           | 42 |
| 카드뉴스                | 43 |
| 마. 온라인간행물           | 44 |
| (1) 주제별             | 44 |
| (2) 명칭별             | 45 |
| (3) 기획간행물           | 46 |
| 바. 민원안내             | 47 |
| (1) FAQ             | 47 |
| (2) Q&A             | 48 |

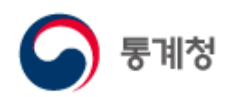

| (3) KOSIS 길라잡이       | 49 |
|----------------------|----|
| (4) 홈페이지개선의견         | 50 |
| (5) 찾아가는 KOSIS       | 51 |
| 사. 서비스소개             | 52 |
| (1) 국가통계포털 소개        | 52 |
| (2) 국가통계현황           | 53 |
| (3) 국가통계공표일정         | 54 |
| (4) 새소식              | 55 |
| 공지사항                 | 55 |
| 보도자료                 | 55 |
| 최근수록자료 ······        | 56 |
| (5) Fact-Check 서비스   | 57 |
| (6) 서비스정책            | 58 |
| 통계정보 이용지침            | 58 |
| 사이트 이용약관             | 58 |
| 통계정보 활용약관            | 59 |
| 개인정보 처리방침            | 59 |
| 이메일무단수집거부            | 60 |
| (7) 부가서비스            | 61 |
| RSS ······           | 61 |
| OpenAPI(KOSIS 공유서비스) | 62 |
| 아. 마이페이지             | 63 |
| (1) 나의통계             | 63 |
| (2) 나의질문/의견          | 66 |
| Q&A                  | 66 |
| 홈페이지개선의견             | 66 |
| (3) 회원정보수정           | 67 |
| (4) 회원탈퇴             | 67 |

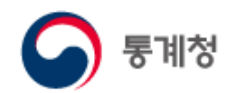

| 자. | 회원정보                | 68 |
|----|---------------------|----|
|    | (1) 로그인, 아이디/비밀번호찾기 | 68 |
|    | (2) 회원가입            | 69 |
| 차. | 관련사이트               | 71 |

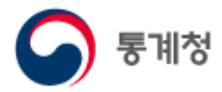

1. 메인화면 구성

Dŀ

8

인구

俞

주거

가. KOSIS 로고

다

27,241천명

60.7%

3.4%

사

교육·훈련

5

수산

H

로그인 | 회원가입 | English

안녕하세요. 제 이름은 코붓이에요. 저는 통계정보를

-

1

+

동계로 보는 자화상

36.1

통계시각화콘텐츠

토계로시가여해

#### KOSIS(국가통계포털) 홈페이지 메인 구성안내

KOSIS(국가통계포털) 홈페이지 메인 화면구성 내용과 기능을 소개합니다.

나. 메인 메뉴

#### 다. 상단 메뉴 라. 통합검색 마. 메인콘텐츠 바. 챗봇(코봇) 창 연결 사. 통계시각콘텐츠 아. Copyright 영역 L KOSIS 국가통계포털 보다나은 정부 민원안내 국내통계 국제 · 북한통계 쉽게 보는 통계 온라인간행물 라 검색어를 입력해주세요 추계인구(´20) 5,178만명 고용 302,676명 출생자('19) 합계출산율('19) 0.918명 사망자('19) 295,110명 기대수명('19) 83.3세 ż -Ò 44 46 사회일반 범죄·안전 노동 소득 · 소비 · 자산 보건 복지 "D 00 Alter . 문화 • 여가 정보통신 과학·기술 환경 에너지 농림 ş.U 111 기업경영 광업 · 제조업 건설 고통 · 물류 도소매 서비스 1-9-1 m

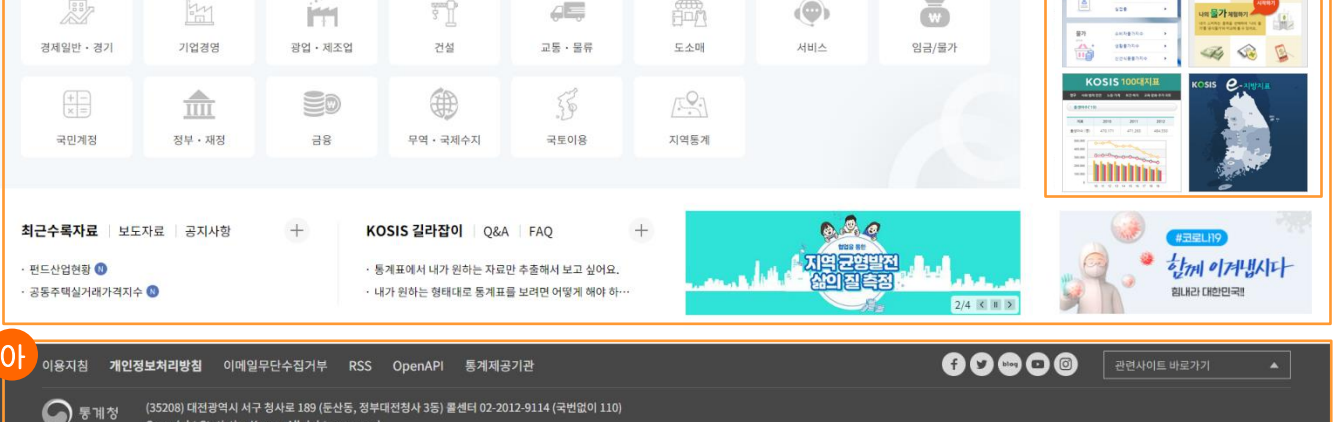

(35208) 대전광역시 서구 청사로 189 (둔산동, 정부대전청사 3등) 콜센터 02-2012-9114 (국번없이 110) Copyright Statistics Korea. All rights reserved.

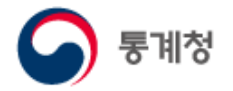

#### 가. KOSIS 로고

KOSIS (국가통계포털) 로고를 클릭하면 홈으로 이동합니다.

나. 통합검색

KOSIS 통합검색은 통계표, 통계분류, 통계설명자료 등 다양한 종류의 검색 탭을 제공하며, 상세 검색, 키워드연산검색, 자동완성 등의 부가기능도 제공합니다.

※ 자세한 사항은 통합검색 이용방법을 참고하십시오.

다. 상단 메뉴

로그인, 회원가입, English로 구성되어 있습니다.

'English' 버튼을 클릭하면 KOSIS 영문서비스를 이용할 수 있습니다.

|                                      |                        | L                          | 검세어를 입력해주                                                                                                    | 세요.                                                                                                    |                                                    | 2                                          |                                 |
|--------------------------------------|------------------------|----------------------------|----------------------------------------------------------------------------------------------------|----------------------------------------------------------------------------------------------------|----------------------------------------------------|--------------------------------------------|---------------------------------|
|                                      |                        |                            | + 인                                                                                                    | 구 #코로나 #1인가구 #스미                                                                                                    | 토폰 #청소년                                            |                                            | /                               |
|                                      |                        | 추계인구('<br>출생자('<br>합계출산율(' | KOSIS terre latered                                                                                                    | Statistical Database                                                                                                    | /Isualization Bulletin                             | Board About KOSIS                          | HOME KOREAN 🚍                   |
|                                      |                        | 사망자('<br>기대수명('            | Numl<br>Number of medical<br>Number of basic livel<br>Youth                                                                                                    | per of doctors (20)<br>institutions (2140)<br>ihood security<br>recipients (20) es<br>smoking rate (20)                                                                                                    | 107,976<br>98,479 En<br>anter<br>2,134 —<br>4,4 s. | 122.01<br>Trajkovent io<br>popularon ratio | 26,953<br>Boowd person<br>59.6% |
| <b>क्षि</b><br>धन                    |                        | - <u>'@</u> -<br>범죄 - 안전   |                                                                                                    | 4/4 <                                                                                                    | 1                                                  |                                            | 4.1%                            |
| <b>क्रि</b><br>इस                    | 994<br>문화 • 여가         | 20<br>정보통신                 | Population                                                                                                    | atta Society                                                                                                    | Crime and Safety     Education and Training        | Labora Labora                              | freeme, Consumption and Wealth  |
|                                      |                        | in.                        | 🖟 Land Use                                                                                                    | Economy and Market                                                                                                    | Business Activities                                | Agriculture and Forestry                   | C Fishery 위험                    |
| 경제일반 · 경기                            | 기업경영                   | 광업 · 제조업                   | Retail, Wholesale and Services                                                                                                    | *      Construction       Image: Second Second Secon | eme Transport and Traffic                          | C Information and Communication            | Science and Technology          |
| 국민계정                                 | 정부ㆍ재정                  | 28                         | ED Triance                                                                                                    | Trade and Balance of Payment                                                                                                    | Crivitonment                                       | D Energy                                   |                                 |
| 근수록자료   보도<br>농업범인정보회수중<br>오피스테가격동화조 | 자료 공지사항<br>및황용도조사<br>사 | ÷                          | Press Releases FAQ Q&A + Economically Active Population Survey - Consumer Price Index in January 2022 - Online Stopping in December 2021 KOSIS was chosen for "Cases of Good Sovernance In Kora" | in Januery 2022                                                                                                    | + visualizati                                      | BusinessCycleC                             | Norea in the World              |

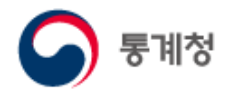

라. 퀵메뉴

메뉴전체, 통계설명자료, 통계표조회설정, 내가 본 통계표로 구성되어 있습니다. ① '메뉴전체' 버튼을 클릭하면 KOSIS 국가통계포털의 전체메뉴를 볼 수 있습니다.

- ② '통계설명자료' 버튼을 클릭하면 통계설명자료 서비스를 이용할 수 있습니다.
- ③ '내가 본 통계표' 버튼을 클릭하면 최근 열람한 통계표 목록을 볼 수 있습니다.

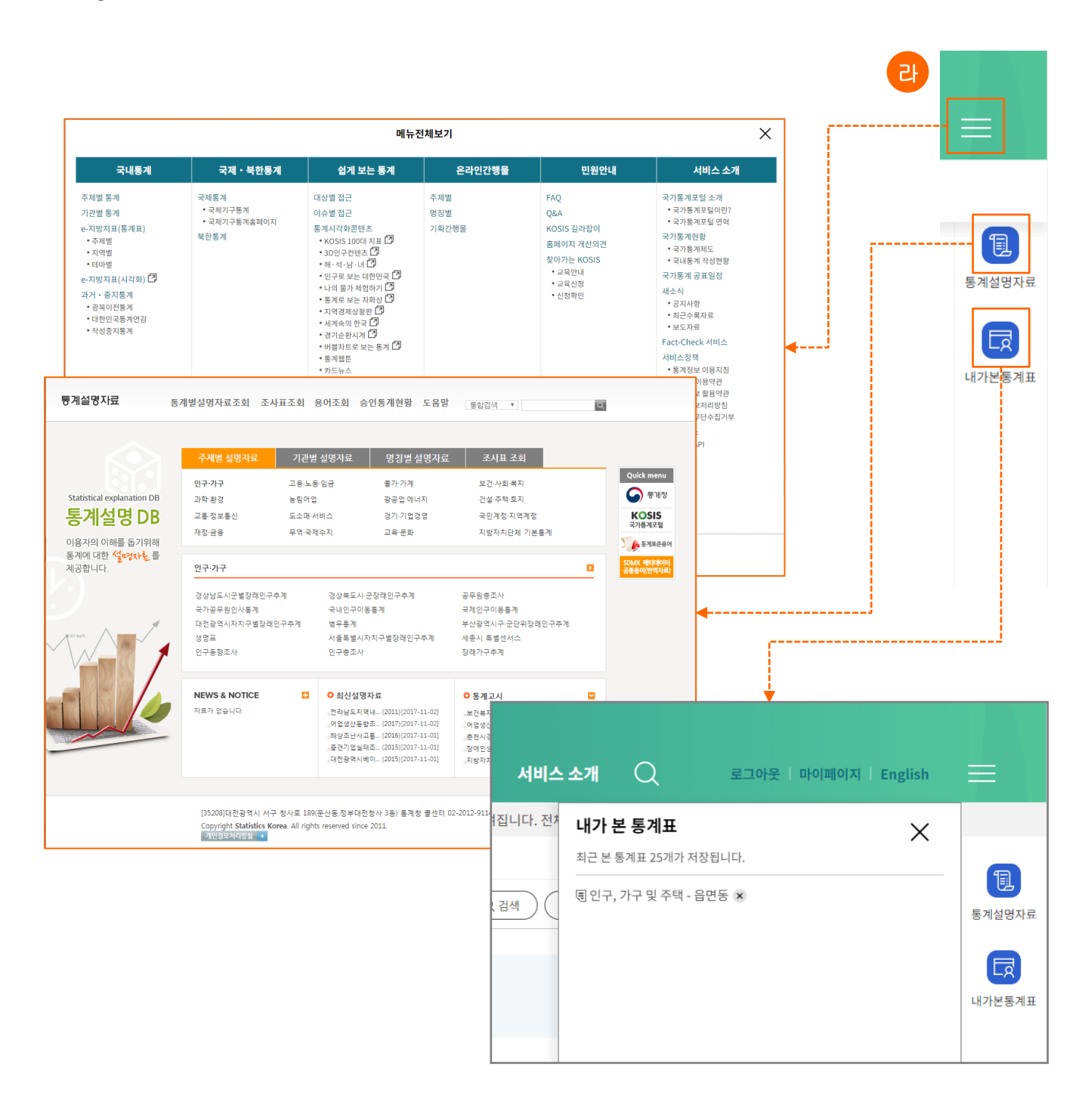

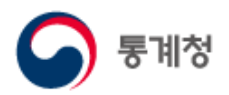

마. 메인 메뉴

KOSIS (국가통계포털)의 주요 메뉴를 모아서 보여주는 내비게이션 바입니다.

① 국내통계

주제별통계, 기관별통계, e-지방지표 등 국내통계작성기관의 통계를 제공합니다.

- ② 국제·북한통계 국제기구로부터 수집된 국제통계와 북한과 관련된 통계를 제공합니다.
- ③ 쉽게보는통계
   이용대상 또는 사회이슈가 되는 통계정보와 통계시각화콘텐츠를 모아 서비스합니다.
- ④ 온라인간행물
   각종 통계관련 간행물을 온라인 간행물로 제공합니다.
- ⑤ 민원안내

FAQ, Q&A, KOSIS 길라잡이, 홈페이지개선의견, 찾아가는 KOSIS 등의 민원안내 서비스를 제공합니다.

⑥ 서비스소개 국가통계포털 소개, 국가통계현황, 국제작성기관, 서비스정책 등의 자료를 제공합니다.

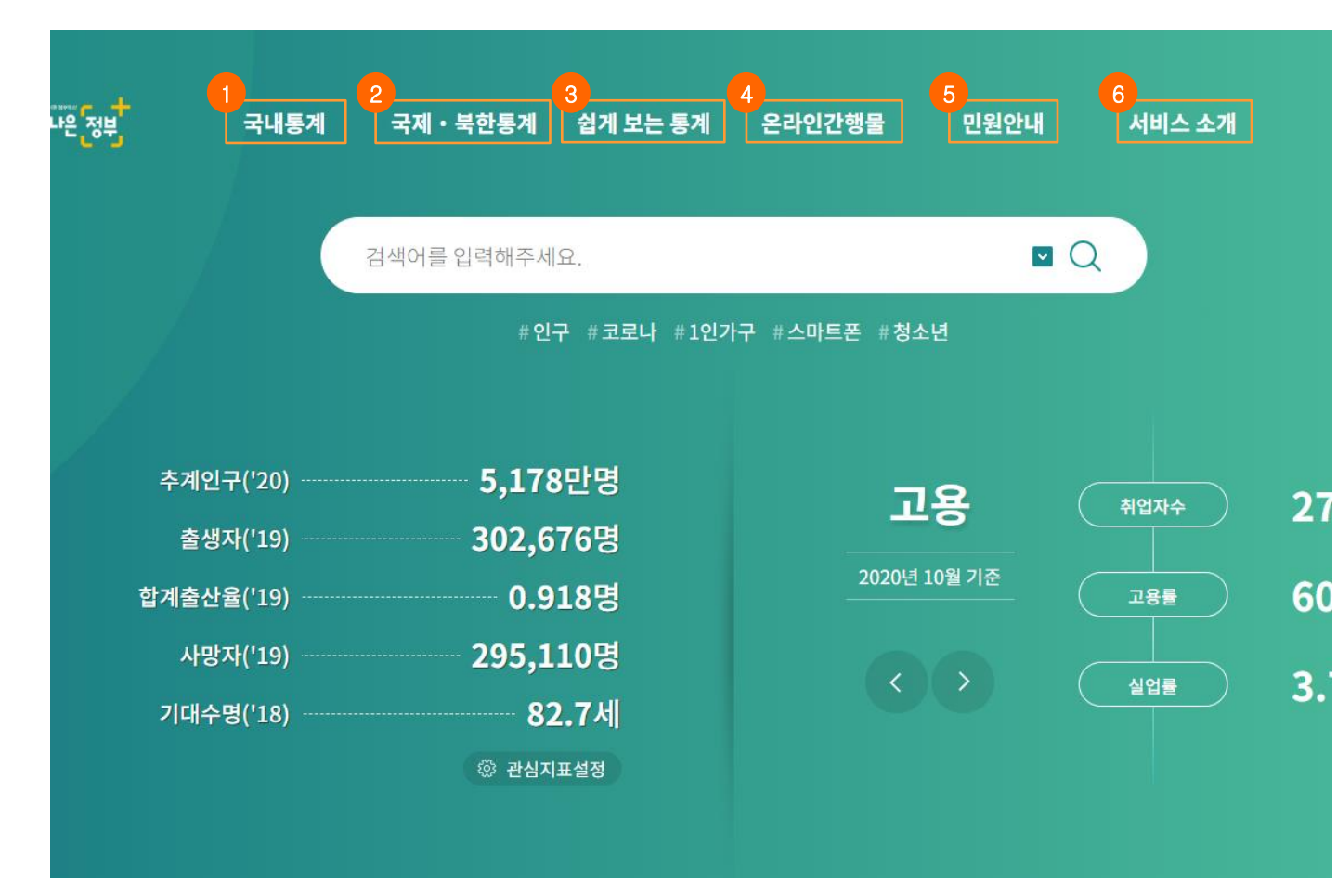

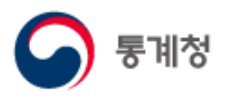

#### 바. 메인 콘텐츠

- (1) 관심지표
- (3) 주제별통계
- (5) 공지사항, 보도자료, 최근수록자료, KOSIS 길라잡이, FAQ, Q&A
- (7) 코로나 사이트

- (2) 고용, 물가, 산업에 대한 지표
- (4) 시각화콘텐츠
- (6) 팝업존

| KOrean Statistical Info                           | 라이트 한다.<br>Service 보다나온                                        | र्ह्रिम् ज्या                                                     | 통계 국제ㆍ특                                         | :한통계 쉽게 보는 통                                                   | 계 온라인간행                | 물 민원안내                        | 서비스 소개                           | 로그아웃 마이페이지 English 🧮                                                                                                    |
|---------------------------------------------------|----------------------------------------------------------------|-------------------------------------------------------------------|-------------------------------------------------|----------------------------------------------------------------|------------------------|-------------------------------|----------------------------------|----------------------------------------------------------------------------------------------------|
|                                                   |                                                                |                                                                   | 검색어를 입                                          | 력해주세요.                                                         |                        |                               | Q                                |                                                                                                    |
|                                                   |                                                                |                                                                   |                                                 | #인구 #코로나 #                                                     | 1인가구 #스마트폰             | #청소년                          |                                  |                                                                                                    |
|                                                   |                                                                | 추계인구('20)<br>출생자('19)<br>합계출산율('19)<br>( 1                        |                                                 | 5,178만명<br>302,676명<br>0.918명<br>295,110명<br>82.7세<br>© 관심지표설정 |                        | 고용<br><sup>2020년 10월 기존</sup> | NEXA<br>288<br>288<br>288<br>(2) | 27,088천명<br>60.4%<br>3.7%                                                                                                    |
|                                                   |                                                                | 1.10                                                              |                                                 |                                                                |                        | **                            |                                  | 통계시각화콘텐츠 +                                                                                                    |
| 인구                                                | 사회일반                                                           | - <b>요</b> -<br>범죄 • 안전                                           | 노동                                              | 소득 · 소비 · 자산                                                   | 보건                     | 복지                            | 교육 · 훈련                          | 통계로 시간 여행         유지 확는           제외 대체         지 않 것           제외 대체         이 명 기 관계           제외 대체         이 명 기 관계        |
| <b>由</b>                                          |                                                                |                                                                   |                                                 |                                                                |                        | 4                             | 3                                | ₩ 2425         0.00         36.1           ₩ 2425         ▲ 24255         10.20           ₩ 2445         ▲ 24255         10.20 |
| 주거                                                | 문화 • 여가                                                        | 정보통신                                                              | 과학·기술                                           | <sup>환경</sup>                                                  | 에너지                    | 농림                            | 수산                               | KOSIS 지역경제성상<br>2월 39484519<br>2년 34                                                                                           |
| THE NUMBER                                        | 10.70                                                          | in and                                                            | 3 D                                             | S) <sub>6E</sub>                                               | E AN                   | •                             |                                  |                                                                                                    |
| 6세월 2 · 671                                       | 지 (1998)<br>전부·제정                                              |                                                                   | 대표<br>문역 • 국제수지                                 | 도망· 문파<br>국토이용                                                 | <u>्रि</u><br>ग्रथह्रग |                               | 00/21                            | COSIS-1000414                                                                                                    |
| <b>최근수록자료</b> 보도<br>· 농업법인정보학수준및일<br>· 오피스텔가격동향조사 | 자료 공지사항<br>18도조사                                               | (5) KO                                                            | SIS 길라잡이 Q&<br>예표에서 내가 원하는 자료<br>위 원하는 형태대로 통계표 | A FAQ<br>만 추출해서 보고 싶어요.<br>돈을 보려면 어떻게 해야 하…                    | +                      | 7711 (6                       | ● EAREAN<br>175975<br>1/2 < 0 1  |                                                                                                    |
| 이용지침 개인경<br>도 통계청                                 | <b>영보처리방침</b> 이메일<br>(35208) 대전광역시 서<br>Copyright Statistics F | 니무단수집거부 RSS<br>구 청사로 189 (둔산동, 정부대<br>Korea. All rights reserved. | OpenAPI 통계제<br> 전청사 3동) 콜센터 02-2                | 공기관<br>012-9114 (국번없이 110)                                     |                        |                               | 000                              | · · · · · · · · · · · · · · · · · · ·                                                                                          |

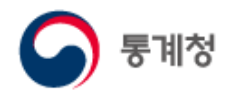

(1) 관심지표

지표 중에서 선정된 지표를 서비스합니다.

- 단, 사용자가 관심지표설정을 하면 해당 지표를 서비스합니다.
- 지표선택 시 통계표와 보도자료 항목이 나오며 해당 지표와 관련된 통계표와 보도자료 를 새창으로 보여 줍니다.
- 관심지표설정 버튼을 클릭하면 관심지표 리스트가 레이어팝업으로 열립니다.
   관심지표리스트에서 선택한 지표가 메인화면에 표시 되며 서비스합니다.

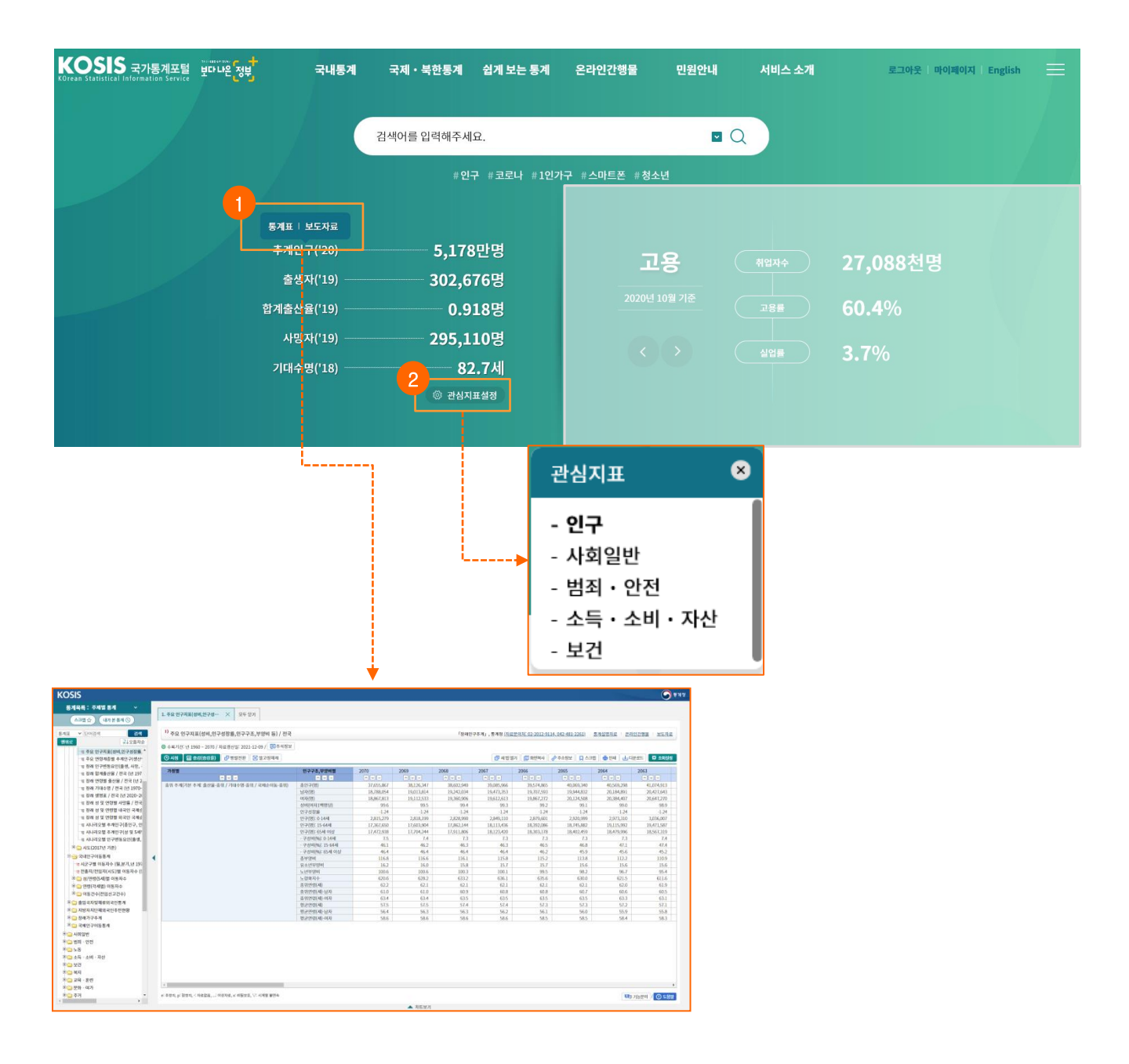

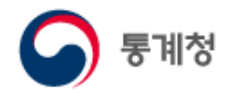

(2) 고용,물가,산업 지표

고용,물가,산업에서 선정된 지표를 서비스합니다.

- 지표선택 시 통계표와 보도자료 항목이 나오며 해당 지표와 관련된 통계표와 보도자료 를 새창으로 보여 줍니다.
- ② < 버튼과 > 버튼을 클릭하면 고용, 물가, 산업 지표가 업 롤링되며 보여줍니다.

| KOSIS 국가통계포털<br>KOrean Statistical Information Service | 봐쌴둲뤈                                                                                                    | 국내통계                                                                                                    | 국제 •                                                                                                    | 북한통계                                                                                          | 쉽게 보는 -                                                                                                    | 통계                                                                                                    | 온라인간형                                                                              | 행물             | 민원안내                                                             | 셔비                                                                                                    | 비스 소개                                                                                                    |                                                                                                    | 로그아                                                                   | 웃   마이페이지                             | English |  |
|--------------------------------------------------------|----------------------------------------------------------------------------------------------------|----------------------------------------------------------------------------------------------------|----------------------------------------------------------------------------------------------------|-----------------------------------------------------------------------------------------------|----------------------------------------------------------------------------------------------------|----------------------------------------------------------------------------------------------------|------------------------------------------------------------------------------------|----------------|------------------------------------------------------------------|----------------------------------------------------------------------------------------------------|----------------------------------------------------------------------------------------------------|----------------------------------------------------------------------------------------------------|-----------------------------------------------------------------------|---------------------------------------|---------|--|
|                                                        |                                                                                                    |                                                                                                    | 7111017                                                                                                    |                                                                                               |                                                                                                    |                                                                                                    |                                                                                    |                | _                                                                |                                                                                                    |                                                                                                    |                                                                                                    |                                                                       |                                       |         |  |
|                                                        |                                                                                                    |                                                                                                    | 김색어들                                                                                                    | 입덕애주세                                                                                         | ж.                                                                                                    |                                                                                                    |                                                                                    |                | ×                                                                | Q                                                                                                    |                                                                                                    |                                                                                                    |                                                                       |                                       |         |  |
|                                                        |                                                                                                    |                                                                                                    |                                                                                                    | #인                                                                                            | 구 #코로나                                                                                                    | # 1인가구                                                                                                   | #스마트폰                                                                              | 든 #청소년         |                                                                  |                                                                                                    |                                                                                                    |                                                                                                    |                                                                       |                                       |         |  |
|                                                        |                                                                                                    |                                                                                                    |                                                                                                    |                                                                                               |                                                                                                    |                                                                                                    |                                                                                    |                |                                                                  | 통계표   !                                                                                                    | 보도자료                                                                                                    |                                                                                                    |                                                                       |                                       |         |  |
|                                                        |                                                                                                    | 추계인구('20)                                                                                                    |                                                                                                    | 5,178                                                                                         | 3만명                                                                                                    |                                                                                                    |                                                                                    | 고동             | <u> </u>                                                         | <u>କା</u> ଥ                                                                                                    | <b>Ŷ</b> ⊋                                                                                                    | 27                                                                                                    | <b>,08</b> 8천                                                         | 현명                                    |         |  |
|                                                        |                                                                                                    | 술생사('19)                                                                                                    |                                                                                                    | 302,6                                                                                         | 76명<br>10명                                                                                                    |                                                                                                    |                                                                                    | 2020년 10월      | 실 기준                                                             |                                                                                                    |                                                                                                    | 60                                                                                                    | 10%                                                                   |                                       |         |  |
|                                                        |                                                                                                    | 입게물신률(19)<br>사마자/'19)                                                                                                    |                                                                                                    | 0.9                                                                                           | 10명                                                                                                    |                                                                                                    | 2                                                                                  |                |                                                                  |                                                                                                    |                                                                                                    | 00                                                                                                    | •4%0                                                                  |                                       |         |  |
|                                                        |                                                                                                    | 기대수명('18)                                                                                                    |                                                                                                    | 295,1                                                                                         | 10명<br>27세                                                                                                    |                                                                                                    |                                                                                    |                |                                                                  | <u></u>                                                                                                    |                                                                                                    | 3.                                                                                                    | 7%                                                                    |                                       |         |  |
|                                                        |                                                                                                    |                                                                                                    |                                                                                                    | ② 관심지                                                                                         |                                                                                                    |                                                                                                    |                                                                                    |                |                                                                  |                                                                                                    |                                                                                                    |                                                                                                    |                                                                       |                                       |         |  |
| KO<br>s<br>ss<br>ss                                    | SIS<br>সহহ : ক্ষায় ভগ<br>এনচার্ক জ্যাহতার<br>শ্বেগারাল<br>হ : হিগারাল<br>হ : হিগারাল<br>হ : হ : হ : হ : হ : হ : হ : হ : হ : হ : | L अंड विविश्य ने के           0           0           0           0           0           0           0           0           0 | X 모두 닫게<br>홍광                                                                                                    | ]                                                                                             |                                                                                                    | V                                                                                                    |                                                                                    |                | 「경제활동연구조사                                                        | 1 , 통계형 ( <u>사로운영차</u> :                                                                                                    | 042-481-2255-2251                                                                                             | 3) <u>토개설</u> 양자료                                                                                          | · <u>2리인간행</u> 도 : 보                                                  | • • • • • • • • • • • • • • • • • • • |         |  |
|                                                        | 18 생별 경제활동인구 총<br>18 연령별 경제활동인구 등                                                                                                | 같 (월,분기 *<br>종광 (월,분<br>거구 (원,분<br>기구 (원,분                                                                                      | 99.06 - 2022.01 / 자료 (<br>응) 년 영렬전환 🕃                                                                                                    | 8신일: 2022-02-16 /<br>열고정해제                                                                    | · 수석성모                                                                                                    |                                                                                                    |                                                                                    |                | 0                                                                | 세 법 열기 🔠 회원복사                                                                                                    | 주소정보                                                                                                    | 스크랩 📥 언체                                                                                                   | 실 다운코드 🏼 🌣 3                                                          | 도마설정                                  |         |  |
|                                                        |                                                                                                    | 1월 11월 11월 11월 11월 11월 11월 11월 11월 11월                                                                                          | 2022.01<br>1) Elevietar et de<br>2) 2024<br>2) 2024<br>2) 2) 2024<br>2) 2024<br>2) 2) 2024<br>2) 2) 2) 2024<br>2) 2) 2) 2) 2) 2) 2) 2) 2) 2) 2) 2) 2) 2 | 274955127 (12<br>97)<br>26,0%<br>16,0%<br>1,358<br>9,2%<br>27,5%<br>27,5%<br>15,182<br>11,495 | WEAR(100)         9           WEAR(100)         1044           1164         1164           1164         1164           1164         1164           1164         1164           1164         1164           1164         1164           1164         1164           1164         1164           1164         1164           1164         1164           1164         1164           1164         1164 | 1143<br>1143<br>155<br>159<br>12<br>12<br>12<br>12<br>12<br>12<br>12<br>12<br>12<br>12<br>12<br>12<br>12 | 申初申録書信行<br>(1937)<br>17,104<br>6,155<br>10,099<br>17,104<br>7,10<br>5,50<br>10,451 | で4日5日7月<br>(%) | 4/12 (%)<br>4.1<br>4.1<br>4.1<br>4.1<br>4.1<br>4.1<br>4.1<br>4.1 | 2385(%)<br>2385(%)<br>238 | 102.112<br>17<br>17<br>17<br>18<br>19<br>19<br>19<br>10<br>10<br>10<br>10<br>10<br>10<br>10<br>10<br>10<br>10 | 274 285 67 - (1<br>27)<br>28,778<br>16,148<br>12,149<br>15,144<br>075<br>660<br>26,654<br>15,174<br>11,460 | सहम (159)<br>77,788<br>15,655<br>16,641<br>16,641<br>16,691<br>16,694 | 999 i                                 |         |  |
| ()<br>()<br>()                                         | <ul> <li>금 경력단철여성등의경제활동</li> <li>노동생산성지수</li> </ul>                                                                              | * 상태조사<br>* 6:추정지, p: 광정지, < 자성업용<br>*                                                                                          | ; 미상자료, x' 비원보호, ▽:                                                                                                    | 시계열 불연속                                                                                       |                                                                                                    |                                                                                                    |                                                                                    |                |                                                                  |                                                                                                    |                                                                                                    |                                                                                                    | গ্ৰায় সমস্থ / 🕻                                                      | ) 5:80                                |         |  |
|                                                        |                                                                                                    |                                                                                                    |                                                                                                    |                                                                                               |                                                                                                    |                                                                                                    | ▲ 차                                                                                | 트보기            |                                                                  |                                                                                                    |                                                                                                    |                                                                                                    |                                                                       |                                       |         |  |

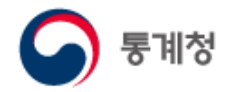

(3) 주제별통계

주제별통계는 국내에서 생산되는 통계정보를 주제별로 분류하여 서비스하며, 통계정보에 쉽게 접근할 수 있도록 복잡한 구조에서 단순하게 접근 할 수 있도록 하였습니다.

① 해당 주제를 클릭하면 주제와 관련된 통계목록 화면을 보여 줍니다.

| <b>8</b><br>धन          | 사회일반     | - <u>-</u><br>범죄 • 안전 | للله<br>بدي        | 소득 • 소비 • 자산 | (유규)<br>보건                   | <u>ू</u><br>इग | 요육·훈련           |
|-------------------------|----------|-----------------------|--------------------|--------------|------------------------------|----------------|-----------------|
| ते.<br>न्म              | 문화 · 여가  | 정보통신                  | °ि∫ि©<br>अषे • 71≰ | 환경           | )<br>에너지                     | 농림             | <b>()</b><br>수산 |
| 경제일변 · 경기               | ାପ୍ୟର    | 방법<br>광업ㆍ제조업          | 양비<br>건설           | 교통ㆍ물류        | 승규가<br>한다<br>도소매             | 서비스            | ₩<br>임금/물가      |
| <u>+</u><br>× =<br>국민계정 | <b>소</b> | -38                   | ()<br>무역 • 국제수지    | 국토이용         | <u>ি</u> মণ্ডির<br>মণ্ডির্সা |                |                 |
|                         |          |                       |                    |              |                              |                |                 |

| 국내통계                       | "관심주제설정" 에서 특정 주제를 선택한 경우 해당 주제의 목록만 보여집니다. 전체 목록은 "주제 전체보기"를 클릭하세요.      |
|----------------------------|---------------------------------------------------------------------------|
| 통계목록                       | : ☴ 목록형보기                                                                 |
| 주제별 통계                     | <b>주제별 통계</b> (✓ 주체전체보기) (ⓒ 관심주체설정) (동계목록검색 ✓ ○ 검색) (환 전체목록받기) (환 부분목록받기) |
| 기관별 통계                     | ## <b>주제전체보</b> 기                                                         |
| e-지방지표(통계표)                |                                                                           |
| e-지방지표(시각화)                | ● 연구 ^                                                                    |
| 과거 · 중지통계                  | ▶ 인구총조사 0 -                                                               |
|                            | ∧ 인구부문                                                                    |
| 📕 나의통계                     | • 총조사인구(2015년 이후)                                                         |
| 통계표, 게시글 등 나만의             | <ul> <li>전수부문 (등록센서스, 2015년 이후)</li> </ul>                                |
| 스크립 속속을 빠느게<br>찾아갈 수 있습니다. | ◎ 전수기본표                                                                   |
|                            | 蜀 인구, 가구 및 주택 - 읍면동 🛛 여름개2년 2015~2015 🖬 🕐                                 |
| 💭 복합통계표조회                  | 🖲 연령 및 성별 인구 - 읍면동 🛛 약류기27년 2015~2015 🖿 🕐                                 |
| 여러개의 통계표를<br>하나의 통계표로 합쳐   | 團 성, 연령 및 가구주와의 관계별 인구 - 시군구 🔗 목기2 년 2015-2015 🖬 ⑦                        |
| 새로운 통계표를 생성해<br>볼 수 있습니다.  | 🖲 성, 연령 및 세대구성별 인구 - 시군구 🛛 🕫 개2 년 2015~2015 🧰 🕐                           |
|                            |                                                                           |

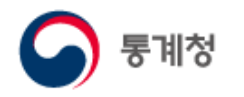

#### (4) 시각화콘텐츠

이용률이 높은 시각화콘텐츠에 대한 바로가기 서비스를 제공합니다.

① ① H 버튼을 클릭하면 KOSIS에서 제공하는 전체 시각화콘텐츠 안내 페이지로 이동합니다.

② 콘텐츠를 클릭하면 선택된 콘텐츠가 새창으로 열립니다.

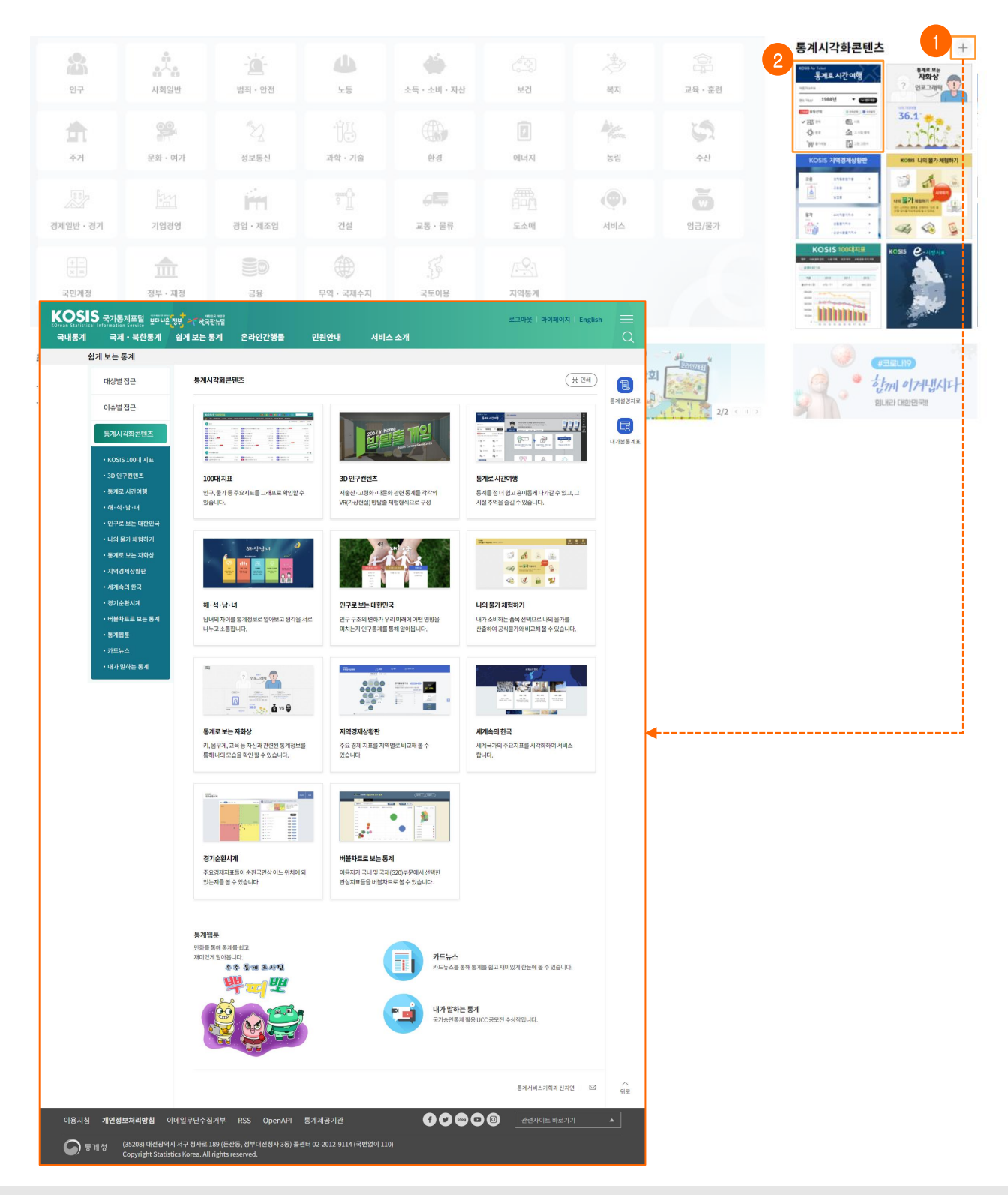

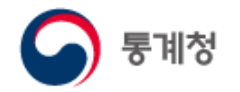

(5) 공지사항, 보도자료, 최근수록자료, KOSIS 길라잡이, FAQ, Q&A

공지사항, 보도자료, 최근수록자료, KOSIS 길라잡이, FAQ(자주 묻는 질문), Q&A(질의응답) 게시판 바로가기 서비스를 메인 화면에서 제공합니다.

① 🕀 버튼을 클릭하면 해당 목록화면로 이동합니다.

② 게시글의 제목을 클릭하면 해당 게시글의 상세보기 화면으로 이동합니다.

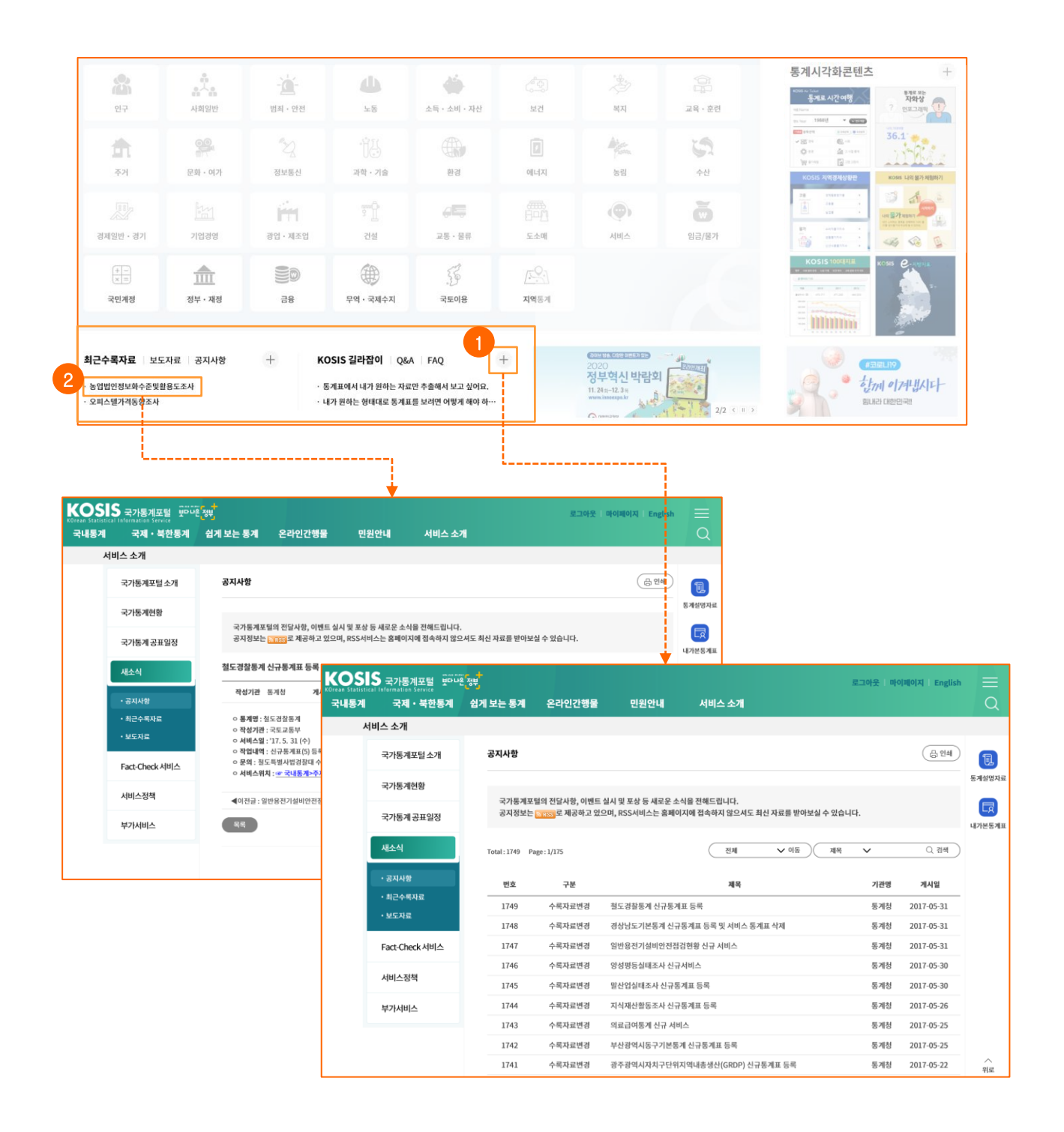

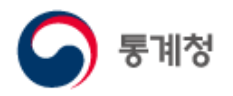

(6) 팝업존

KOSIS(국가통계포털)의 새로운 정보및서비스를 알려주는 공간입니다.① 등록된 팝업이 일정시간을 두고 순차적으로 롤링되어 움직입니다.

- 🔟 버튼을 클릭하면 롤링이 일시정지 합니다.
- 버튼을 클릭하면 일시정지된 롤링이 실행됩니다.
- < > 버튼을 클릭하면 이전, 다음 팝업을 볼 수 있습니다.
- ② 팝업 이미지를 클릭하면 해당하는 페이지가 새창으로 열립니다.

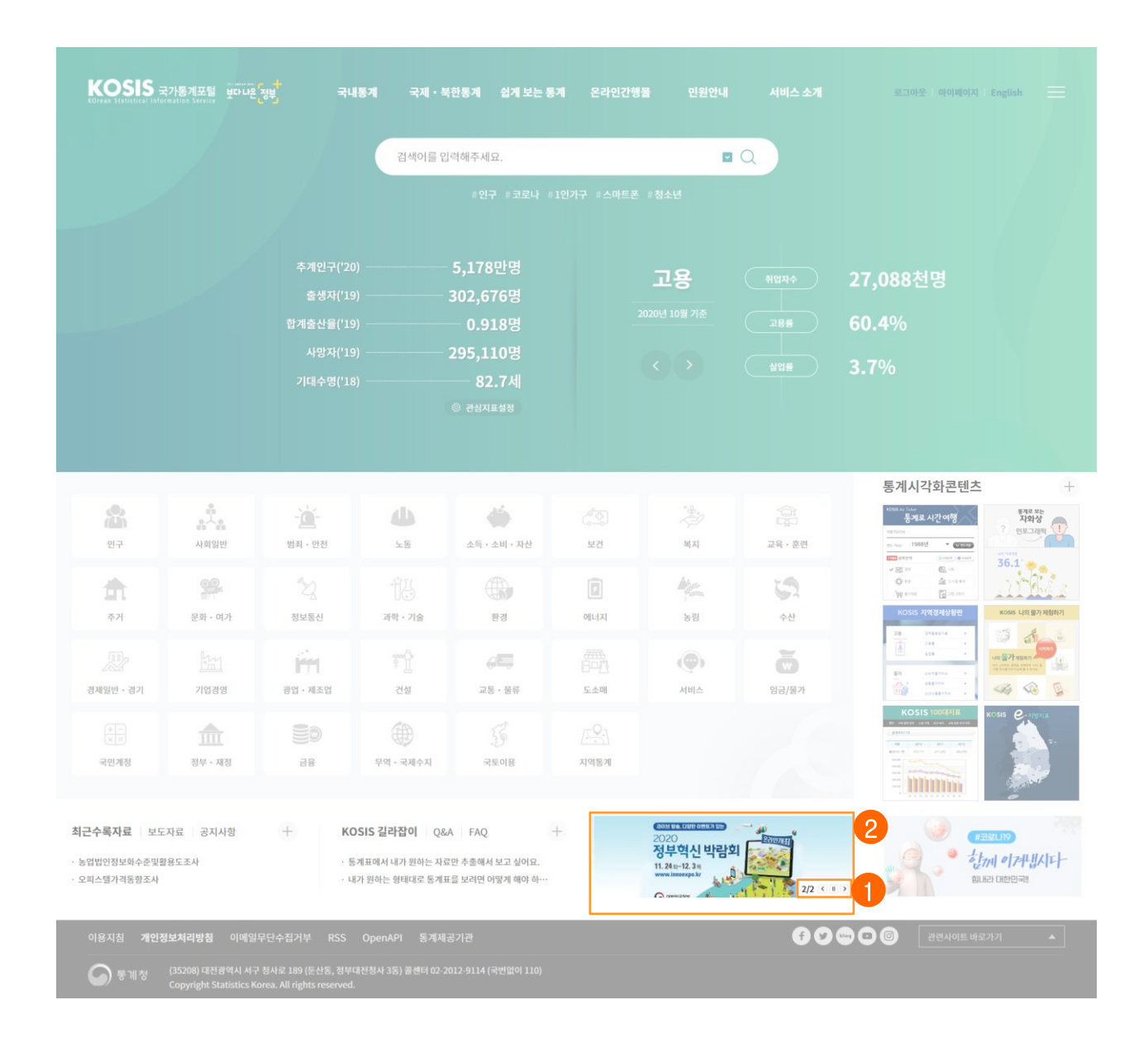

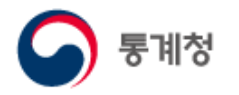

#### (7) 코로나19 사이트 링크

① 베너를 클릭하면 코로나19 사이트가 새창으로 열립니다.

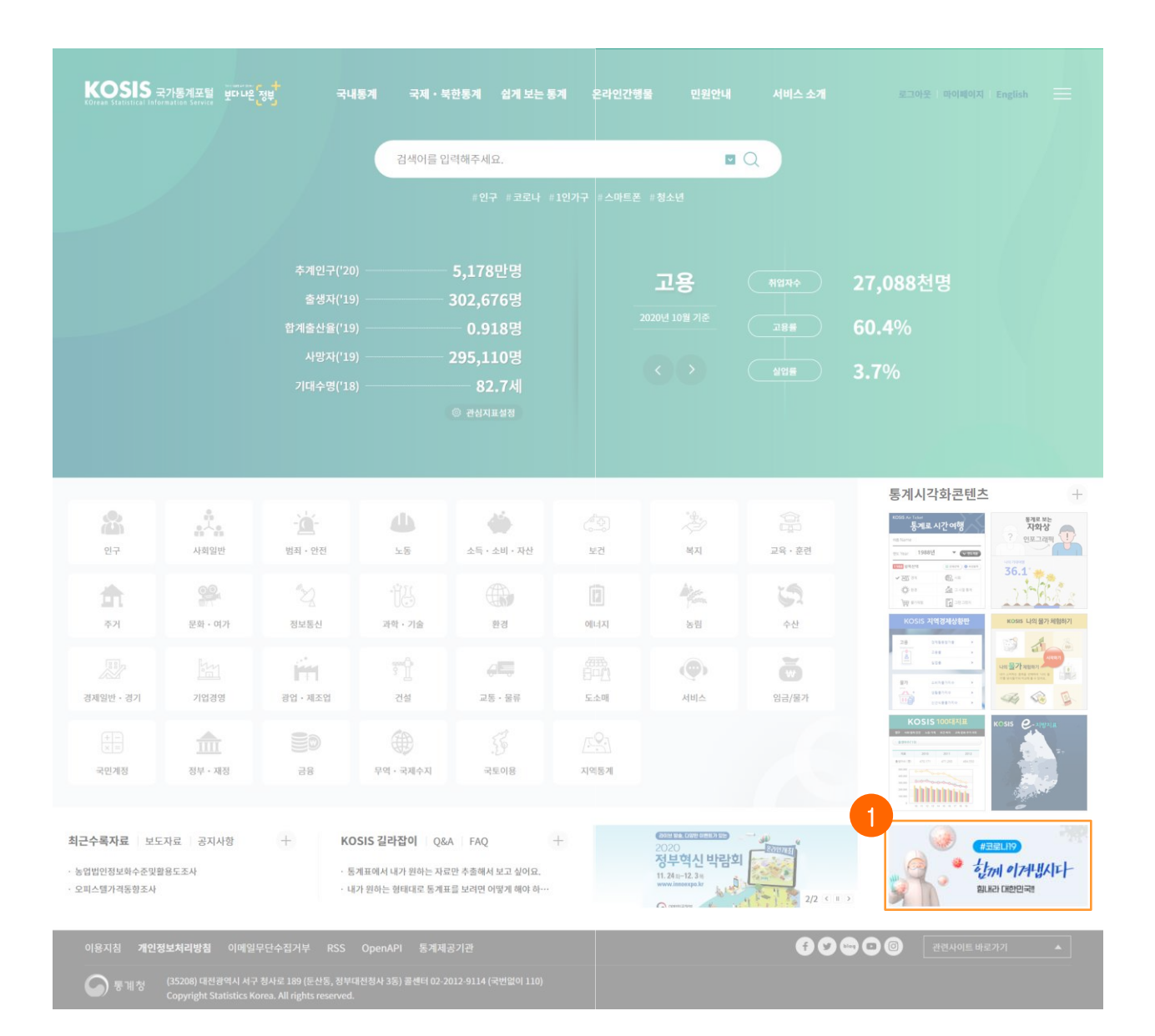

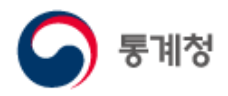

### 사. Copyright 영역

① 이용지침, 개인정보처리방침, 이메일무단수집거부, 뷰어다운로드, RSS, OPENAPI, 통계제공 기관, 관련사이트링크, 통계청SNS링크 등의 서비스를 제공합니다.

이용지침 개인정보처리방침 이메일무단수집거부 RSS OpenAPI 통계제공기관 (국변없이 110) 중 제정 (35208) 대전광역시 서구 청사로 189 (둔산동, 정부대전청사 3동) 클센터 02-2012-9114 (국변없이 110) Copyright Statistics Korea. All rights reserved.

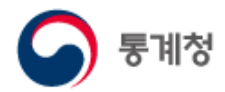

#### 2. 메뉴 구성

KOSIS 국가통계포털의 모든 메뉴는 퀵메뉴의 '메뉴전체' 버튼을 클릭하면 볼 수 있습니다.

#### 가, 통계목록 공통 UI

※ 국내통계, 국제·북한통 다.

- 나. 국내통계
- 마. 온라인간행물
- 아. 복합통계표
- 카. 관련사이트

| 통계 메뉴는 공통된 통계목록 | UI를 사용하고 있습니   |
|-----------------|----------------|
| 다. 국제·북한통계      | 라. 쉽게!         |
| 바. 민원안내         | 사. 서비 <u>-</u> |

자. 마이페이지

- 보는통계
- 스소개
- 차. 회원정보

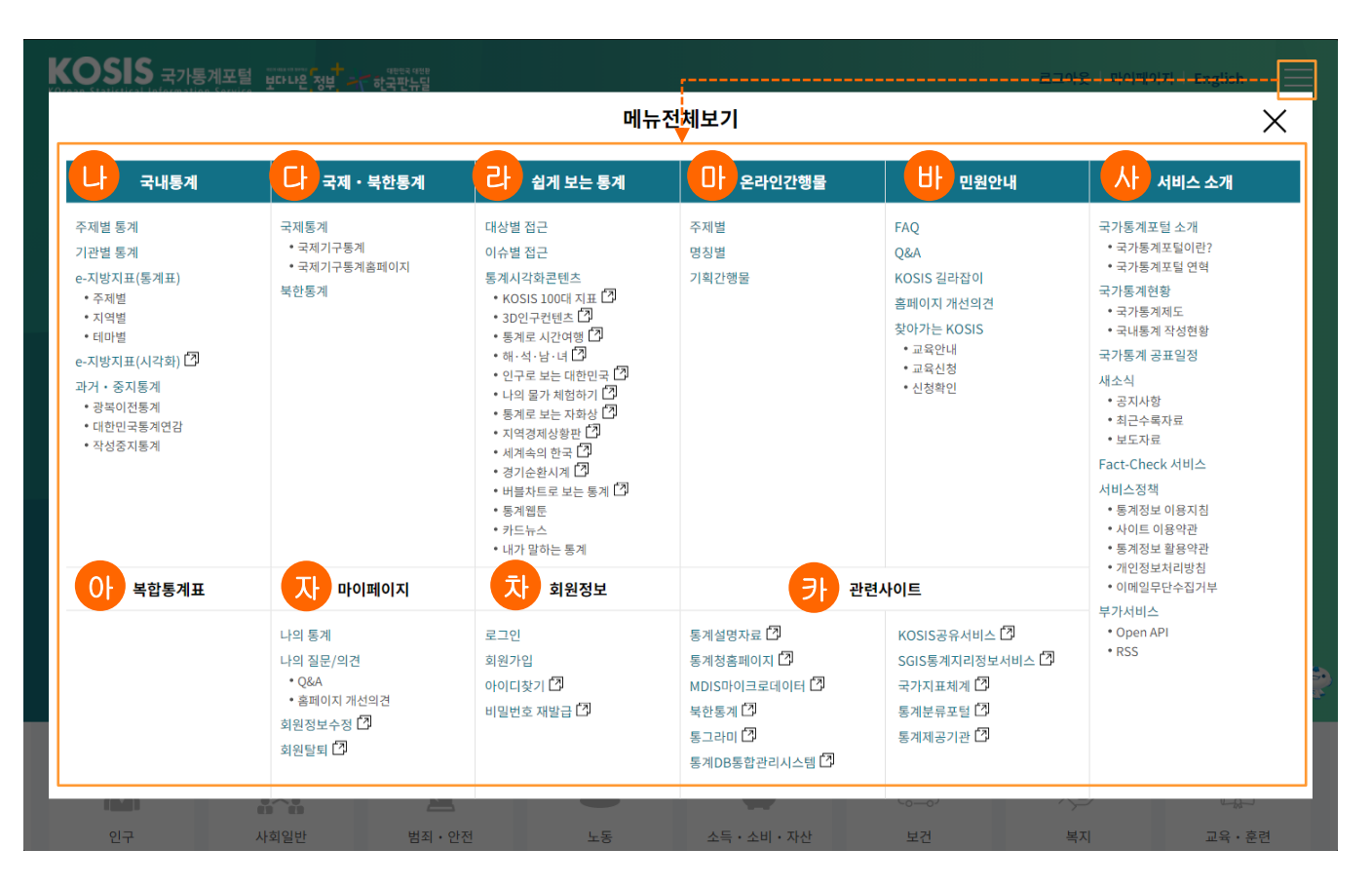

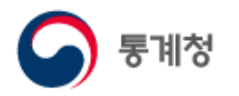

#### 가. 통계목록 공통UI

(1) 통계목록 구성

국내통계, 국제·북한통계는 공통된 통계목록UI를 사용하고 있습니다.

- 1 선택된 메뉴에 속한 통계목록 리스트입니다. 탭으로 구성되어 화면의 전환 없이 통계목록 데이터만 조회하여 '⑦번' 영역에 출력합니다.
- ② 나의통계로 이동하는 바로가기 아이콘 입니다. 로그인 후 이용가능하며, 스크랩된 통계목록을 관리할 수 있습니다.
- ③ 복합통계표로 이동하는 바로가기 아이콘입니다. 로그인 후 이용가능하며, 2개 이상의 통계표를 결합하여 원하는 통계표를 새롭게 구성하고 스크랩하여 관리할 수 있습니다.
- ④ '①번'에서 선택된 탭의 제목이 표기됩니다.
- ⑤ (주제별통계에만 해당) ☞관심주제설정 버튼을 클릭하면 관심주제를 설정할 수 있습니다.
- ⑥ 통계목록 명칭과 통계표명칭 2가지 방식의 검색을 지원합니다. '전체목록받기' 버튼을 클릭하면 선택된 탭의 통계목록을 Excel로 다운로드 가능합니다.
- ⑦ 통계목록이 출력되는 영역입니다.
- ⑧ 통계목록의 통계표에 사용되는 아이콘에 대한 범례를 제공합니다.
- ⑨ 통계목록 문의를 위해 담당자 연락처 또는 메일보내기 기능을 제공합니다.☑ 버튼을 클릭하면 메일을 보낼 수 있습니다.

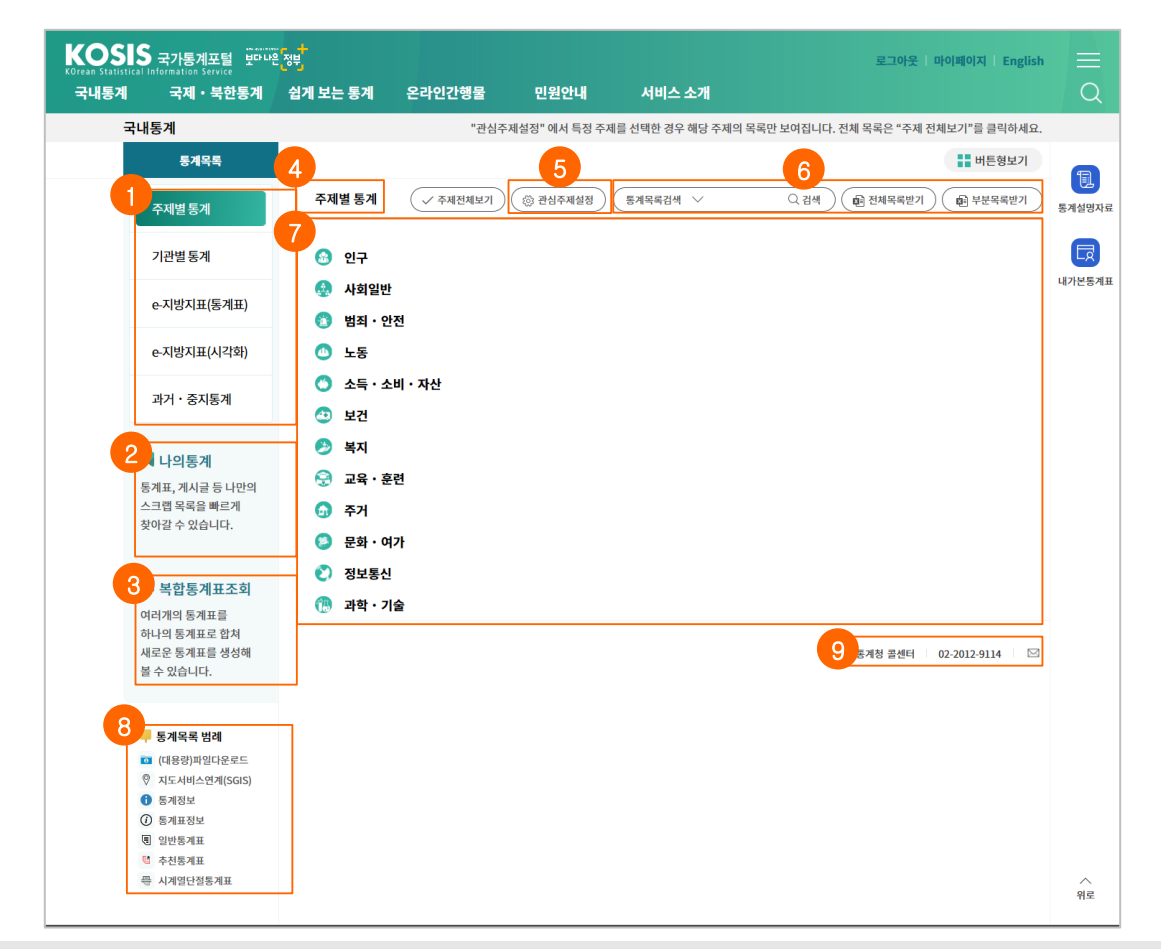

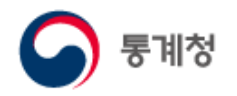

(2) 통계목록 조회

통계목록을 클릭하면 하위 통계목록을 조회합니다.

통계표에는 통계표명칭 뒤에 수록기간에 대해서 정보를 제공합니다.

- ① 통계목록 및 통계표가 출력되는 영역입니다.
- ② ③ 버튼을 클릭하면 통계조사에 대한 설명자료가 레이어팝업으로 열립니다.
- ③ 통계표명을 클릭하면 통계표가 ① 에서 새탭으로 열립니다.
- ④ 통계표 조회 관련 아이콘입니다.
- · 대용량 자료에 대해서 파일 다운로드 서비스를 제공합니다. 대용량 자료는
   시점별로 다운로드 가능합니다.
- ♥ : SGIS의 지도서비스와 연계된 통계표로 SGIS에서 제공하는 지도로보는 행정구역통계와 연계되어 서비스를 제공합니다.
- 🕡 : 통계표의 구성정보(수록기간, 분류 및 항목, 주석, 출처 등) 서비스를 제공합니다.

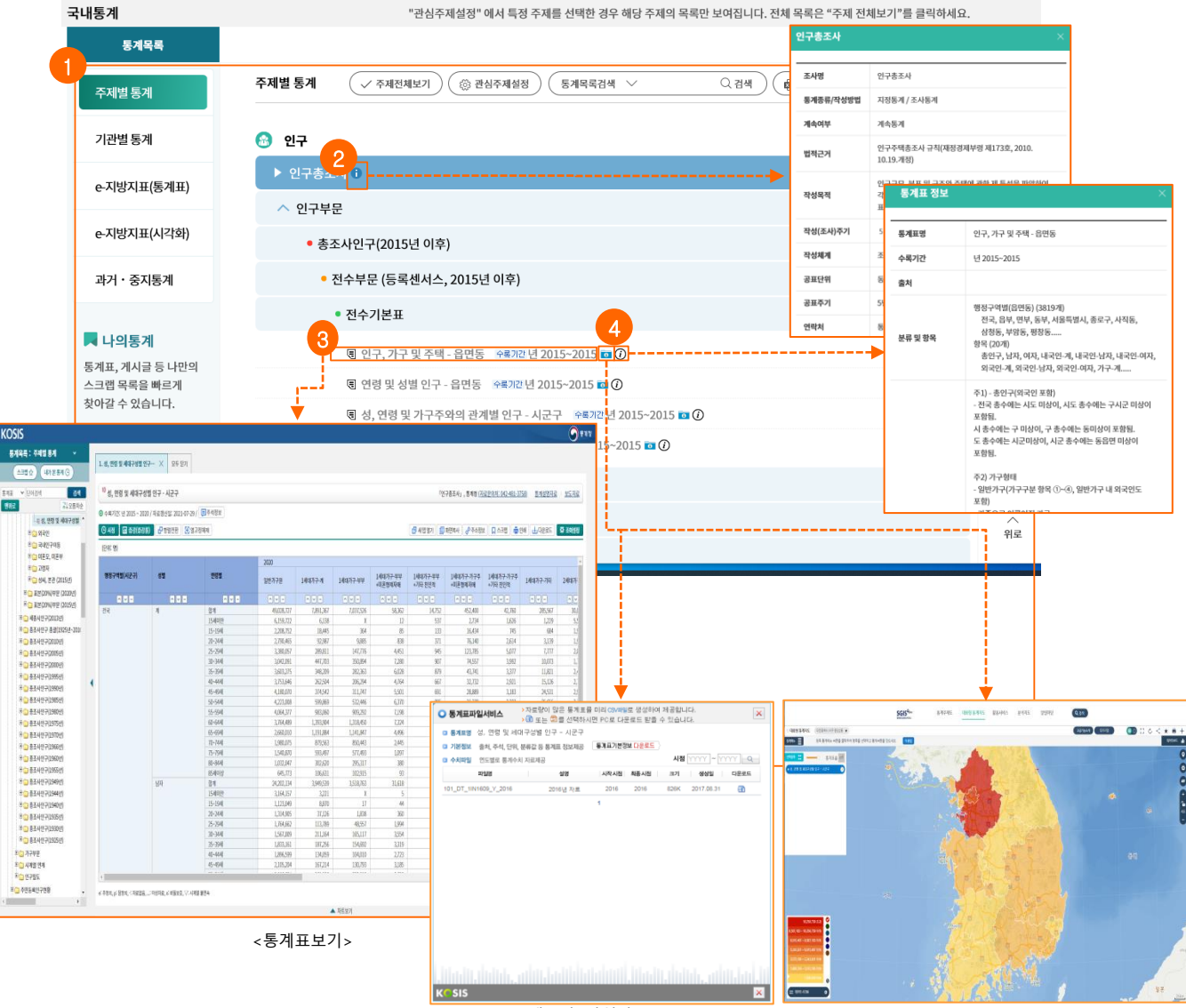

<(대용량) 파일다운로드>

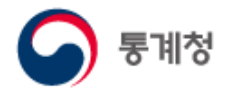

(3) 통계목록 검색

선택된 통계목록(주제별통계, 기관별통계 등)에 대한 명칭 검색을 제공합니다.

- 검색구분 콤보박스에서 '통계목록검색'을 선택하고, 텍스트박스에 검색어를 입력 후 '검색'버튼을 클릭하여 목록을 검색합니다.
- ② 검색된 통계목록의 경로정보를 제공합니다
- × : 버튼을 클릭하면 조회된 결과가 닫히고, 통계목록화면을 보여줍니다.
- ③ 통계목록을 선택 시 해당 통계목록의 경로까지 목록을 펼쳐줍니다.

| 국내통계                                                   | "관심주제설정" 에서 특정 주제를 선택한 경우 해당 주제의 목록만 보여집니다. 전체 목록은 "주제 전체보기"를 클릭하세요.                                                                                                    |
|--------------------------------------------------------|----------------------------------------------------------------------------------------------------|
| 통계목록                                                   | ■ 버튼형보기                                                                                                    |
| 주제별통계                                                  | 주제별통계                                                                                                    |
| 기관별통계                                                  | 2<br>'인구'에 대한 검색결과가 484건입니다. X                                                                                                    |
| e-지방지표(통계표)                                            | 3 □ 교육 · 훈련 > 한국교육종단조사(패널) > 1. 학생의 배경 > 1-1 인구통계학적 특성<br>□ 교육 · 훈련 > 한국교육종단조사(패널) > 6. 학교의 특성과 교육 > 6-1 학교의 인구통계적 특성                                                                                                    |
| e-지방지표(시각화)                                            | □ 노동 > 경제말농인구조사<br>□ 노동 > 경제활동인구조사 > 경제활동 <mark>연</mark> 구총괄(공식 실업률, 구직기간 4주기준, 1999.6~현재)<br>□ 노동 > 경제활동인구조사 > 경제활동 <mark>연</mark> 구총괄(구직기간 1주기준, 1963-2014.12)                                                                                                    |
| 과거・중지통계                                                | <ul> <li>□ 노동 · 경제활동인구조사 &gt; 계월조정 경제활동인구(1999.6~현재)</li> <li>□ 노동 · 경제활동인구조사 &gt; 비경제활동인구 부가조사</li> </ul>                                                                                                    |
| ▶ 나의통계<br>통계표, 게시글 등 나만의<br>스크랩 목록을 빠르게<br>찾아갈 수 있습니다. | <ul> <li>□ 노동 &gt; 경제활동인구조사 &gt; 비경제활동인구(1999. 5월 이전자료는 경제활동인구총괄 1주기준 참조)</li> <li>□ 노동 &gt; 경제활동인구조사 &gt; 시계열 보찰(2018.2.14 공표) 前 자료 &gt; 경제활동인구총괄(구직기간 4주 기준, 1999.6-2017.12)</li> <li>□ 노동 &gt; 경제활동인구조사 &gt; 시계열 보청(2018.2.14 공표) 前 자료 &gt; 비경제활동인구부거조사</li> <li>□ 노동 &gt; 경제활동인구조사 &gt; 시계열 보청(2018.2.14 공표) 前 자료 &gt; 비경제활동인구(구직기간 4주 기준, 1999.6-2017.12)</li> <li>□ 노동 &gt; 경제활동인구조사 &gt; 실업률(구직기간 4주 기준, 1999. 5월 이전자료는 경제활동인구 총괄 1주기준 참조)</li> <li>□ 노동 &gt; 경제활동인구조사 &gt; 실업률(구직기간 4주 기준, 1999.5월 이전자료는 경제활동인구 총괄 1주기준 참조)</li> </ul> |
| 💂 복합통계표조회<br>여러개의 통계표를                                 | <ul> <li>□ 노동 &gt; 워크넷구인구직및취업동향</li> <li>□ 노동 &gt; 이민자 체류실태 및 고용조사 &gt; 구 외국인고용조사(등록인구기준,2012-2016)</li> <li>□ 노동 &gt; 이민자 체류실태 및 고용조사 &gt; 이민자 체류실태 및 고용조사(상주인구기준)</li> </ul>                                                                                                    |

| ▶ 한국교육종단조사(패널) ()                       | - |
|-----------------------------------------|---|
| ^ 1. 학생의 배경                             |   |
| <ul> <li>1-1 인구통계학적 특성</li> </ul>       |   |
| 를 학생의 가족 구조(2005) 🛛 🕬 💷 년 2005-2005 🖬 🕖 |   |
| 문 장애 여부(2005) 🖗 제312년 2005~2005 🖬 🕜     |   |
| • 1-2 사회경제적 지위                          |   |
| • 1-3 중학교 이전 교육경험                       |   |
| • 1-4 부모의 교육적 지원                        |   |
| ◇ 2. 학교 교육 경험                           |   |
| ◇ 3. 학생 활동과 시간활용                        |   |
| - 4. 학생의 인지적 특성                         |   |
| > 5. 학생의 정의적 - 심리적 특성                   |   |
| ◇ 6. 학교의 특성과 교육                         |   |

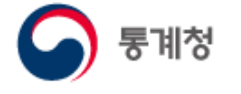

(4) 통계표명 검색

선택된 통계목록(주제별통계, 기관별통계 등)에 대한 통계표 검색을 제공합니다.

- 검색구분 콤보박스에서 '통계표명검색'을 선택하고, 텍스트박스에 검색어를 입력 후 '검색' 버튼을 클릭하여 통계표를 검색합니다.
- ② 검색된 통계표의 정보를 제공합니다.
  - ★ : 버튼을 클릭하면 조회된 결과가 닫히고, 통계목록화면을 보여줍니다.
- ③ 파일 다운로드, SGIS 지도 서비스 아이콘입니다.
- · 대용량 자료에 대해서 파일로 다운로드를 제공하고 있습니다. 대용량 자료는
   시점별로 다운로드 가능합니다.
- SGIS의 지도서비스와 연계된 통계표로 SGIS에서 제공하는 지도로보는
   행정구역통계와 연계되어 서비스를 제공합니다.

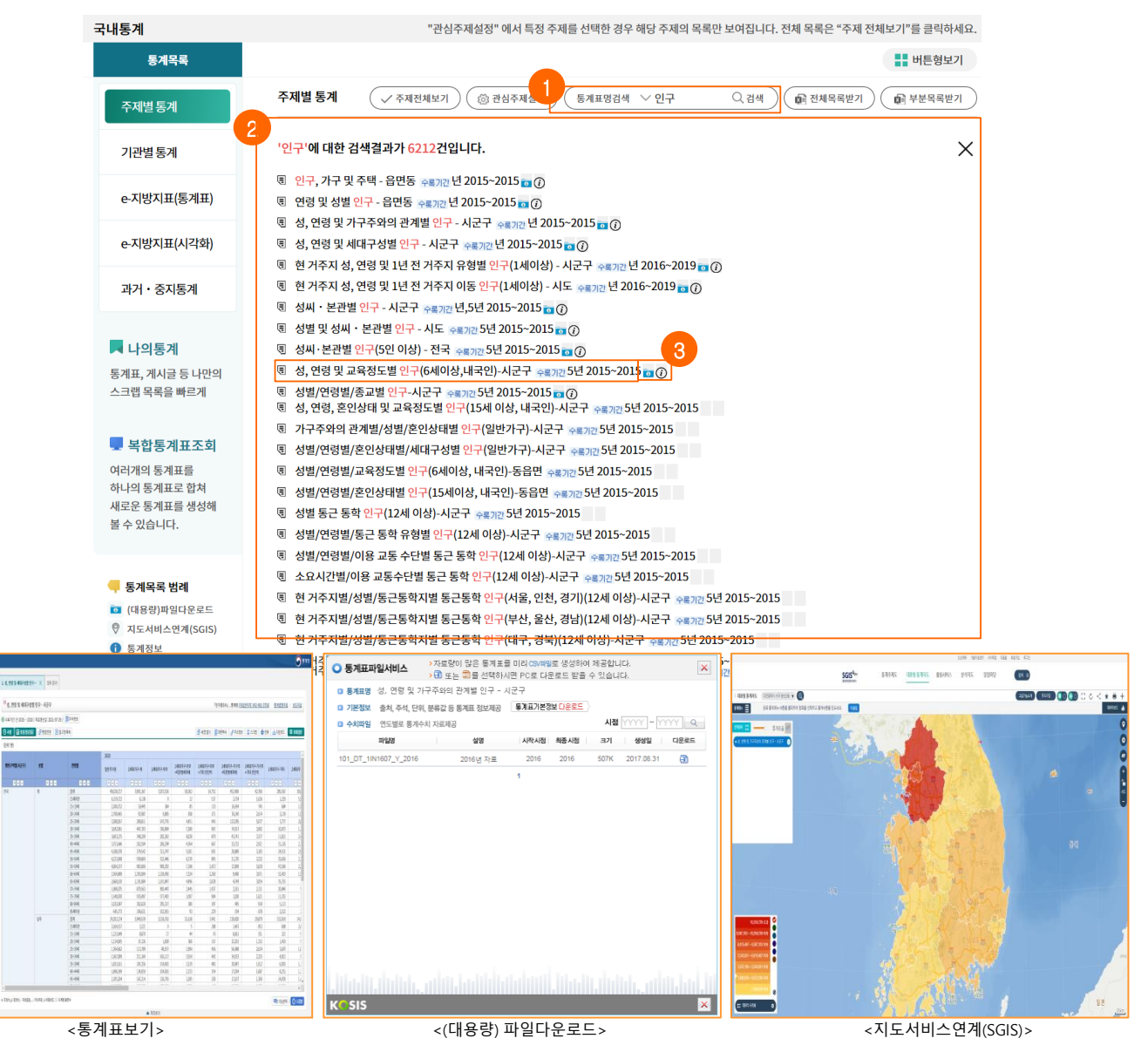

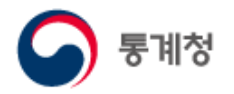

- 나. 국내통계
  - (1) 주제별통계

국내에서 생산되는 통계를 주제별로 분류하여 통계정보를 서비스합니다.

(2) 기관별통계

국내에서 생산되는 통계를 통계작성기관별로 분류하여 통계정보를 서비스합니다.

- (3) e-지방지표
  - 주제별

지방자치단체의 발전 정도에 대한 통계자료를 주제별로 분류하여 통계정보를 서비스합니다.

○ 지역별

지방자치단체의 발전 정도에 대한 통계자료를 지역별로 분류하여 통계정보를 서비스합니다.

○ 테마별

지방자치단체의 발전 정도에 대한 통계자료를 테마별로 분류하여 통계정보를 서비스합니다.

○ 시각화 서비스

e-지방지표를 다양한 차트 및 지도로 시각화하여 통계정보를 서비스합니다.

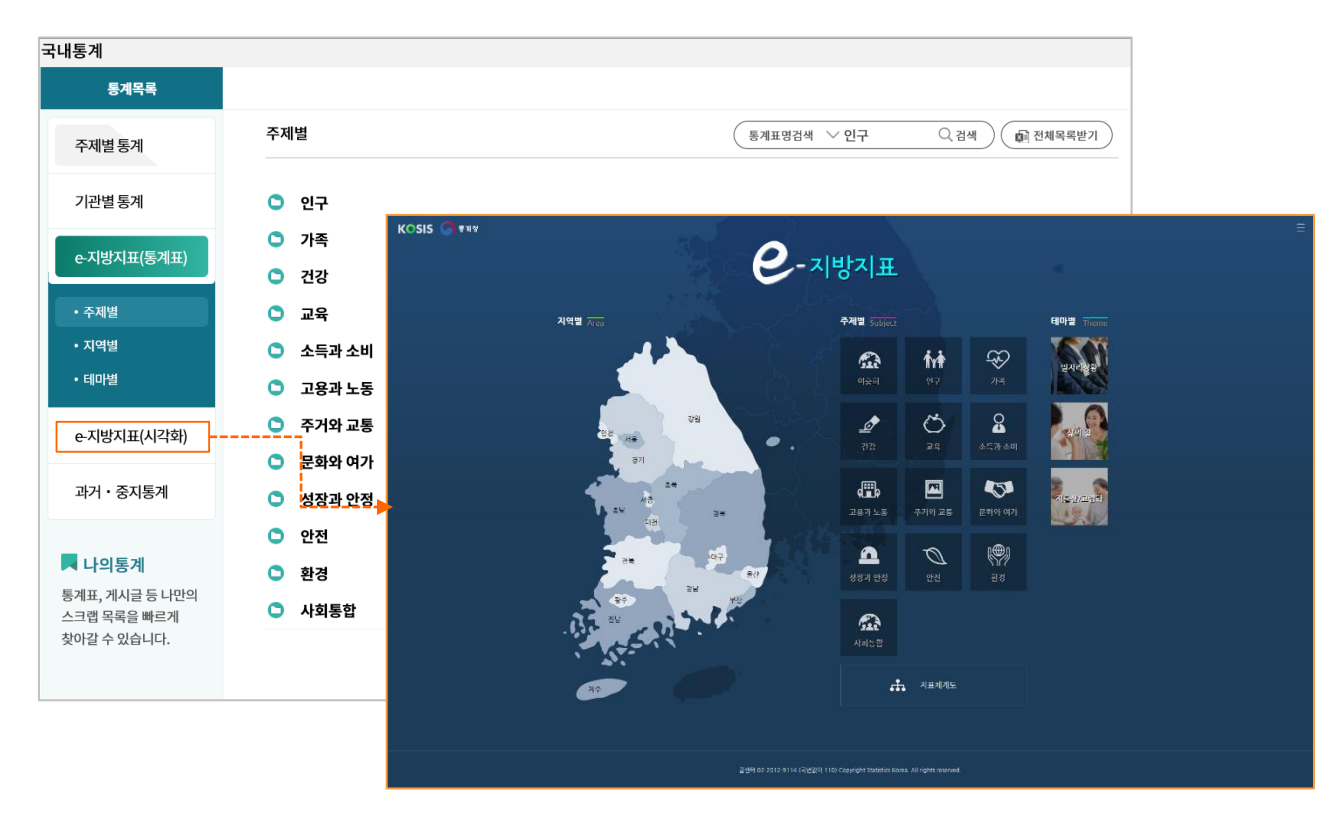

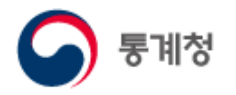

- (4) 과거·중지통계
  - 광복이전통계

광복이전인 1908년~1943년까지의 조선총독부 통계연보 전체를 한글로 번역한 후 DB로 구축하여 통계정보를 서비스합니다.

○ 대한민국통계연감

1950년~1960년대 우리나라의 경제, 사회, 문화 등의 주요분야에 대한 통계자료로, 6.25전쟁 등 혼란기 우리나라의 다양한 모습을 통계자료로 제공합니다.

○ 작성중지통계

국내에서 생산되는 통계자료 중 작성이 중지된 통계를 모아 서비스를 제공합니다.

| 국내통계                          |                                                                                                    |                                                             |
|-------------------------------|----------------------------------------------------------------------------------------------------|-------------------------------------------------------------|
| 통계목록                          |                                                                                                    |                                                             |
| 주제별통계                         | 광복이전통계                                                                                                    | 통계표명검색         > 인구         Q 검색         (1)         전체목록받기 |
| 기관별통계                         | 국토·기후                                                                                                    |                                                             |
| e-지방지표(통계표)                   | <ul> <li>○ 인구·가구</li> <li>○ 고용·노동·인국</li> </ul>                                                                                                    |                                                             |
| e-지방지표(시각화)                   | ○ 물가                                                                                                    |                                                             |
| 과거・중지통계                       | ▷ 보건·복지                                                                                                    |                                                             |
| • 광복이전통계                      | <ul> <li>୪୧୫୦୦୦</li> <li>୪୧୫୦୦୦</li> <li>୪୧୫୦୦୦</li> <li>୪୧୫୦୦୦</li> <li>୪୧୫୦୦୦</li> <li>୪୧୫୦୦୦</li> <li>୪୧୫୦୦</li> <li>୪୧୫୦୦</li> <li>୪୧୫୦୦</li> <li>୪୧୫୦୦</li> <li>୪୫୦୦</li> <li>୪୫୦୦</li> <li>۲۰۰</li> <li>۲۰۰</li>     &lt;</ul> |                                                             |
| • 대한민국통계연감                    | 건설·주택·상수도                                                                                                    |                                                             |
| • 작성중지통계                      | 🕒 교통·정보통신                                                                                                    |                                                             |
|                               | 재정·금융·보험                                                                                                    |                                                             |
| 📕 나의통계                        | 모역·외환·국제수지                                                                                                    |                                                             |
| 통계표, 게시글 등 나만의<br>스크랩 목록을 빠르게 | 🕒 교육·문화·과학                                                                                                    |                                                             |
| 찾아갈 수 있습니다.                   | 🕒 범죄·재해                                                                                                    |                                                             |
|                               | 🕒 사법·행정                                                                                                    |                                                             |
| 💻 복합통계표조회                     |                                                                                                    |                                                             |

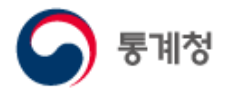

#### 다. 국제·북한통계

(1) 국제통계

국제통계는 국제통계자료를 주제별 국제통계, 국제기구 회원국별 통계, 국제기구 통계로 분류하여 서비스하고 있습니다. 국제통계는 국가별로 통계작성 기준이 다를 수 있으므로 국가간 비교 시 주의하기 바랍니다.

국제기구 통계는 국제기구와 통계청간 재배포 계약에 의해 제공되는 자료로써 학술활동 에만 활용할 수 있으며, 상업적인 이용은 허락되지 않습니다.

○ 국제기구통계

국제기구로부터 수집된 통계자료를 제공합니다.

국제기구통계홈페이지
 국제통계작성기관 목록을 제공하며, 기관 명을 클릭하면 해당기관의 홈페이지가 새창
 으로 열립니다.

(2) 북한통계

국내외의 북한관련 통계를 모아, 연/월간 통계자료와 국제기구에서 제공하는 연간(부정기 포함) 통계자료를 서비스하고 있습니다.

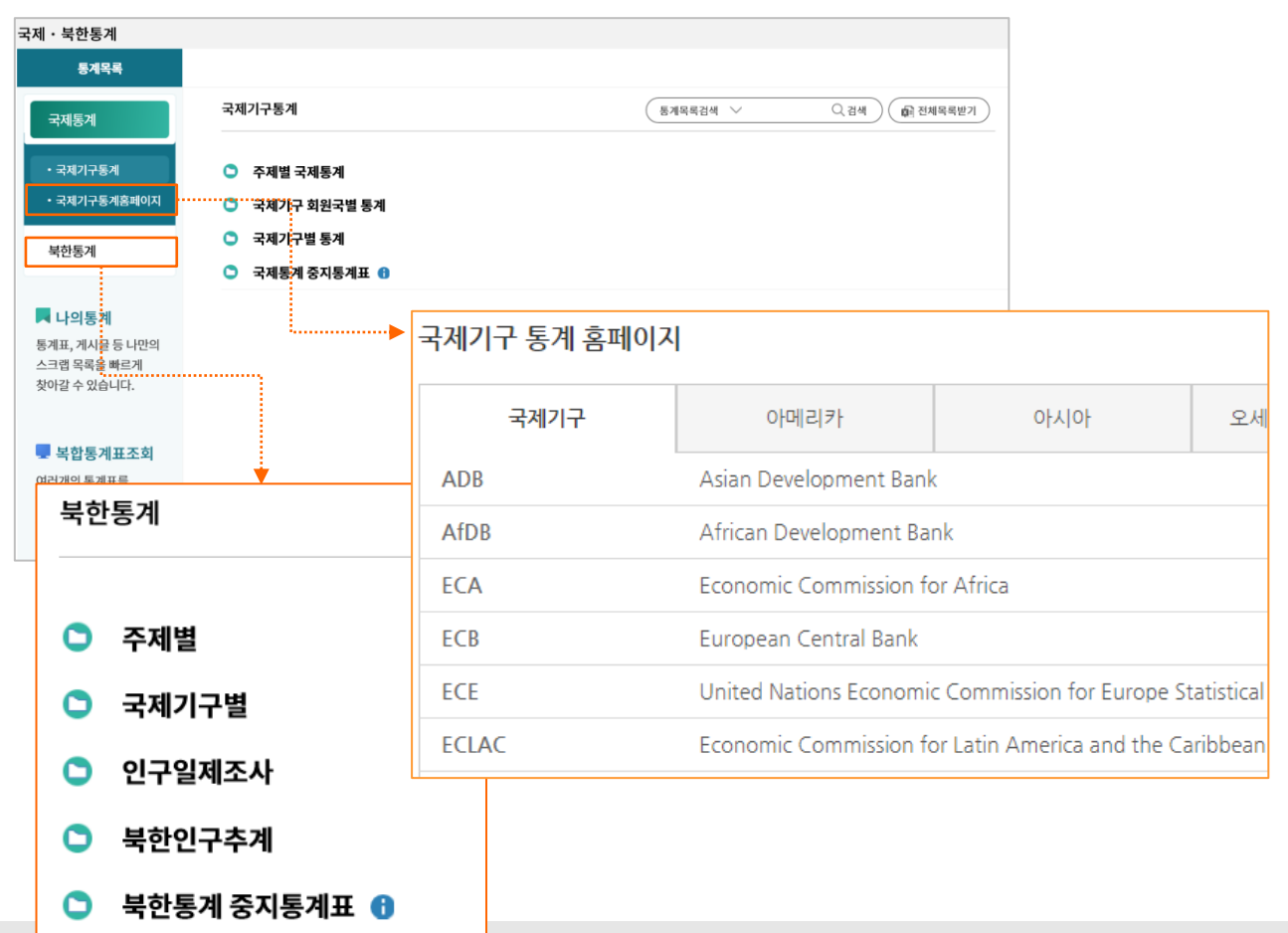

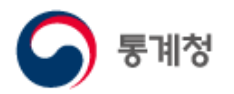

#### 라. 쉽게보는통계

(1) 대상별 접근

대상별 접근은 영유아, 아동, 청소년, 학생, 노인, 여성 등 대상별로 통계정보를 분류하여 제공하는 서비스입니다.

#### 카테고리를 선택하면 해당 통계목록이 펼쳐지며, 통계표를 선택 시 통계표가 새창으로 열립니다..

| KOSIS 국가통계포털                                                         | 보다나온정부      | 로그아웃   마이페이지   English                              |
|----------------------------------------------------------------------|-------------|-----------------------------------------------------|
| 국내통계 국제・북한                                                           | 통계 쉽게 보는 통계 | 온라인간행물 민원안내 서비스 소개 📿                                |
| 쉽게 보는 통계                                                             |             | 영유아, 아동, 청소년, 노인, 여성 등의 통계정보를 대상별로 보여드립니다.          |
| 대상별접근                                                                | 대상별접근       | 통계목록검색          한 전체목록받기                            |
| 이슈별접근                                                                | ○ 영유아       | <ul> <li>영유아</li> </ul>                             |
| 토계시가하코테大                                                             | 🗅 아동        | ▶ 영유아 인구현황                                          |
| 8세지국과는 반드                                                            | 🗅 학생        | 團 연령 및 성별 인구 - 시군구 🔗 목기간 년 2016~2016 📷 (?)          |
| 🧧 토계모로 버례                                                            | 신혼부부        | ▶ 週 연령 및 성별 인구 - 읍면동 수록기간년 2015~2015 📷 ①            |
| <ul> <li>이기 디네</li> <li>(대용량)파일다운로드</li> </ul>                       | 🕒 노인        | 團 총조사인구 총괄(읍면동/성/연령별) 🗘 수록개간 부정기 1925~2010 🖬 ④      |
| ♡ 지도서비스연계(SGIS)                                                      | 🖸 여성        | 평 성 및 연령별 추계인구(1세별, 5세별) / 전국 ☆#ファ21년 1960~2065 ☎ ⑦ |
| <ul> <li>통계정보</li> <li>중계표정보</li> </ul>                              | ○ 남성        | · 명 정 및 연령별 추계인구(1세별,5세별)/시노 수록기간년 1970~2047 🗃 (3)  |
| <ul> <li>         일반통계표     </li> <li>         추천통계표     </li> </ul> | ○ 환자        |                                                     |
| ⊣ 시계열단절통계표                                                           | 🗅 장애인       |                                                     |
|                                                                      | 🗅 외국인       |                                                     |
|                                                                      | 🗅 다문화       |                                                     |
|                                                                      |             |                                                     |

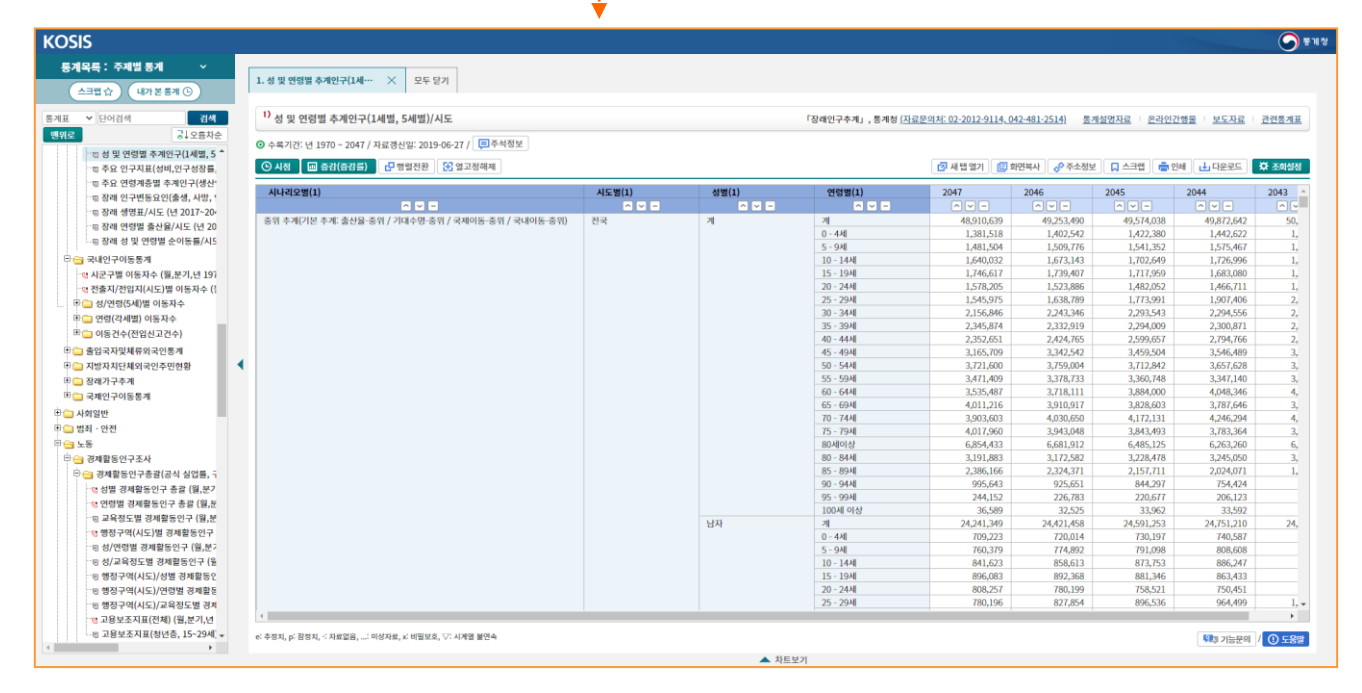

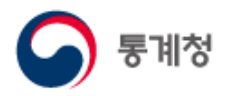

(2) 이슈별 접근

이슈별 접근은 사회의 이슈가 되는 핵심어로 통계정보를 분류하여 제공하는 서비스입니다. ① 카테고리를 선택하면 해당 통계목록이 펼쳐지며, 통계표를 선택 시 통계표가

새창으로 열립니다.

| KOSIS 국가통계포를                                                                                                    | 별 보다나온                                                                  | 정부                                                                                           |                                                   |                                                                                                    |                                     |                                  |                                          |                                                                | 로그                                  | 아웃   마이                             | 페이지   Er                       | nglish                             |                        |
|----------------------------------------------------------------------------------------------------|-------------------------------------------------------------------------|----------------------------------------------------------------------------------------------|---------------------------------------------------|----------------------------------------------------------------------------------------------------|-------------------------------------|----------------------------------|------------------------------------------|----------------------------------------------------------------|-------------------------------------|-------------------------------------|--------------------------------|------------------------------------|------------------------|
| 국내통계 국제・북적                                                                                                    | 한통계                                                                     | 쉽게 보는 통계                                                                                     | 온라인경                                              | 간행물                                                                                                    | 민원업                                 | 한내                               | 서비스                                      | 소개                                                             |                                     |                                     |                                |                                    | Q                      |
| 쉽게 보는 통계                                                                                                    |                                                                         |                                                                                              |                                                   |                                                                                                    |                                     |                                  |                                          | 사회                                                             | 이슈가 되는                              | 키워드를 통                              | 해 통계정보                         | 를 보여드립                             | 립니다.                   |
| 대상별접근                                                                                                    | 이수                                                                      | ·별접근                                                                                         |                                                   |                                                                                                    |                                     |                                  |                                          | 통계목록검색                                                         | $\sim$                              | QZ                                  | 44) <b>(</b>                   | 전체목록받                              | <u>171</u>             |
| 이슈별접근                                                                                                    |                                                                         | 일자리                                                                                          |                                                   |                                                                                                    |                                     |                                  |                                          |                                                                |                                     |                                     |                                |                                    |                        |
| 통계시각화콘텐츠                                                                                                    | 0                                                                       | 가족관계<br>건강·질병                                                                                | 0                                                 | 일자리                                                                                                    |                                     |                                  |                                          |                                                                |                                     |                                     |                                |                                    |                        |
| <ul> <li> <b>통계목록 법례</b> <ul> <li>○ (대용량)파일다운로드</li> <li>○ 지도서비스연계(SGIS)</li> <li>○ 통계정보</li> <li>○ 통계표정보</li> <li>④ 일반통계표</li> <li>□ 일반통계표</li> <li>□ 추천통계표</li> <li>➡ 시계열단절통계표</li> </ul> </li> </ul> |                                                                         | 경기(전망 및 투자<br>교통 및 교통사고<br>노조<br>녹색성장<br>범죄・안전<br>보험<br>부동산・소득・신용<br>사교육비<br>소매・유통           | )<br>▶<br>≩카드                                     | 인자리상황<br>고용률<br><ul> <li>고용률</li> <li>회생진역방법</li> <li>행정구역</li> <li>행정구역</li> <li>행정구역</li> <li>해정구역</li> <li>취업자수</li> <li>실업률</li> <li>청년실업</li> </ul> | 전 경제활동인구<br>(시도)별 경제활<br>(시도)/성별 경· | 수록기간 웝,분기<br>동안구 수록기간<br>네알중인구 수 | 기,년 1999.06-<br>1월,분기,년 15<br>8727월,분기,년 | 2018.05 <b>p</b> ( <b>C</b> )<br>999.06-2020.1<br>1 999.06-202 | 0 🖬 ()                              |                                     |                                |                                    |                        |
|                                                                                                    | 0                                                                       | 여가생활·운동                                                                                      |                                                   |                                                                                                    |                                     |                                  |                                          |                                                                |                                     |                                     |                                |                                    |                        |
| 동계약류:         주제법 동계           조리법 ☆         내가 본 동계 ○           동계 약         ····································                                                                                      | 1. 행정구역(시도)/성<br><sup>1)</sup> 행정구역(시도<br>ⓒ 수록기간: 월, 분개<br>ⓒ 시점 (10) 중전 | 별 경제함… × 모두 닫기<br>)/성별 경제함동인구<br>,면 1999.06 ~ 2022.01 / 자료경산업: 2<br>(16315) 42 행의전원 5 업 의 과정 | 2022-02-16 / (민주석                                 | 정보                                                                                                    | •                                   |                                  | 「경제활동                                    | 5인구조사」, 동계청 []<br>(7 새 연 2                                     | 자료꾼의치: 042-481-7<br>17] (대 회면책사)    | 2265-2268.2270)<br>양 주소정보 🔲 📮 스크፣   | 토게설명자료   온라<br>료 ( 등 인해 ( 급) 다 | 인간행을 : 보도지<br>유로드 💭 조해성            | জ সাও<br>বন্ধ<br>প্রথম |
| <ul> <li>행장구액(시도)/교육정도별 경제</li> <li>교육보조지표(전체(10), (전·기·년</li> <li>교육보조지표(전년동, 15-29세)</li> <li>마이, 제동조정 경제활동안(구)(1999.6~1</li> <li>마이, 제임자(1963-현재)</li> </ul>                                         | 3) 시도법<br>^                                                             | 성별                                                                                           | 2022.01<br>2) 15세이상인구 (천<br>명)<br>^ 	 -<br>45,200 | 경제활동인구 (천<br>명)<br>○ ♥ -<br>28,096                                                                                                    | 비경제활동인구<br>(천명)<br>^ 	 -<br>17,104  | 경제활동참가율<br>(%)<br>^ 	 =<br>62.2  | 실업를 (%)<br>^                             | 고용를 (%)<br>^ 		 -<br>59.6                                      | 15-64세 고용률<br>(%)<br>^ 		 -<br>67.0 | 2021.12<br>2) 15세이상인구 (천<br>명)<br>^ | 경제활동인구 (천<br>명)<br>^<br>28,278 | 비경제활동연구<br>(천명)<br>▲ ♥ =<br>16,929 | 9                      |

| 1 二 1 1 2 1 1 2 1 1 2 1 1 2 1 1 2 1 1 2 1 1 2 1 2 1 1 2 1 1 2 1 1 2 1 1 2 1 1 2 1 1 2 1 1 2 1 1 2 1 1 2 1 1 2 1 1 2 1 1 2 1 1 1 1 1 1 1 1 1 1 1 1 1 1 1 1 1 1 1 1 | e: #8X | l, p. 엄청지, ≦ 자료없음 | ,: 미양자료, ≭ 미월모호, ▽: 시계엘 | 표면약    |        |        |      |      |      |              |        | 위체 기능      | 문의 / ① 도움말 |
|----------------------------------------------------------------------------------------------------|--------|-------------------|-------------------------|--------|--------|--------|------|------|------|--------------|--------|------------|------------|
| 🗉 🤐 여성관리자패널조사                                                                                                    |        |                   |                         | 1101 4 |        |        |      |      |      |              |        |            | ,          |
| D 근로환경조사                                                                                                    |        |                   |                         |        |        |        |      |      |      |              |        |            |            |
| 🗉 🗀 장애인경제활동실태조사                                                                                                    | 경기     | ç.                | 71                      | 11.805 | 7.533  | 4,272  | 63.8 | 3.3  | 61.7 | 68.5         | 11,809 | 7,546      | 4.263      |
| 🗉 🧰 장애인구인구직및취업동향                                                                                                    |        |                   | 여자                      | 149    | 77     | 75     | 50.6 | 3.0  | 49.0 | 54.3         | 151    | 75         | 76         |
| 비 🗀 직종별사업체노동력조사                                                                                                    | 48.    | a generated       | 날자                      | 149    | 105    | 41     | 72.3 | 2.5  | 70.9 | 74.4         | 151    | 109        | 43         |
| 비금 노동생산성지수                                                                                                    | HAL    | 트맨자치시             | 21                      | 301    | 185    | 245    | 61.4 | 2.5  | 59.9 | 54.4         | 302    | 184        | 118        |
| >>>>>>>>>>>>>>>>>>>>>>>>>>>>>>>>>>>                                                                                                    |        |                   | 011                     | 492    | 349    | 245    | 47.6 | 3.0  | 44.9 | 10-1         | 491    | 352        | 247        |
|                                                                                                    | 2C1    | 8-14              | - un                    | 900    | 3/1    | 389    | 70.9 | 4.1  | 5130 | 03-Z         | 909    | 374        | 385        |
| 이 이지기해지도계                                                                                                    | 840    | 21-01-11          | 계                       | 653    | 398    | 306    | 53.2 | 4.2  | 51.0 | 59.1         | 653    | 343<br>E74 | 310        |
| 1 사업체노동력조사                                                                                                    |        |                   | 영자                      | 635    | 465    | 170    | 13.2 | 3.9  | (0.4 | /5.9         | 636    | 468        | 168        |
| 1 · · · · · · · · · · · · · · · · · · ·                                                                                                    | 대전:    | 광역시               | 계                       | 1,288  | 813    | 476    | 63.1 | 4.0  | 60.5 | 67.6         | 1,289  | 811        | 478        |
| ************************************                                                                                                    |        |                   | 여자                      | 656    | 333    | 323    | 50.8 | 5.3  | 48-1 | 54.2         | 656    | 331        | 325        |
| 비 🛄 육아휴직통계                                                                                                    |        |                   | 남자                      | 624    | 429    | 196    | 68.6 | 3.3  | 66.3 | 72.1         | 625    | 431        | 194        |
| 이민자체류실태및고용조사                                                                                                    | 광주경    | 랑역시               | 7                       | 1,281  | 762    | 519    | 59.5 | 4.2  | 57.0 | 63.1         | 1,281  | 762        | 519        |
| 한 🗀 지역별고용조사                                                                                                    |        |                   | 여자                      | 1,293  | 678    | 615    | 52.4 | 6.1  | 49.2 | 57.3         | 1,290  | 673        | 617        |
| 학 🛄 시계열 보상(2018.2.14 공표) 前                                                                                                    |        |                   | 남자                      | 1,263  | 930    | 333    | 73.6 | 4.1  | 70.6 | 77.1         | 1,261  | 931        | 330        |
| ····································                                                                                                    | 인천3    | 랑역시               | 21                      | 2,555  | 1,608  | 948    | 62.9 | 5.0  | 59.8 | 67.3         | 2,551  | 1,604      | 947        |
| ·····································                                                                                                    |        |                   | 여자                      | 1,078  | 545    | 534    | 50.5 | 5.4  | 47.8 | 57.1         | 1,080  | 548        | 532        |
|                                                                                                    |        |                   | 남자                      | 1,010  | 709    | 301    | 70.2 | 2.7  | 68.3 | 75.0         | 1,009  | 706        | 303        |
|                                                                                                    | 4 471  | 랑역시               | 7                       | 2,088  | 1.254  | 834    | 60.1 | 3.9  | 57.7 | 66.0         | 2,088  | 1,254      | 835        |
| I 고려추 보기조사                                                                                                    |        |                   | 여자                      | 1,534  | 753    | 781    | 49.1 | 4.4  | 46.9 | 56.8         | 1,535  | 760        | 776        |
| ************************************                                                                                                    | 12.    | 0.1.1             | 남자                      | 1,415  | 945    | 470    | 66.8 | 4.4  | 63.9 | 71.3         | 1,412  | 944        | 469        |
| D 그로형태병 부가조사                                                                                                    | BEAR?  | 11104             | 계                       | 2.040  | 1,608  | 1.251  | 57.6 | 3.5  | 55.1 | 64.0         | 2.047  | 1 702      | 1 244      |
| III (고 경제활동인구총괄(구직기간 1주2)                                                                                                    |        |                   | 13시<br>이지               | 4,045  | 2,001  | 2,045  | FA 2 | 4.2  | 67-5 | 19-3<br>CO 5 | 4,040  | 2,010      | 2,026      |
| D 🗀 비경제활동인구(1999. 5월 이전지                                                                                                    | 시골:    | 특별시               | -1                      | 8,516  | 5,217  | 3,239  | 62.0 | 4.7  | 59.0 | 67.2         | 8,522  | 5,528      | 3,194      |
| E 🗀 실업률(구직기간 4주 기준, 1999.                                                                                                    |        |                   | 여자                      | 22,952 | 12,043 | 10,909 | 52.5 | 4.9  | 49.9 | 58.1         | 22,945 | 12,129     | 10,816     |
| 🕫 🦳 실업자(구직기간 4주 기준, 1999.                                                                                                    |        |                   | 남자                      | 22,247 | 16,053 | 6,195  | 72.2 | 3.5  | 69.6 | 75.7         | 22,261 | 16,148     | 6,113      |
| 0 1 1 EV(1302-EVI)                                                                                                    | 1.1    |                   |                         | +5,200 | 20,030 | 111101 | 0212 | 11.8 | 3310 | 0110         | 40,200 | 205210     | 10,32.3    |

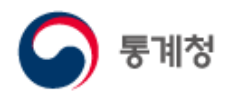

(3) 통계시각화콘텐츠

통계시각화콘텐츠는 KOSIS에서 제공하는 통계정보를 활용하여 이용자가 통계정보를 쉽게 이해할 수 있도록 제공하는 시각화콘텐츠 입니다.

각 콘텐츠 영역을 선택하면 해당서비스가 새창으로 열립니다.

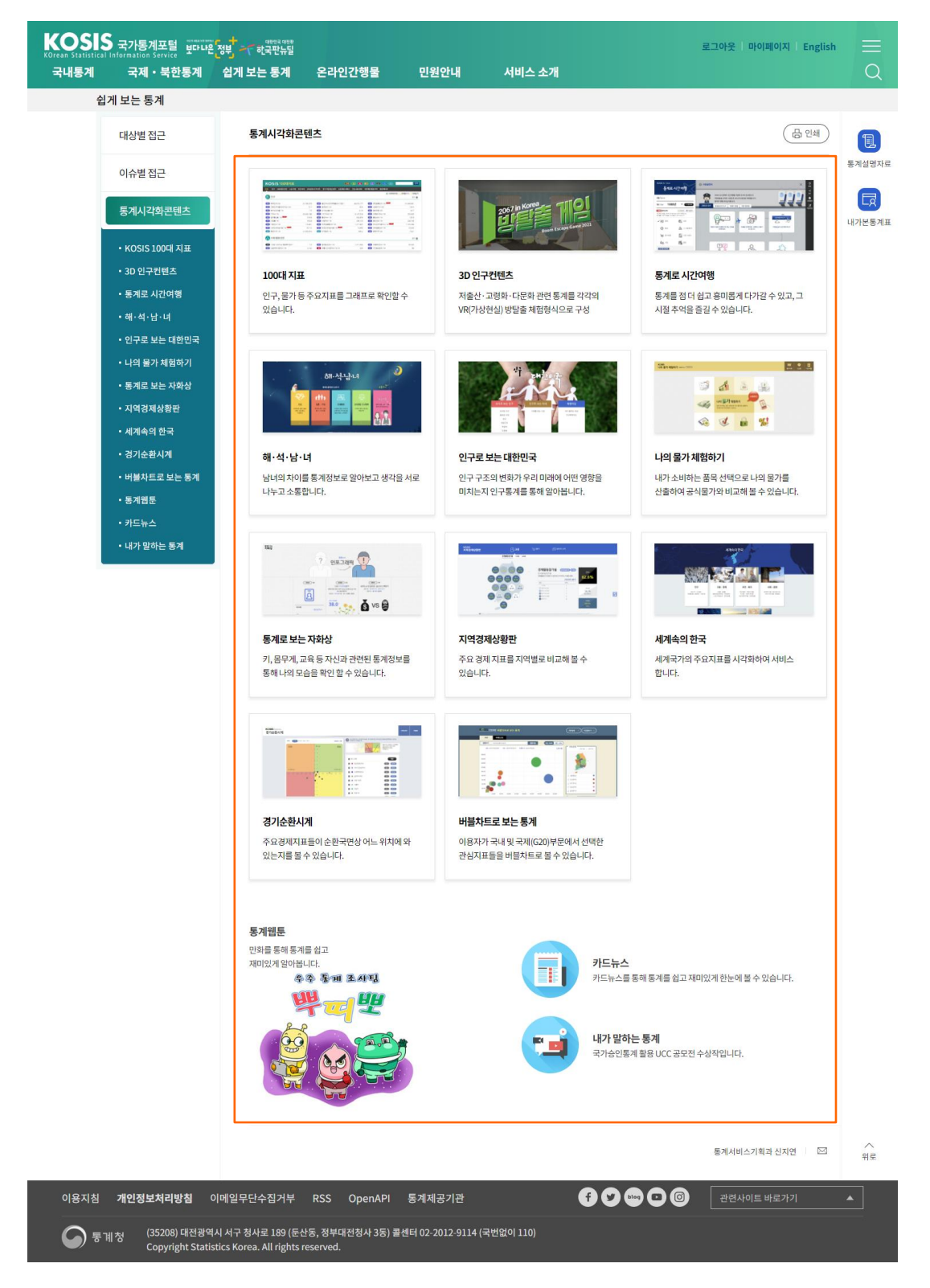

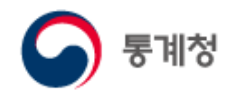

○ KOSIS 100대 지표

국민의 관심이 높은 통계를 인구·가구, 고용·노동 등 9개 부문, 100개 지표로 구성하고 세부지표, 그래프, 연관지표 정보를 제공하는 통계시각화콘텐츠입니다.

- ① 지표의 수록주기에 대한 기간정보를 아이콘으로 쉽게 볼 수 있도록 하였습니다.
- ② 지표에 대한 검색기능으로 검색어를 입력 후 '검색' 버튼을 클릭하면 검색어에 해당하는 지표들이 붉은색으로 표시됩니다.
- ③ 지표에 대한 분류를 제공하며, 부문 선택 시 해당 부문에 대한 정보제공 화면으로 이동합니다.
- ④ '지표목록저장' 버튼을 클릭하면 지표에 대한 정보를 엑셀로 다운로드 받을 수 있으며,
   '전체 펼치기', '전체 닫기' 버튼을 클릭하면 지표에 대한 분류가 열리고, 닫힙니다.
- ⑤ △ 버튼을 클릭하면 분류가 닫히며, ◎ 버튼을 클릭하면 닫힌 분류가 다시 펼쳐 집니다.

| Image: 100 ADDREED ADDREED ADDR                                                                                                    | 2 212                                                                                                    | SIS 100대                               | 지표                               |                          |                          |                                                                                                    |                                                                                                    |                                                                                                    | শ্রম                                                                                                    | (L) (L) (L)                                                                                                    | 2) 🕑 2년                                                                                                    | 32 52                                                                                                    | 경상                                                                                                    |                                                                                                    |
|----------------------------------------------------------------------------------------------------|----------------------------------------------------------------------------------------------------|----------------------------------------|----------------------------------|--------------------------|--------------------------|----------------------------------------------------------------------------------------------------|----------------------------------------------------------------------------------------------------|----------------------------------------------------------------------------------------------------|----------------------------------------------------------------------------------------------------|----------------------------------------------------------------------------------------------------|----------------------------------------------------------------------------------------------------|----------------------------------------------------------------------------------------------------|----------------------------------------------------------------------------------------------------|----------------------------------------------------------------------------------------------------|
|                                                                                                    |                                                                                                    | │ 인구 │ 사회·범죄·안전                        | │노동·가계│ 보건·복⁄                    | 지 │교육·문화·주               | ·거·국토   경기·기             | 업·업금·물가  농림·제조·서비스   (                                                                                                    | 번설·교통·과학   국민                                                                                                    | l계정·제정·무역   환경·에너지                                                                                                    |                                                                                                    |                                                                                                    |                                                                                                    |                                                                                                    |                                                                                                    |                                                                                                    |
|                                                                                                    | _                                                                                                    |                                        |                                  |                          |                          |                                                                                                    |                                                                                                    |                                                                                                    |                                                                                                    |                                                                                                    |                                                                                                    | III 지표옥록저장                                                                                                    | ± 전체펼치기   구 전체달                                                                                                    |                                                                                                    |
|                                                                                                    | Ö                                                                                                    | 인구                                     |                                  |                          |                          |                                                                                                    |                                                                                                    |                                                                                                    |                                                                                                    |                                                                                                    |                                                                                                    |                                                                                                    | 닫기 🕻                                                                                                    |                                                                                                    |
|                                                                                                    | - H                                                                                                    | 추계인구('20)                              |                                  | 51,780,579               | <b>(1)</b>               | 구수(인구주택총조사 기준)('1…                                                                                                    | 48.674.177                                                                                                    | 주민등록인구('19) *****                                                                                                    |                                                                                                    | 51.849.861                                                                                                    | 전 고령인구비                                                                                                    | 률(65세이상)('20)                                                                                                    | 15.7                                                                                                    |                                                                                                    |
|                                                                                                    | C H                                                                                                    | · 축부양비('20)                            |                                  | 38.6                     |                          | 화지수('20)                                                                                                    | 129.0                                                                                                    | [1] 독거노인비율('19)                                                                                                    |                                                                                                    | 7.5                                                                                                    | ·····································                                                                                                    | ('20)                                                                                                    | 0.14                                                                                                    |                                                                                                    |
|                                                                                                    |                                                                                                    | 중위연령('20)                              |                                  | 43.7                     | <b>1</b>                 | 수('19)                                                                                                    | 20,343,188                                                                                                    | 1인가구수('19)                                                                                                    |                                                                                                    | 6,147,516                                                                                                    | 단문화가구·                                                                                                    | 수('19)                                                                                                    | 353.803                                                                                                    |                                                                                                    |
| (a)       (b)       (b)       (                                                                                                    | (H                                                                                                    | 🍺 합계출산율('19) 🏛                         | 3                                | 0.918                    | 년 출생                     | 아수('19)                                                                                                    | 302,676                                                                                                    | 년 출생성비('19)                                                                                                    |                                                                                                    | 105.5                                                                                                    | 년 사망률('19)                                                                                                    | <u></u>                                                                                                    | 574.8                                                                                                    |                                                                                                    |
| <ul> <li></li></ul>                                                                                                    | E E                                                                                                    | ▶ 사망자수('19)                            |                                  | 295,110                  | <u>년</u> 온인              | <mark>준</mark> 수(*19)                                                                                                    | 239,159                                                                                                    | 년 이혼건수('19)                                                                                                    |                                                                                                    | 110,831                                                                                                    | 년 외국인등록                                                                                                    | 친구(*19)                                                                                                    | 1,271,807                                                                                                    |                                                                                                    |
| •••••••••••••••••••••••••••••                                                                                                    | 면                                                                                                    | 🌔 국내인구이동자수('19                         | )) new                           | 7,104,398                | (년) 내국 <sup>(</sup>      | 2국제순이동(19)                                                                                                    | 19,112                                                                                                    | 년 외국인국체순이동('19) 🏛                                                                                                    | W                                                                                                    | 12,663                                                                                                    | 년 국제결혼건·                                                                                                    | 수('19)                                                                                                    | 23,643                                                                                                    |                                                                                                    |
|                                                                                                    | 5년                                                                                                    | ) 종교인구('15)                            |                                  | 21,553,674               | 5년 인구역                   | 글도('15)                                                                                                    | 509.2                                                                                                    | 변 학령인구('20)                                                                                                    |                                                                                                    | 7,821                                                                                                    |                                                                                                    |                                                                                                    |                                                                                                    |                                                                                                    |
| Multiple det         Det         Det <t< td=""><td></td><td>비원 배가 아가</td><td></td><td></td><td></td><td></td><td></td><td></td><td></td><td></td><td></td><td></td><td></td></t<>                                                                                                    |                                                                                                    | 비원 배가 아가                               |                                  |                          |                          |                                                                                                    |                                                                                                    |                                                                                                    |                                                                                                    |                                                                                                    |                                                                                                    |                                                                                                    |                                                                                                    |                                                                                                    |
| 1011111111       2.1       101111111       10111111       10111111       10111111       10111111       10111111       10111111       10111111       101111111       101111111       101111111       101111111       101111111       101111111       1011111111       101111111       101111111       101111111       101111111       101111111       101111111       101111111       101111111       101111111       101111111       101111111       101111111       101111111       101111111       101111111       101111111       101111111       101111111       101111111       101111111       101111111       101111111       101111111       101111111       101111111       101111111       101111111       101111111       101111111       101111111       101111111       101111111       101111111       1011111111       1011111111111111111111111111111111111                                                                                                    | <b>.</b>                                                                                                    | 사외·범죄·안전                               |                                  |                          |                          |                                                                                                    |                                                                                                    |                                                                                                    |                                                                                                    |                                                                                                    |                                                                                                    |                                                                                                    | 닫기 (                                                                                                    |                                                                                                    |
| Sinceritizia       Control (2)       Control (2) <thcontrol (2)<="" th=""> <thcontrol (2)<="" th=""></thcontrol></thcontrol>                                                                                                    | 25                                                                                                    | 1 위당(13세이산) 평균                         | - 동서권수('19)                      | 73                       | (년) 범죄'                  | <u> 4</u> 생건수(*19)                                                                                                    | 1 611 906                                                                                                    | 년 아동화대거수('19)                                                                                                    |                                                                                                    | 30.045                                                                                                    | 년 산업재해사                                                                                                    | 광자수('18)                                                                                                    | 2 142                                                                                                    |                                                                                                    |
|                                                                                                    |                                                                                                    |                                        | 112100                           |                          |                          |                                                                                                    |                                                                                                    |                                                                                                    |                                                                                                    |                                                                                                    |                                                                                                    |                                                                                                    |                                                                                                    |                                                                                                    |
|                                                                                                    | S 100대지표                                                                                                    |                                        |                                  |                          |                          |                                                                                                    |                                                                                                    | <b>RA</b> 🕢 🐼                                                                                                    |                                                                                                    | 84                                                                                                    |                                                                                                    |                                                                                                    |                                                                                                    |                                                                                                    |
| B       B                                                                                                    | 사회·범죄·안전   노동·가                                                                                                    | 에 보건·복지 교육·문화·주기                       | 1·국토   경기·기업·임금·물가               | 등당 계조·서비스                | 건설·교통·과학   국민            | 에장-제정-무역 환경-에너지                                                                                                    |                                                                                                    |                                                                                                    |                                                                                                    |                                                                                                    |                                                                                                    |                                                                                                    | 닫기 (                                                                                                    |                                                                                                    |
| 1000000000000000000000000000000000000                                                                                                    |                                                                                                    |                                        |                                  |                          |                          |                                                                                                    |                                                                                                    |                                                                                                    | (1) 지표되었다.                                                                                                    | 복제장                                                                                                    |                                                                                                    |                                                                                                    |                                                                                                    |                                                                                                    |
| 9700       910007       9100070       9100070       9100070       9100070       9100070       9100070       9100070       9100070       9100070       9100070       9100070       9100070       9100070       9100070       9100070       9100070       9100070       9100070070       9100070070       910007007070       91000700707070707070       91000700707070707070707070       910007007070707070707070707070       9100070070707070707070707070707070707070                                                                                                    |                                                                                                    |                                        |                                  |                          |                          |                                                                                                    |                                                                                                    |                                                                                                    | 5                                                                                                    | 967                                                                                                    | <b>웹</b> 고용률('20.                                                                                                    | 11)                                                                                                    | 60.7                                                                                                    |                                                                                                    |
| Mindo       136       10       100       100       100       100       100       100       100       100       100       100       100       100       100       100       100       100       100       100       100       100       100       100       100       100       100       100       100       100       100       100       100       100       100       100       100       100       100       100       100       100       100       100       100       100       100       100       100       100       100       100       100       100       100       100       100       100       100       100       100       100       100       100       100       100       100       100       100       100       100       100       100       100       100       100       100       100       100       100       100       100       100       100       100       100       100       100       100       100       100       100       100       100       100       100       100       100       100       100       100       100       100       100       100                                                                                                    | 친구('20)                                                                                                    | 51.780.579                             | (인구추택) 총인구수(인구루택                 | 역층조사 기준)('1…             | 48,674,177               | 년 주민등록인구(*19) <sup>11000</sup>                                                                                                    | 51,849,861                                                                                                    | · 고령인구비율(65세이상)('20)                                                                                                    | 15.                                                                                                    | 28,208                                                                                                    | · 말벌이가구!                                                                                                    | 비율(*19)                                                                                                    | 46.0                                                                                                    |                                                                                                    |
| 1210       4.1       10       1744       10       1744       10       1744       10       1744       10       1744       10       1744       10       1744       10       1744       10       1744       10       1744       10       1744       10       1744       10       1744       10       1744       10       1744       10       1744       10       1744       10       1744       10       1744       10       1744       10       1744       10       1744       10       1744       10       1744       10       1744       10       10       10       10       10       10       10       10       10       10       10       10       10       10       10       10       10       10       10       10       10       10       10       10       10       10       10       10       10       10       10       10       10       10       10       10       10       10       10       10       10       10       10       10       10       10       10       10       10       10       10       10       10       10       10       10       10                                                                                                    | HI('20)                                                                                                    | 38.6                                   | · 노령화지수('20)                     |                          | 129.0                    | 편 특거노인비율(*19)                                                                                                    | 7.5                                                                                                    | 인구성장률('20)                                                                                                    | 0.1                                                                                                    | 152.4                                                                                                    | 년 군동화평균:                                                                                                    | 소득(처분가능소득 기… ■                                                                                                    | 3,320                                                                                                    |                                                                                                    |
| 41 19       20.10       9       9       20.10       9       9       20.10       9       20.10       9       20.10       20.10       20.10       20.10       20.10       20.10       20.10       20.10       20.10       20.10       20.10       20.10       20.10       20.10       20.10       20.10       20.10       20.10       20.10       20.10       20.10       20.10       20.10       20.10       20.10       20.10       20.10       20.10       20.10       20.10       20.10       20.10       20.10       20.10       20.10       20.10       20.10       20.10       20.10       20.10       20.10       20.10       20.10       20.10       20.10       20.10       20.10       20.10       20.10       20.10       20.10       20.10       20.10       20.10       20.10       20.10       20.10       20.10       20.10       20.10       20.10       20.10       20.10       20.10       20.10       20.10       20.10       20.10       20.10       20.10       20.10       20.10       20.10       20.10       20.10       20.10       20.10       20.10       20.10       20.10       20.10       20.10       20.10       20.10       20.10       20.10       2                                                                                                    | 명('20)<br>산률('19) <mark>테이버</mark>                                                                                                    | 43.7                                   | 119) 가구우(19)                     |                          | 20,343,188<br>302,676    | 년 1인가구유(19)<br>년 출생성비(19)                                                                                                    | 6,147,516                                                                                                    | (19) 나문화가구유(19)<br>(19) 사망중(19)                                                                                                    | 353,80                                                                                                    | 0.339                                                                                                    |                                                                                                    | 9)                                                                                                    | 41,182                                                                                                    |                                                                                                    |
| 1000000000000000000000000000000000000                                                                                                    | 수(*19)                                                                                                    | 295.110                                | 환인건수('19)                        |                          | 239,159                  | (19) 이혼건수(*19)                                                                                                    | 110.831                                                                                                    | 원국인등록인구(*19)                                                                                                    | 1.271.80                                                                                                    |                                                                                                    |                                                                                                    |                                                                                                    |                                                                                                    |                                                                                                    |
| (1)       (1)       (1)       (1)       (1)       (1)         (2)       (1)       (1)       (1)       (1)       (1)       (1)       (1)       (1)       (1)       (1)       (1)       (1)       (1)       (1)       (1)       (1)       (1)       (1)       (1)       (1)       (1)       (1)       (1)       (1)       (1)       (1)       (1)       (1)       (1)       (1)       (1)       (1)       (1)       (1)       (1)       (1)       (1)       (1)       (1)       (1)       (1)       (1)       (1)       (1)       (1)       (1)       (1)       (1)       (1)       (1)       (1)       (1)       (1)       (1)       (1)       (1)       (1)       (1)       (1)       (1)       (1)       (1)       (1)       (1)       (1)       (1)       (1)       (1)       (1)       (1)       (1)       (1)       (1)       (1)       (1)       (1)       (1)       (1)       (1)       (1)       (1)       (1)       (1)       (1)       (1)       (1)       (1)       (1)       (1)       (1)       (1)       (1)       (1)       (1)       (1)       (1)       (1)       (1)       (                                                                                                    | 1구이동자수(*19)                                                                                                    | 7.104.398                              | U 내국인국제순이동(                      | ·(*19)                   | 19.112                   | ·····································                                                                                                    | 12.663                                                                                                    | 문 국제결혼건수('19)                                                                                                    | 23.64                                                                                                    |                                                                                                    |                                                                                                    |                                                                                                    | Etal 4                                                                                                    |                                                                                                    |
| (2)       (2)       (2)       (2)       (2)       (2)       (2)       (2)       (2)       (2)       (2)       (2)       (2)       (2)       (2)       (2)       (2)       (2)       (2)       (2)       (2)       (2)       (2)       (2)       (2)       (2)       (2)       (2)       (2)       (2)       (2)       (2)       (2)       (2)       (2)       (2)       (2)       (2)       (2)       (2)       (2)       (2)       (2)       (2)       (2)       (2)       (2)       (2)       (2)       (2)       (2)       (2)       (2)       (2)       (2)       (2)       (2)       (2)       (2)       (2)       (2)       (2)       (2)       (2)       (2)       (2)       (2)       (2)       (2)       (2)       (2)       (2)       (2)       (2)       (2)       (2)       (2)       (2)       (2)       (2)       (2)       (2)       (2)       (2)       (2)       (2)       (2)       (2)       (2)       (2)       (2)       (2)       (2)       (2)       (2)       (2)       (2)       (2)       (2)       (2)       (2)       (2)       (2)       (2)       (2)       (2)                                                                                                          |                                                                                                    |                                        |                                  |                          |                          |                                                                                                    |                                                                                                    |                                                                                                    |                                                                                                    |                                                                                                    |                                                                                                    |                                                                                                    |                                                                                                    |                                                                                                    |
| 101     101     101     101     101     101     101     101     101     101     101     101     101     101     101     101     101     101     101     101     101     101     101     101     101     101     101     101     101     101     101     101     101     101     101     101     101     101     101     101     101     101     101     101     101     101     101     101     101     101     101     101     101     101     101     101     101     101     101     101     101     101     101     101     101     101     101     101     101     101     101     101     101     101     101     101     101     101     101     101     101     101     101     101     101     101     101     101     101     101     101     101     101     101     101     101     101     101     101     101     101     101     101     101     101     101     101     101     101     101     101     101     101     101     101     101     101     101     101     101 <td>('20)</td> <td></td> <td></td> <td></td> <td></td> <td></td> <td>통계목</td> <td>록가기   통계표조회   통계설명자료   온라인긴</td> <td>·형물   엑셀다운로</td> <td>= 22.4</td> <td>전 고위협음주:</td> <td>量('18)</td> <td>14.7</td>                                                                                                    | ('20)                                                                                                    |                                        |                                  |                          |                          |                                                                                                    | 통계목                                                                                                    | 록가기   통계표조회   통계설명자료   온라인긴                                                                                                    | ·형물   엑셀다운로                                                                                                    | = 22.4                                                                                                    | 전 고위협음주:                                                                                                    | 量('18)                                                                                                    | 14.7                                                                                                    |                                                                                                    |
| Number of the contract of the contract of the c                                                                                                    | 그즈반추조내 경제를 가는                                                                                                    | 소리 이그바트 c 이(즉생 시마 구                    | 지 아이지 않는 것 같아.                   | 1.7월 1일 현재를 구수           |                          | A 계승) 이 그                                                                                                    |                                                                                                    |                                                                                                    |                                                                                                    | 10.4                                                                                                    | 년 뇌졸중 유병                                                                                                    | 률('18)                                                                                                    | 1.8                                                                                                    |                                                                                                    |
| NI         ONI         ONI                                                                                                    |                                                                                                    |                                        |                                  |                          |                          | KOSIS 100대지                                                                                                    | Æ                                                                                                    |                                                                                                    |                                                                                                    |                                                                                                    | €8) €9 €                                                                                                    | • 🚥 🚥 🚥                                                                                                    | (F)                                                                                                    |                                                                                                    |
| 4 4 4 5 (b)       4 114 100       10 14600       10 14600       10 14600       10 14600       10 14600       10 14600       10 14600       10 14600       10 14600       10 14600       10 14600       10 14600       10 14600       10 14600       10 14600       10 14600       10 14600       10 14600       10 14600       10 14600       10 14600       10 14600       10 14600       10 14600       10 14600       10 14600       10 14600       10 14600       10 14600       10 14600       10 14600       10 14600       10 14600       10 14600       10 14600       10 14600       10 14600       10 14600       10 14600       10 146000       10 146000       10 146000       10 146000       10 146000       10 146000       10 146000       10 146000       10 146000       10 146000       10 146000       10 146000       10 146000       10 146000       10 146000       10 146000       10 146000       10 146000       10 146000       10 146000       10 146000       10 146000       10 146000       10 146000       10 146000       10 146000       10 146000       10 146000       10 146000       10 146000       10 146000       10 146000       10 146000       10 146000       10 146000       10 146000       10 146000       10 146000       10 146000       10 1460000       10 1460000                                                                                                    | 지표                                                                                                    | 2011                                   | 2012                             | 2013                     | 2014                     | 201: 전계 연구 사육법회·연전 노                                                                                                    | 동·가게 보간복지 교육·문                                                                                                    | 화·주거·국토   경기·기업·영금·물가   농담·제조·서비스   ?                                                                                                    | 변상·교통·과학   국민개                                                                                                    | 장재정-무역   환경에너지                                                                                                    |                                                                                                    | I                                                                                                    |                                                                                                    |                                                                                                    |
| 42 P40 (10) 2 10 0 1 1 1 1 1 1 1 1 1 1 1 1 1 1 1 1                                                                                                    | 추계인구 (명)<br>제인구(남) (명)                                                                                                    | 49, 936, 638<br>25, 069, 867           | 50, 199, 853 5<br>25, 187, 380 5 | 50,428,893<br>25,285,319 | 50,746,659<br>25,445,077 | 51,014,<br>25,585, 🚷 연구                                                                                                    |                                                                                                    |                                                                                                    |                                                                                                    |                                                                                                    |                                                                                                    |                                                                                                    | ] 시프하육·사장   ± 전체일지기   + 전<br>일                                                                                                    |                                                                                                    |
| All All All All All All All All All All                                                                                                    | 게인구(여) (명)                                                                                                    | 24, 856, 771                           | 25.012.473 2                     | 25.143.574               | 25.301.582               | 25.423                                                                                                    |                                                                                                    |                                                                                                    |                                                                                                    |                                                                                                    |                                                                                                    |                                                                                                    |                                                                                                    |                                                                                                    |
| Image: Image:                                                                                                    |                                                                                                    | -                                      |                                  |                          |                          | 14 84 22                                                                                                    |                                                                                                    |                                                                                                    |                                                                                                    |                                                                                                    |                                                                                                    |                                                                                                    |                                                                                                    |                                                                                                    |
| 0         0         0         0         0         0         0         0         0         0         0         0         0         0         0         0         0         0         0         0         0         0         0         0         0         0         0         0         0         0         0         0         0         0         0         0         0         0         0         0         0         0         0         0         0         0         0         0         0         0         0         0         0         0         0         0         0         0         0         0         0         0         0         0         0         0         0         0         0         0         0         0         0         0         0         0         0         0         0         0         0         0         0         0         0         0         0         0         0         0         0         0         0         0         0         0         0         0         0         0         0         0         0         0         0         0         0                                                                                                            | 18E) 📊 क्य नथ                                                                                                    |                                        |                                  |                          |                          |                                                                                                    |                                                                                                    |                                                                                                    |                                                                                                    |                                                                                                    |                                                                                                    |                                                                                                    |                                                                                                    |                                                                                                    |
| 3       2       2       2       2       2       2       2       2       2       2       2       2       2       2       2       2       2       2       2       2       2       2       2       2       2       2       2       2       2       2       2       2       2       2       2       2       2       2       2       2       2       2       2       2       2       2       2       2       2       2       2       2       2       2       2       2       2       2       2       2       2       2       2       2       2       2       2       2       2       2       2       2       2       2       2       2       2       2       2       2       2       2       2       2       2       2       2       2       2       2       2       2       2       2       2       2       2       2       2       2       2       2       2       2       2       2       2       2       2       2       2       2       2       2       2       2       2       2                                                                                                    | म्हा भग्न ज्य                                                                                                    | <u> </u>                               |                                  |                          |                          | 도동·가계                                                                                                    |                                                                                                    |                                                                                                    |                                                                                                    |                                                                                                    |                                                                                                    |                                                                                                    | 8                                                                                                    |                                                                                                    |
| 1       1       1       1       1       1       1       1       1       1       1       1       1       1       1       1       1       1       1       1       1       1       1       1       1       1       1       1       1       1       1       1       1       1       1       1       1       1       1       1       1       1       1       1       1       1       1       1       1       1       1       1       1       1       1       1       1       1       1       1       1       1       1       1       1       1       1       1       1       1       1       1       1       1       1       1       1       1       1       1       1       1       1       1       1       1       1       1       1       1       1       1       1       1       1       1       1       1       1       1       1       1       1       1       1       1       1       1       1       1       1       1       1       1       1       1       1       1       1                                                                                                          | 18표 <u>네 약대 그래</u>                                                                                                    |                                        |                                  |                          |                          | (종) 노동·가계<br>(종) 요영문(20.11) (대표<br>(종) 요양전(4/20.11) (대표)                                                                                                    | 27                                                                                                    | 3.4 (1) 성전추(15-29년)실업물(20.11) (222)                                                                                                    | 8.1                                                                                                    | 월 월월자4(20.11)<br>                                                                                                    | 1                                                                                                    | 967 (1) 288(20.11)                                                                                                    | P<br>00.00                                                                                                    |                                                                                                    |
| s s s s s s s s s s s s s s s s s s s                                                                                                    | 10<br>13                                                                                                    |                                        |                                  |                          |                          | (중) 노동·가계<br>(1) 요압물(20.11) (12)<br>(2) 유일가수(20.11) (12)<br>(2) 비장규칙 근로자 비율(20)                                                                                                    | 27.2<br>08) 3                                                                                                    | 3.4         (1) 청년속(15-25H)실업을(20.11)           241         (2) 정제율동철가름(20.11)           63         (1) 당금근로자 물통군원금(20.08)                                                                                                    | 8.1<br>62.8<br>268.1                                                                                                    | (월) 달림치수(20.11)<br>(월) 경제활동인구(20.11)<br>(1) 순근토시간(19)                                                                                                    | 28                                                                                                    | 967 (1) 고등률(20.11) (1) (208 (2) 및 및 및 및 및 및 및 및 및 및 및 및 및 및 및 및 및 및 및                                                                                                    | 日<br>・<br>・<br>・<br>・<br>・<br>・<br>・<br>・<br>・<br>・<br>・<br>・<br>・                                                                                                    |                                                                                                    |
| 0     0     0     0     0     0     0     0     0     0     0     0     0     0     0     0     0     0     0     0     0     0     0     0     0     0     0     0     0     0     0     0     0     0     0     0     0     0     0     0     0     0     0     0     0     0     0     0     0     0     0     0     0     0     0     0     0     0     0     0     0     0     0     0     0     0     0     0     0     0     0     0     0     0     0     0     0     0     0     0     0     0     0     0     0     0     0     0     0     0     0     0     0     0     0     0     0     0     0     0     0     0     0     0     0     0     0     0     0     0     0     0     0     0     0     0     0     0     0     0     0     0     0     0     0     0     0     0     0     0     0     0     0     0     0     0 </td <td>28표) (<u>네</u> 약대 그제<br/>13</td> <td></td> <td></td> <td></td> <td>_</td> <td>を数・73             を数をついていていていていていていていていていていていていていていていていていていて</td> <td>27.3<br/>08 3<br/>65.7)- 100 2.8<br/>83</td> <td>3.4         한 방법속(15-254%)실험물(20,11)           241         한 경우들등감구들(10,11)           253         한 임금으로가 동작관심금(20,00)           263         한 임금으로가 동작관심금(20,00)           273         값 公式完善(24)+24)+24-2           284         양성(34)-2452 전(24)+24-2           293         분성(34)-2452 전(24)+24-2           204         분성(34)-2452 전(34)+24-2</td> <td>8.1<br/>62.8<br/>268.1<br/>16.3<br/>4.4</td> <td><ul> <li>실업차수(20.11)</li> <li>실업차수(20.11)</li> <li>실제함동안구(20.11)</li> <li>추근로시간(19)</li> <li>지니계수(개봉가능소득</li> </ul></td> <td>28<br/>22<br/>7(≩)(19) 0</td> <td>967 (1) 고등을(20.11) (100<br/>208 (1) 오말이가구비율(19)<br/>52.4 (1) 근등화응고소득(처분)<br/>339 (1) 뉴가스득(19)</td> <td>日<br/>60<br/>45<br/>7(物点号 7)… 10223 3.32<br/>41,18</td>                                                                                                    | 28표) ( <u>네</u> 약대 그제<br>13                                                                                                    |                                        |                                  |                          | _                        | を数・73             を数をついていていていていていていていていていていていていていていていていていていて                                                                                                    | 27.3<br>08 3<br>65.7)- 100 2.8<br>83                                                                                                    | 3.4         한 방법속(15-254%)실험물(20,11)           241         한 경우들등감구들(10,11)           253         한 임금으로가 동작관심금(20,00)           263         한 임금으로가 동작관심금(20,00)           273         값 公式完善(24)+24)+24-2           284         양성(34)-2452 전(24)+24-2           293         분성(34)-2452 전(24)+24-2           204         분성(34)-2452 전(34)+24-2                                                                                                    | 8.1<br>62.8<br>268.1<br>16.3<br>4.4                                                                                                    | <ul> <li>실업차수(20.11)</li> <li>실업차수(20.11)</li> <li>실제함동안구(20.11)</li> <li>추근로시간(19)</li> <li>지니계수(개봉가능소득</li> </ul>                                                                                                    | 28<br>22<br>7(≩)(19) 0                                                                                                    | 967 (1) 고등을(20.11) (100<br>208 (1) 오말이가구비율(19)<br>52.4 (1) 근등화응고소득(처분)<br>339 (1) 뉴가스득(19)                                                                                                    | 日<br>60<br>45<br>7(物点号 7)… 10223 3.32<br>41,18                                                                                                    |                                                                                                    |
| 1       10       10       10       10       10       10       10       10       10       10       10       10       10       10       10       10       10       10       10       10       10       10       10       10       10       10       10       10       10       10       10       10       10       10       10       10       10       10       10       10       10       10       10       10       10       10       10       10       10       10       10       10       10       10       10       10       10       10       10       10       10       10       10       10       10       10       10       10       10       10       10       10       10       10       10       10       10       10       10       10       10       10       10       10       10       10       10       10       10       10       10       10       10       10       10       10       10       10       10       10       10       10       10       10       10       10       10       10       10       10       10 <t< td=""><td>2월표) (11 약대 교황<br/>17<br/>5</td><td></td><td></td><td></td><td></td><td>소통·27개           응 소통·27개           응 소통·27개           응 소통·27개           응 소통·27개           응 소통·27개           응 소통·27개           응 소통·27개           응 소통·27개           응 소통·27개           응 소통·27개           응 소통·27개           응 소통·271           등 소통·271           이 등 소통·271           이 등 소통·271           이 등 소통·271           이 등 소통·271           이 등 소통·271           이 등 소통·271           이 등 소통·271           이 등 소통·271           이 등 소통·271</td><td>27.1<br/>.08) 3<br/>소득 가- 태양 2.8<br/>8.0</td><td>3.4         ● 방법습(15-28년)실립월(20.11) 대학           421         ● 경직용용과(9120.11) 대학           433         ● 양관문과 방법원급(20.06)           535         ● 양관문과 방법원급(20.06)           537         ● 양관문과 방법원급(20.06)           538         ● 양관문과 방법원급(20.06)           539         ● 양관문과 방법권급(20.06)           539         ● 양관문과 방법권급(20.06)           539         ● 양관문과 방법권급(20.06)           539         ● 양관문과 방법권급(20.06)</td><td>8.1<br/>62.8<br/>268.1<br/>16.3<br/>4.4</td><td>실업자수(20.11)           2) 경제용동안무(20.11)           (1) 승규로사진(19)           (1) 지니계수(저분가능소득</td><td>233 28<br/>1<br/>7(茶)(*19) (2019) 0</td><td>967 (1) 2종종(20.11) (122<br/>208 (1) 오말이가구비용(19)<br/>12.4 (1) 운동화왕은소육(가설)<br/>339 (1) 유가소육(19)</td><td>명<br/>60.<br/>7(함소북 기··· <sup>6460</sup> 3.32<br/>41.18</td></t<>                                                                                                    | 2월표) (11 약대 교황<br>17<br>5                                                                                                    |                                        |                                  |                          |                          | 소통·27개           응 소통·27개           응 소통·27개           응 소통·27개           응 소통·27개           응 소통·27개           응 소통·27개           응 소통·27개           응 소통·27개           응 소통·27개           응 소통·27개           응 소통·27개           응 소통·271           등 소통·271           이 등 소통·271           이 등 소통·271           이 등 소통·271           이 등 소통·271           이 등 소통·271           이 등 소통·271           이 등 소통·271           이 등 소통·271           이 등 소통·271                                                                                                    | 27.1<br>.08) 3<br>소득 가- 태양 2.8<br>8.0                                                                                                    | 3.4         ● 방법습(15-28년)실립월(20.11) 대학           421         ● 경직용용과(9120.11) 대학           433         ● 양관문과 방법원급(20.06)           535         ● 양관문과 방법원급(20.06)           537         ● 양관문과 방법원급(20.06)           538         ● 양관문과 방법원급(20.06)           539         ● 양관문과 방법권급(20.06)           539         ● 양관문과 방법권급(20.06)           539         ● 양관문과 방법권급(20.06)           539         ● 양관문과 방법권급(20.06)                                                                                                    | 8.1<br>62.8<br>268.1<br>16.3<br>4.4                                                                                                    | 실업자수(20.11)           2) 경제용동안무(20.11)           (1) 승규로사진(19)           (1) 지니계수(저분가능소득                                                                                                    | 233 28<br>1<br>7(茶)(*19) (2019) 0                                                                                                    | 967 (1) 2종종(20.11) (122<br>208 (1) 오말이가구비용(19)<br>12.4 (1) 운동화왕은소육(가설)<br>339 (1) 유가소육(19)                                                                                                    | 명<br>60.<br>7(함소북 기··· <sup>6460</sup> 3.32<br>41.18                                                                                                    |                                                                                                    |
| 1         12         13         14         15         15         15         15         15         15         15         15         15         15         15         15         15         15         15         15         15         15         15         15         15         15         15         15         15         15         15         15         15         15         15         15         15         15         15         15         15         15         15         15         15         15         15         15         15         15         15         15         15         15         15         15         15         15         15         15         15         15         15         15         15         15         15         15         15         15         15         15         15         15         15         15         15         15         15         15         15         15         15         15         15         15         15         15         15         15         15         15         15         15         15         15         15         15         15         15         15         15                                                                                                    | 128표) (세 야대 그램<br>13<br>17<br>5<br>13                                                                                                    |                                        |                                  |                          |                          | 응 노동·가제           ************************************                                                                                                    | 27.1<br>108 3<br>4⊊7]- 1000 2.1<br>8.1                                                                                                    | 3.4 () 한년수(15-29년)일월(20.1) (***<br>2) 국가동독산가동(20.1) (***<br>(*) 인수동독산가동(20.1) (***<br>4) 인수동작가동(20.1) (***<br>4) 인수동작가동(20.1) (***<br>4) 인수동작가동(20.1) (***<br>4) 신수동작산가수(지갑 간산주)-                                                                                                    | 8.1<br>62.8<br>268.1<br>16.3<br>4.4                                                                                                    | <ul> <li>발전자수(20.11)</li> <li>전 2주용동단구(20.11)</li> <li>추근문자진(19)</li> <li>지니계수(자문가능소득</li> </ul>                                                                                                    | 28<br>1<br>1<br>2  <u>2</u> 3/(19)                                                                                                    | 967 (1) 288(20.11) (10<br>208 (1) (10 (10 (10 (10 (10 (10 (10 (10 (10 (10                                                                                                    | 명<br>60.<br>7년월소북 71- 16533 3.32<br>41.18<br>일                                                                                                    |                                                                                                    |
| 1 1 1 1 1 1 1 1 1 1 1 1 1 1 1 1 1 1 1                                                                                                    | 128 E 119 E 119 E                                                                                                    |                                        |                                  |                          |                          | 응 노동가제           외 모등 (20.1)           의 모등 (20.1)           의 모등 (20.1)           (20.1)           (20.1)           (20.1)           (20.1)           (20.1)           (20.1)           (20.1)           (20.1)           (20.1)           (20.1)           (20.1)           (20.1)           (20.1)           (20.1)           (20.1)           (20.1)           (20.1)           (20.1)           (20.1)           (20.1)           (20.1)           (20.1)           (20.1)           (20.1)           (20.1)           (20.1)           (20.1)                                                                                                              | 27.1<br>108) 3<br>4-8,7)- 1000 2.1<br>8.3<br>8.3<br>8.3<br>8.3<br>8.3<br>8.3<br>8.3<br>8.3<br>8.3<br>8.3                                                                                                    | 34          ①                                                                                                    | 8.1<br>62.8<br>268.1<br>16.3<br>4.4<br>26.9<br>28.9                                                                                                    |                                                                                                    | 28<br>28<br>1<br>1<br>2(2)(19)<br>8<br>20<br>0                                                                                                    | 967 (D) 288(70,71) (44)<br>203 (D) 5870,7248(19)<br>204 (D) 2848(24,45)(4)<br>209 (P) 470,46(19)<br>204 (D) 2948(26,45)(4)<br>204 (D) 2948(26,45)(4)<br>204 (D) 2948(26,45)(4)<br>204 (D) 2948(26,45)(4)<br>204 (D) 2948(26,45)(4)<br>205 (D) 205 (D) 20                                                                                                    | 변<br>60.<br>- 45<br>- 7년26年7년 - 14527 3.32<br>- 41.18<br>- 전<br>- 1<br>- 1<br>- 1<br>- 1<br>- 1                                                                                                    |                                                                                                    |
| 표 국체업구 표 구석업건 대         표 구석업건 대         표 구석업건 대         표 구석업건 대         표 구석업건 대         표 구석업건 대         표 구석업건 대         표 구석업건 대         표 구석업건 대         표 구석업건 대         표 구석업건 대         표 구석업건 대         표 구석 구석업건 대         표 구석 구석업건 대         표 구석 구석업건 대         표 구석 구석업건 대         표 구석 구석 구석 대         표 구석 구석 구석 대         표 구석 구석 대         표 구석 대         표 구석 대         표 구석 대 <th 1="" 1<="" 2="" td="" 표=""><td>228프) (北 약대 고려<br/>30<br/>57<br/>55<br/>33</td><td></td><td></td><td></td><td>1</td><td>응 노용·가격           ** 오늘/23.11 ME           ** 오늘/23.11 ME           ** 오늘/23.11 ME           ** 오늘/24.11 ME           ** 오늘/24.11 ME</td><td>27.1<br/>1080 3<br/>248 7)- 600 2.1<br/>8.1<br/>8.1<br/>8.1<br/>8.1<br/>8.1<br/>8.1<br/>8.1<br/>8.1<br/>8.1<br/>8</td><td>1         1         1         1         1         1         1         1         1         1         1         1         1         1         1         1         1         1         1         1         1         1         1         1         1         1         1         1         1         1         1         1         1         1         1         1         1         1         1         1         1         1         1         1         1         1         1         1         1         1         1         1         1         1         1         1         1         1         1         1         1         1         1         1         1         1         1         1         1         1         1         1         1         1         1         1         1         1         1         1         1         1         1         1         1         1         1         1         1         1         1         1         1         1         1         1         1         1         1         1         1         1         1         1         1         1         1</td><td>8.1<br/>62.8<br/>268.1<br/>16.3<br/>4.4<br/>26.9<br/>28.3<br/>2,585,876</td><td>법법가수(20.11)           23         2內속동문구(20.11)           23         2內속동문구(20.11)           42         2內속동문구(20.11)           42         2內속동문구(20.11)           42         2八本(內長方金兵)           41         가나가수(內長方金兵)           42         2八太(今長子(10))           43         요지상 주문동(10)           43         유민(2)(本安安安大(10))           43         유민(2)(太安安安大(20))</td><td>28<br/>27<br/>27<br/>27<br/>27<br/>27<br/>27<br/>27<br/>27<br/>27<br/>27<br/>27<br/>27<br/>27</td><td>967 (1) 288(20.11) (40<br/>205 (1) 288(20,7948/19)<br/>52.4 (1) 28882.64(14)<br/>(1) 47.44(15)<br/>22.4 (1) 28882.64(14)<br/>22.4 (1) 288845(15)<br/>23.4 (2) 288845(15)<br/>24.4 (2) 288845(15)<br/>25.4 (2) 288845(15)<br/>26.4 (2) 288845(15)<br/>27.4 (2) 288845(15)<br/>28.4 (2) 28.4 (2) 2</td><td>변<br/>60.<br/>7년24年 가~ 102 3.32<br/>41.15<br/>[편<br/>14.1.15<br/>[편<br/>14.1.15]<br/>1.<br/>1.<br/>1.<br/>1.<br/>1.<br/>23.15</td></th> | <td>228프) (北 약대 고려<br/>30<br/>57<br/>55<br/>33</td> <td></td> <td></td> <td></td> <td>1</td> <td>응 노용·가격           ** 오늘/23.11 ME           ** 오늘/23.11 ME           ** 오늘/23.11 ME           ** 오늘/24.11 ME           ** 오늘/24.11 ME</td> <td>27.1<br/>1080 3<br/>248 7)- 600 2.1<br/>8.1<br/>8.1<br/>8.1<br/>8.1<br/>8.1<br/>8.1<br/>8.1<br/>8.1<br/>8.1<br/>8</td> <td>1         1         1         1         1         1         1         1         1         1         1         1         1         1         1         1         1         1         1         1         1         1         1         1         1         1         1         1         1         1         1         1         1         1         1         1         1         1         1         1         1         1         1         1         1         1         1         1         1         1         1         1         1         1         1         1         1         1         1         1         1         1         1         1         1         1         1         1         1         1         1         1         1         1         1         1         1         1         1         1         1         1         1         1         1         1         1         1         1         1         1         1         1         1         1         1         1         1         1         1         1         1         1         1         1         1         1</td> <td>8.1<br/>62.8<br/>268.1<br/>16.3<br/>4.4<br/>26.9<br/>28.3<br/>2,585,876</td> <td>법법가수(20.11)           23         2內속동문구(20.11)           23         2內속동문구(20.11)           42         2內속동문구(20.11)           42         2內속동문구(20.11)           42         2八本(內長方金兵)           41         가나가수(內長方金兵)           42         2八太(今長子(10))           43         요지상 주문동(10)           43         유민(2)(本安安安大(10))           43         유민(2)(太安安安大(20))</td> <td>28<br/>27<br/>27<br/>27<br/>27<br/>27<br/>27<br/>27<br/>27<br/>27<br/>27<br/>27<br/>27<br/>27</td> <td>967 (1) 288(20.11) (40<br/>205 (1) 288(20,7948/19)<br/>52.4 (1) 28882.64(14)<br/>(1) 47.44(15)<br/>22.4 (1) 28882.64(14)<br/>22.4 (1) 288845(15)<br/>23.4 (2) 288845(15)<br/>24.4 (2) 288845(15)<br/>25.4 (2) 288845(15)<br/>26.4 (2) 288845(15)<br/>27.4 (2) 288845(15)<br/>28.4 (2) 28.4 (2) 2</td> <td>변<br/>60.<br/>7년24年 가~ 102 3.32<br/>41.15<br/>[편<br/>14.1.15<br/>[편<br/>14.1.15]<br/>1.<br/>1.<br/>1.<br/>1.<br/>1.<br/>23.15</td> | 228프) (北 약대 고려<br>30<br>57<br>55<br>33 |                                  |                          |                          | 1                                                                                                    | 응 노용·가격           ** 오늘/23.11 ME           ** 오늘/23.11 ME           ** 오늘/23.11 ME           ** 오늘/24.11 ME           ** 오늘/24.11 ME                                                                                                    | 27.1<br>1080 3<br>248 7)- 600 2.1<br>8.1<br>8.1<br>8.1<br>8.1<br>8.1<br>8.1<br>8.1<br>8.1<br>8.1<br>8                                                                                                    | 1         1         1         1         1         1         1         1         1         1         1         1         1         1         1         1         1         1         1         1         1         1         1         1         1         1         1         1         1         1         1         1         1         1         1         1         1         1         1         1         1         1         1         1         1         1         1         1         1         1         1         1         1         1         1         1         1         1         1         1         1         1         1         1         1         1         1         1         1         1         1         1         1         1         1         1         1         1         1         1         1         1         1         1         1         1         1         1         1         1         1         1         1         1         1         1         1         1         1         1         1         1         1         1         1         1         1 | 8.1<br>62.8<br>268.1<br>16.3<br>4.4<br>26.9<br>28.3<br>2,585,876                                                                                                    | 법법가수(20.11)           23         2內속동문구(20.11)           23         2內속동문구(20.11)           42         2內속동문구(20.11)           42         2內속동문구(20.11)           42         2八本(內長方金兵)           41         가나가수(內長方金兵)           42         2八太(今長子(10))           43         요지상 주문동(10)           43         유민(2)(本安安安大(10))           43         유민(2)(太安安安大(20)) | 28<br>27<br>27<br>27<br>27<br>27<br>27<br>27<br>27<br>27<br>27<br>27<br>27<br>27                                                                                                    | 967 (1) 288(20.11) (40<br>205 (1) 288(20,7948/19)<br>52.4 (1) 28882.64(14)<br>(1) 47.44(15)<br>22.4 (1) 28882.64(14)<br>22.4 (1) 288845(15)<br>23.4 (2) 288845(15)<br>24.4 (2) 288845(15)<br>25.4 (2) 288845(15)<br>26.4 (2) 288845(15)<br>27.4 (2) 288845(15)<br>28.4 (2) 28.4 (2) 2                                                                                                    | 변<br>60.<br>7년24年 가~ 102 3.32<br>41.15<br>[편<br>14.1.15<br>[편<br>14.1.15]<br>1.<br>1.<br>1.<br>1.<br>1.<br>23.15 |
| 정원인 주 제 이 가 전통 적 10 10 10 10 10 10 10 10 10 10 10 10 10                                                                                                    | 222 A 11 PCI 28                                                                                                    | 12                                     | 13                               | 14                       | 15                       | (*)         5.87-74           (*)         5.92-62.01           (*)         5.92-62.01           (*)         5.92-62.01           (*)         5.92-62.01           (*)         5.92-62.01           (*)         5.92-62.01           (*)         5.92-62.01           (*)         5.94-62.01           (*)         5.94-62.01           (*)         5.94-62.01           (*)         5.94-62.01           (*)         5.94-62.01           (*)         5.94-62.01           (*)         5.94-62.01           (*)         5.94-62.01           (*)         5.94-62.01                                                                                                    | 27.4<br>108 3<br>48.7)- 109 2.2<br>8.3<br>8.3<br>8.3<br>8.3<br>8.3<br>8.3<br>9<br>19<br>19<br>11<br>11<br>11<br>11<br>11<br>11<br>11<br>11<br>11<br>11<br>1                                                                                                    | 14         1         1         1         1         1         1         1         1         1         1         1         1         1         1         1         1         1         1         1         1         1         1         1         1         1         1         1         1         1         1         1         1         1         1         1         1         1         1         1         1         1         1         1         1         1         1         1         1         1         1         1         1         1         1         1         1         1         1         1         1         1         1         1         1         1         1         1         1         1         1         1         1         1         1         1         1         1         1         1         1         1         1         1         1         1         1         1         1         1         1         1         1         1         1         1         1         1         1         1         1         1         1         1         1         1         1                                                                | 8.1<br>268.1<br>16.3<br>4.4<br>25.9<br>28.3<br>2.555.876<br>102.471                                                                                                    | SETA-(2011)     SETA-(2011)     SASESCITO     ACEANCIN     ACEANCIN     ALANAMENTEL      SASESCITO     SASESCITO     SASESCITO     SASESCITO     SASESCITO     SASESCITO     SASESCITO     SASESCITO     SASESCITO     SASESCITO                                                                                                    | 28<br>28<br>7(2)(13)<br>42<br>7(2)(13)<br>42<br>7(2)<br>7(2)<br>7(2)<br>7(2)<br>7(2)<br>7(2)<br>7(2)<br>7(2                                                                                                    | 967 (1) 288(20.11) (1)<br>208 (1) 1297748(19)<br>52.4 (1) 2888244(%)<br>(1) 47848(1)<br>12.4 (1) 2888244(%)<br>12.4 (1) 288824(%)<br>12.4 (1) 288824(%)<br>12.4 (1) 28884(%)<br>12.4 (1) 28884(%) 12.4 (1) 28884(%) 12.4 (1 | 9 60.<br>28<br>기능소리 기~ 449<br>41.15<br>14<br>1<br>1<br>1<br>29.15<br>21.                                                                                                    |                                                                                                    |
| 101 여년분월 20110       0.24       101 년월 18월 44(118)       22.1       101 월 482(24118)       6.027       401 484(24118)       104         102 87/925/83-83/1       103 497/925/83-83/1       103 497/925/83-83/1       101 497/925/83/1       101 497/925/83/1       101 497/925/83/1       101 497/925/83/1       101 497/925/83/1       101 497/925/83/1       101 497/925/83/1       101 497/925/83/1       101 497/925/83/1       101 497/925/83/1       101 497/925/83/1       101 497/925/83/1       101 497/925/83/1       101 497/925/83/1       101 497/925/83/1       101 497/925/83/1       101 497/925/83/1       101 497/925/83/1       101 497/925/83/1       101 497/925/83/1       101 497/925/83/1       101 497/925/83/1       101 497/925/83/1       101 497/925/83/1       101 497/925/83/1       101 497/925/83/1       101 497/925/83/1       101 497/925/83/1       101 497/925/83/1       101 497/925/83/1       101 497/925/83/1       101 497/925/83/1       101 497/925/83/1       101 497/925/83/1       101 497/925/83/1       101 497/925/83/1       101 497/925/83/1       101 497/925/83/1       101 497/925/83/1       101 497/925/83/1       101 497/925/83/1       101 497/925/83/1       101 497/925/83/1       101 497/925/83/1       101 497/925/83/1       101 497/925/83/1       101 497/925/83/1       101 497/925/83/1       101 497/925/83/1       101 497/925/83/1       101 497/925/83/1       101 497/925/83/1       101 497/925/83/1 <td>222E) (11 994 244<br/>83<br/>87<br/>15<br/>17<br/>11</td> <td>12</td> <td>13</td> <td>14</td> <td>15<br/>- 주계인구</td> <td></td> <td>277<br/>100 3<br/>407 - 400 21<br/>82<br/>3<br/>140(19) 12</td> <td>24         10         10         10           25         25         25         10         10           26         25         25         10         10           26         25         25         25         10         10           26         25         25         26         10         10         10         10         10         10         10         10         10         10         10         10         10         10         10         10         10         10         10         10         10         10         10         10         10         10         10         10         10         10         10         10         10         10         10         10         10         10         10         10         10         10         10         10         10         10         10         10         10         10         10         10         10         10         10         10         10         10         10         10         10         10         10         10         10         10         10         10         10         10         10         10         10         10</td> <td>8.1<br/>2681<br/>16.3<br/>4.4<br/>25.9<br/>28.3<br/>2,555,876<br/>102,471</td> <td>실험사423 111           실험사423 111           실</td> <td>229 22<br/>1<br/>2120/139<br/>2120/139<br/>(199) 1.485<br/>199<br/>199</td> <td>967         ● 20 ##(20.11)           208         ● 20 #2077-948(12)           209         ● 20 #2077-948(12)           209         ● 20 #20 #204           209         ● 20 #20 #204           209         ● 20 #20 #204           209         ● 20 #20 #204           209         ● 20 #20 #204           201         ● 20 #20 #204           202         ● 20 #20 #204           203         ● 20 #20 #204           204         ● 20 #20 #204           205         ● 20 #20 #204           204         ● 20 #20 #204           205         ● 20 #20 #204           204         ● 20 #20 #204           205         ● 20 #20 #204           204         ● 20 #20 #204           205         ● 20 #20 #204           204         ● 20 #204           205         ● 20 #204           204         ● 20 #204           205         ● 20 #204           206         ● 20 #204           207         ● 20 #204           208         ● 20 #204           208         ● 20 #204           208         ● 20 #204</td> <td>문 000<br/>460<br/>7월24월 71 - 1488 3.322<br/>43.182<br/>14.182<br/>14.1<br/>14.1<br/>14.1<br/>14.1<br/>14.1<br/>15.1<br/>16.2<br/>17.2<br/>17.2<br/>17.2<br/>17.2<br/>17.2<br/>17.2<br/>17.2<br/>17</td>                                                                                                    | 222E) (11 994 244<br>83<br>87<br>15<br>17<br>11                                                                                                    | 12                                     | 13                               | 14                       | 15<br>- 주계인구             |                                                                                                    | 277<br>100 3<br>407 - 400 21<br>82<br>3<br>140(19) 12                                                                                                    | 24         10         10         10           25         25         25         10         10           26         25         25         10         10           26         25         25         25         10         10           26         25         25         26         10         10         10         10         10         10         10         10         10         10         10         10         10         10         10         10         10         10         10         10         10         10         10         10         10         10         10         10         10         10         10         10         10         10         10         10         10         10         10         10         10         10         10         10         10         10         10         10         10         10         10         10         10         10         10         10         10         10         10         10         10         10         10         10         10         10         10         10         10         10         10         10         10         10                                                 | 8.1<br>2681<br>16.3<br>4.4<br>25.9<br>28.3<br>2,555,876<br>102,471                                                                                                    | 실험사423 111           실험사423 111           실                                                                                                    | 229 22<br>1<br>2120/139<br>2120/139<br>(199) 1.485<br>199<br>199                                                                                                    | 967         ● 20 ##(20.11)           208         ● 20 #2077-948(12)           209         ● 20 #2077-948(12)           209         ● 20 #20 #204           209         ● 20 #20 #204           209         ● 20 #20 #204           209         ● 20 #20 #204           209         ● 20 #20 #204           201         ● 20 #20 #204           202         ● 20 #20 #204           203         ● 20 #20 #204           204         ● 20 #20 #204           205         ● 20 #20 #204           204         ● 20 #20 #204           205         ● 20 #20 #204           204         ● 20 #20 #204           205         ● 20 #20 #204           204         ● 20 #20 #204           205         ● 20 #20 #204           204         ● 20 #204           205         ● 20 #204           204         ● 20 #204           205         ● 20 #204           206         ● 20 #204           207         ● 20 #204           208         ● 20 #204           208         ● 20 #204           208         ● 20 #204                                                                                                    | 문 000<br>460<br>7월24월 71 - 1488 3.322<br>43.182<br>14.182<br>14.1<br>14.1<br>14.1<br>14.1<br>14.1<br>15.1<br>16.2<br>17.2<br>17.2<br>17.2<br>17.2<br>17.2<br>17.2<br>17.2<br>17                                                                                                    |                                                                                                    |
| 응 경가/10/26/24/24         0.4         10/2014/24/24         10.2.05         0.2         0.2         0.2           다 4.0% (% Non-bodd (% 11)         5.4         10/2014/25/10         10.2.05         10.2.05         10.2.05         10.2.05         10.2.05         10.2.05         10.2.05         10.2.05         10.2.05         10.2.05         10.2.05         10.2.05         10.2.05         10.2.05         10.2.05         10.2.05         10.2.05         10.2.05         10.2.05         10.2.05         10.2.05         10.2.05         10.2.05         10.2.05         10.2.05         10.2.05         10.2.05         10.2.05         10.2.05         10.2.05         10.2.05         10.2.05         10.2.05         10.2.05         10.2.05         10.2.05         10.2.05         10.2.05         10.2.05         10.2.05         10.2.05         10.2.05         10.2.05         10.2.05         10.2.05         10.2.05         10.2.05         10.2.05         10.2.05         10.2.05         10.2.05         10.2.05         10.2.05         10.2.05         10.2.05         10.2.05         10.2.05         10.2.05         10.2.05         10.2.05         10.2.05         10.2.05         10.2.05         10.2.05         10.2.05         10.2.05         10.2.05         10.2.05         10.2.05         10.2.05 </td <td>224E) <u>и</u> ча за<br/>от<br/>от<br/>от<br/>от<br/>от<br/>от<br/>от<br/>от<br/>от<br/>от</td> <td></td> <td>13</td> <td>14</td> <td>15<br/>- 주게인구</td> <td>シムマノオ           シンタンノオ           シンタンノオ           シンタンシュトリー           シンタンシュトリー           シンタンシュトリー           シンタンシュトリー           シンタンシュトリー           シンタンシュトリー           シンタンシュー           シンタンシュー           シンタンション           シンタンション</td> <td>277<br/>1000 3<br/>4.44 7/- 444 2.1<br/>8.2<br/>3<br/>3<br/>100(19) 13<br/>10<br/>10<br/>10<br/>10<br/>10<br/>10<br/>10<br/>10<br/>10<br/>10</td> <td>1.4         1.9         1.0         1.0           2.9         2.9         2.9         2.9         2.9           3.4         2.9         2.9         2.9         2.9         2.9           3.4         2.9         2.9         2.9         2.9         2.9         2.9         2.9         2.9         2.9         2.9         2.9         2.9         2.9         2.9         2.9         2.9         2.9         2.9         2.9         2.9         2.9         2.9         2.9         2.9         2.9         2.9         2.9         2.9         2.9         2.9         2.9         2.9         2.9         2.9         2.9         2.9         2.9         2.9         2.9         2.9         2.9         2.9         2.9         2.9         2.9         2.9         2.9         2.9         2.9         2.9         2.9         2.9         2.9         2.9         2.9         2.9         2.9         2.9         2.9         2.9         2.9         2.9         2.9         2.9         2.9         2.9         2.9         2.9         2.9         2.9         2.9         2.9         2.9         2.9         2.9         2.9         2.9         2.9</td> <td>8.1<br/>62.8<br/>268.1<br/>16.3<br/>4.4<br/>26.9<br/>28.3<br/>2,585,576<br/>102,471</td> <td>실험사4(20 11)           실험사4(20 11)           실러사4(20 11)           실러사(21 10)           실러사(21 10)           그러나(21 10)           그러나(21 10)           그리나(21 10)           그리나(21 10)           그리나(21 10)           그리나(21 10)           그리나(21 10)           그리나(21 10)           그리나(21 10)           그리나(21 10)           그리나(21 10)           그리나(21 10)           <t< td=""><td>28 28<br/>1<br/>1/20/11/20 20<br/>0<br/>(19) 1.485<br/>195</td><td>80         2.8€120.10           20         5.857246612           21         400.246624           220         5.954612           221         400.246624           222         5.954612           223         5.954612           224         42.254613           225         5.954613           226         4.9546117</td><td>ि<br/>(8)<br/>(7)<br/>(7)<br/>(7)<br/>(7)<br/>(7)<br/>(7)<br/>(7)<br/>(7)<br/>(7)<br/>(7</td></t<></td>                                                                                                    | 224E) <u>и</u> ча за<br>от<br>от<br>от<br>от<br>от<br>от<br>от<br>от<br>от<br>от                                                                                                    |                                        | 13                               | 14                       | 15<br>- 주게인구             | シムマノオ           シンタンノオ           シンタンノオ           シンタンシュトリー           シンタンシュトリー           シンタンシュトリー           シンタンシュトリー           シンタンシュトリー           シンタンシュトリー           シンタンシュー           シンタンシュー           シンタンション           シンタンション                                                                                                    | 277<br>1000 3<br>4.44 7/- 444 2.1<br>8.2<br>3<br>3<br>100(19) 13<br>10<br>10<br>10<br>10<br>10<br>10<br>10<br>10<br>10<br>10                                                                                                    | 1.4         1.9         1.0         1.0           2.9         2.9         2.9         2.9         2.9           3.4         2.9         2.9         2.9         2.9         2.9           3.4         2.9         2.9         2.9         2.9         2.9         2.9         2.9         2.9         2.9         2.9         2.9         2.9         2.9         2.9         2.9         2.9         2.9         2.9         2.9         2.9         2.9         2.9         2.9         2.9         2.9         2.9         2.9         2.9         2.9         2.9         2.9         2.9         2.9         2.9         2.9         2.9         2.9         2.9         2.9         2.9         2.9         2.9         2.9         2.9         2.9         2.9         2.9         2.9         2.9         2.9         2.9         2.9         2.9         2.9         2.9         2.9         2.9         2.9         2.9         2.9         2.9         2.9         2.9         2.9         2.9         2.9         2.9         2.9         2.9         2.9         2.9         2.9         2.9         2.9         2.9         2.9         2.9         2.9 | 8.1<br>62.8<br>268.1<br>16.3<br>4.4<br>26.9<br>28.3<br>2,585,576<br>102,471                                                                                                    | 실험사4(20 11)           실험사4(20 11)           실러사4(20 11)           실러사(21 10)           실러사(21 10)           그러나(21 10)           그러나(21 10)           그리나(21 10)           그리나(21 10)           그리나(21 10)           그리나(21 10)           그리나(21 10)           그리나(21 10)           그리나(21 10)           그리나(21 10)           그리나(21 10)           그리나(21 10) <t< td=""><td>28 28<br/>1<br/>1/20/11/20 20<br/>0<br/>(19) 1.485<br/>195</td><td>80         2.8€120.10           20         5.857246612           21         400.246624           220         5.954612           221         400.246624           222         5.954612           223         5.954612           224         42.254613           225         5.954613           226         4.9546117</td><td>ि<br/>(8)<br/>(7)<br/>(7)<br/>(7)<br/>(7)<br/>(7)<br/>(7)<br/>(7)<br/>(7)<br/>(7)<br/>(7</td></t<>                                                                                                    | 28 28<br>1<br>1/20/11/20 20<br>0<br>(19) 1.485<br>195                                                                                                    | 80         2.8€120.10           20         5.857246612           21         400.246624           220         5.954612           221         400.246624           222         5.954612           223         5.954612           224         42.254613           225         5.954613           226         4.9546117                                                                                                    | ि<br>(8)<br>(7)<br>(7)<br>(7)<br>(7)<br>(7)<br>(7)<br>(7)<br>(7)<br>(7)<br>(7                                                                                                    |                                                                                                    |
| 다. 응가용가사는건물통약(22 ~ 신용 단 명가용가사는23 11 11 11 11 11 12 단 단 분통가사는25 12 23 10 12 1 15 12 12 12 12 12 12 12 12 12 12 12 12 12                                                                                                    | 2212 1 941 241<br>90<br>90<br>90<br>90<br>90<br>90<br>90<br>90<br>90<br>90                                                                                                    |                                        | 1                                | 14                       | 15<br>- 추계인구             | 응 노동·가계           * Sigit 20 11 600           * Sigit 20 11 600                                                                                                    | 227.<br>1010 1<br>All 27- 22<br>82<br>102-102-102<br>102-102<br>102-1 | 1         • • • • • • • • • • • • • • • • • • •                                                                                                    | 8.1<br>08.8<br>268.1<br>163<br>4.4<br>28.9<br>2.83<br>2.585,876<br>102,471<br>2.585,876<br>102,471                                                                                                    | Sythelight (1)     Sythelight (1)     Sythelight (1)     Allege (2)     Allege (2)     Alle | 223 22<br>7250-1230 223 0<br>(199) 1,443<br>195<br>6                                                                                                    | 87              2.4 # (20.11)<br>12007-048(17)<br>12007-048(17)<br>12007-048(17)<br>12007-048(17)            124              2.2 # 242-24-342            124              2.2 # 242-24-342            124              2.2 # 242-24-342            124              2.2 # 242-24-342            125              2.4 # 242-24-342            126              2.4 # 242-24-342            127              2.4 # 242-24-32            128              2.4 # 242-24-32            129              2.4 # 242-24-32            129              2.4 # 242-24-32            129              2.4 # 242-24-32            129              2.4 # 242-24-32            129              2.4 # 242-24-32            129              4.4 # 242-24-32            129              4.4 # 242-24-32            129              4.4 # 242-24-32            129              4.4 # 242-24-32                                                                                                    | 日本<br>                                                                                                    |                                                                                                    |
| 20 ARRAUGRA-023111 94                                                                                                    | 222 (1 944 3.34)                                                                                                    |                                        | 0                                | 14                       | 15<br>● 추계인구 ■ -         | 응 노동·가계           * Septeral 10           * Septeral 10           * Septera 10                                          | 100 225<br>28 7/- 400 2<br>8<br>3<br>3<br>3<br>3<br>3<br>3<br>3<br>3<br>3<br>3<br>3<br>3<br>3<br>3<br>3<br>3<br>3<br>3                                                                                                    | 1.4         1.9         1.0         1.0           2.4         1.9         1.0         1.0           2.5         1.9         1.0         1.0           2.6         1.0         1.0         1.0           2.6         1.0         1.0         1.0           2.6         1.0         1.0         1.0           2.6         1.0         1.0         1.0           2.6         1.0         1.0         1.0           2.6         1.0         1.0         1.0           2.6         1.0         1.0         1.0           2.7         2.0         1.0         1.0         1.0           2.6         1.0         1.0         1.0         1.0           2.7         2.0         1.0         1.0         1.0           2.7         1.0         1.0         1.0         1.0           2.2         1.0         10.0         1.0         1.0           2.1         1.0         10.0         1.0         1.0                                                                                                    | 8.1<br>08.8<br>268.1<br>16.3<br>4.4<br>28.9<br>28.9<br>2.85,376<br>102,471<br>22,15                                                                                                    | SUDACIO 111     SUDACIO 111     SUBACIO 111     SAREDOCIO 111     SAREDOCIO 111     SAREDOCIO 111     SAREDOCIO 111     SAREDOCIO 111     SAREDOCIO     SAREDOCIO     SAREDOCIO     SAREDOCIO     SAREDOCIO     SAREDOCIO      SAREDOCIO      SAR | 20<br>7420-1130 4557 0<br>1720 150<br>1920 150<br>1920 6                                                                                                    | 57         2.84(2010)           20         5.8(2)-24(2)           21         2.8(2)-24(2)           22         8-344(1)           22         9-344(1)           24         2.3(2)-444(1)           21         9-344(1)           21         9-344(1)           21         9-344(1)           21         9-344(1)           21         9-344(1)           21         9-344(1)           21         9-344(1)           21         9-344(1)           21         9-344(1)           21         9-344(1)           21         9-344(1)           21         9-344(1)           21         9-344(1)           21         9-344(1)           21         9-344(1)           21         9-344(1)           21         9-344(1)           21         9-344(1)           21         9-344(1)           21         9-344(1)           21         9-344(1)           21         9-344(1)           22         9-344(1)           23         9-344(1)           24         9-344(1)                                                                                                    | ि<br>- (82)<br>- (84)<br>- (84)<br>-                                                                       |                                                                                                    |
| ②<br>日前 初浦 小川山                                                                                                    | 2223 (1 94 27)<br>33<br>47<br>15<br>15<br>15<br>17<br>17<br>11<br>201017 A.M                                                                                                    |                                        | 9                                | 14                       | 15<br>- 19<br>- 주위인구 : - | 응 노동·가계           * Sigical 10 #F           * Sigical 10 #F           * | 100 272<br>100 1<br>4877- 400 2<br>4877- 400 2<br>8<br>100 1<br>10<br>10<br>10<br>10<br>10<br>10<br>10<br>10<br>10<br>1                                                                                                    | 24         10         10         10           24         10         10         10           25         10         10         10           26         10         10         10         10           26         10         10         10         10         10           28         10         10         10         10         10         10           28         10         10         10         10         10         10         10         10         10         10         10         10         10         10         10         10         10         10         10         10         10         10         10         10         10         10         10         10         10         10         10         10         10         10         10         10         10         10         10         10         10         10         10         10         10         10         10         10         10         10         10         10         10         10         10         10         10         10         10         10         10         10         10         10         10                                                                   | 8.1<br>62.8<br>26.9<br>28.9<br>28.9<br>2.85.276<br>102.471<br>22.1<br>22.1<br>22.1                                                                                                    | Supraction 11     Supraction 11     Supractication     Active and an anti-<br>Supractication     Supractication     Supractimate     Supractication     Supractication     Suprac   | 28<br>7125/1129 - 1<br>0<br>1125/1129 - 0<br>1125<br>1125<br>1125<br>1125<br>1125<br>1125<br>1125<br>112                                                                                                    | 47         D 28470310           47         ES03794519           124         ES03794519           124         ES04794519           124         ES04794519           124         ES04794519           124         ES04794519           124         ES04794519           124         ES04794519           124         ES04794719           125         ES04794719           126         ES04794719           127         ES0494710           128         ES0494710           129         ES0494710           120         ES0494710                                                                                                    | 9<br>9<br>9<br>9<br>9<br>12<br>12<br>12<br>12<br>12<br>12<br>12<br>12<br>12<br>12                                                                                                    |                                                                                                    |
| 🚺 ARDADE RARKIZA10 14.44.531 🚺 RAZBUDH-HOUSEEN(20                                                                                                    | 2020. (a) (red 200<br>00<br>00<br>00<br>00<br>00<br>00<br>00<br>00<br>00                                                                                                    |                                        | 0                                | 14                       | 15<br>18 주제인구 18         | 응 노동가기           * S * 8*271           * S * 8*271           * S * 8*271           * S * 8*271           * S * 8*271           * S * 8*28           * S * 8*28           * 7 75 * 8*20           * 8*19           * 8*19           * 8*19           * 8*19           * 8*19           * 8*19           * 8*19           * 8*19           * 8*19           * 8*19                                                                                                    | 27/<br>1080 3<br>386 7)- 1097 22<br>82<br>3<br>3<br>107(19) 13<br>10<br>10<br>10<br>10<br>10<br>10<br>10<br>10<br>10<br>10                                                                                                    | 2.4         10         trdats-s2+regage/colition           4.4         10         VR845-rescolition           4.5         VR845-rescolition         rescolition           4.6         10         VR845-rescolition           4.7         10         VR845-rescolition           4.8         10         VR845-rescolition           4.9         10         VR845-rescolition           4.9         10         VR845-rescolition           4.9         10         VR845-rescolition           4.9         10         VR845-rescolition           4.9         10         VR845-rescolition           5.9         10         VR845-rescolition           5.9         10         VR845-rescolition           5.9         10         VR845-rescolition           5.9         10         VR845-rescolition           5.9         10         VR845-rescolition           5.9         10         VR845-rescolition           5.9         10         VR845-rescolition           5.9         10         VR845-rescolition           5.9         10         VR845-rescolition                                                                                                    | 8.1<br>62.8<br>208.1<br>18.3<br>4.4<br>26.9<br>22.3<br>2.585.876<br>102.471<br>22.1<br>22.1                                                                                                    | SURA-(2011)     SURA-(2011)     SURA-(2011)     SURA-(2011)     SURA-(2011)     SURA-(2011)     SURA-(2011)     SURA-(2011)     SURA-(2011)     SURA-(2011)     SURA-(2011)     SURA-(2011)     SURA-(2011)     SURA-(2011)     SURA-(2011)     SURA-(2011)                                                                                                        | 22<br>23<br>7380-130<br>1790<br>1790<br>199<br>6<br>0.0100                                                                                                    | 47         2.84(2):11           47         15(3):72-87:19           124         45(3):72-87:19           124         45(3):72-87:19           124         2.84(8):64(1)           124         2.84(8):64(1)           125         41(3):42-86(1)           126         3.84(8):64(1)           127         41(3):42-86(1)           128         41(3):46(1)           129         41(4):46(1)           120         41(4):46(1)           121         41(4):46(1)           122         41(4):46(1)           123         41(4):46(1)           124         41(4):46(1)           125         41(4):46(1)           126         41(4):46(1)           127         41(4):46(1)           128         41(4):46(1)           129         41(4):46(1)           129         41(4):46(1)           129         41(4):46(1)           129         41(4):46(1)           129         41(4):46(1)           129         41(4):46(1)           129         41(4):46(1)           129         41(4):46(1)           129         41(4):46(1)           129<                                                                                                    | 9 (83)<br>7(g),0,9,7- 9 3120<br>41,15<br>41,15<br>41 |                                                                                                    |
|                                                                                                    | 2221) (A 99 24                                                                                                    | μ                                      | 13                               | 14                       | 15<br>18 주제인구 18         | 응 노동가개           * ***********************************                                                                                                    | 27, 000 3 44 7- 440 2 1 1 1 1 1 1 1 1 1 1 1 1 1 1 1 1 1 1                                                                                                    | 1         1         10         10         10         10           2         2         2         2         2         10         10         10           3         2         2         2         2         10         10         10         10         10         10         10         10         10         10         10         10         10         10         10         10         10         10         10         10         10         10         10         10         10         10         10         10         10         10         10         10         10         10         10         10         10         10         10         10         10         10         10         10         10         10         10         10         10         10         10         10         10         10         10         10         10         10         10         10         10         10         10         10         10         10         10         10         10         10         10         10         10         10         10         10         10         10         10         10         10         <                                 | 8.1<br>6.2<br>268.1<br>163.3<br>4.4<br>26.9<br>28.3<br>2.585.97<br>102.471<br>32.1<br>102.05<br>105.693                                                                                                    | SEA402011     SEA4020101     SA582042011     Alexandree     Alexandree     SA582042011     Alexandree     SA584510     SA584510    | н 2000 2000 2000 2000 2000 2000 2000 20                                                                                                    | 57              2.8 2.8 (2011)             1.9 (2017) 4.8 (2017)             1.9 (2017) 4.8 (2017)             1.9 (2017) 4.8 (2017)             1.9 (2017) 4.8 (2017)             1.9 (2017) 4.8 (2017)             1.9 (2017) 4.8 (2017)             1.9 (2017) 4.8 (2017)             1.9 (2017) 4.8 (2017)             1.9 (2017) 4.8 (2017)             1.9 (2017) 4.8 (2017)             1.9 (2017) 4.8 (2017)             1.9 (2017) 4.8 (2017)             1.9 (2017) 4.8 (2017)             1.9 (2017) 4.8 (2017)             1.9 (2017) 4.9 (2017)             1.9 (2017) 4.9 (2017)             1.9 (2017) 4.9 (2017)             1.9 (2017) 4.9 (2017)             1.9 (2017) 4.9 (2017)             1.9 (2017) 4.9 (2017)             1.9 (2017) 4.9 (2017)             1.9 (2017) 4.9 (2017)             1.9 (2017) 4.9 (2017)             1.9 (2017) 4.9 (2017)             1.9 (2017) 4.9 (2017)             1.9 (2017) 4.9 (2017)             1.9 (2017) 4.9 (2017)             1.9 (2017) 4.9 (2017)             1.9 (2017) 4.9 (2017)             1.9 (2017) 4.9 (2017)             1.9 (2017) 4.9 (2017)             1.9 (2017) 4.9 (2017)             1.9 (2017) 4.9 (2017)             1.9 (2017) 4.9 (2017)             1.9 (2017) 4.9 (2017)             1.9 (2017) 4.9 (2017)             1.9 (2017) 4.9 (2017)             1.9 (2017) 4.9 (2017)             1.9 (2017) 4.9 (2017)             1.9 (2017) 4.9 (2017)             1.9 (2017) 4.9 (2017)             1.9 (2017) 4.9 (2017)             1.9 (2017) 4.9 (2017)             1.9 (2017) 4.9 (2017)             1.9 (2017) 4.9 (2017)             1.9 (2017) 4.9 (2017)             1.9 (2017) 4.9 (2017)             1.9 (2017) 4.9 (2017)             1.9 (2017) 4.9 (2017)             1.9 (2017) 4.9 (2017)             1.9 (2017) 4.9 (2017)             1.9 (2017) 4.9 (2017)             1.9 (2017) 4.9 (2017)             1.9 (2017) 4.9 (2017)             1.9 (2017) 4.9 (2017)             1.9 (2017) 4.9 (2017)             1.9 (2017) 4.9 (2017) 4.9 (2017)             1.9 (2017) 4.9                                                                                                    | 8<br>6<br>7<br>7<br>7<br>8<br>7<br>8<br>7<br>1<br>4<br>1<br>4<br>2<br>1<br>1<br>4<br>2<br>1<br>1<br>4<br>2<br>1<br>1<br>4<br>2<br>1<br>1<br>4<br>2<br>1<br>1<br>4<br>2<br>1<br>1<br>4<br>2<br>1<br>1<br>4<br>2<br>1<br>1<br>4<br>2<br>1<br>1<br>4<br>2<br>1<br>1<br>4<br>2<br>1<br>1<br>4<br>2<br>1<br>1<br>4<br>2<br>1<br>1<br>1<br>4<br>2<br>1<br>1<br>1<br>4<br>2<br>1<br>1<br>1<br>1<br>4<br>2<br>1<br>1<br>1<br>1<br>1<br>1<br>1<br>1<br>1<br>1<br>1<br>1<br>1                                                                                                    |                                                                                                    |

지표를 선택하면 해당 지표에 대한 상세보기(수치, 그래프, 연관지표)를 제공합니다.

- ① 선택된 지표의 제목을 표기합니다.
- ② 지표와 연관된 통계표, 설명자료, 온라인간행물, 보도자료를 제공합니다.※ 정보가 없을 경우 버튼은 보여지지 않습니다.
- ③ 주석정보를 제공하며, 해당지표에 주석이 없을 경우 정보가 없을 수 있습니다.
- ④ 연관된 지표를 보여주며, 선택 시 해당 연관지표로 이동합니다.
- ⑤ 통계 수치정보를 표 형식으로 제공합니다.
- ⑥ 통계 수치정보를 비교하기 쉽게 그래프로 제공합니다.

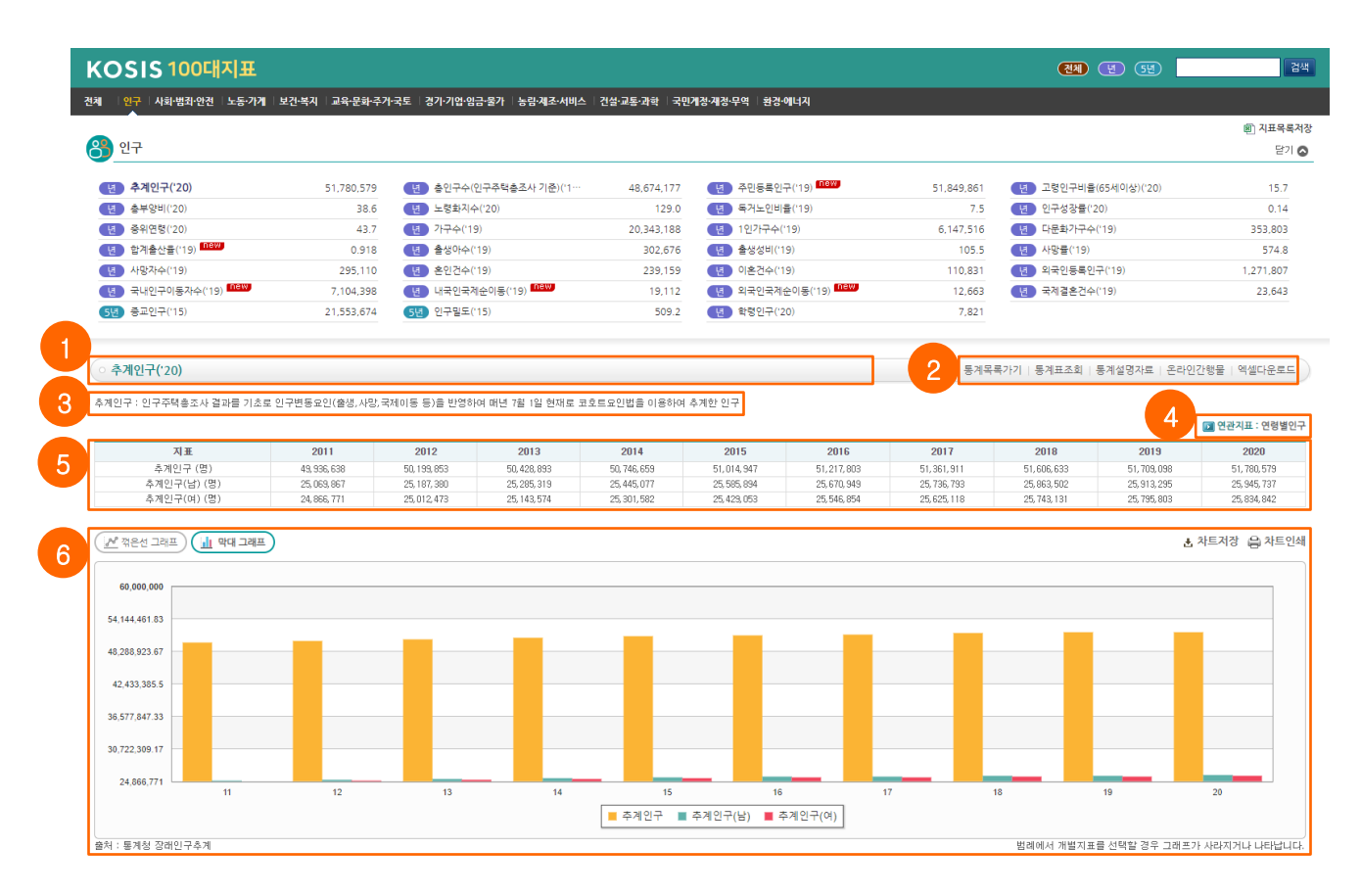

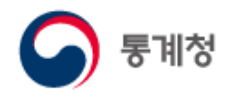

#### ○ 인구로 보는 대한민국

인구로 보는 대한민국은 저출산·고령화 등으로 인한 인구구조의 변화가 사회·경제적으로 다양한 영향을 미치고 있음을 알려주고 미래 사회 모습을 예측해 볼 수 있는 콘텐츠로, 크게 '숫자로 보는 인구', '인구로 보는 미래', '체험마당' 3개 부문으로 구성되어 있습니다.

- 숫자로 보는 인구에서는 장래추계인구 등의 KOSIS의 인구통계를 통계표, 그래프, 설명글로 서비스하여 인구변화를 볼 수 있습니다.
- ② 인구로 보는 미래에서는 인구구조 변화가 사회·경제 곳곳에 미치는 영향과 미래 모습을 예측할 수 있는 기고문과 신문기사를 볼 수 있습니다.
- ③ 체험마당에서는 이용자가 인구와 관련된 정책 또는 바라는 점을 포스터로 제안해보고, 인구변동요인인 출생, 사망 등을 직접 설정하여 인구변화를 피라미드 움직임으로 체험할 수 있습니다.

[초기화면]

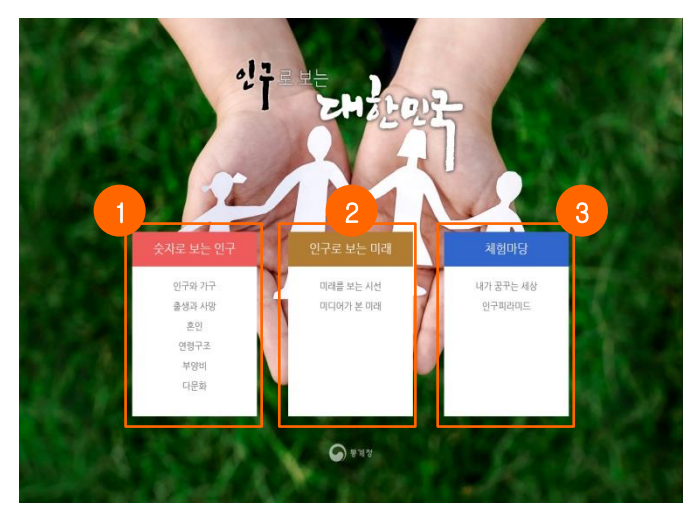

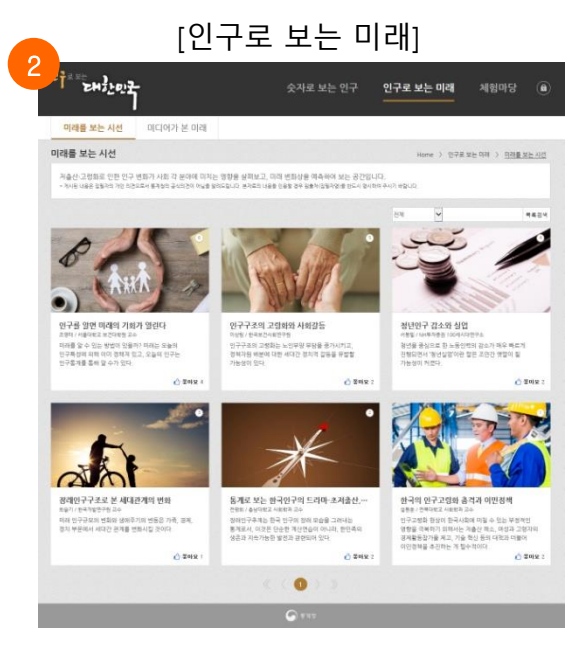

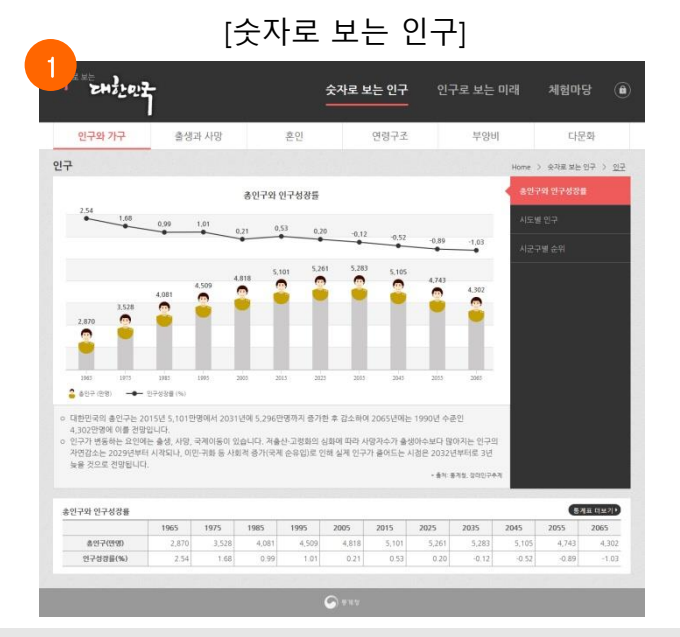

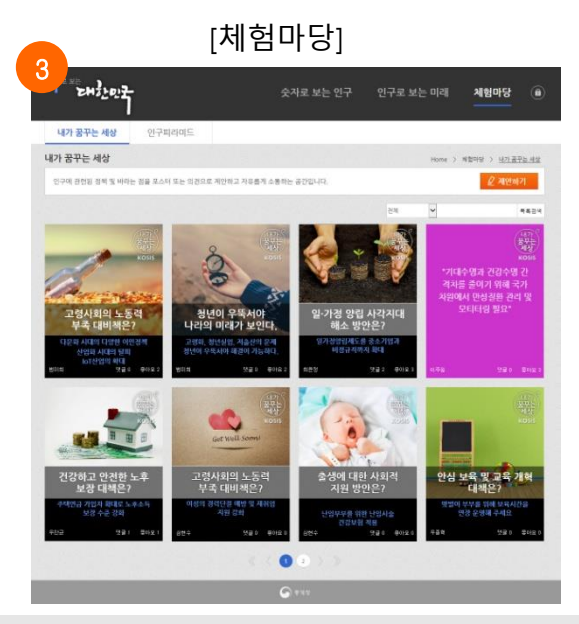

KOSIS(국가통계포털) 이용방법

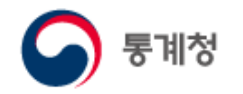

○ 나의 물가 체험하기

나의 물가 체험하기는 개인별 소비패턴에 따른 나의 물가를 산출하고 이를 공식물가와 비교해 보는 콘텐츠입니다.

기본체험은 481개 소비자물가 품목 중 내가 소비한 품목을 선택하면 쉽고 빠르게 나의 물가를 산출하여 보여줍니다

도전체험은 선택한 각 품목의 지출액까지 입력하므로 다소 시간이 걸리지만 보다 정확한 나의 물가를 산출해 볼 수 있습니다.

※ 기본체험을 마친 후에 도전체험을 할 수 있습니다.

- 로그인( (음로그인))후 이용하면 이력이 저장되어 다음 이용 시 이전의 결과를 불러와 이용할 수 있습니다.
- ② 시작하기 아이콘을 클릭하면 체험이 시작됩니다.
- ③ 물가이해에서 인포그래픽 등 다양한 물가 관련 정보를 볼 수 있습니다.
- ④ 도움말에서 자세한 콘텐츠 이용방법을 볼 수 있습니다.

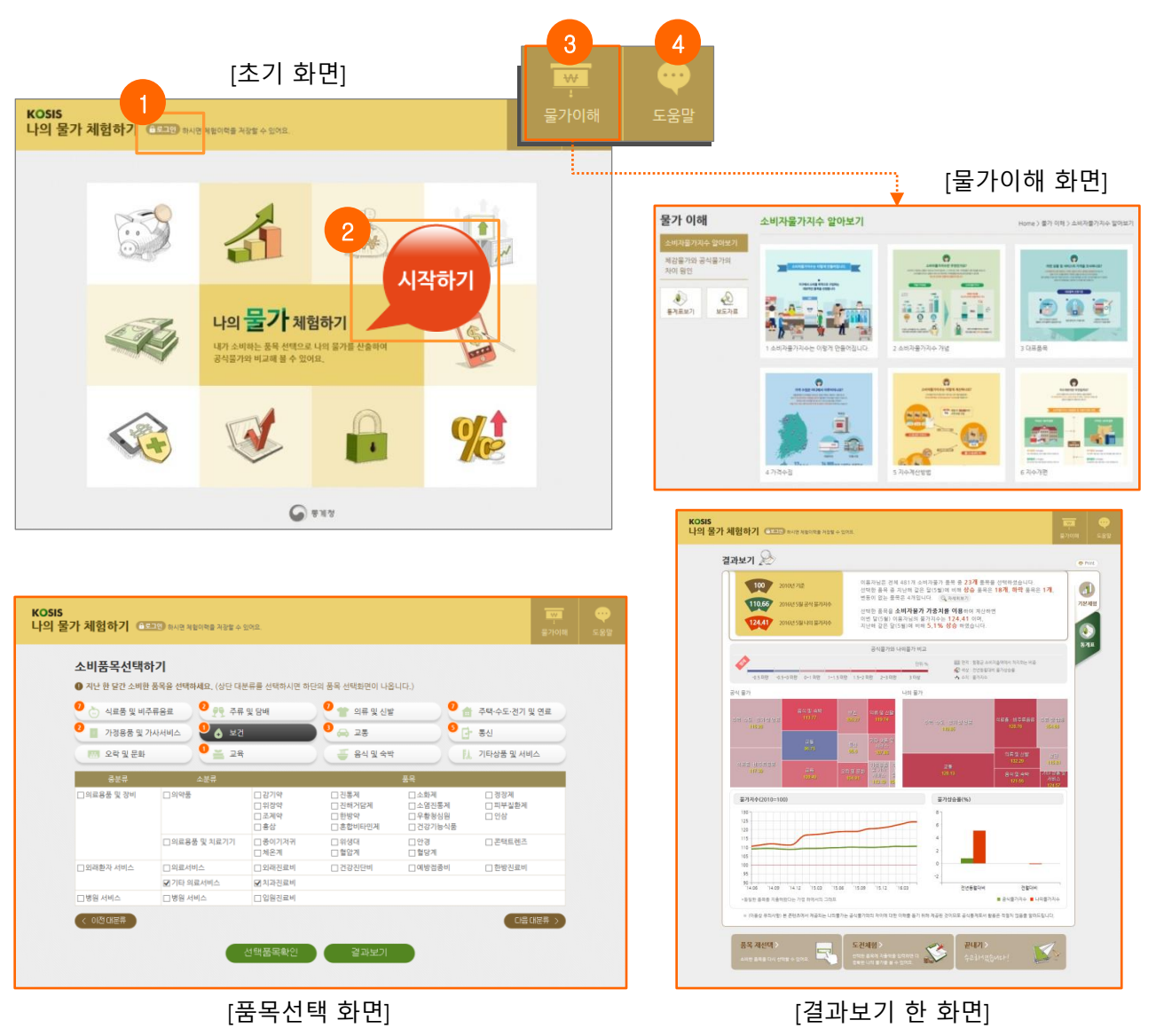

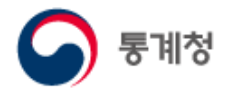

○ 통계로 보는 자화상

일상생활 속에서 통계정보를 이용하여 '나'의 모습을 살펴볼 수 있는 콘텐츠로 문항별로 이용자가 답변하면 결과를 인포그래픽으로 보여줍니다. ※ 문항유형: 기본정보 활용, KOSIS 지표 활용, 앙케트

이용결과는 '나의 인포그래픽'으로 만들어 SNS 등을 통하여 공유할 수 있습니다.

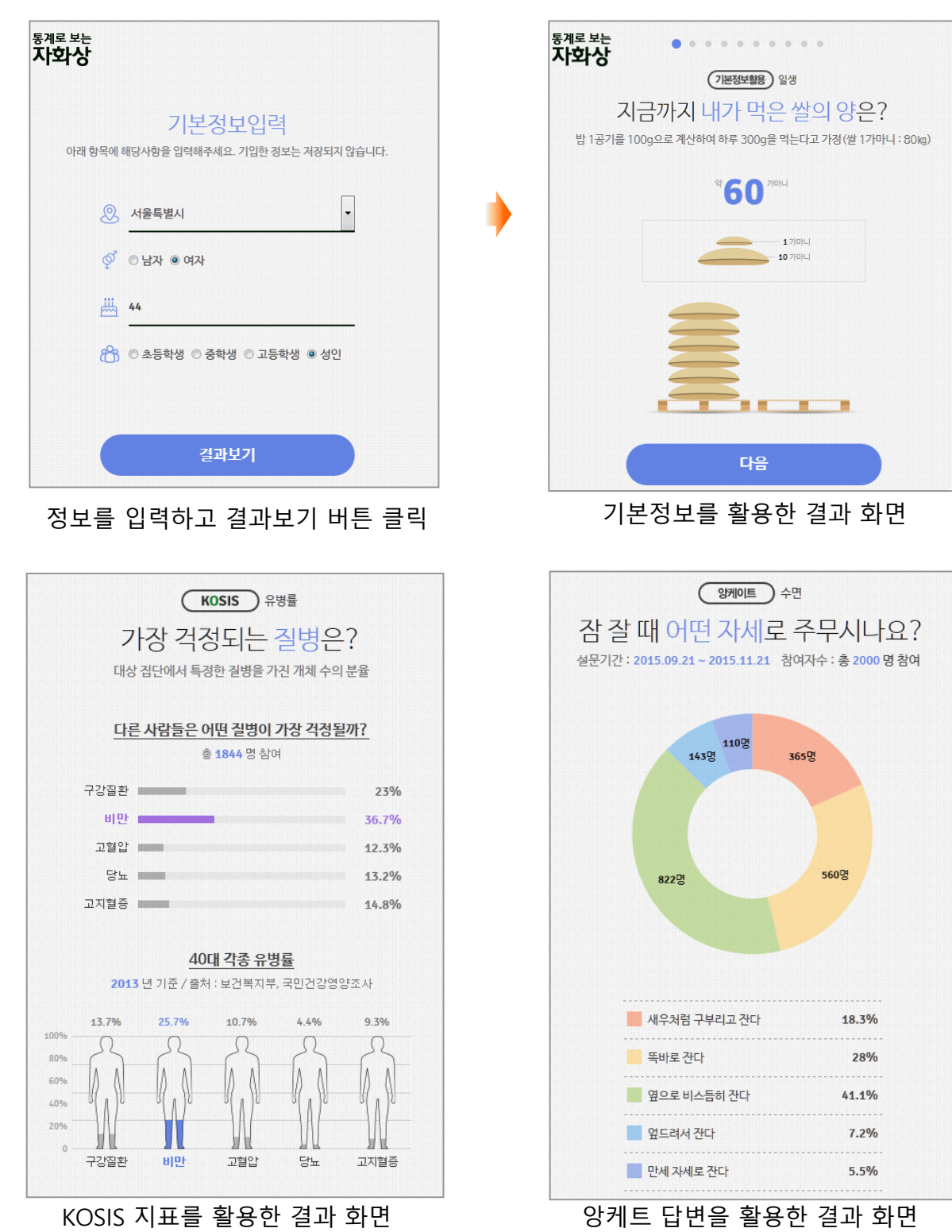

KOSIS(국가통계포털) 이용방법

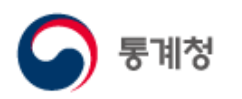

#### [나의 인포그래픽 화면]

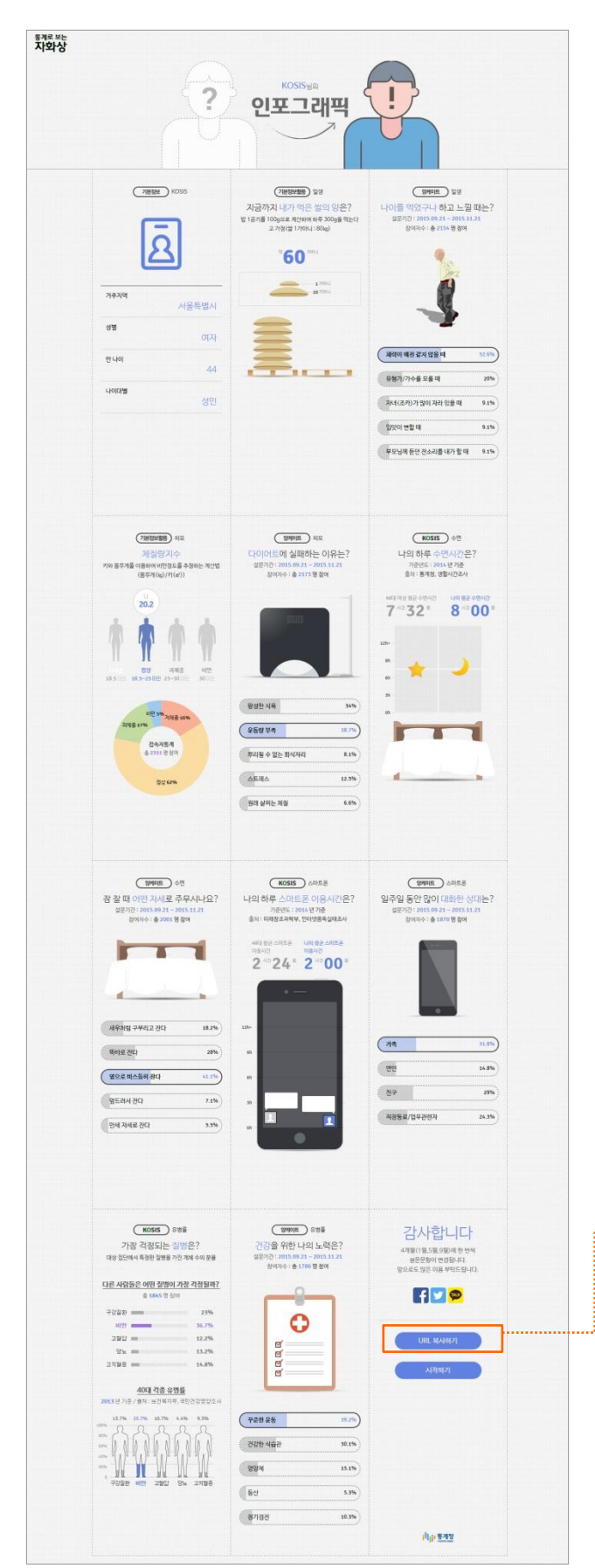

#### URL을 복사하여 SNS 등을 통해 공유가능

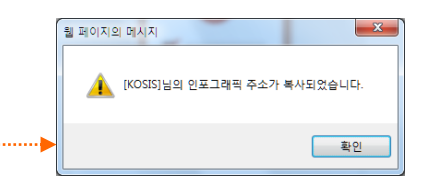

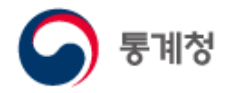

#### ○ 지역경제상황판

통계청의 광업제조업생산동향조사, 소비자물가조사 및 경제활동인구조사 자료를 분석하여 고용·물가·산업 부문의 주요 경제 지표를 지역별로 비교해 볼 수 있도록 구성한 콘텐츠입니다.

지표화면에서는 지역별 비교를 쉽게 할 수 있도록 다양한 그래프와 통계표를 제공하고 있습니다.

- 시계열 구간의 스크롤바를 이용하여 과거의 특정시점의 자료를 보거나 장기시계열 변동에 따른 통계지표의 변화를 시각적으로 볼 수 있습니다.
- ② 원하는 지역을 선택하여 그래프와 통계표 등을 볼 수 있으며, 통계표를 엑셀파일로
   다운로드 할 수 있습니다.
   [부문 도입화면] 고용부문

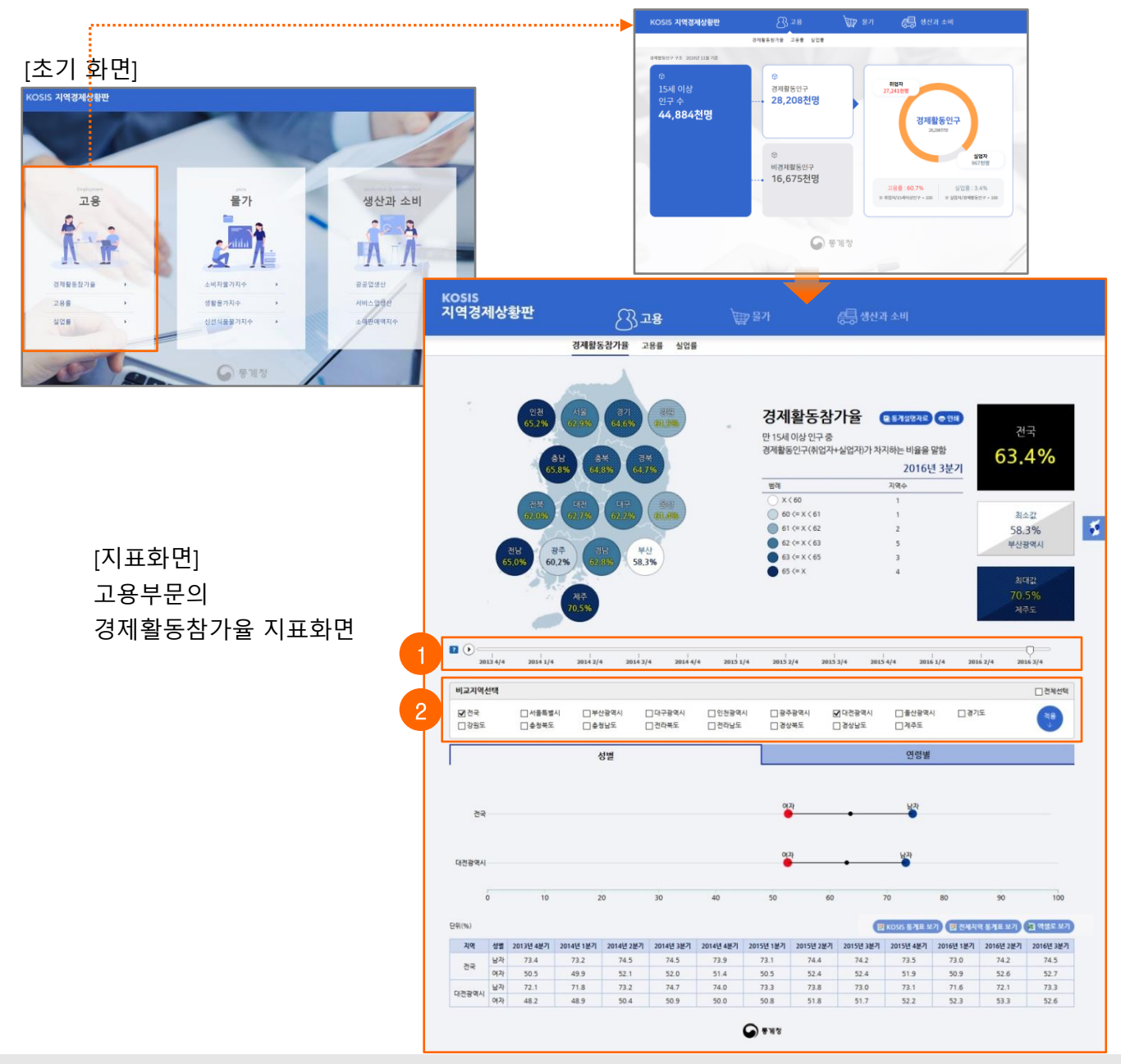

KOSIS(국가통계포털) 이용방법

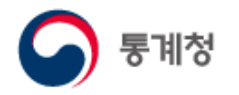

○ 세계 속의 한국

인구, 고용, 경제, 보건 등 여러 부문에 대해 세계 여러 국가 속에서의 한국의 위치를 볼 수 있는 콘텐츠입니다.

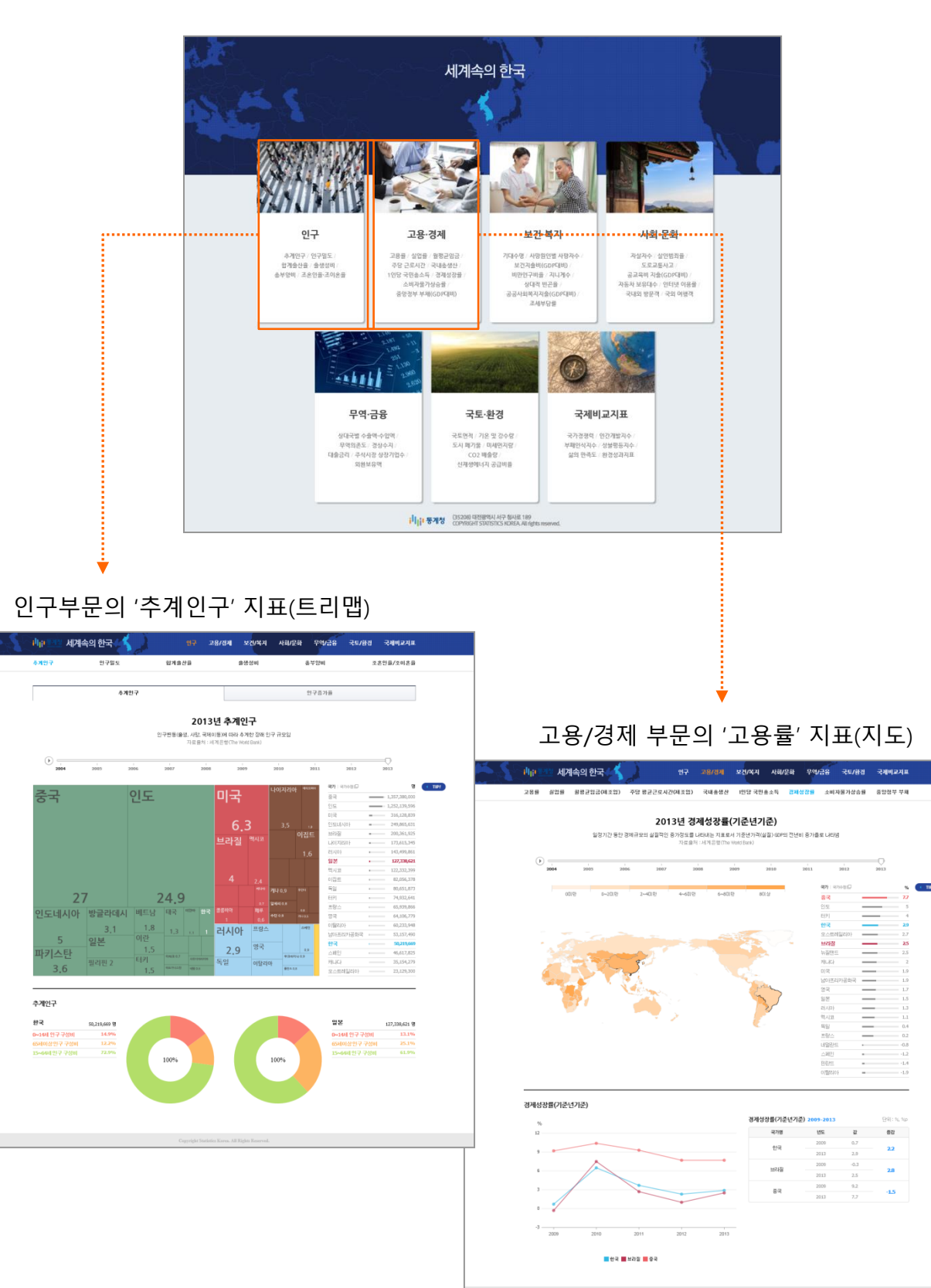

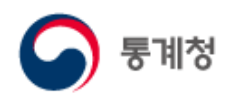

○ 해석남여

남녀에 대한 차이를 통계정보로 알아보고 생각을 서로 나누고 소통할 수 있는 콘텐츠입니다.

- '통계로 풀어보는 남과 여'에서는 건강, 결혼·가정, 경제활동, 양성평등인식변화 총4개 부문 약 40개 지표를 통해 통계에 나타난 남녀 차이를 시각화 정보로 파악할 수 있습니다.
- ② '소통코너'는 남녀 차이 통계에 대해 이용자가 직접 관심과 의견을 개진하고 서로 공유하는 공간입니다.

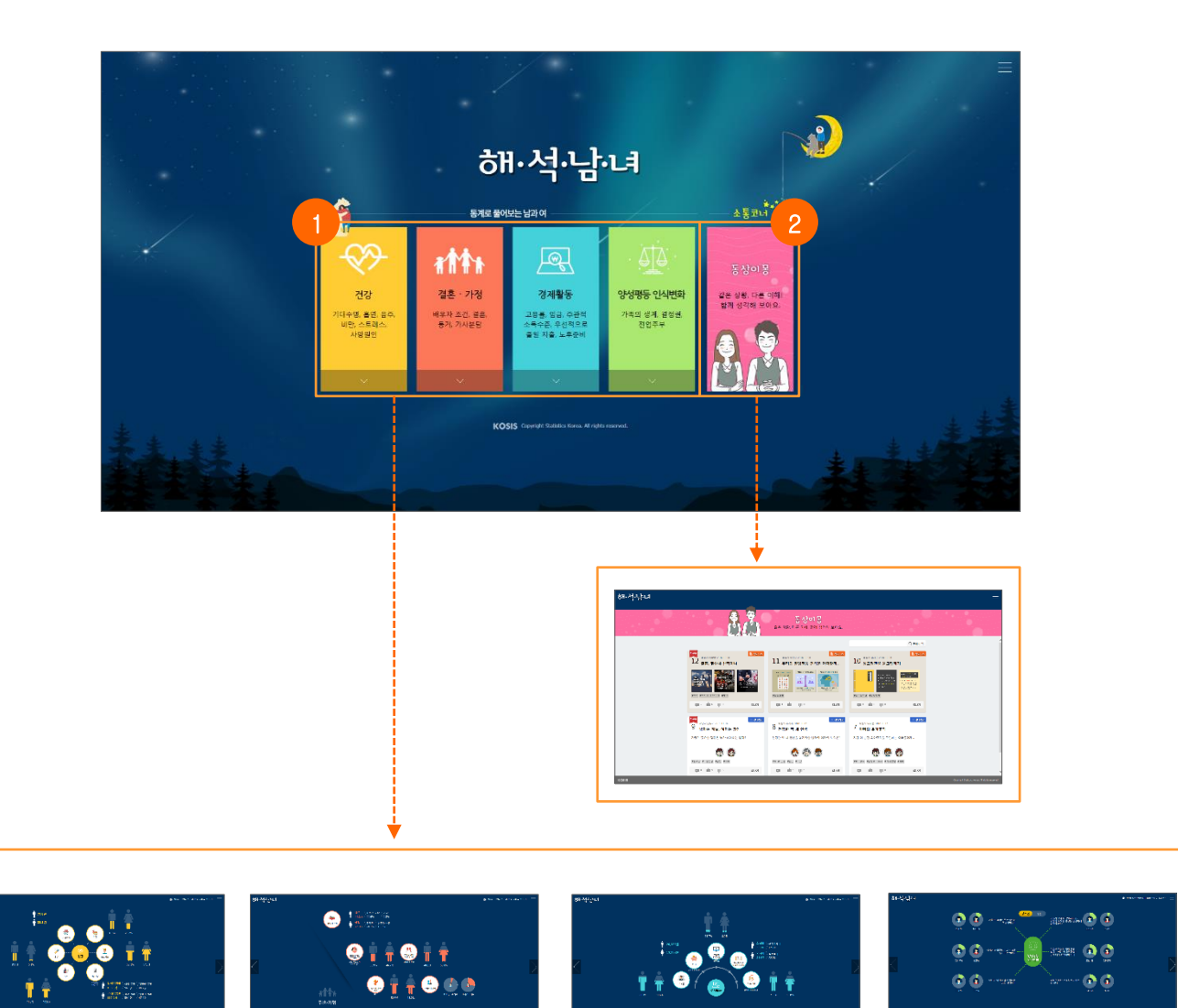

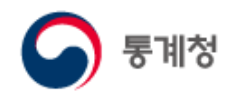

○ 경기순환시계

경기순환시계는 주요경제지표들(광공업생산지수, 건설기성액, 서비스업생산지수, 소매판매액지수, 설비투자지수 등)의 경기순환국면상 위치(상승, 둔화, 하강, 회복)와 이동을 시각적으로 보여주는 콘텐츠입니다.

- 경제지표들이 경기순환의 흐름(상승, 둔화, 하강, 회복)을 따라 반복적으로 움직이는 모습을 마치 시계의 운동처럼 표현합니다.
- ② 지표 선택과 해제를 통해 원하는 지표를 선별하여 볼 수 있습니다.
- ③ 시계작동 Controller를 통해 재생(앞으로, 뒤로), 이전월, 다음월 등을 순차적으로 컨트롤할 수 있습니다.
- ④ 과거 기준순환일에서 '경기순환시계 화면보기'를 클릭하면 과거 기준순환일이 보입니다.

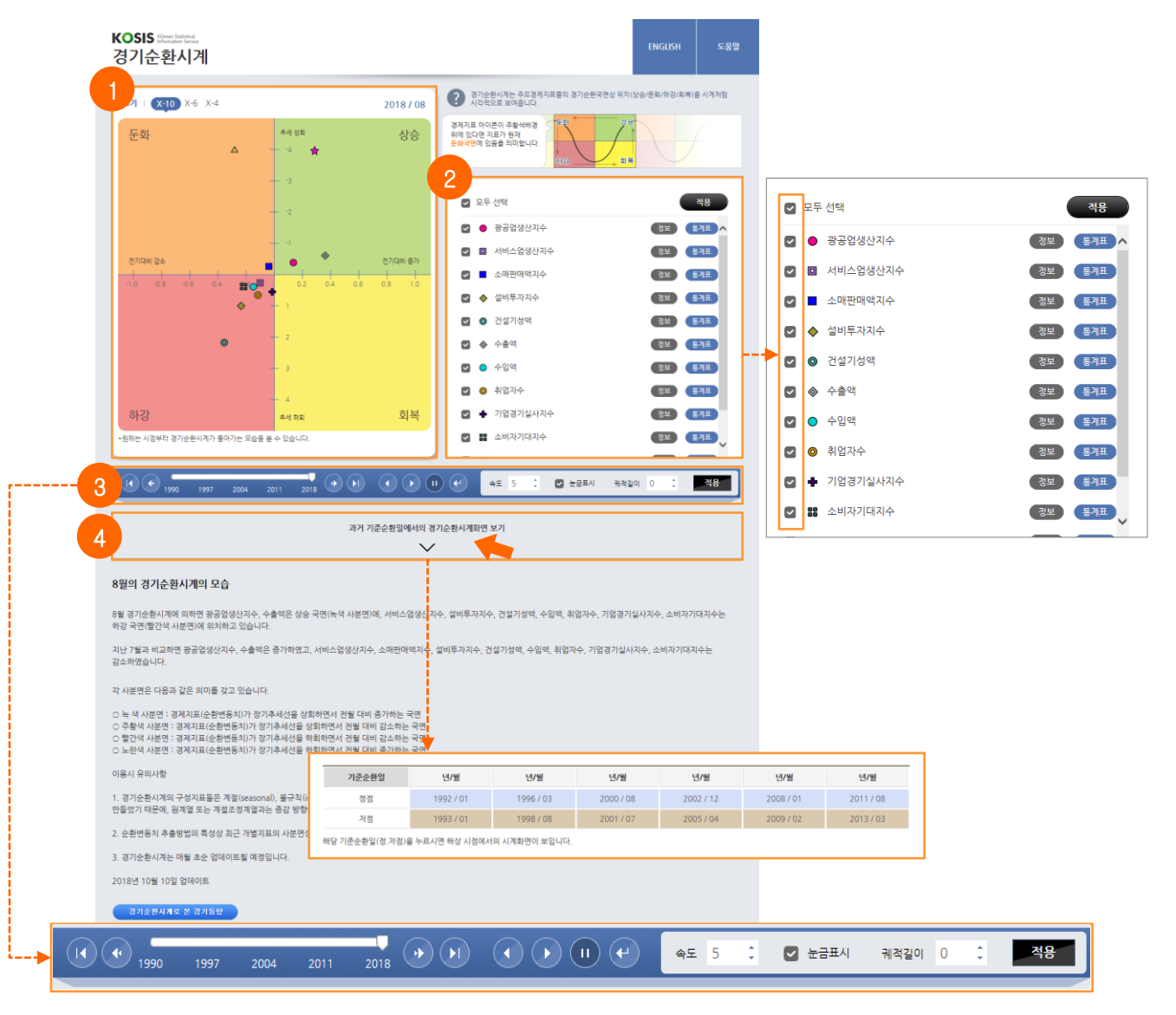

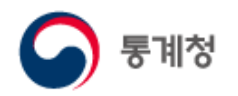

#### ○ 버블차트로 보는 통계

이용자가 선택한 3개 지표를 한 화면에서 동시에 보여주기 때문에 지표간 경제·사회적 연관성을 쉽게 파악할 수 있고, 과거부터 현재까지 시간의 경과에 따라 움직이는 버블의 크기 변화와 이동 흔적도 살펴볼 수 있습니다.

- ① '샘플보기'버튼을 클릭해서 간편지표 그룹을 선택할 수 있습니다.
- ② 3개의 축(X축, Y축, 버블크기)에서 관심 지표를 각각 선택할 수 있습니다.
- ③ 버블이나 지도 또는 지역(국가) 선택창에서 관심지역을 선택할 수 있습니다.
- ④ ▶ 버튼을 클릭하면 선택한 관심지역을 중심으로 버블차트가 구현됩니다.
- ⑤ 관심지역을 선택한 후 자취를 체크한 상태에서 ▶ 버튼을 클릭하면 버블이
   연도별로 자취를 남기며 표시됩니다.

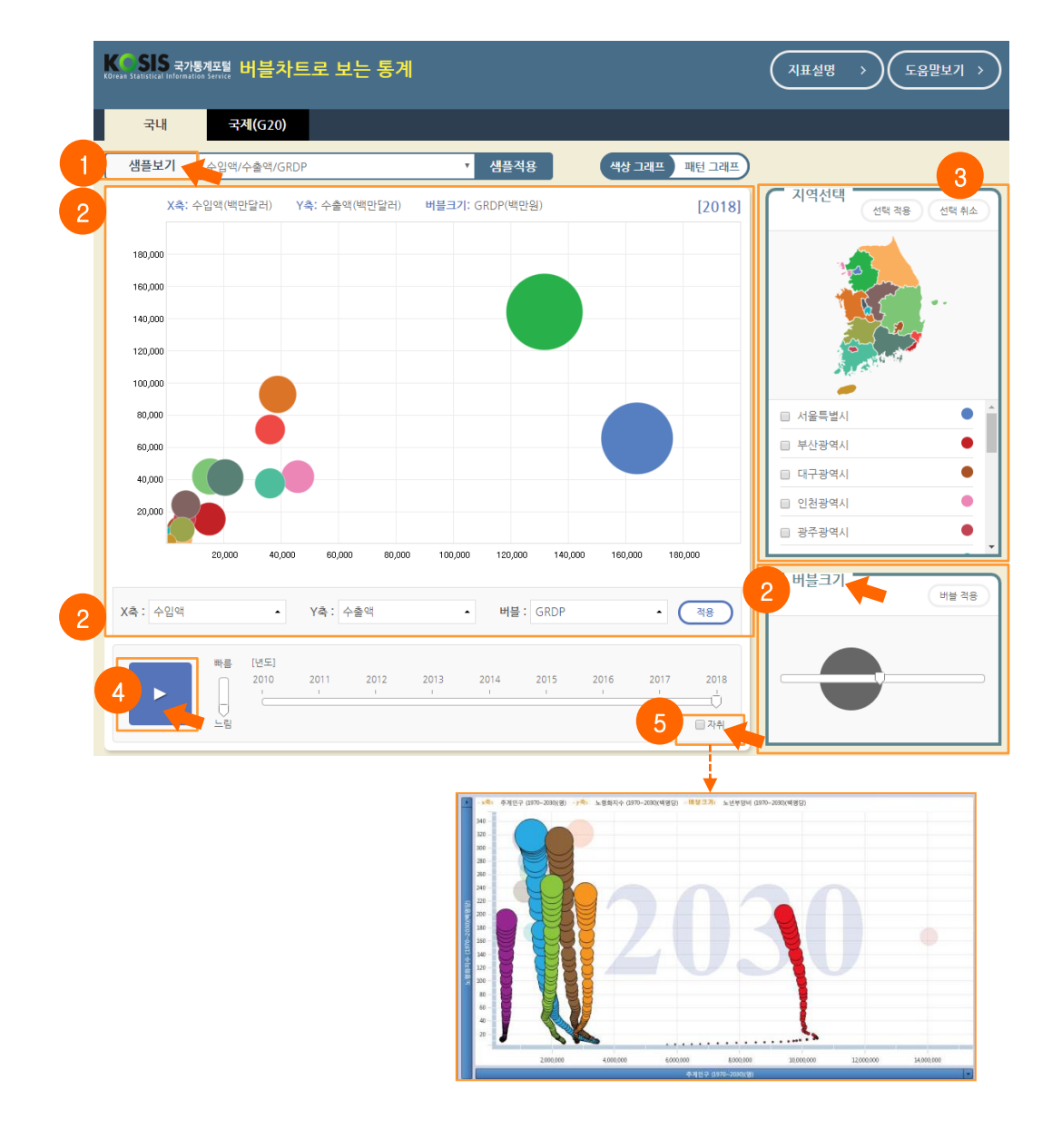

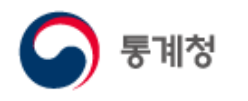

#### ○ 통계웹툰

실생활과 밀접하게 연관이 있는 통계를 이해하기 쉬운 만화로 서비스합니다. ① 썸네일을 클릭하면 통계웹툰을 볼 수 있는 상세보기화면으로 이동합니다.

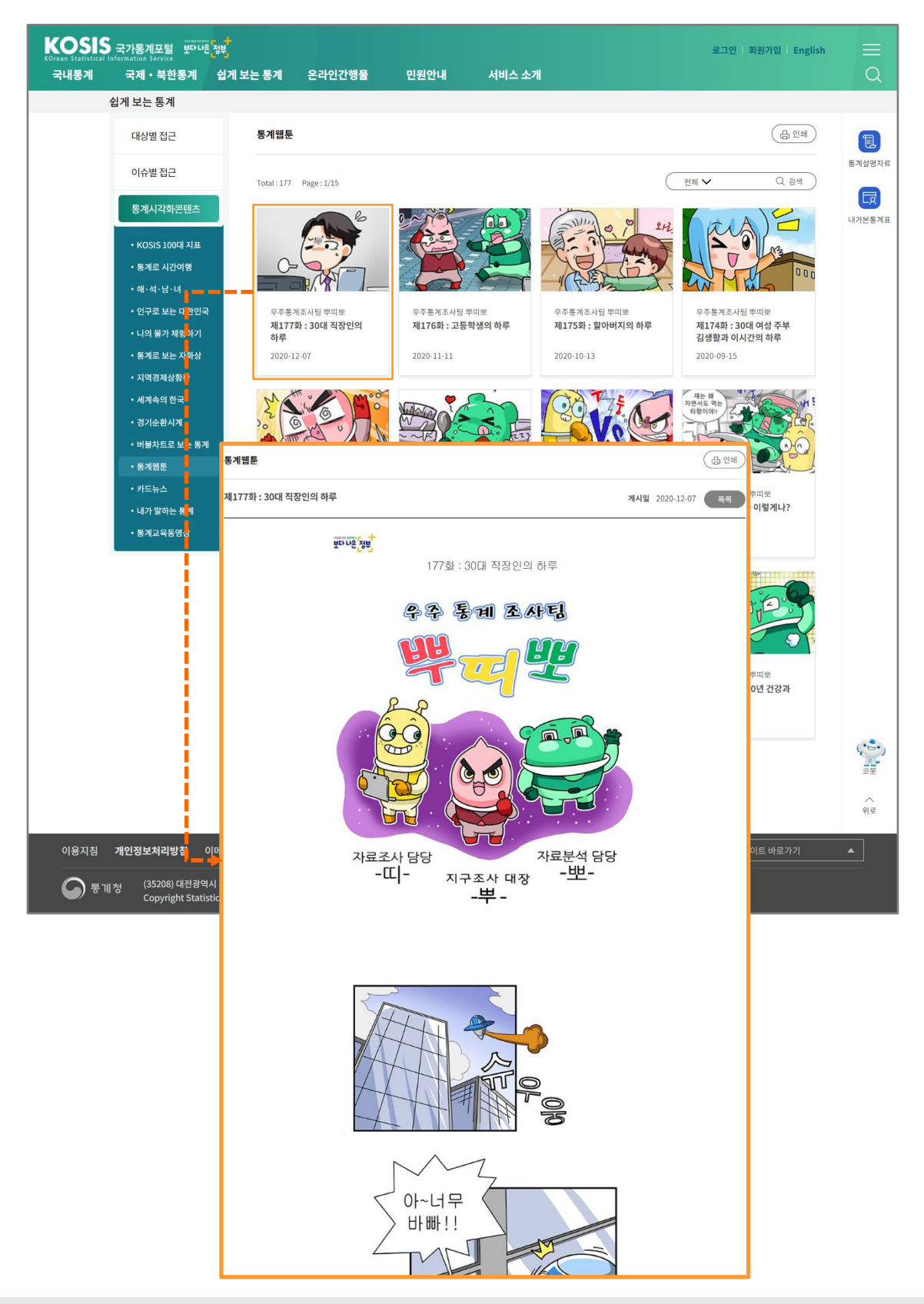

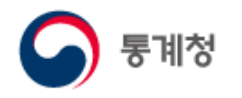

○ 내가 말하는 통계 국가승인통계 활용 UCC 공모전 수상작품(동영상, 콘티) 을 서비스합니다.

① 썸네일을 클릭하면 동영상을 볼 수 있는 상세보기화면으로 이동합니다.

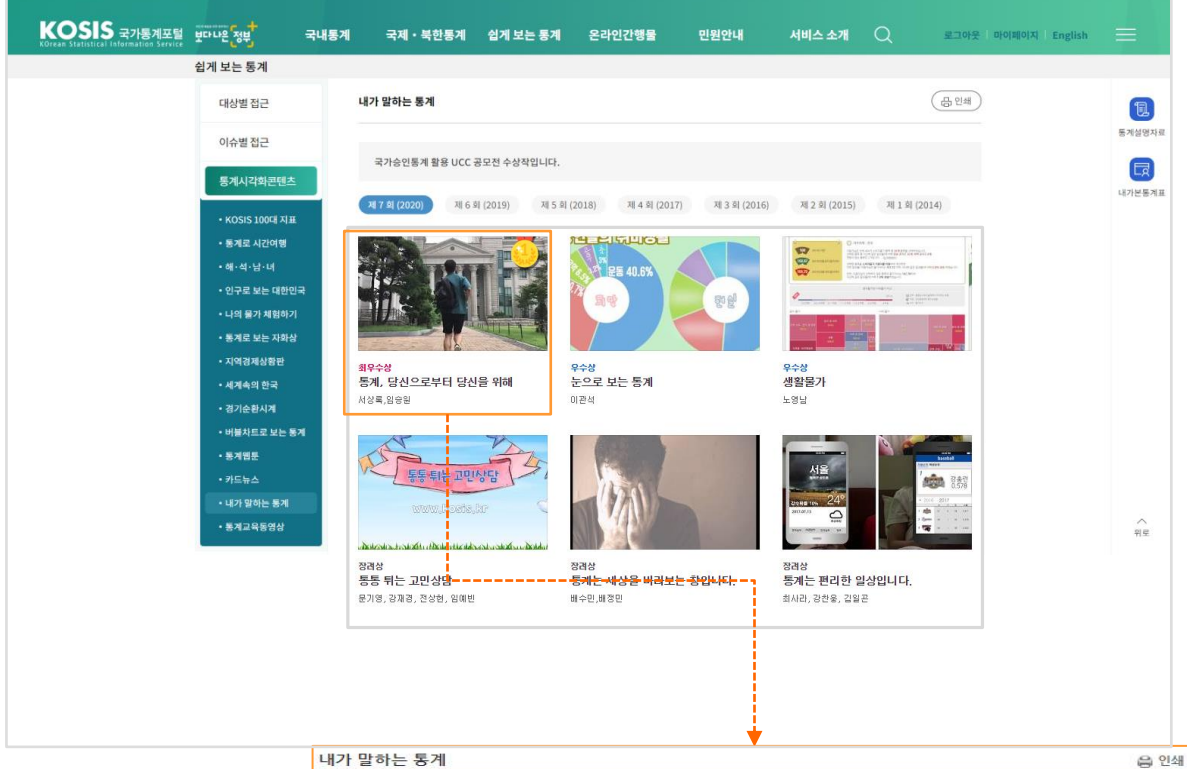

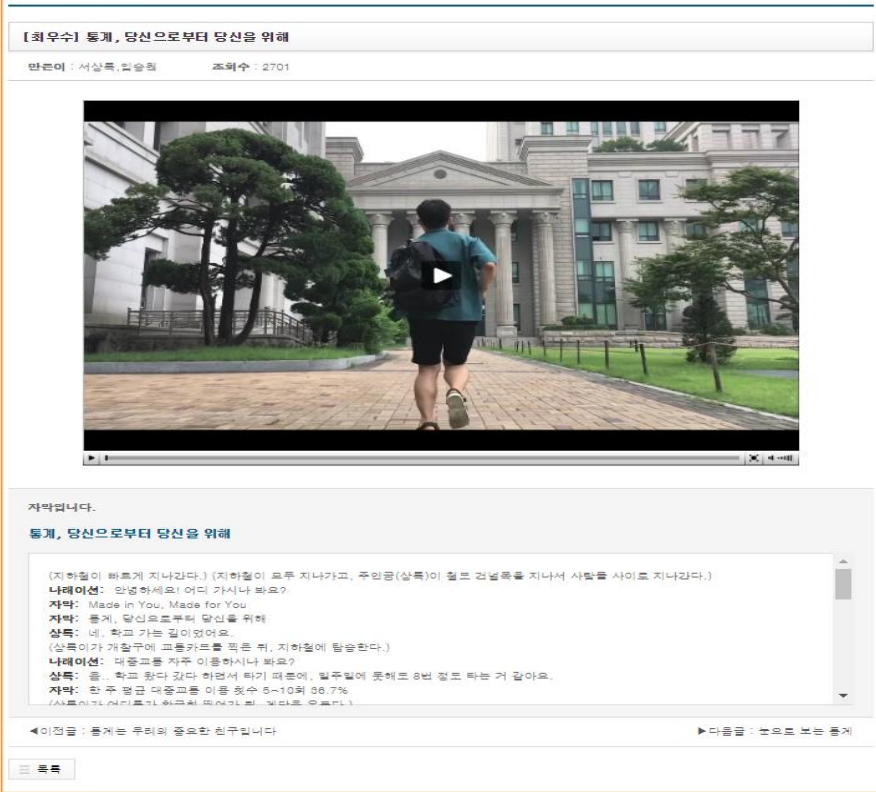

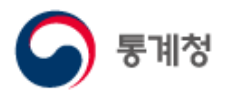

#### ○ 카드뉴스

카드뉴스는 통계를 쉽고 재미있게 한눈에 보실 수 있도록 구성되어 있습니다.

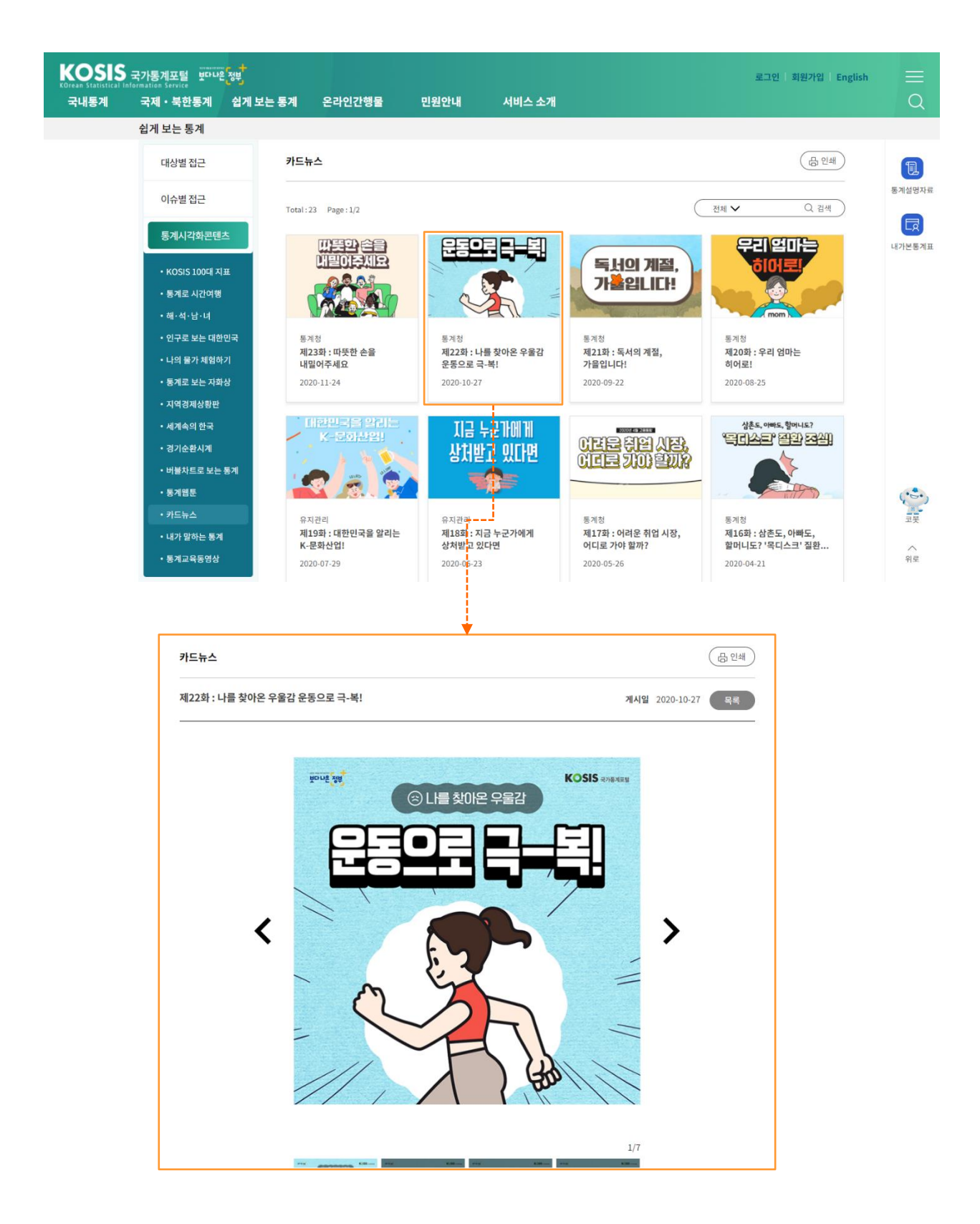

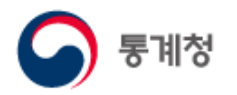

#### 마. 온라인간행물

(1) 주제별

각종 통계관련 간행물을 온라인 간행물 서비스로 이용할 수 있습니다.

- 각종 통계관련 간행물을 주제별로 분류하여 사용자가 쉽게 정보를 검색할 수 있도록 제공합니다.
- ② 간행물을 선택하면 해당간행물의 세부목록을 조회합니다.
- ③ '단원전체펼치기' 버튼을 클릭하면 해당 간행물의 세부목록을 모두 펼쳐 보여줍니다.
- ④ Excel, PDF 등의 아이콘을 클릭하면 간행물 다운로드 서비스를 제공합니다.

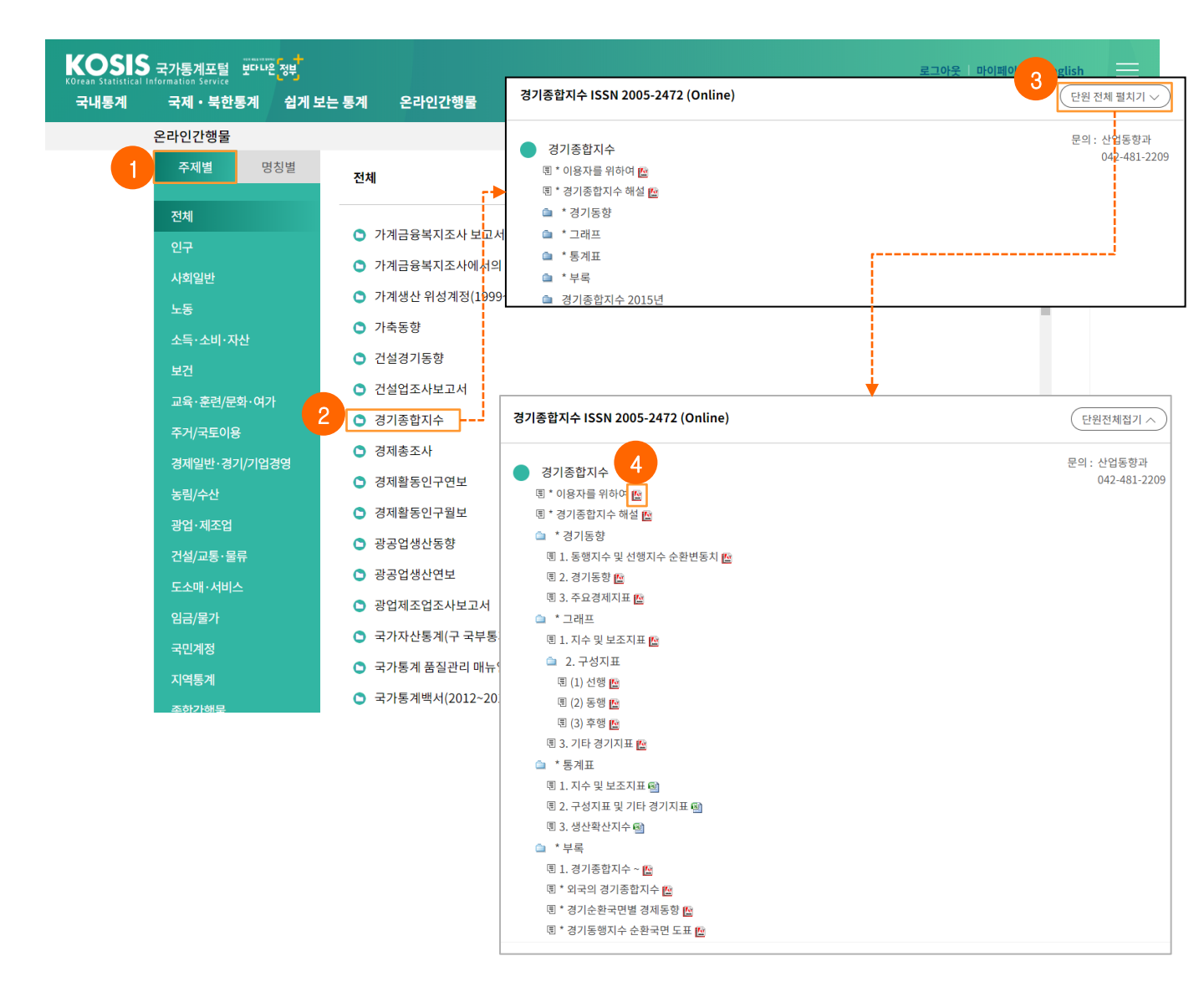

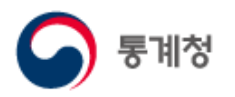

- (2) 명칭별
  - 각종 통계관련 간행물을 명칭별로 분류하여 사용자가 쉽게 정보를 검색할 수 있도록 제공합니다.
  - ② 간행물을 선택하면 해당간행물의 세부목록을 조회합니다.
  - ③ '단원전체펼치기' 버튼을 클릭하면 해당 간행물의 세부목록을 모두 펼쳐 보여줍니다.
  - ④ Excel, PDF 등의 아이콘을 클릭하면 간행물 다운로드 서비스를 제공합니다.

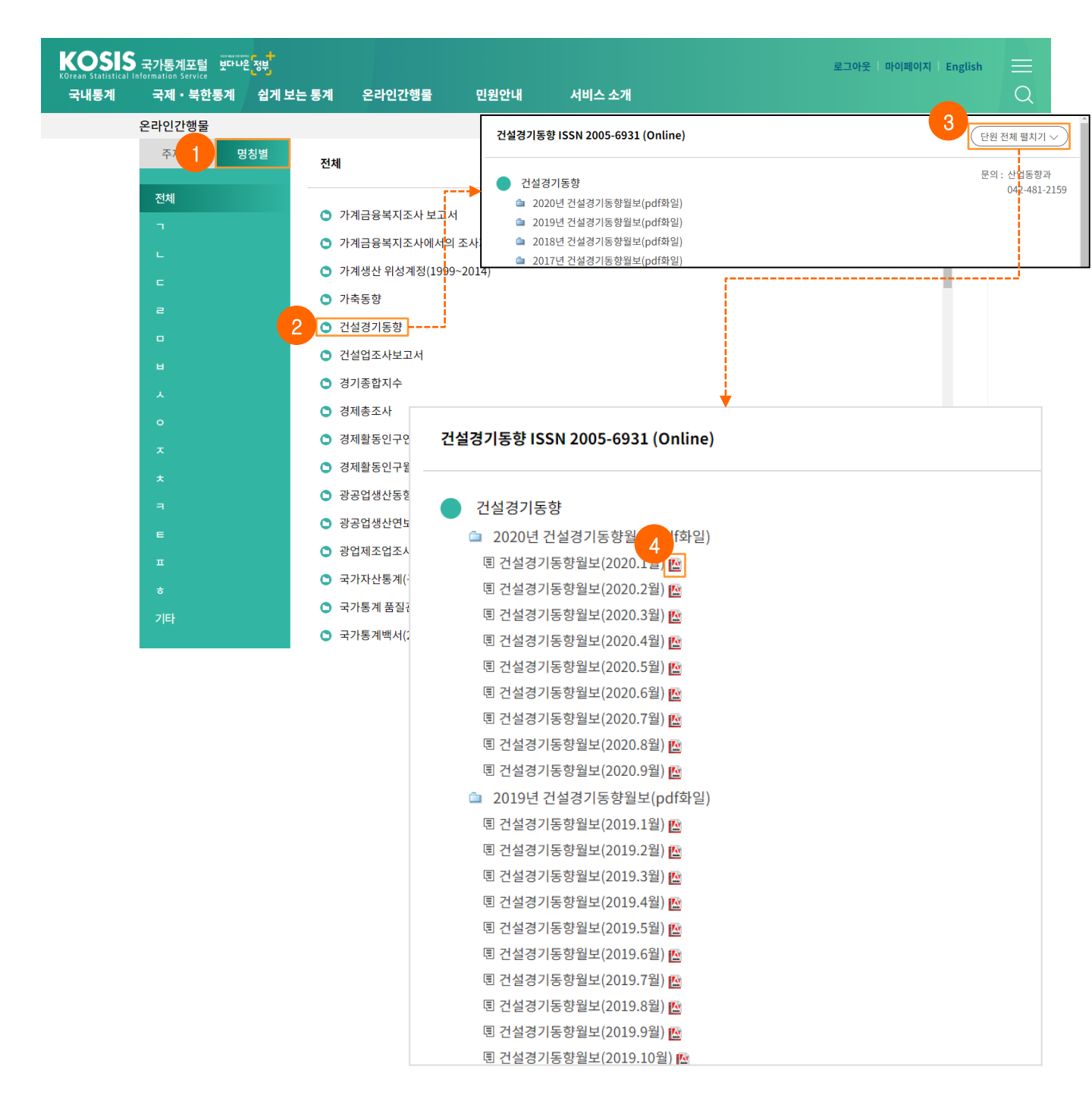

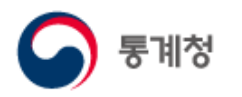

- (3) 기획간행물
  - ① 간행물을 선택하면 해당간행물의 세부목록을 조회합니다.
  - ② '단원전체펼치기' 버튼을 클릭하면 해당 간행물의 세부목록을 모두 펼쳐 보여줍니다.
  - ③ Excel, PDF 등의 아이콘을 클릭하면 간행물 다운로드 서비스를 제공합니다.

| KOSIS<br>KOrean Statistical | ,<br>국가통계포털 <sup>또마나임</sup> | 정부   |             |                                   |                 |        |      |        | 로그아웃   마이페이지   En  | glish           |
|-----------------------------|-----------------------------|------|-------------|-----------------------------------|-----------------|--------|------|--------|--------------------|-----------------|
| 국내통계                        | 국제・북한통계                     | 쉽게 보 | 는 통계        | 온라인간행물                            | 민원안내            | 서비스 소개 |      |        |                    | Q               |
|                             | 온라인간행물                      |      |             |                                   |                 |        |      |        |                    |                 |
|                             |                             |      | 기획간형        | 물                                 |                 |        |      |        | 연도순 >) (Q조회)       |                 |
|                             | 기획간행물                       |      |             |                                   |                 |        |      |        |                    | 통계설명자료          |
|                             |                             |      | 순번          |                                   | 간행물명            | 별      | 간연도  | 대상독자층  | 비고                 | -               |
|                             |                             |      | 1           |                                   | 역사에 숨은 통계이야기    |        | 2019 | 중학생    | 출판사 소유로 일부 미리보기 제공 |                 |
|                             |                             |      | 2           |                                   | 우리는 통계 삼총사      |        | 2017 | 초등학생   | 출판사 소유로 일부 미리보기 제공 | 네가건공세표          |
|                             |                             |      | 3           | 통                                 | 등계와 함께해요. 빅데이터  |        | 2016 | 초등학생   |                    |                 |
|                             |                             |      | 4           | 어린                                | 이를 위한 통계란 무엇인가  |        | 2015 | 초등학생   | 출판사 소유로 일부 미리보기 제공 |                 |
|                             |                             |      | 5           | 통2                                | 예속의 재미있는 세상이야기  |        | 2012 | 중,고등학생 | 2012년 개정 증보판       |                 |
|                             |                             |      | 6           | OĦ                                | 들아, 마법풍선 불어볼까?  |        | 2012 | 초등학생   |                    |                 |
|                             |                             |      | 7           | 통2                                | 예속의 재미있는 세상이야기  |        | 2008 | 중,고등학생 | 개정 증보판             |                 |
|                             |                             |      | 8           | 선                                 | 생님, 짝꿍 좀 바꿔주세요. |        | 2004 | 초등학생   |                    |                 |
|                             |                             |      | 9           | 통2                                | 녜속의 재미있는 세상이야기  |        | 2003 | 중,고등학생 |                    |                 |
|                             |                             |      | 10          |                                   | 통계를 알면 똑똑해진다    |        | 2001 | 초등학생   |                    |                 |
|                             |                             |      | 11          |                                   | 재미있고 신기한 통계     |        | 2000 | 초등학생   |                    |                 |
|                             |                             |      |             |                                   |                 |        |      |        |                    |                 |
|                             |                             |      |             |                                   |                 |        |      |        |                    |                 |
|                             |                             |      |             |                                   |                 |        | ¥ –  |        |                    |                 |
|                             |                             |      | 역사에 숨은      | ·통계이야기 ISB                        | SN_978-89-349-9 | 9985-0 |      |        | 2 단원 전체 필          | 치기 ~            |
|                             |                             |      | 역사여<br>토 역사 | <b>   숨은 통계이야</b> 기<br>에 숨은 통계이야기 | 기 3             |        |      |        | 문의: 통계서비<br>042-48 | 비스기획과<br>1-2506 |

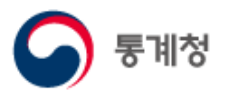

#### 바. 민원안내

(1) FAQ

홈페이지를 이용하면서 자주 질문하는 사항들에 대한 답변을 제공합니다.

① 질문을 클릭하면 질문의 하단에 답변이 펼쳐집니다.

|      | · 국가통계포털 반나은 | 정부       |                             |                                |                            |                | 로그아웃                   | 마이페이지   Englis           | h 😑          |
|------|--------------|----------|-----------------------------|--------------------------------|----------------------------|----------------|------------------------|--------------------------|--------------|
| 국내통계 | 국제・북한통계      | 쉽게 보는 통계 | 온라인간행물                      | 민원안내                           | 서비스 소가                     |                |                        |                          | Q            |
|      | 민원안내         |          |                             |                                |                            |                |                        |                          |              |
|      | FAQ          | FAQ      |                             |                                |                            |                |                        | - 인쇄                     |              |
|      | Q&A          |          |                             |                                |                            |                |                        |                          | 통계설명자료       |
|      | KOSIS 길라잡이   | 국가통 찾아보  | ·계포털 홈페이지를 이용<br>-실 수 있습니다. | 하면서 자주 질문하는 /                  | 사항들을 모아두었습                 | 니다. Q&A(묻고 답하7 | )에 등록하기 전에 원하시는 질문과 답! | 변을                       | 다.<br>내가본통계표 |
|      | 홈페이지 개선의견    | Q. 01    | 국가통계포털 사이트어                 | 에서는 어떤 서비스를 하고                 | 있나요?                       |                |                        | $\checkmark$             |              |
|      | 찾아가는 KOSIS   | Q. 02    | 우리나라의 통계작성한                 | 변황은 어떤가요?                      |                            |                |                        | $\checkmark$             |              |
|      |              | Q. 03    | 통계표를 보는 방법은                 | 무엇인가요?                         |                            |                |                        | ~                        |              |
|      |              | Q. 04    | 통계자료가 너무 방대?                | 하여 찾기가 어려워요.                   |                            |                |                        | ~                        |              |
|      |              | Q. 05    | 서로 다른 통계표를 조                | 합하여 새로운 '나만의 통                 | 계표'를 만들고 싶어요.              |                |                        | ~                        |              |
|      |              | Q. 06    | 통계자료를 파일로 다음                | 운받으려면 어떻게 하나요                  | ?                          |                |                        | ~                        |              |
|      |              | FAQ      |                             |                                |                            |                |                        |                          | (금인쇄)        |
|      |              |          |                             |                                |                            |                |                        |                          |              |
|      |              | 국가통      | 계포털 홈페이지를 이                 | 용하면서 자주 질문                     | 하는 사항들을 모여                 | 아두었습니다. Q&A(   | 묻고 답하기)에 등록하기 전에 원전    | 하시는 질문과 답변               | 02           |
|      |              | 찾아보      | 칠 수 있습니다.                   |                                |                            |                |                        |                          |              |
|      |              | Q. 01    | 국가통계포털 사이트                  | 트에서는 어떤 서비스를                   | 를 하고 있나요?                  |                |                        |                          | ^            |
|      |              |          | 답변 국가승인통7<br>중심의 One        | ᅨ 전체를 데이타베이스<br>-Stop 국가통계포털서  | 노로 한 곳에 구축하여<br>비스입니다.     | 국민들이 한 번의 접속   | 으로 쉽고 편리하게 통계자료를 이용할   | i 수 있도록 지원하는 (           | 기용자          |
|      |              |          | 그 동안에는 통계작성<br>어려움과 불편이 많았  | 성 기관별로 따로 홈페이<br>맛던 게 사실입니다.   | 지를 통해 통계자료                 | 를 서비스함으로써 통7   | ᅨ이용자는 원하는 통계를 어디에 가서   | 어떤 방법으로 찾아야              | 할 지          |
|      |              |          | 그러나 국가통계포털<br>보도자료등 정보를 볼   | ! 사이트에만 접속하면<br>를 수 있습니다.      | 간편하게 원하는 통                 | 예를 쉽고 다양하게 찾여  | 바볼 수 있으며 또한 주요통계지표, 각종 | 동계 컨텐츠 및 통계관             | 관련           |
|      |              |          | 국가통계포털은 국기<br>국가통계서비스니스     | ·통계 기반 강화를 통해<br>테이니다. 혀재 200여 | 고품질 통계 행정 구<br>개 기과이 토게파르= | ·현을 가능하게 해주며,  | 통계자료 접근을 용이하게 해주는 이용   | 용자 중심의<br>L근를 여니저 O Z 하대 | 1.5LM        |
|      |              |          | 서비스해 나갈 예정입                 | 입니다.                           | 에 가린의 8세상표를                | · 사이드이고 있드어가   |                        | I프를 단지되므로 역의             | 0101         |
|      |              | Q. 02    | 우리나라의 통계작성                  | 성현황은 어떤가요?                     |                            |                |                        |                          | ~            |
|      |              | Q. 03    | 통계표를 보는 방법                  | 은 무엇인가요?                       |                            |                |                        |                          | ~            |
|      |              | Q. 04    | 통계자료가 너무 방                  | 대하여 찾기가 어려워:                   | £.                         |                |                        |                          | ~            |

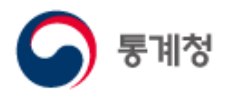

(2) Q&A

홈페이지 이용에 관한 질문과 답변을 게시하는 공간입니다.

- ① 질문 작성을 위해서는 로그인(회원로그인/비회원로그인)이 필요하며, 로그인 후
   글쓰기 버튼을 클릭하면 질문을 작성할 수 있습니다.
   질의에 대한 진행현황은 목록의 '진행현황' 을 통해 확인 가능합니다.
- ② 통계자료와 관련된 문의사항은 '통계청(<u>http://kostat.go.kr</u>) 민원과 소통 > 온라인민원신청'을 통해 문의가 가능하며, 온라인민원신청을 클릭하면 통계청 민원신청 화면으로 이동합니다.

| 국내통계                                         | 국제・북한통계                                     | 쉽게 보는 통계                                      | 온라인간행물                                            | 민원안내                                               | 서비스 소개                                             |                                                                                                    |                                                                                                    |                                                                            |            |
|----------------------------------------------|---------------------------------------------|-----------------------------------------------|---------------------------------------------------|----------------------------------------------------|----------------------------------------------------|----------------------------------------------------------------------------------------------------|----------------------------------------------------------------------------------------------------|----------------------------------------------------------------------------|------------|
|                                              | 민원안내                                        |                                               |                                                   |                                                    |                                                    |                                                                                                    |                                                                                                    |                                                                            |            |
|                                              | FAQ                                         | Q&A                                           |                                                   |                                                    |                                                    |                                                                                                    |                                                                                                    | 문 인쇄                                                                       |            |
|                                              | Q&A                                         |                                               |                                                   |                                                    |                                                    |                                                                                                    |                                                                                                    |                                                                            | 통;         |
|                                              | KOSIS 길라잡이                                  | 국가통<br>작성히<br>통계자                             | 통계포털 홈페이지 이용(<br>하신 글에 개인 정보, 광그<br>하료와 관련된 문의사항; | 에 관한 질문과 답변을<br>고성 정보, 타인의 명예<br>은 통계청(http://kost | 레시하는 공간입니<br>를 훼손하는 내용 등 2<br>at.go.kr) 민원과 참여 한 온 | 다시기 전에 FAQ(자주묻는질<br>- 경우에는 계시글이 삭제될 :<br>라인 민원신청 <mark>등 이용해 주</mark> 칩                                                | 문)를 먼저 참고하여 주십시<br>수 있습니다.<br>지 <mark>않</mark> .                                                               | 오.                                                                         | 내:         |
|                                              | 홈페이지 개선의견                                   | Total - 745                                   | 8 Page 1 / 373                                    |                                                    | (                                                  | 저체 🗸 이동                                                                                                    | 전체 🖌                                                                                                    | 검색                                                                         |            |
|                                              | 찾아가는 KOSIS                                  | 10001.145                                     | 0 18ge.1/313                                      |                                                    | ,                                                  |                                                                                                    |                                                                                                    |                                                                            | · +482     |
|                                              |                                             | 번호                                            |                                                   | 제목                                                 | S 통계청   민원과참여                                      |                                                                                                    |                                                                                                    | 동계야해 동계교육원 동계개법                                                            | 12 등       |
|                                              |                                             | 7458                                          | 3 전국 도소매업 수                                       | 8                                                  | 민원                                                 |                                                                                                    | 신고센터                                                                                                    | 참여                                                                         |            |
|                                              |                                             | 745                                           | 특정 차량의 연도                                         | 별 등록대수 확인 가능여부                                     | 민원                                                 | 민원신청                                                                                                    |                                                                                                    |                                                                            |            |
|                                              |                                             | 7456                                          | 통계청 다이어리                                          | 요청합니다 ℕ                                            | 우라인민원신철 >                                          |                                                                                                    |                                                                                                    | HOME / 면원 / 문리언인원신청 / 한                                                    | 199618     |
|                                              |                                             | 7455                                          | 사업자 말소 통계                                         | 자료 요청드립니다. ℕ                                       | - 만원신청                                             | 민원신청은 행정기관<br>하신 후 참여하실 수                                                                                              | : 인원시비스 통함에 따라 국민권역위원회에.<br>있습니다.                                                                              | 서 운영하는 <u>국민신문고(epeople.go.kr</u> )에                                       | 로그인        |
|                                              |                                             | 7454                                          | 4 온라인간행물 사람                                       | 회지표가 다운이 안되요!!                                     | - 공개된민원보기                                          | · · · · · · · · · · · · · · · · · · ·                                                                                  | : 1600-8172                                                                                                    |                                                                            |            |
|                                              |                                             | 7453                                          | 3 리 단위 통계를 확                                      | 인할 수 있는 방법이 있는:                                    | · 이용안내 >                                           | 🖉 1 신청서 작성                                                                                                    | 및 2신                                                                                                    | 청완료                                                                        |            |
|                                              |                                             | 7452                                          | 2 코스피/코스닥배                                        | 당관련 Ň                                              | - 인원업무편량<br>- 행정시비스현장                              |                                                                                                    |                                                                                                    |                                                                            |            |
|                                              |                                             | 745:                                          | L 통계작성시 문의                                        |                                                    | 자주하는질문(FAQ) >                                      | 개인 정보 수집 및 이용 안내                                                                                                    | 지난난국제 제16조)                                                                                                    |                                                                            |            |
|                                              |                                             | 7477                                          | Estrat                                            | (응인쇄)                                              |                                                    | 1.개인정보의 구입 및 이용 목의(개인)<br>국민신문고는 관계법령 등에서 정아)<br>개인정보는 정해진 목적 이의의 용도<br>※ 관계법령 등 : 민원 치리에 관한 법<br>및 통법 시행령, 은라인 국민차여포팀 | 8보보보답 제15조)<br>는 소관 업무의 수행을 위하여 다음과 같이<br>로는 이용되지 않으며 수집 목적이 변경될<br>좀 및 동법 시행정, 부패방지 및 국민권의의<br>1의 운영에 관한 규정 등 | 개인정보를 수집 및 이용합니다. 수집된<br>경우 사전에 알려고 동의를 받을 예정입니<br>위원회의 설치와 운영에 관한 법률, 진자진 | 니다.<br>3부법 |
| 예포털 홈페이지 이                                   | 용에 관한 질문과 답변을 게시?                           | 하는 공간입니다. 문의하시                                | 기 전에 FAQ(자주묻는?                                    | 질문)를                                               |                                                    | 가. 민원 점수 · 처리 · 사후관리 서비스<br>민원신청서에 포함된 개인정보는 민<br>행정기관에는 법령에 따라 행정권한이                                                  | · 제공<br>원의 접수·치리 등 소관 업무 수행을 위해<br>기 있거나 행정권한을 위임 또는 위탁받은                                                      | 행정기관에서 이용합니다.<br>법인·단체 또는 그 기관이나 개인이                                       |            |
| 고하여 주십시오.<br>신 글에 개인 정보,<br>다.<br>료와 관련된 문의사 | 광고성 정보, 타인의 명예를 훼<br>항은 통계청(http://kostat.g | 손하는 내용 등이 포함된 경<br>o.kr) 민원과 참여 > <u>온라</u> ! | 병우에는 게시글이 삭제통<br>인 민원신청을 이용해 주                    | 할수<br>십시오.                                         |                                                    | <ul> <li>국민신문고를 사칭하여 금융정보를 요-<br/>요구하는 경우는 없으니 피해가 발생하</li> </ul>                                                      | 필수형목 등의<br>7하는 사기진화(보이스 파상) 사례가 불성<br>지 않도록 주의하시기 네랍니다.                                                        | 하고 있습니다. 행정기관에서 전화로 금                                                      | 8정보 (      |
|                                              |                                             |                                               |                                                   | 89                                                 | 리드립니다. 유*                                          | 석 2020-12-15                                                                                                    | ✓답변완료                                                                                                    | 349                                                                        |            |
|                                              |                                             |                                               |                                                   |                                                    | 김*                                                 | 준 2020-12-15                                                                                                    | ✓답변완료                                                                                                    | 397                                                                        |            |
|                                              |                                             |                                               |                                                   |                                                    | 김*                                                 | 준 2020-12-15                                                                                                    | ✓답변완료                                                                                                    | 269                                                                        |            |
| 2                                            |                                             |                                               |                                                   |                                                    | 김*                                                 | 경                                                                                                    | ✓담병왕료                                                                                                    |                                                                            |            |
| 2 X                                          | - M                                         |                                               |                                                   |                                                    | 나*                                                 | 0 2020-12-14                                                                                                    | ✓답변완료                                                                                                    | 157                                                                        |            |
| • 2                                          | · · · · · · · · · · · · · · · · · · ·       | 정보 유지 시간 내에 작성을                               | 을 완료하여 주시기 바랍 <sup>니</sup>                        | -[다.                                               | 구*                                                 | 일 2020-12-14                                                                                                    | ✓답변완료                                                                                                    | 87                                                                         |            |
|                                              |                                             |                                               |                                                   |                                                    | · *                                                | 범 2020-12-14                                                                                                    | ✓답변완료                                                                                                    | 95                                                                         |            |
|                                              |                                             |                                               |                                                   |                                                    | < 1 2 3 4 5 6                                      | 7 8 9 10 > »                                                                                                    |                                                                                                    |                                                                            |            |
|                                              |                                             |                                               |                                                   |                                                    |                                                    |                                                                                                    |                                                                                                    |                                                                            |            |

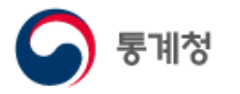

(3) KOSIS 길라잡이

홈페이지 이용에 관한 질문과 답변을 게시하는 공간입니다.

① 제목을 클릭하면 제목의 하단에 설명이 펼쳐집니다.

| 국제・북한통계    | 쉽게 보는 통계 | 온라인간행물                                                                                                    | 민원안내                                                                                                 | 서비스 소개            |                 |            |        |
|------------|----------|----------------------------------------------------------------------------------------------------|----------------------------------------------------------------------------------------------------|-------------------|-----------------|------------|--------|
| 민원안내       |          |                                                                                                    |                                                                                                    |                   |                 |            |        |
| FAQ        | KOS      | IS 길라잡이                                                                                                    |                                                                                                    |                   |                 |            | (음인쇄)  |
| Q&A        | _        | 가트게끄터 호페이지에서                                                                                                    | 너비스치고 이는 토?                                                                                          | 배고드로 이용하는 데 응양    | 하 토게파 ㅈ치 ㅈ이기    | -은 미아드어수니다 |        |
| KOSIS 길라잡이 |          | 가 등 계 또 할 놈 때 이 지 에 지                                                                                                    | 지하느아고 ᆻ는 동가                                                                                          | 에지프를 이용하는 데 ㅠ?    | , 긴 등계표 포죄 구표가. | 5월 노이궀입이다. |        |
| 홈페이지 개선의   | 견        | 용안내                                                                                                    |                                                                                                    |                   | _               |            |        |
| 찾아가는 KOSIS | ;        | KOSIS 구성내용                                                                                                    | PDF                                                                                                  | 통계표 조회방법          | PDF             | 통합검색방법     | PDF    |
|            | 1 0.0    | 1 통계표에서 내가 원                                                                                                    | 하는 자료만 추출해서 브                                                                                        | 보고 싶어요.           |                 |            | ~      |
|            | Q. 0     | 2 내가 원하는 형태대                                                                                                    | 로 통계표를 보려면 어떻                                                                                        | 렇게 해야 하나요?        |                 |            | ~      |
|            | Q. 0     | 3 내가 자주 찾는 통계                                                                                                    | ᅨ표를 따로 모아서 보고                                                                                        | 싶어요.              |                 |            | ~      |
|            | Q. 0     | 4 통계자료를 내가 원                                                                                                    | 하는 형태로 다운로드 분                                                                                        | 받고 싶어요.           |                 |            | ~      |
|            | Q. 01    | 통계표에서 내가 원하는                                                                                                    | 자료만 추출해서 보고                                                                                          | 싶어요.              |                 |            | 닫기 ㅅ 🕨 |
|            |          | ) 항목<br>) 행정구역(시군구<br>) 성별<br>) 연령별<br>) 시점                                                                                                    | 9)增                                                                                                  |                   |                 |            |        |
|            |          | 1. <b>항목 선택하기</b><br>한목 탭을 클릭하면 항목                                                                                                    | 전체 리스트가 나타나고 조                                                                                       | 회하려는 항목을 선택할 수 있을 | 3니다.            |            |        |
|            |          | <ul> <li>전체 선택 제크막스와</li> <li>한목</li> <li>한목</li> <li>전체 선택</li> <li>한목</li> <li>전체 선택</li> <li>전체 선택</li> <li>생 선지</li> <li>양 선진지</li> <li>양 선진지</li> <li>양 선진지</li> <li>양 선진지</li> <li>양 선진지</li> <li>양 선진지</li> <li>양 선진지</li> </ul> | (체크하면 전체선택이 가능<br>수(원지수)<br>제품 출하지수(원지수)<br>제품 재고지수(원지수)<br>여제절조정)<br>제품 조고지수(계절조정)<br>제품 재고지수(계절조정) | ·합니다.<br>검색       |                 |            |        |
|            |          |                                                                                                    |                                                                                                    |                   |                 |            |        |

(4) 홈페이지개선의견

통계청

국가통계포털 홈페이지의 시스템 오류 및 개선의견을 올리는 사용자 공간입니다.

개선의견 작성을 위해서는 로그인(회원로그인/비회원로그인)이 필요하며, 로그인 후
 바튼을 클릭하면 개선의견을 작성할 수 있습니다.

개선의견에 대한 진행현황은 목록의 '진행현황' 을 통해 확인 가능합니다.

| 크게                                                                        |                                                                                                    |                                                  |                           |                                                 |                                               |                         |                |               |                                                                                                    | elotetotot - rugus                                                                      | h  |
|---------------------------------------------------------------------------|----------------------------------------------------------------------------------------------------|--------------------------------------------------|---------------------------|-------------------------------------------------|-----------------------------------------------|-------------------------|----------------|---------------|----------------------------------------------------------------------------------------------------|-----------------------------------------------------------------------------------------|----|
| 571                                                                       | 국제・북한통계                                                                                                    | 쉽게 보는                                            | = 통계                      | 온라인간행물                                          | 민원안내                                          | 서비스 소개                  |                |               |                                                                                                    |                                                                                         |    |
|                                                                           | 민원안내                                                                                                    |                                                  |                           |                                                 |                                               |                         |                |               |                                                                                                    |                                                                                         |    |
|                                                                           | FAQ                                                                                                    |                                                  | 홈페이지                      | 개선의견                                            |                                               |                         |                |               |                                                                                                    | - 인쇄                                                                                    |    |
|                                                                           | Q&A                                                                                                    |                                                  |                           |                                                 |                                               |                         |                |               |                                                                                                    |                                                                                         | įs |
|                                                                           | KOSIS 길라잡이                                                                                                    | I                                                | 국가통<br>작성하<br>더 나은        | 계포털 홈페이지의 시스<br>신 글에 개인 정보, 광고<br>은 서비스를 위해 최선을 | ·템 오류 및 개선사항을 올<br>성 정보, 타인의 명예를 훠<br>다하겠습니다. | 을려주십시오.<br>훼손하는 내용 등이 을 | 포함된 경우         | 에는 게시글이 삭제될 수 | 있습니다.                                                                                                    |                                                                                         | ч  |
|                                                                           | 홈페이지 개선의                                                                                                    | 1건                                               |                           |                                                 |                                               |                         | _              |               |                                                                                                    | 71.0                                                                                    |    |
|                                                                           | 찾아가는 KOSIS                                                                                                    | 5                                                | Total : 461               | Page: 1 / 24                                    |                                               |                         |                | 선제 🗸 이동       | 전체 🗸 검색어님                                                                                                    | 김력 김색                                                                                   |    |
|                                                                           |                                                                                                    |                                                  | 번호                        |                                                 | 제목                                            |                         | 작성자            | 작성일           | 진행현황                                                                                                    | 조회수                                                                                     |    |
|                                                                           |                                                                                                    |                                                  | 461                       | 질문입니다(산모시                                       | '망률)                                          |                         | 이*희            | 2020-11-24    | ✓답변완료                                                                                                    | 39                                                                                      |    |
|                                                                           |                                                                                                    |                                                  | 460                       | e-지방지표 소소한                                      | 제안사항입니다.                                      |                         | 곽*수            | 2020-10-26    | ✓답변완료                                                                                                    | 41                                                                                      |    |
|                                                                           |                                                                                                    |                                                  | 459                       | 건축물 착공 데이터                                      | l 오류 해결 요청                                    |                         | 김*현            | 2020-10-15    | ✓답변완료                                                                                                    | 20                                                                                      |    |
|                                                                           |                                                                                                    |                                                  | 458                       | 산업단지공단 국가                                       | 산업단지동향 2019년 11월                              | 파일…                     | 진*일            | 2020-10-07    | ✓답변완료                                                                                                    | 16                                                                                      |    |
|                                                                           |                                                                                                    |                                                  | 457                       | 경기순환시계에 대                                       | 하여                                            |                         | 유*석            | 2020-08-14    | ✓답변완료                                                                                                    | 36                                                                                      |    |
|                                                                           |                                                                                                    |                                                  | 456                       | 청년(만 19~35세)통                                   | 통계 인구 및 노동분야 추가 빈                             | 반영 요청                   | 이*재            | 2020-08-05    | ✓답변완료                                                                                                    | 25                                                                                      |    |
| 페이지                                                                       | 개선의견                                                                                                    |                                                  |                           |                                                 |                                               |                         |                | ( 유인쇄 )       | ✓답변완료                                                                                                    | 23                                                                                      |    |
|                                                                           |                                                                                                    |                                                  |                           |                                                 |                                               |                         |                |               |                                                                                                    |                                                                                         |    |
|                                                                           |                                                                                                    |                                                  |                           |                                                 |                                               |                         |                |               | ✓답변완료                                                                                                    | 54                                                                                      |    |
|                                                                           | 에포터 추행이지?                                                                                                    |                                                  | 2 01 -11 14               |                                                 | 10                                            |                         |                |               | <ul><li>✓답변완료</li><li>✓답변완료</li></ul>                                                                                                    | 54<br>42                                                                                |    |
| 국가통<br>작성하                                                                | -<br>계포털 홈페이지의<br>산신 글에 개인 정보                                                                                                    | 의 시스템 오<br>. 광고성 정택                              | 류 및 개선<br>번, 타인의          | 사항을 올려주십시<br>명예를 훼손하는                           | 니오.<br>내용 등이 포함된 ?                            | 경우에는 게시글                | :이 삭제          | 될수            | <ul> <li>↓답변완료</li> <li>↓답변완료</li> <li>↓답변완료</li> </ul>                                                                                                    | 54<br>42<br>60                                                                          |    |
| 국가통<br>작성하<br>있습니                                                         | 에포털 홈페이지의<br>1신 글에 개인 정보<br>I다.                                                                                                    | 의 시스템 오<br>, 광고성 정택                              | 류 및 개선<br>보, 타인의          | 사항을 올려주십시<br>명예를 훼손하는                           | 시오.<br>내용 등이 포함된 경                            | 경우에는 게시글                | 한이 삭제          | 될수            | <ul> <li>✓답변완료</li> <li>✓답변완료</li> <li>✓답변완료</li> <li>✓답변완료</li> <li>✓답변완료</li> </ul>                                                                                                    | 54<br>42<br>60<br>40                                                                    |    |
| 국가통<br>작성하<br>있습니<br>더 나온                                                 | 5계포털 홈페이지의<br>사신 글에 개인 정보<br>니다.<br>은 서비스를 위해 최                                                                                                    | 의 시스템 오<br>, 광고성 정택<br>다하겠                       | 류 및 개선<br>보, 타인의<br>!습니다. | 사항을 올려주십/<br>명예를 훼손하는                           | 니오.<br>내용 등이 포함된 경                            | 경우에는 게시言                | 이 삭제           | 될수            | <ul> <li>✓답변완료</li> <li>✓답변완료</li> <li>✓답변완료</li> <li>✓답변완료</li> <li>✓답변완료</li> <li>✓답변완료</li> </ul>                                                                                                    | 54<br>42<br>60<br>40<br>75                                                              |    |
| 국가통<br>작성하<br>있습니<br>더 나온                                                 | 5계포털 홈페이지의<br>1신 글에 개인 정보<br>ICL<br>은 서비스를 위해 최                                                                                                    | 의 시스템 오<br>, 광고성 정5<br>1선을 다하겠                   | 류 및 개선<br>보, 타인의<br>닋습니다. | 사항을 올려주십시<br>명예를 훼손하는                           | 시오.<br>내용 등이 포함된 중                            | 병우에는 게시글                | 한이 삭제          | 될수            | <ul> <li>- 답변원료</li> <li>- 답변원료</li> <li>- 답변원료</li> <li>- 답변원료</li> <li>- 답변원료</li> <li>- 답변원료</li> <li>- 답변원료</li> <li>- 답변원료</li> </ul>                                                                                                    | 54<br>42<br>60<br>40<br>75<br>132                                                       |    |
| 국가통<br>작성하<br>있습니<br>더 나온<br>제목                                           | 등계포털 홈페이지의<br>ት신 글에 개인 정보<br>니다.<br>은 서비스를 위해 최                                                                                                    | 의 시스템 오<br>, 광고성 정5<br>1선을 다하겠                   | 류 및 개선<br>보, 타인의<br>!습니다. | 사항을 올려주십/<br>명예를 훼손하는                           | 니오.<br>내용 등이 포함된 そ                            | 병우에는 게시글                | 한이 삭제          | 뒬수            | <ul> <li>&lt; 답변완료</li> <li>&lt; 답변완료</li> <li>&lt; 답변완료</li> <li>&lt; 답변완료</li> <li>&lt; 답변완료</li> <li>&lt; 답변완료</li> <li>&lt; 답변완료</li> <li>&lt; 답변완료</li> <li>&lt; 답변완료</li> <li>&lt; 답변완료</li> </ul>                                       | 54<br>42<br>60<br>40<br>75<br>132<br>127                                                |    |
| 국가통<br>작성하<br>있습니<br>더 나은<br>제목<br>작성자                                    | 5계포털 홈페이지의<br>1산 글에 개인 정보<br>1다.<br>은 서비스를 위해 최                                                                                                    | 의 시스템 오루<br>, 광고성 정택<br>1선을 다하겠                  | 류 및 개선<br>보, 타인의<br>!습니다. | 사항을 올려주십/<br>명예를 훼손하는                           | 시오.<br>내용 등이 포함된 중                            | 병우에는 게시글                | 한이 삭제          | 뒬수            | <ul> <li>답변원료</li> <li>&lt;답변원료</li> <li>&lt;답변원료</li> <li>&lt;답변원료</li> <li>&lt;답변원료</li> <li>&lt;답변원료</li> <li>&lt;답변원료</li> <li>&lt;답변원료</li> <li>&lt;답변원료</li> <li>&lt;답변원료</li> <li>&lt;답변원료</li> </ul>                                   | 54<br>42<br>60<br>40<br>75<br>132<br>127<br>127                                         |    |
| 국가통<br>작성하<br>있습니<br>더 나온<br>제목<br>작성자                                    | 경계포털 홈페이지의<br>1신 글에 개인 정보<br>ICT.<br>2 서비스를 위해 최                                                                                                    | 의 시스템 오키<br>, 광고성 정택<br>1선을 다하겠                  | 류 및 개선<br>로, 타인의<br>!습니다. | 사항을 올려주십시<br>명예를 훼손하는                           | 시오.<br>내용 등이 포함된 중                            | 경우에는 게시글                | 한이 삭제          | 될수            | <ul> <li>&lt; 답변완료</li> <li>&lt; 답변완료</li> <li>&lt; 답변완료</li> <li>&lt; 답변완료</li> <li>&lt; 답변완료</li> <li>&lt; 답변완료</li> <li>&lt; 답변완료</li> <li>&lt; 답변완료</li> <li>&lt; 답변완료</li> <li>&lt; 답변완료</li> <li>&lt; 답변완료</li> <li>&lt; 답변완료</li> </ul> | 54<br>42<br>60<br>40<br>75<br>132<br>127<br>127<br>127<br>164                           |    |
| 국가통<br>작성하<br>있습니<br>더 나온<br>제목<br>작성자<br>전화번                             | 등계포털 홈페이지의<br>남신 글에 개인 정보<br>니다.<br>은 서비스를 위해 최                                                                                                    | 의 시스템 오<br>, 광고성 정5<br>1선을 다하겠                   | 류 및 개선<br>로, 타인의<br>!습니다. | 사항을 올려주십시<br>명예를 훼손하는                           | 시오.<br>내용 등이 포함된 そ                            | 경우에는 게시글                | 한이 삭제          | 될수            | <답변양료                                                                                                    | 54<br>42<br>60<br>40<br>75<br>132<br>127<br>127<br>127<br>164<br>99                     |    |
| 국가통<br>작성히<br>있습니<br>더 나온<br>제목<br>작성자<br>전화번                             | 5계포털 홈페이지의<br>1산 글에 개인 정보<br>I다.<br>2 서비스를 위해 최<br>1<br>1 호<br>1 호                                                                                                    | 의 시스템 오<br>, 광고성 정5<br>1선을 다하겠                   | 류 및 개선<br>보, 타인의<br>!습니다. | 사항을 올려주십/<br>명예를 훼손하는                           | 시오.<br>내용 등이 포함된 중                            | 병우에는 게시글                | 한이 삭제          | 뒬수            | <답범연료                                                                                                    | 54<br>42<br>60<br>40<br>75<br>132<br>127<br>127<br>164<br>99<br>164                     |    |
| 국가통<br>작성히<br>있습니<br>더 나온<br>제목<br>작성지<br>전화번<br>이메일<br>카테고               | 5계포털 홈페이지의<br>1산 글에 개인 정보,<br>1다.<br>은 서비스를 위해 최<br>1<br>1<br>1<br>1<br>1<br>1<br>1                                                                                                    | 의 시스템 오3<br>, 광고성 정5<br> 선을 다하겠<br>전체            | 류 및 개선<br>로, 타인의<br>!습니다. | 사항을 올려주십시<br>명예를 훼손하는                           | 시오.<br>내용 등이 포함된 경                            | 병우에는 게시글                | 한이 삭제          | 틸수            | < 답변원료                                                                                                    | 54<br>42<br>60<br>40<br>75<br>132<br>127<br>127<br>164<br>99<br>164<br>115              |    |
| 국가통<br>작성히<br>있습니<br>더 나온<br>제목<br>작성자<br>전화번<br>이메일<br>카테고               | 5계포털 홈페이지의<br>바신 글에 개인 정보,<br>ICF.<br>2 서비스를 위해 최<br>1 1 1 1 1 1 1 1 1 1 1 1 1 1 1 1 1 1 1                                                                                             | 의 시스템 오려<br>, 광고성 정말<br>[선을 다하겠<br>전체<br>정보 유지 시 | 류 및 개선<br>로, 타인의<br>[습니다. | 사항을 올려주십시<br>명예를 훼손하는<br>                       | 시오.<br>내용 등이 포함된 경<br>지 시간 내에 작성을             | 병우에는 게시금                | 는이 삭제<br>시기 바람 | 될수            | < 답변원료                                                                                                    | 54<br>42<br>60<br>40<br>75<br>132<br>127<br>127<br>164<br>99<br>164<br>115<br>85        |    |
| 국가통<br>작성히<br>있습니<br>더 나온<br><b>제목</b><br><b>작성지</b><br>전화번<br>이메일<br>카테고 | 5계포털 홈페이지의<br>1산 글에 개인 정보<br>1다.<br>은 서비스를 위해 최<br>[<br>1<br>1<br>1<br>1<br>2<br>2<br>리<br>(<br>-<br>-<br>-<br>-<br>-<br>-<br>-<br>-<br>-<br>-<br>-<br>-<br>-<br>-<br>-<br>-<br>-<br>- | 의 시스템 오3<br>, 광고성 정5<br>[선을 다하겠<br>전체<br>정보 유지 시 | 류 및 개선<br>로, 타인의<br>!습니다. | 사항을 올려주십시<br>명예를 훼손하는  <br>                     | 시오.<br>내용 등이 포함된 경<br>지 시간 내에 작성을             | 병우에는 게시글                | ·이 삭제          | 틸수            | < 답변원료                                                                                                    | 54<br>42<br>60<br>40<br>75<br>132<br>127<br>127<br>164<br>99<br>164<br>115<br>85<br>€   |    |
| 국가등<br>작성히<br>있습니<br>더 나온<br>작성지<br>전화번<br>이메일<br>카테고                     | 5계포털 홈페이지의<br>1신 글에 개인 정보,<br>ICF.<br>2 서비스를 위해 최<br>1호<br>1호<br>2리<br>                                                                                                    | 의 시스템 오려<br>, 광고성 정말<br>[선을 다하겠<br>전체<br>정보 유지 시 | 류 및 개선<br>로, 타인의<br>(습니다. | 사항을 올려주십시<br>명예를 훼손하는  <br>                     | 시오.<br>내용 등이 포함된 경<br>지 시간 내에 작성을             | 병우에는 게시금                | ·이 삭제          | 틸수            | < 답변완료                                                                                                    | 54<br>42<br>60<br>40<br>75<br>132<br>127<br>164<br>99<br>164<br>115<br>85<br>■<br>■     |    |
| 국가등<br>작성히<br>있습니<br>더 나온<br>작성자<br>전화번<br>이메일<br>카테고                     | 5계포털 홈페이지의<br>1신 글에 개인 정보<br>I다.<br>2 서비스를 위해 최<br>번호<br>1<br>2리<br>1                                                                                                    | 의 시스템 오<br>, 광고성 정5<br>[신을 다하겠<br>전체<br>정보 유지 시  | 류 및 개선<br>보, 타인의<br>1습니다. | 사항을 올려주십시<br>명예를 훼손하는<br>                       | 시오.<br>내용 등이 포함된 중<br>지 시간 내에 작성을             | 형우에는 게시금                | ·이 삭제          | 틸수            | < 답변양료                                                                                                    | 54<br>42<br>60<br>40<br>75<br>132<br>127<br>127<br>164<br>99<br>164<br>115<br>85        |    |
| 국가통<br>작성히<br>있습니<br>더나된<br>작성지<br>전화번<br>카테고<br>글쓰기                      | 5계포털 홈페이지의<br>1신 글에 개인 정보<br>IC.<br>2 서비스를 위해 최<br>1<br>1<br>1<br>1<br>1<br>1<br>1<br>1<br>2<br>3<br>1<br>1<br>1<br>1<br>1<br>1<br>1<br>1<br>1<br>1<br>1<br>1<br>1                     | 의 시스템 오<br>, 광고성 정5<br>[선을 다하겠<br>전체<br>정보 유지 시  | 류 및 개선<br>보, 타인의<br>!습니다. | 사항을 올려주십시<br>명예를 훼손하는 :<br>                     | 시오.<br>내용 등이 포함된 주<br>지 시간 내에 작성들             | 병우에는 게시글                | ·이 삭제          | 될 수           | < 답변완료                                                                                                    | 54<br>42<br>60<br>40<br>75<br>132<br>127<br>127<br>127<br>164<br>99<br>164<br>115<br>85 |    |
| 국가통<br>작성히<br>있습니<br>더 나온<br>작성지<br>전화번<br>카테고<br>글쓰기                     | 5계포털 홈페이지의<br>1산 글에 개인 정보,<br>ICF.<br>은 서비스를 위해 최<br>1<br>1 2 2 (<br>1 1 2 2 2 2 2 2 2 2 2 2 2 2 2 2 2 2 2 2                                                                           | 의 시스템 오려<br>, 광고성 정말<br>[선을 다하겠<br>전체<br>정보 유지 시 | 류 및 개선<br>로, 타인의<br>!습니다. | 사항을 올려주십시<br>명예를 훼손하는  <br>                     | 시오.<br>내용 등이 포함된 경<br>지 시간 내에 작성을             | 병우에는 게시금                | ·이 삭제          | 틸수            | < 답변원료                                                                                                    | 54<br>42<br>60<br>40<br>75<br>132<br>127<br>127<br>164<br>99<br>164<br>115<br>85        |    |

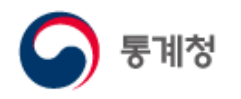

(5) 찾아가는 KOSIS

국가통계포털(KOSIS) 활용방법에 대한 교육을 신청하는 공간입니다. KOSIS가 뭔지, KOSIS에서는 어떤 내용이 있는지, 통계자료는 어떻게 검색하는지, 통계표를 효율적으로 활용하는 방법이 무엇인지 대해 직접 방문하여 알려드립니다.

※ 교육내용, 교육신청방법 등에 대한 사항은 '교육안내'를 참고하십시오.

- 회원 로그인 후 이용가능하며, 로그인 후 '교육신청' 에서 교육일정, 교육인원 등에 대한 내용을 작성하여 신청합니다.
- ② 교육신청에 대한 진행현황은 '신청확인'메뉴에서 확인할 수 있습니다.

| KOSIS<br>KOrean Statistical Ir | 국가통계포털 반다녀               | 정부                            |                                                                                             |                              |                   |               |                                          | 로그아웃   마이페                             | )지   English |        |
|--------------------------------|--------------------------|-------------------------------|---------------------------------------------------------------------------------------------|------------------------------|-------------------|---------------|------------------------------------------|----------------------------------------|--------------|--------|
| 국내통계                           | 국제・북한통계                  | 쉽게 보는 통계 온리                   | 바인간행물                                                                                       | 민원안내                         | 서비                | 스 소개          |                                          |                                        |              | Q      |
|                                | 민원안내                     |                               |                                                                                             |                              |                   |               |                                          |                                        |              |        |
|                                |                          |                               |                                                                                             |                              |                   | 교육신청          |                                          |                                        |              | 음인쇄    |
|                                | FAQ                      | 교육안내                          |                                                                                             |                              |                   |               |                                          |                                        | *표시는 필수 입력 / | 사항입니다. |
|                                | O&A                      |                               |                                                                                             |                              |                   | 성명*           | 인재성                                      | 통계청 직원일 경우 체크                          |              |        |
|                                |                          |                               | 통계청에서는 M                                                                                    | (OSIS 이용교육을 실/               | 니하고 있습            | 단체구분*         | 선택하세요 🛛 🗸                                |                                        |              |        |
|                                | KOSIS 길라잡이               | A V                           | 교육을 신청한 :<br>KOSIS가 뭔지,                                                                     | 기관으로 통계청 직원<br>KOSIS에서는 어떤 내 | 이 직접 찾이<br>용이 있는지 | 단체명*          |                                          |                                        |              |        |
|                                |                          |                               |                                                                                             |                              |                   | 교육기관          |                                          | 도로명주소찾기                                |              |        |
|                                | 홈페이지 개선의견                |                               |                                                                                             |                              |                   | (기관주소)*       |                                          |                                        | 상세주소         |        |
|                                | 차아가는 KOSIS               |                               | 신청대상                                                                                        |                              |                   | 이메일*          | @                                        | 선택하세요 ~                                |              |        |
|                                |                          | 수강인                           | 원 20인 이상 기관 및 단                                                                             | 반체                           | 월요일               | 연락처*          | (예                                       | :02-123-4567)                          |              |        |
|                                | • 교육안내                   |                               |                                                                                             |                              |                   | 휴대폰번호*        | (0)                                      | :010-1234-5678)                        |              |        |
|                                | • 교육신청                   | <b>)</b>                      |                                                                                             |                              |                   | 교육희망일시*       | B 시각                                     | 막시간: ~                                 |              | ~      |
|                                | <ul> <li>신청확인</li> </ul> |                               |                                                                                             |                              |                   |               | 도글무디2구~6개월지어 글지<br>[KOSIS 소개] 	☑ 1시간 이내  | 7 28 18                                |              |        |
|                                | 2                        |                               | KOSIS소개                                                                                     |                              |                   |               | [국가지표소개] 🖉 30분 이내                        |                                        |              |        |
|                                |                          |                               |                                                                                             |                              |                   | 교육시간선택*       | [KOSIS 실습 포함] 🗆 1시간                      | 이내                                     |              |        |
|                                |                          | - KOSIS 개요, 귀<br>- 통계자료 검색    | '성내용<br>방법 및 통계표 주요기                                                                        | -                            | 국가시표가<br>지표 서비:   |               | * 교육은 파워포인트 프리젠테(<br>* 신승 포하 히마 시 개벽 이더) | 이션 및 인터넷 시연 방식<br>레 저속이 가능하 PC가 성치되 자스 | (저사간이신 트) 픽이 |        |
|                                |                          | - 통계시각화콘틴                     | 텐츠등                                                                                         | -                            | 지표 서비:            | 수강인원*         | 9<br>8                                   | 2 8 4 4 4 6 2 1 6 1 2 4 2 6 2          | (220-120)24  |        |
|                                |                          |                               |                                                                                             |                              |                   | 교육실 시설현황      | □ 강사용 노트북(PC) □ 빔프                       | 로젝트 🗆 스크린 🗆 마이크시설                      | □ 개인별 PC(전산강 | )의실)   |
|                                |                          | ▮ 교육시간                        |                                                                                             |                              |                   |               |                                          |                                        |              |        |
|                                |                          | • KOSIS 소개(1시간                | 간이내)<br>배 20년 이내                                                                            |                              |                   | 수강자 정보 및      |                                          |                                        |              |        |
|                                |                          | • 국가지표조개(전택<br>• KOSIS 실습(선택, | 댁, 30분 이내)<br>, 1시간 이내)                                                                     |                              |                   | 기타 요청사항       |                                          |                                        |              |        |
|                                |                          |                               |                                                                                             |                              |                   |               |                                          |                                        |              | //     |
|                                |                          | ┃ 교육신청방                       | 'ḋ                                                                                          |                              |                   |               |                                          |                                        | 목록           | 55     |
|                                |                          |                               | - A                                                                                         |                              |                   | 0             |                                          | <b>A</b>                               |              |        |
|                                |                          |                               | <u>i</u>                                                                                    | >                            |                   | 0-K           | >                                        | L별                                     |              |        |
|                                |                          | '교육신                          | ·<br>·<br>·<br>·<br>·<br>·<br>·<br>·<br>·<br>·<br>·<br>·<br>·<br>·<br>·<br>·<br>·<br>·<br>· | 고신청                          | 교육                | 담당자가 신청서 확인 협 | 열의 일정확                                   | 정 통보, 신청확인에서 열람가능                      |              |        |
|                                |                          |                               | *회원가입 필요                                                                                    |                              |                   |               |                                          |                                        |              |        |
|                                |                          | ※ 교육희망일 최소                    | 2주일 전에 신청, 신청                                                                               | 취소는 최소 1주일 전                 | 까지 가능             |               |                                          |                                        |              |        |
|                                |                          |                               | 신청확인                                                                                        |                              |                   |               |                                          |                                        |              | 🔒 인쇄   |
|                                |                          |                               | 8                                                                                           | KOSIS 이용교육                   | 신청현황 및 -          | 결과를 확인할 수 있습  | 습니다.                                     |                                        |              |        |
|                                |                          |                               | Total : 1 P                                                                                 | age : 1/1                    |                   |               |                                          |                                        | 전체           | ▼ 이동   |
|                                |                          |                               | 2                                                                                           | 접수번호                         |                   | 교육구분          | 희망일                                      | 작성일                                    | 진행현황         | 1b     |
|                                |                          |                               |                                                                                             | 1                            | KOSIS             | 소개 1시간        | 2017-11-15 10:00                         | 2017-10-15                             | 확정           |        |
|                                |                          |                               |                                                                                             |                              |                   | <             | K < 1 > >>                               |                                        |              |        |

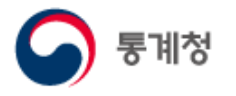

#### 사. 서비스소개

- (1) 국가통계포털 소개
  - 국가통계포털이란?

국가통계포털에 대한 소개 및 주요 서비스 개요를 소개합니다.

|      | 국가통계포털 보다내                                                    | e 전북    |                                  |                                                                        |                                             |                                                |                                           |                                          |                                           |                                     |                                          | 로그인                                   | !   회원가입   English                 |                       |
|------|---------------------------------------------------------------|---------|----------------------------------|------------------------------------------------------------------------|---------------------------------------------|------------------------------------------------|-------------------------------------------|------------------------------------------|-------------------------------------------|-------------------------------------|------------------------------------------|---------------------------------------|------------------------------------|-----------------------|
| 국내통계 | 국제・북한통계                                                       | 쉽게 보는 통 | 통계                               | 온라인간                                                                   | 행물                                          | 민원안나                                           | 1                                         | 너비스 소개                                   |                                           |                                     |                                          |                                       |                                    | Q                     |
|      | 서비스 소개                                                        |         |                                  |                                                                        |                                             |                                                |                                           |                                          |                                           |                                     |                                          |                                       |                                    |                       |
|      | 국가통계포털소                                                       | 개       | 국가통기                             | 계포털이란?                                                                 |                                             |                                                |                                           |                                          |                                           |                                     |                                          |                                       | (문 인쇄)                             | l                     |
|      | <ul> <li>국가통계포털이</li> <li>국가통계포털 연</li> <li>국가통계현황</li> </ul> | 란?<br>혁 | <b>국가통계</b> :<br>제공하는<br>Worldba | <b>통계포털,</b><br>포털(KOSIS, Ki<br>One-Stop 통 <sup>2</sup><br>nk, OECD 등의 | KOSIS<br>orean Statist<br> 서비스입니!<br>최신 통계도 | tical Information<br>다. 현재 300여 개<br>제공하고 있습니다 | n Service)은 국내<br>기관이 작성하는<br>다. 쉽고 편리한 : | 내·국제·북한의 주:<br>= 경제·사회·환경0<br>검색기능, 일반인들 | 요 통계를 한 곳이<br>네 관한 1,000여 :<br>도 쉽게 이해할 ~ | 에 모아 이용자기<br>종의 국가승인통<br>수 있는 다양한 큰 | ት원하는 통계를 한<br>통계를 수록하고 있ら<br>콘텐츠 및 통계설명: | 번에 찾을 수 있도<br>으며, 국제금융·경<br>자료 서비스를 통 | 목 통계청이<br>회에 관한 IMF,<br>해 이용자가 원하는 | 통계설명자료<br>다<br>내가분통계표 |
|      | 국가통계공표일                                                       | 정       | KOS                              | isis가 제공                                                               | 하는 주요                                       | 오 서비스                                          |                                           |                                          |                                           |                                     |                                          |                                       |                                    |                       |
|      | 새소식                                                           |         |                                  | 국내통계                                                                   |                                             |                                                |                                           |                                          |                                           |                                     |                                          |                                       |                                    |                       |
|      | Fact-Check 서브                                                 | 비스      |                                  | 경제·사회·횐                                                                | 경 등 30개 분                                   | 분야에 걸쳐 주요                                      | 국내통계를 제                                   | 공                                        |                                           |                                     |                                          |                                       |                                    |                       |
|      | 서비스정책                                                         |         |                                  | 8                                                                      | ****                                        | - <u>Ď</u> -                                   | 4                                         |                                          | ්ම                                        | *                                   |                                          | <b>A</b>                              |                                    |                       |
|      | 부가서비스                                                         |         |                                  | 인구                                                                     | 사회일반                                        | 범죄・안전                                          | 노동                                        | 소득·소비·자산                                 | 보건                                        | 복지                                  | 교육·훈련                                    | 주거                                    | 문화·여가                              |                       |
|      |                                                               |         |                                  | ۶Ż                                                                     | °İB                                         |                                                |                                           | Aler-                                    | 5                                         |                                     | 111                                      | (H)                                   | 3                                  |                       |
|      |                                                               |         |                                  | 정보통신                                                                   | 과학·기술                                       | 환경                                             | 에너지                                       | 농림                                       | 수산                                        | 경제일반                                | 경기·기업경영                                  | 광업·제조업                                | 건설                                 | (***)                 |
|      |                                                               |         |                                  | <b>4</b> 5                                                             | 699 <u>7</u>                                | <b>(()</b>                                     | õ                                         | +                                        | m                                         | Ð                                   |                                          | .55                                   | <u>~</u>                           | 코봇                    |
|      |                                                               |         |                                  | 교통·물류                                                                  | 도소매                                         | 서비스                                            | 임금·물가                                     | 국민계정                                     | 정부·재정                                     | 금융                                  | 무역·국제수지                                  | 국토이용                                  | 지역통계                               | ~<br>위로               |

#### ○ 국가통계포털 연혁

국가통계포털의 연혁을 제공합니다.

| KOSIS<br>KOrean Statistical Ir | 국가통계포털 보다나               | e 전북     |                    |      | 로그인   회원가입   E                                  | nglish   |
|--------------------------------|--------------------------|----------|--------------------|------|-------------------------------------------------|----------|
| 국내통계                           | 국제・북한통계                  | 쉽게 보는 통계 | 온라인간행물             | 민원안내 | 서비스 소개                                          | Q        |
|                                | 서비스 소개                   |          |                    |      |                                                 |          |
|                                | 국가통계포털소                  | 개 국가     | 통계포털 연혁            |      | ( मि ग्रेस)<br>वि                               |          |
|                                | • 국가통계포털이란<br>• 국가통계포털 연 | 반?       | 2010~              | 2019 | · 통계로 시간여행 서비스 실시<br>- 북한통계포털 웹표준 기반개편          | - 통계설명자료 |
|                                | 국가통계현황                   | 이다       | 용자 중심의 통계서비스<br>각화 |      | • 웹사이트 플러그인 제거 완료                               | 내가본통계표   |
|                                | 국가통계공표일                  | 정        |                    | 2018 | · 은지방지표 시각화서비스 실시<br>· 해석남녀 서비스 실시              |          |
|                                | 새소식                      |          |                    | 2017 | - 인구로 보는 대한민국 서비스 실시                            |          |
|                                | Fact-Check 서비            | 비스       |                    | 2016 | · 지역경제상황란 개편 서비스<br>1 년 목가 패명하기 선비스 시네          |          |
|                                | 서비스정책                    |          |                    |      | • 여러 혼기 재당이지 지마는 같지                             |          |
|                                | 부가서비스                    |          |                    | 2015 | - 세계 속의 한국 시각화 서비스 실시<br>- 통계로 보는 자화상 개편 서비스    |          |
|                                |                          |          |                    | 2013 | · 같은 듯 다른 듯 남과 여 시각화 서비스 실시                     |          |
|                                |                          |          |                    | 2012 | · 인구추계교실, 우리집 물가 체험하기, 버블차트로 보는 통계 등 시각화 서비스 실시 | 코봇       |
|                                |                          |          |                    | 2011 | • 지역경제성황판 서비스 실시                                | ~<br>위로  |

(2) 국가통계현황

통계청

○국가통계제도

#### 국가통계제도에 대한 개념을 소개합니다.

| KOSIS<br>KOrean Statistical Inf<br>국내통계 | 국가통계포털 보다운정<br>lormation Service 국제 · 북한통계 술 | ]게 보는 통계 온라인긴                                 | <b>!행물 민원안내</b>                                                                    | 서비스 소개                                               | 로                                                                  | 그인   회원가입   English       | ≡<br>Q |
|-----------------------------------------|----------------------------------------------|-----------------------------------------------|------------------------------------------------------------------------------------|------------------------------------------------------|--------------------------------------------------------------------|---------------------------|--------|
|                                         | 서비스 소개                                       |                                               |                                                                                    |                                                      |                                                                    |                           |        |
|                                         | 국가통계포털 소개                                    | 국가통계제도                                        |                                                                                    |                                                      |                                                                    | 문인쇄                       | I      |
|                                         | 국가통계현황                                       |                                               | 통계청은각작성기관에서통계가                                                                     | 중복하여 생산되는 것을 방지하고 신뢰                                 | 성을 높이기 위하여 조정업무를 담당하고 있습니다.                                        |                           | 통계설명자료 |
|                                         | • 국가통계제도<br>• 국내통계 작성현황                      | ┃ 집중형 vs 분신                                   | <u>·</u> 형 국가통계제도                                                                  |                                                      |                                                                    |                           | 내가본통계표 |
|                                         | 국가통계공표일정                                     | 현대 국가는 정책의 수립<br>활용하기 위해 역사적 바                | l과 이행, 평가 과정에서 다양한 통계를<br>경과 정치적 여건에 부합하는 통계제                                      | 필요로 합니다. 각 국가는 국가통계의<br>도를 운영하고 있습니다. 이는 국가통         | 최대 생산자이자 이용자인 정부가 필요로 하는 통계를<br>   생산 구조에 따라 집중형과 분산형으로 구분할 수 있    | 를효율적으로 생산하고<br>습니다.       |        |
|                                         | 새소식                                          | 집중형 통계제도는 하나<br>채택하고 있습니다. 반면<br>통계제도를 채택하고 있 | 의 전문화된 통계작성기관이 국가정 <sup>4</sup><br>한국, 미국, 일본, 영국 등은 국가통계<br>슈니다. 토 제도의 차이는 다음과 같수 | i에 필요한 대부분의 통계를 작성·공<br>를 생산하는 데 있어 각 기관의 고유 일<br>니다 | 급하는 제도로 캐나다, 스웨덴, 호주, 네덜란드, 인도네서<br>무 수행을 위해 필요한 통계를 개별 기관 책임아래 작성 | 니아 등이 이 제도를<br>성하고 있는 분산형 |        |
|                                         | Fact-Check 서비스                               | 집중형과 분산형의                                     | 장·단점비교                                                                             | -1-1.                                                |                                                                    |                           |        |
|                                         | 서비스정책                                        |                                               |                                                                                    | 집중형                                                  | 분산형                                                                |                           |        |
|                                         | 부가서비스                                        | 주요특징                                          | - 국가기본통계를 단일화된 통<br>- 부처간 통계연락기구의 설치                                               | 예전문기관에서 작성                                           | - 부처별로 필요한 통계를 개별적 작성<br>- 통계조정기관 설치                               |                           |        |
|                                         |                                              | 해당 국가                                         | 캐나다, 스웨덴, 핀란드, 네덜란:                                                                | 드,호주,인도네시아 등                                         | 한국, 미국, 일본, 영국, 대만 등                                               |                           |        |
|                                         |                                              | 장점                                            | - 통계의 균형적 개발과 유기적<br>- 통계의 객관성 및 신뢰도 제고<br>- 통계전문인력의 집중적 활용                        | 체계 확보                                                | - 분야별 전문지식을 관련 통계 개별에 활용 가<br>- 통계수요에 신속히 대응                       | 5                         | zł     |
|                                         |                                              | 단점                                            | - 관련행정분야별 전문지식 활                                                                   | 응 미흡                                                 | <ul> <li>중복작성 등으로 인력과 예산의 낭비 초래</li> <li>체계적 통계 개발의 제약</li> </ul>  |                           | 위로     |

#### ○ 국내통계작성현황

#### 현재 국내통계작성기관들의 통계작성현황을 제공합니다.

| KOSIS : | 국가통계포털 <sup>보다나은</sup><br>ormation Service | QUI                                                                                                    | 로그인   회원가입   English |         |
|---------|--------------------------------------------|----------------------------------------------------------------------------------------------------|----------------------|---------|
| 국내통계    | 국제 · 북한통계                                  | 쉽게 보는 통계 온라인간행물 민원안내 서비스 소개                                                                              |                      | Q       |
|         | 서비스 소개                                     |                                                                                                    |                      |         |
|         | 국가통계포털 소기                                  | 내 국내통계 작성현황                                                                                              | 문 인쇄                 |         |
|         | 국가통계현황                                     | 국가승인통계 현황 정보는 중앙행정기관, 지방자치단체 및 통계법 제15조에 의하여 지정된 통계작성지정기관에서 적                                            | *성한 승인통계에 대하여        | 통계설명자료  |
|         | • 국가통계제도<br>• 국내통계 작성현황                    | 전재월자들기순으로 각종 현황 및 정보를 조죄 및 확인할 수 있습니다.<br>(표 안의 숫자를 클릭하시면, 승인통계리스트를 확인 및 다운로드 할 수 있습니다.)                 |                      | 내가본통계표  |
|         | 국가통계공표일경                                   | 명 <b>통계 작성기관 현황 및 검색</b><br>국가승인통계 작성기관으로 지정된 중앙행정기관, 지방자치단체 및 통계작성 지정기관(통계법 제15조에 의하여 지정을 받은 기관)에 관한 정보 | 를 확인할 수 있습니다.        |         |
|         | 새소식                                        | 통계 작성기관 검색 바로가기                                                                                          |                      |         |
|         | Fact-Check 서비                              | 스   승인통계현황                                                                                               |                      |         |
|         | 서비스정책                                      | 기관구분별 현황<br>기관구분별(중앙행정기관, 지방자치단체, 통계작성 지정기관 등)로 작성기관수, 작성통계수, 통계종류,                                      | 기관구분별 현황 바로가기        |         |
|         | 부가서비스                                      | 작성방법별 현황 등을 확인할 수 있습니다.<br>                                                                              |                      |         |
|         |                                            | <b>통계부문별 현황</b><br>인구, 고용 등 총 16개 부문에 대한 작성통계수, 통계종류, 작성방법별 면황 등을 확인할 수 있습니다.                            | 통계부문별 현황 바로가기        |         |
|         |                                            | <b>작성주기별 현황</b><br>기관구분별/통계부문별로 작성주기별(열이하, 분기, 번기, 연간, 1년 이상)현황을 확인할 수 있습니다.                             | 작성주기별 현황 바로가기        | 고봇      |
|         |                                            | <b>작성기관별 현황</b><br>중양행정기관, 지방지치단체, 통계작성지정기관별 작성통계수, 통계종류, 작성방법별 현황을 확인할 수 있습니다.                          | 작성기관별 현황 바로가기        | ^<br>위로 |

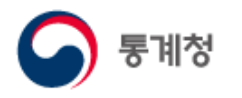

(3) 국가통계공표일정

국가승인통계에 대한 공표일정을 제공합니다.

- ① 통계명을 클릭하면 통계목록이 새창으로 열립니다.
- ② 엑셀저장 버튼을 클릭하면 국가통계공표일정 엑셀파일 다운로드 서비스를 제공합니다.

| KOS<br>KOrean Statistic | S 국가통계포털 반다나   | 전<br>번       |               |                     |                   | 로그이                  | 웃   마이페이지   English                         | $\equiv$ |
|-------------------------|----------------|--------------|---------------|---------------------|-------------------|----------------------|---------------------------------------------|----------|
| 국내통계                    | 국제・북한통계        | 쉽게 보는 통계     | 온라인간행물        | 민원안내                | 서비스 소개            |                      |                                             | Q        |
| 서                       | 비스 소개          |              |               |                     |                   |                      |                                             |          |
|                         | 국가통계포털소개       | 국가통계 공표      | I일정           |                     |                   |                      | [ - 인쇄                                      |          |
|                         | 국가통계현황         |              |               |                     |                   |                      |                                             | 통계설명자료   |
|                         |                | 국가승인통        | 계에 대한 공표일정을 알 | 려드립니다. *KOSIS 수록은 공 | 공표 후 1개월 이내입니다. 통 | 계청 통계 공표일정 바를        | 르가기                                         | R        |
|                         | 국가통계공표일정       |              |               |                     |                   |                      |                                             | 내가본통계표   |
|                         | 새소식            | Total:1014 P | age : 1/102   |                     | 전체                | <u> </u>             | Q 검색 (현 엑셀저장)                               |          |
| -                       | Fact-Check 서비스 | 번호           | 분야            | 통계명                 | 작성기관              | 공표주기                 | 결과공표시기(예정월)                                 |          |
| -                       |                | 1014         | 가계소비(소득)      | 가계금융복지조사(패널)        | 통계청               | 1년                   | 12월                                         |          |
| -                       | 서비스정책<br>부가서비스 | 1013         | 가계소비(소득)      | 가계동향조사              | 통계청               | 소득(분기)<br>/지출(분기,연간) | 기준분기 익익월(소득,<br>지출)<br>/기준년 익년 5월(지출<br>연간) |          |
|                         |                | 1012         | 가계소비(소득)      | 농가경제조사              | 통계청               | 1년                   | 4월                                          |          |
|                         |                | 1011         | 가계소비(소득)      | 농가판매및구입가격조사         | 통계청               | 분기                   | 매분기                                         |          |
|                         |                | 1010         | 가계소비(소득)      | 양곡소비량조사             | 통계청               | 1년                   | 1월                                          |          |
|                         |                | 1009         | 가계소비(소득)      | 어가경제조사              | 통계청               | 1년                   | 4월                                          |          |
|                         |                | 1008         | 가계소비(소득)      | 임가경제조사              | 산림청               | 1년                   | 5월                                          |          |
|                         |                | 1007         | 가계소비(소득)      | 재정패널조사              | 한국조세재정연구원         | 1년                   | 12월                                         |          |
|                         |                | 1006         | 건설            | 건설경기동향조사            | 통계청               | 월                    | 매월                                          |          |
|                         |                | 1005         | 건설            | 건설공사계약통계            | 국토교통부             | 분기                   | 매분기                                         | 위로       |

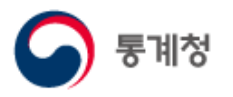

(4) 새소식

○ 공지사항

국가통계포털의 새로운 소식 및 이벤트 실시 및 결과, 통계조사에 대한 알림 서비스 등을 제공합니다.

| al Information Service<br>국제 · 북한통계 | 신 · · · · · · · · · · · · · · · · · · · | <b>사인간행물</b>           | 민원안내                      | 서비스 소개                             |                            |            |
|-------------------------------------|-----------------------------------------|------------------------|---------------------------|------------------------------------|----------------------------|------------|
| 서비스 소개                              |                                         |                        |                           |                                    |                            |            |
| 국가통계포털                              | 공지사항                                    |                        |                           |                                    |                            | (응인쇄)      |
| 국가통계현황                              | 국가통계포통<br>공지정보는                         | 널의 전달사항, (<br>대왕로 제공하) | 이벤트 실시 및 포<br>고 있으며, RSS서 | 상 등 새로운 소식을 전해드립<br>비스는 홈페이지에 접속하지 | 비니다.<br>  않으셔도 최신 자료를 받아보실 | 실수         |
| 국가통계<br>공표일정                        | 있습니다.                                   |                        |                           |                                    |                            |            |
| 새소식                                 | Total : 1749                            | Page : 1/175           |                           | 전체 <b>&gt;</b> 이                   | 동 제목 <b>&gt;</b>           | 이 검색 )     |
| · 공지사항                              | 번호                                      | 구분                     |                           | 제목                                 | 기관명                        | 게시일        |
| · 최근수록자료                            | 1749 =                                  | 수록자료변경                 | 철도경찰통계 (                  | 신규통계표 등록                           | 통계청                        | 2017-05-31 |
| '보도자료                               | 1748 -                                  | 수록자료변경                 | 경상남도기본통                   | 통계 신규통계표 등록 및 서비:                  | 스 통계표 삭제 통계청               | 2017-05-31 |
|                                     | 1747 =                                  | 수록자료변경                 | 일반용전기설비                   | 비안전점검현황 신규 서비스                     | 통계청                        | 2017-05-31 |
| Fact-Check<br>서비스                   | 1746 =                                  | 수록자료변경                 | 양성평등실태3                   | 5사 신규서비스                           | 통계청                        | 2017-05-30 |
|                                     | 1745                                    | 수록자료변경                 | 말산업실태조사                   | i 신규통계표 등록                         | 통계청                        | 2017-05-30 |
| 서비스정책                               | 1744 -                                  | 수록자료변경                 | 지식재산활동3                   | E사 신규통계표 등록                        | 통계청                        | 2017-05-26 |
| 부가서비스                               | 1743 =                                  | 수록자료변경                 | 의료급여통계 (                  | 신규 서비스                             | 통계청                        | 2017-05-25 |
|                                     | 1742 =                                  | 수록자료변경                 | 부산광역시동구                   | 구기본통계 신규통계표 등록                     | 통계청                        | 2017-05-25 |
|                                     | 1741 -                                  | 수록자료변경                 | 광주광역시자치                   | 다구단위지역내종생산(GRDP                    | ) 신규통계표 등록 통계청             | 2017-05-22 |
|                                     | 1740 -                                  | 수록자료변경                 | 경상북도김천사                   | 기본통계 신규통계표 등록                      | 통계청                        | 2017-05-19 |
|                                     |                                         |                        |                           |                                    |                            |            |
|                                     |                                         |                        | 40 <                      | 1 2 3 4 5 6 7 8 9 1                | 0 > 2>                     |            |

#### ○ 보도자료

#### 통계작성기관들의 통계 관련 보도자료를 제공합니다.

| 서비스 스개           |            |                                              |         |            |
|------------------|------------|----------------------------------------------|---------|------------|
| याण्यस्य सन्त्री |            |                                              |         |            |
| 국가통계포털           | 보도자료       |                                              |         | (串인쇄)      |
| 224              |            |                                              |         |            |
| 국가통계현황           | 통계작        | 성기관들의 통계관련 보도자료를 모아 새로운 통계 소식들을 전해드립니다.      |         |            |
| 국가통계<br>공표일정     | Total : 79 | 72 Page: 1/798                               | 전체 💙    | 이 검색 )     |
| 새소식              | 번호         | 제목                                           | 기관명     | 게시일        |
|                  | 7972       | 2020년 상반기 지역별고용조사 (부가항목) 경력단절여성 현황           | 통계청     | 2020-11-24 |
| * 중지사망           | 7971       | 2020년 11월 소비자동향조사 결과                         | 한국은행    | 2020-11-24 |
| 최근수독사료           | 7970       | 2020년 3/4분기중 가계신용(잠정)                        | 한국은행    | 2020-11-24 |
| 모도지표             | 7969       | 2020년 고추, 참깨, 고랭지감자 생산량조사 결과                 | 통계청     | 2020-11-23 |
| Fact-Check       | 7968       | 2020년 10월 주요 유통업체 매출 전년동월 대비 8.4% 증가         | 산업통상자원부 | 2020-11-23 |
| 서비스              | 7967       | 2020 농림어업종조사 실시                              | 통계청     | 2020-11-22 |
| 서비스정책            | 7966       | 2020년 10월 한국관광통계 공표 지연 말림                    | 한국관광공사  | 2020-11-20 |
| 부가서비스            | 7965       | 2020년 3/4분기 가계동향조사 결과 보도자료                   | 통계청     | 2020-11-19 |
| 1.1.1.1.1.       | 7964       | 2020년 10월 컨테이너 물통량, 9월에 이어 증가세 유지            | 해양수산부   | 2020-11-19 |
|                  | 7963       | 2020년 10월 주택 매매거래량은 9.3만 건, 전월세 거래량은 17.3만 건 | 국토교통부   | 2020-11-19 |
|                  |            | « < 12345678910 » »                          |         |            |

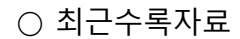

통계청

신규로 서비스 되는 통계 및 최근 업데이트된 통계자료를 제공합니다.

① 통계명을 선택하면 선택된 통계에 해당하는 통계자료 리스트를 볼 수 있습니다.

② 통계자료를 선택하면 통계표가 새창으로 열립니다.

| 국내통계                                                                                                    | 국제 · 북한통계                                                                                                    | 쉽게 보는 통계                                                         | 온라인간행물                                                                                                    | 민원                                                                                                    | !안내                                                                                     | 서비스 소개                                                                                                    |                                                              |                                                                                                    |                                                                                                    |                                                                                                    |                                                                                            |                                                                                                    |                                                              |                                                                        |
|----------------------------------------------------------------------------------------------------|----------------------------------------------------------------------------------------------------|------------------------------------------------------------------|----------------------------------------------------------------------------------------------------|----------------------------------------------------------------------------------------------------|-----------------------------------------------------------------------------------------|----------------------------------------------------------------------------------------------------|--------------------------------------------------------------|----------------------------------------------------------------------------------------------------|----------------------------------------------------------------------------------------------------|----------------------------------------------------------------------------------------------------|--------------------------------------------------------------------------------------------|----------------------------------------------------------------------------------------------------|--------------------------------------------------------------|------------------------------------------------------------------------|
| ٨                                                                                                    | 비비스 소개                                                                                                    |                                                                  |                                                                                                    |                                                                                                    |                                                                                         |                                                                                                    |                                                              |                                                                                                    |                                                                                                    |                                                                                                    |                                                                                            |                                                                                                    |                                                              |                                                                        |
|                                                                                                    | 국가통계포털 소개                                                                                                    | 최근수록자료                                                           | 1                                                                                                    |                                                                                                    |                                                                                         |                                                                                                    |                                                              |                                                                                                    |                                                                                                    |                                                                                                    |                                                                                            | ( =                                                                                                    | 인쇄                                                           |                                                                        |
|                                                                                                    |                                                                                                    |                                                                  |                                                                                                    |                                                                                                    |                                                                                         |                                                                                                    |                                                              |                                                                                                    |                                                                                                    |                                                                                                    |                                                                                            |                                                                                                    |                                                              | 통겨                                                                     |
|                                                                                                    | 국가통계현황                                                                                                    | 신규로 서                                                            | 비스 되는 통계 및 최근 입                                                                                                    | 업데이트 된 통기                                                                                                    | 녜를 보여드립니다                                                                               | 다.                                                                                                    |                                                              |                                                                                                    |                                                                                                    |                                                                                                    |                                                                                            |                                                                                                    |                                                              |                                                                        |
|                                                                                                    | 국가통계공표일정                                                                                                    | 최근수록7                                                            | 자료는 <mark>ଲ RSS</mark> 로 제공하고                                                                                                    | 고 있으며, RSS                                                                                                    | 서비스는 홈페이                                                                                | 지에 접속하지 않으                                                                                                    | 셔도 최신 7                                                      | 자료를 받이                                                                                                    | ▶보실 수 9                                                                                                    | 있습니다.                                                                                                    |                                                                                            |                                                                                                    |                                                              | 내기                                                                     |
|                                                                                                    | 새소식                                                                                                    | Total : 169 P                                                    | age:1/9                                                                                                    |                                                                                                    |                                                                                         |                                                                                                    |                                                              | C                                                                                                    | 전체                                                                                                    | ~                                                                                                    |                                                                                            | Q                                                                                                    | 검색                                                           |                                                                        |
|                                                                                                    | • 공지사항                                                                                                    |                                                                  |                                                                                                    |                                                                                                    |                                                                                         |                                                                                                    | ~                                                            |                                                                                                    |                                                                                                    |                                                                                                    |                                                                                            |                                                                                                    |                                                              |                                                                        |
|                                                                                                    | • 최근수록자료                                                                                                    |                                                                  | 통계명                                                                                                    |                                                                                                    |                                                                                         | 기관                                                                                                    | 8                                                            |                                                                                                    |                                                                                                    | 최근수록                                                                                                    | 시점                                                                                         | 자료갱                                                                                                    | 신일                                                           |                                                                        |
|                                                                                                    | • 보도자료                                                                                                    | 동업법인정보                                                           | 년화수준및활용도조사[34                                                                                                    | 4]                                                                                                    |                                                                                         | 농림수산식품고                                                                                                    | l육문화정보                                                       | 년원                                                                                                    |                                                                                                    | 2017                                                                                                    | 01                                                                                         | 2018-0                                                                                                    | 2-19                                                         |                                                                        |
|                                                                                                    | Fact Chack Hill A                                                                                                    | 경제확동인구                                                           | 국동양조자[10]<br>구조사[261]                                                                                                    |                                                                                                    |                                                                                         | 인국은<br>통2                                                                                                    | 성전                                                           |                                                                                                    |                                                                                                    | 2018.0                                                                                                    | 01                                                                                         | 2018-0                                                                                                    | 2-19                                                         |                                                                        |
|                                                                                                    | Fact-Check App                                                                                                    | 소방산업통계                                                           | 조사[5]                                                                                                    |                                                                                                    |                                                                                         | 소병                                                                                                    | 청                                                            |                                                                                                    |                                                                                                    | 2016                                                                                                    | 6                                                                                          | 2018-0                                                                                                    | 2-19                                                         |                                                                        |
|                                                                                                    | 서비스정책                                                                                                    | 통화금융통계                                                           | [60]                                                                                                    |                                                                                                    |                                                                                         | 한국                                                                                                    | 으행                                                           |                                                                                                    |                                                                                                    | 2018.02                                                                                                    | 2.14                                                                                       | 2018-0                                                                                                    | 2-16                                                         |                                                                        |
|                                                                                                    |                                                                                                    |                                                                  |                                                                                                    |                                                                                                    |                                                                                         |                                                                                                    |                                                              |                                                                                                    |                                                                                                    | 2017                                                                                                    | 7                                                                                          | 2019 0                                                                                                    | 2-14                                                         |                                                                        |
| 자료                                                                                                    |                                                                                                    | ナキリトニスト                                                          |                                                                                                    |                                                                                                    |                                                                                         | ( 문 인쇄                                                                                                    | ~~~~~~~~~~~~~~~~~~~~~~~~~~~~~~~~~~~~~~                       |                                                                                                    |                                                                                                    | 2017                                                                                                    |                                                                                            | 2010-0.                                                                                                    | 2-14                                                         |                                                                        |
| 루자료                                                                                                    |                                                                                                    |                                                                  |                                                                                                    |                                                                                                    |                                                                                         | (급 인쇄                                                                                                    | 안산시<br>원                                                     |                                                                                                    |                                                                                                    | 2017.4                                                                                                    | 1/4                                                                                        | 2018-0                                                                                                    | 2-14                                                         |                                                                        |
| 록자료                                                                                                    |                                                                                                    |                                                                  |                                                                                                    |                                                                                                    |                                                                                         |                                                                                                    | 의 산시<br>원                                                    |                                                                                                    |                                                                                                    | 2017.4                                                                                                    | 4/4<br>2.13                                                                                | 2018-0.<br>2018-0.<br>2018-0.                                                                                                    | 2-14<br>2-14<br>2-14                                         |                                                                        |
| <b>록자료</b><br>로 서비스 5<br>수록자료는                                                                                                    | 되는 통계 및 최근 업데이트 된 통계<br><mark>Soness</mark> 로 제공하고 있으며, RSS                                                                                 | 후 #ULE OL<br>계를 보여드립니다.<br>서비스는 홈페이지에 접                          | 속하지 않으셔도 최신 자회                                                                                                    | 료를 받아보실 수                                                                                                    | : 있습니다.                                                                                 | <u>++++++++++++++++++++++++++++++++++++</u>                                                                                                    | 작산시<br>원<br>년<br>평가원                                         |                                                                                                    |                                                                                                    | 2017.4<br>2018.02<br>2017.4                                                                                                    | 4/4<br>2.13<br>4/4                                                                         | 2018-02<br>2018-02<br>2018-02<br>2018-02                                                                                                    | 2-14<br>2-14<br>2-14<br>2-14                                 |                                                                        |
| <b>록자료</b><br>로 서비스 5<br>수록자료는                                                                                                    | 티는 통계 및 최근 업데이트 된 통7<br>                                                                                                    |                                                                  | 속하지 않으셔도 최신 자회                                                                                                    | 료를 받아보실 수                                                                                                    | : 있습니다.                                                                                 | (음 인쇄                                                                                                    | · 산시<br>원<br>명가원<br>부                                        |                                                                                                    |                                                                                                    | 2017.4<br>2018.02<br>2017.4<br>2017.4                                                                                                    | 4/4<br>2.13<br>4/4<br>12                                                                   | 2018-0.<br>2018-0.<br>2018-0.<br>2018-0.<br>2018-0.                                                                                                    | 2-14<br>2-14<br>2-14<br>2-14<br>2-14                         |                                                                        |
| <b>록자료</b><br>로 서비스 5<br>수록자료는<br>] 농업법인                                                                                                    | 되는 통계 및 최근 업데이트 된 통/<br>(MISS)로 제공하고 있으며, RSS<br>[정보화수준및활용도조사                                                                               | 11를 보여드립니다.<br>서비스는 홈페이지에 접<br>통계목록                              | 4.15111 프 58/24 443                                                                                                    | 료를 받아보실 수                                                                                                    | 20 🗸                                                                                    | · 이동 목록                                                                                                    | 작산시<br>원<br>평가원<br>부                                         |                                                                                                    |                                                                                                    | 2017.4<br>2018.02<br>2017.4<br>2017.1                                                                                                    | 4/4<br>2.13<br>4/4<br>12                                                                   | 2018-0:<br>2018-0:<br>2018-0:<br>2018-0:<br>2018-0:                                                                                                    | 2-14<br>2-14<br>2-14<br>2-14<br>2-14                         |                                                                        |
| 록 <b>자료</b><br>로 서비스 5<br>수록자료는<br>] 농업법인                                                                                                    | 되는 통계 및 최근 업데이트 된 통카<br>(1885)로 제공하고 있으며, RSS<br>I정보화수준및활용도조사<br>통계표명                                                                       | 해를 보여드립니다.<br>서비스는 홈페이지에 접<br>통계목록                               | 4속하지 않으셔도 최신 자회<br>기관명                                                                                                    | 료를 받아보실 수<br>(<br>주기                                                                                                    | · 있습니다.<br>20 🗸<br>최근수록시점                                                               | · 이동 목록<br>자료갱신일                                                                                                    | ·산시<br>원<br>평가원<br>부                                         |                                                                                                    |                                                                                                    | 2017.4<br>2018.02<br>2017.4<br>2017.2                                                                                                    | 4/4<br>2.13<br>4/4<br>12                                                                   | 2018-0:<br>2018-0:<br>2018-0:<br>2018-0:<br>2018-0:                                                                                                    | 2-14<br>2-14<br>2-14<br>2-14<br>2-14                         |                                                                        |
| <b>록자료</b><br>로 서비스 5<br>수록자료는<br>] 농업법인<br>5<br>표는                                                                                                    | 티는 통계 및 최근 업데이트 된 통/<br>(MRS)로 제공하고 있으며, RSS<br>· · · · · · · · · · · · · · · · · · ·                                                       | 로 보여드립니다.<br>서비스는 홈페이지에 접<br>통계목록                                | 속하지 않으셔도 최신 자회<br>기관명<br>동립수산식품교육문문                                                                                                    | 료를 받아보실 수<br>(<br><b>주기</b><br>화 년                                                                                                    | 20                                                                                      | · 이동 목록<br>자료갱신일<br>2018-02-19                                                                                                    | · 산시<br>원<br>평가원<br>부                                        |                                                                                                    |                                                                                                    | 2017.4<br>2018.02<br>2017.4<br>2017.2                                                                                                    | 4/4<br>2.13<br>4/4<br>12                                                                   | 2018-0:<br>2018-0:<br>2018-0:<br>2018-0:<br>2018-0:                                                                                                    | 2-14<br>2-14<br>2-14<br>2-14<br>2-14                         |                                                                        |
| 루 <b>자료</b><br>로 서비스 5<br>수록자료는<br>  <b>농업법인</b><br>:<br>표된<br>재비                                                                                                    | 리는 통계 및 최근 업데이트 된 통가<br>(NIKS)로 제공하고 있으며, RSS<br>1정보화수준및활용도조사<br>통계표명<br><sup>4특</sup> 성표 [1]                                               | 해를 보여드립니다.<br>서비스는 홈페이지에 접                                       | 기관명<br>동립수산식풍교육문3<br>KOSIS<br>8년11: 442 84                                                                                                    | 료를 받아보실 수<br>(<br>주기<br>화 년<br>1.897에ALJ/483                                                                                                    | : 있습니다.<br>20 ✔<br>최근수록시점<br>2017                                                       | · 이동 목록<br>자료갱신일<br>2018-02-19                                                                                                    | ···산시<br>원<br>평가원<br>부                                       |                                                                                                    |                                                                                                    | 2017.4<br>2018.02<br>2017.4<br>2017.1                                                                                                    | 4/4<br>2.13<br>4/4<br>12                                                                   | 2018-0:<br>2018-0:<br>2018-0:<br>2018-0:                                                                                                    | 2-14<br>2-14<br>2-14<br>2-14<br>2-14<br>2-14                 |                                                                        |
| 루 <b>자료</b><br>로 서비스 5<br>수록자료는<br>  <b>농업법인</b><br><br>표는<br>재비                                                                                                    | 티는 통계 및 최근 업데이트 된 통가<br>(Sness)로 제공하고 있으며, RSS<br>[정보화수준및활용도조사<br>통계표명<br>특징표 [2]<br>내 및 경영유형 [2]                                           | 로 보여드립니다.<br>세비스는 홈페이지에 접<br>통계목록                                | 속하지 않으셔도 최신 자회<br>기관명<br>농립수산식풍고육문국<br>전법 위<br>KOSIS<br>54특 : 441 5 4<br>도 41 5 4<br>도 41 5 5 4<br>도 41 5 4<br>도 41 5 5 5 5 5 5 5 5 5 5 5 5 5 5 5 5 5 5                                                                                                    | 료를 받아보실 수<br>(<br>주기<br>화 년<br>1.백7에451/48 @                                                                                                    | 20 ❤<br>최근수록시점<br>2017<br>팩 → 및5명지<br>월 경제용원단구                                          | · 이동 목록<br>자료갱신일<br>2018-02-19                                                                                                    | ·산시<br>원<br>평가원<br>부                                         |                                                                                                    | (2/485)                                                                                                    | 2017.4<br>2018.02<br>2017.4<br>2017.1                                                                                                    | 4/4<br>2.13<br>4/4<br>12                                                                   | 2018-0:<br>2018-0:<br>2018-0:<br>2018-0:<br>2018-0:                                                                                                    | 2-14<br>2-14<br>2-14<br>2-14<br>2-14<br>2-14                 | 1927                                                                   |
| <b>록자료</b><br>로 서비스 5<br>국 국자료는<br>] <b>농업법인</b><br>로<br>표된<br>재비<br>정도                                                                                                    | 티는 통계 및 최근 업데이트 된 통가<br>(ARSS)로 제공하고 있으며, RSS<br>I정보화수준및활용도조사<br>통계표명<br>특징표 디<br>내 및 경영유형 디<br>ቲ화 수준평가 결과 총괄 디                             | 해를 보여드립니다.<br>서비스는 홈페이지에 접<br>통계목록                               | 기관명<br>기관명<br>동립수산식품고육문3<br>KOSIS<br>5 345 5 4 5 5 4 5 5 4 5 5 3 4 5 5 5 3 4 5 5 4 5 5 4 5 5 4 5 5 4 5 5 4 5 5 4 5 5 5 4 5 5 5 4 5 5 5 4 5 5 5 5 4 5 5 5 5 4 5 5 5 5 4 5 5 5 5 5 5 4 5 5 5 5 5 5 5 5 5 5 5 5 5 5 5 5 5 5 5 5                                                                                                    | 료를 받아보실 수<br>주기<br>화 년<br>1.박동가해(4도)(성명 전<br>0. 학유가역(4도)(성<br>0. 학유가(4도)(성<br>0. 학유가(4도)(성<br>0. 학유가(4도)(성<br>0. 학유가(4도)(성<br>0. 학유가(4도)(성<br>0. 학유가(4도)(4<br>0. 학유가(4도)(4<br>0. 학유가(4<br>0. 학유가(4<br>0. 학유)(4<br>0. 학유)(4<br>0. 학)(4<br>0. 학)                                                                                                   | : 있습니다.<br>20 ✓<br>최근수록시점<br>2017<br>책-× \$5 27<br>월 348837<br>19968-322.41/1426121 × 2 | · 이동 목록<br>자료갱신일<br>2018-02-19                                                                                                    | ·····································                        |                                                                                                    | িলগায়ন্ত্র                                                                                                    | 2017.4<br>2018.02<br>2017.4<br>2017.1<br>2017.1                                                                                                    | 4/4<br>2.13<br>4/4<br>12                                                                   | 2018-0:<br>2018-0:<br>2018-0:<br>2018-0:<br>2018-0:<br>2018-0:                                                                                                    | 2-14<br>2-14<br>2-14<br>2-14<br>2-14<br>2-14                 | 9927##                                                                 |
| <b>루자료</b><br>로 서비스 5<br>수록자료는<br>  <b>농업법인</b><br>:                                                                                                    | 리는 통계 및 최근 업데이트 된 통<br>(AIRSS)로 제공하고 있으며, RSS<br>김정보화수준및활용도조사<br>통계표명<br>부특성표 [2]<br>                                                       | 1                                                                | 기관명<br>동립수산식품고육문5<br>지난의<br>KOSIS<br>5148: 04154<br>2429: 101<br>101<br>101<br>101<br>101<br>101<br>101<br>101<br>101<br>101                                                                                                    | 료를 받아보실 수<br>(<br>주기<br>화 년<br><sup>1</sup> 행장가에(AS)/영종 전<br>6 4 제72: 9, 87, 년<br><b>0</b> 48 (21 681) 6<br>9 4 472: 9, 87, 년<br><b>0</b> 48 (21 681) 6<br>9 4 52                                                                                                    | : 있습니다.<br>20                                                                           | · 이동 목록<br>자료갱신일<br>2018-02-19<br><sup>2020</sup> -14/ @주석명원<br>전<br>2018-02-19                                                                                                    | 전<br>전<br>평가원<br>부<br>-                                      | 2452278<br>(V)                                                                                                    | · (관세필등)<br>양전동 (%)                                                                                                    | 2017.4<br>2017.4<br>2018.02<br>2017.4<br>2017.1<br>2017.1<br>2017.1<br>2017.1<br>2017.4<br>2017.2<br>2017.4<br>2017.4<br>2017.4<br>2017.4<br>2017.4<br>2017.4<br>2017.4<br>2017.4<br>2017.4<br>2017.4<br>2017.4<br>2017.4<br>2017.4<br>2017.4<br>2017.4<br>2018.02<br>2017.4<br>2018.02<br>2017.4<br>2017.4<br>2017.4<br>2017.          | 4/4<br>2.13<br>4/4<br>12<br>12                                                             | 2018-0:<br>2018-0:<br>2018-0 | 2-14<br>2-14<br>2-14<br>2-14<br>2-14<br>2-14<br>2-14<br>2-14 | 1년간전3<br>1년 <i>국</i> 도<br>11(전명                                        |
| <b>록자료</b><br>로 서비스 5<br>수록자료는<br>] <b>농업법인</b><br>표<br>표<br>전<br>5<br>정 5                                                                                                    | 지는 통계 및 최근 업데이트 된 통7<br>EIRSS 로 제공하고 있으며, RSS<br>I정보화수준및활용도조사<br>통계표명<br>특특성표 [2]<br>내 및 경영유형 [2]<br>4화 수준평가 결과 총괄 [2]<br>4화 수준평가 결과 총괄 [2] | 태를 보여드립니다.<br>서비스는 홈페이지에 접<br>통계목록                               | 기관명<br>농립수산식품교육문3<br>동립수산식품교육문3<br>지급의<br>(1995년<br>(1997년)<br>(1997년)<br>(1997)<br>(1997) | 료를 받아보실 수<br>주기<br>화 년<br>1 백유구에(AE)/생품<br>이 북유구에(AE)/생품<br>이 사용 프로마<br>이 사용 프로마<br>지                                                                                                    | : 있습니다.<br>20                                                                           | · 이동 목록<br>자료갱신일<br>2018-02-19<br>2240:4(/ 응우4명보<br>적<br>2018-02-19                                                                                                    | **산시<br>원<br>평가원<br>부<br>··································· | 2748562748<br>(N)<br>                                                                                                    | (19485)<br>                                                                                                    | 2017.4<br>2017.4<br>2018.02<br>2017.4<br>2017.1<br>2017.1                                                                                                    | 22.13<br>4/4<br>12<br>12<br>12<br>12<br>12<br>12<br>12<br>12<br>12<br>12<br>12<br>12<br>12 | 2018-0:<br>2018-0:<br>2018-  | 2-14<br>2-14<br>2-14<br>2-14<br>2-14<br>2-14<br>2-14<br>2-14 | 1년2년18<br>1년2년<br>1년2년<br>1년2년<br>1년20<br>1년20<br>1년20<br>1년20<br>1년20 |
| <b>록자료</b><br>로 서비스 5<br>수록자료는<br>] <b>농업법인</b><br>5<br>표환<br>재배<br>정보<br>정보<br>정보                                                                                                    | 타는 통계 및 최근 업데이트 된 통/<br>· ···································                                                                               | 11를 보여드립니다.<br>서비스는 홈페이지에 접<br>통계목록                              | 기관명<br>응립수산식품고육문3<br>지난의<br>동리수산식품고육문3<br>지난의<br>KOSIS<br>5141 - 441 54<br>* 8274442/92 54<br>* 8274442/92 54<br>* 827442/92 54<br>* 827442/92 55<br>* 827442/92 54<br>* 827442/92 55<br>* 827442/92 55<br>* 827442/92 55<br>* 827442/92 55<br>* 827442/92 55<br>* 827442/92 55<br>* 827442/92 55<br>* 827442/92 55<br>* 827442/92 55<br>* 827442/92 55<br>* 827442/92 55<br>* 827442<br>* 8274420<br>* 8274420<br>*                                                                                                    | 료를 받아보실 수<br>주기<br>화 년<br>1.#87#(ALS)/생물<br>0.4827(ALS)/생<br>0.4827(ALS)/생<br>0.4827(ALS)/생<br>0.4827(ALS)/<br>0.4827(ALS)/<br>0.4877(ALS)/<br>0.4877(ALS)/<br>0.4977(ALS)/<br>0.4977(ALS)/<br>0.4977(ALS)/<br>0.4977(ALS)/<br>0.4977(ALS)/<br>0.4977(ALS)/<br>0.4977(ALS)/<br>0.4977(ALS)/<br>0.4977(ALS)/<br>0.4977(ALS)/<br>0.4977(ALS)/<br>0.4977(ALS)/<br>0.4977(ALS)/<br>0.4977(ALS)/<br>0.4977(ALS)/<br>0.4977(ALS)/<br>0.4977(A                                                                                                    | 20                                                                                      |                                                                                                    | ····································                         | 274855778<br>(%)<br>(*)<br>(*)<br>(*)<br>(*)<br>(*)<br>(*)<br>(*)<br>(*)<br>(*)<br>(*                                                                                                    | Γ2488<br>SEE(%)<br>0 0 0<br>41<br>43<br>40<br>44<br>40<br>44<br>40<br>44<br>40<br>44<br>40<br>44<br>40<br>44<br>40<br>44<br>40<br>44<br>40<br>40 | 2017.4<br>2018.02<br>2017.4<br>2017.4<br>2017.1<br>2017.1<br>2017.1<br>2017.1<br>2017.1<br>2017.1<br>2017.1<br>2017.1<br>2017.1<br>2017.4<br>2017.4<br>2017.4<br>2017.4<br>2017.4<br>2017.4<br>2017.4<br>2017.4<br>2017.4<br>2017.4<br>2018.02<br>2017.4<br>2018.02<br>2017.4<br>2018.02<br>2017.4<br>2018.02<br>2017.4<br>2018.02<br>2017.4<br>2018.02<br>2017.4<br>2018.02<br>2017.4<br>2018.02<br>2017.4<br>2017.4<br>2018.02<br>2017.4<br>2018.02<br>2017.4<br>2017.4<br>2018.02<br>2017.4<br>2018.02<br>2017.4<br>2017.4<br>200       | -<br>-<br>-<br>-<br>-<br>-<br>-<br>-<br>-<br>-<br>-<br>-<br>-<br>-                         | 2018-0:<br>2018-0:<br>2018-0 | 2-14<br>2-14<br>2-14<br>2-14<br>2-14<br>2-14<br>2-14<br>2-14 | 8551218<br>교문도<br>(전명<br>(전명<br>(전명                                    |
| <b>록자료</b><br>로 서비스 5<br>수록자료는<br>] <b>농업법인</b><br>호<br>표환<br>정보<br>정보<br>정보                                                                                                    | 다는 통계 및 최근 업데이트 된 통7<br>ENDESP 로 제공하고 있으며, RSS<br>I정보화수준및활용도조사<br>통계표명<br>특성표 [2]<br>                                                       | 해를 보여드립니다.<br>서비스는 홈페이지에 접                                       | 기관명<br>농립수산식품고육문3<br>사내의<br>KOSIS<br>51년년: 44154 ~<br>*<br>**********************************                                                                                                    | 료를 받아보실 수<br>주기<br>화 년<br>이 행구에서도/생물<br>이 행구에서도/생물<br>이 생물구에서도/생물<br>이 사망<br>이 사망<br>이 사망<br>이 사망<br>이 사망<br>이 사망<br>이 사망<br>이 사망                                                                                                    | · 있습니다.<br>20                                                                           | ・ の長         목록           水료갱신일         2018-02-19           2018-02-19         2018-02-19           2018-02-19         1000           2018-02-19         1000           2018-02-19         1000           2018-02-19         1000           2018-02-19         1000           2018-02-19         1000           1000         1000           2018-02-19         1000           1000         1000           1000         1000           1000         1000           1000         1000           1000         1000           1000         1000                                                                                                    | ·····································                        | RADIA DA CALLANDA<br>(N)<br>CALLANDA<br>CALLANDA<br>CAL                                                                                                    | 505600                                                                                                    | 2017.4<br>2017.4<br>2018.02<br>2017.4<br>2017.1<br>2017.1<br>2017.1<br>2017.1<br>2017.1<br>2017.1<br>2017.1<br>2017.1<br>2017.1<br>2017.4<br>2017.4<br>2017.4<br>2017.4<br>2017.4<br>2017.4<br>2017.4<br>2017.4<br>2017.4<br>2017.4<br>2017.4<br>2017.4<br>2017.4<br>2018.02<br>2017.4<br>2018.02<br>2017.4<br>2018.02<br>2017.4<br>2018.02<br>2017.4<br>2017.4<br>2018.02<br>2017.4<br>2017.4<br>2018.02<br>2017.4<br>2017.4<br>20    |                                                                                            | 2018-0:<br>2018-0:<br>2018-0 | 2-14<br>2-14<br>2-14<br>2-14<br>2-14<br>2-14<br>2-14<br>2-14 | 1년2개3<br>년문모드<br>비장방<br>(주                                             |
| 로 서비스 5       로 서비스 5       수록자료는       ] 농업법인       로       표는       정보       정보       정보       정보       정보       정보       정보       정보       정보       정보       정보       정보       정보       정보       정보                                                                                                    | 지는 통계 및 최근 업데이트 된 통7<br>(* NRSS)로 제공하고 있으며, RSS<br>김정보화수준및활용도조사<br>통계표명<br>특특성표 [2]<br>                                                     | 해를 보여드립니다.<br>서비스는 홈페이지에 접<br>통계목록<br>에 대한 관심(필요성) <sup>[2</sup> | 기관명<br>                                                                                                    | 료를 받아보실 수<br>주기<br>화 년<br>이 영웅구에(AS)/생물<br>이 영웅구에(AS)/생물<br>이 영웅구에(AS)/<br>(AS)/<br>(AS                                                                                                    | 오 : 아이 아이 아이 아이 아이 아이 아이 아이 아이 아이 아이 아이 아이                                              | · 이동 목록<br>자료갱신일<br>2018-02-19<br>2240-16/ 중무역방<br>전<br>2018-02-19<br>2250-16/ 중무역방<br>전<br>2018-02-19<br>2018-02-19<br>2019-02-19<br>2018-02-19<br>2019-02-19<br>2019-02-19<br>200-02-19<br>200-02-19<br>200-02-19 | ·····································                        | 2/12 E 16 7/2<br>(N)<br>0 0<br>0 2<br>0 2<br>0 2<br>0 2<br>0 2<br>0 2<br>0 2                                                                                                    | 1000000<br>100000000000000000000000000000                                                                                                    | 2017.4<br>2017.4<br>2018.02<br>2017.4<br>2017.1<br>2017.1<br>2017.1<br>2017.1<br>2017.1<br>2017.1<br>2017.1<br>2017.1<br>2017.1<br>2017.1<br>2017.1<br>2017.4<br>2017.4<br>2 |                                                                                            | 2018-0:<br>2018-0:<br>2018-0 | 2-14<br>2-14<br>2-14<br>2-14<br>2-14<br>2-14<br>2-14<br>2-14 | 1922년<br>2825<br>[년왕]<br>(년왕)                                          |
| 로 서비스 5       로 서비스 5       수록자료는       ] 농업법인       호       표본       정5       정5       정5       정5       정5       정5       정5       정5       정5       정5       정5       정5                                                                                                    | 리는 통계 및 최근 업데이트 된 통가<br>(* 1165) 로 제공하고 있으며, RSS<br>1정보화수준및활용도조사<br>통계표명<br>특익표 [1]<br>                                                     | 제를 보여드립니다.<br>서비스는 홈페이지에 접<br>통계목록<br>에 대한 관심(필요성) [2]           | 기관명<br>                                                                                                    | 로를 받아보실 수<br>주기<br>화 년<br>이 영왕구에(AE)/생명 전<br>이 영왕구에(AE)/생명 전<br>이 영왕구에(AE)/양<br>전<br>이 영왕구에(AE)/양<br>전<br>전<br>전<br>전<br>전<br>전<br>전<br>전<br>전<br>전<br>전<br>전<br>전                                                                                                    | · 있습니다.<br>20                                                                           | ・ いま         목록           木료갱신일         2018-02-19           2018-02-19         2018-02-19           2018-02-19         2018-02-19           20201         2018-02-19           20201         2018-02-19           20201         2008           20201         2008           20201         2008           20201         2008           20201         2008           20201         2008           20201         2008           20201         2008           20201         2008           20201         2008           20201         2008           20201         2008           20201         2008           20201         2008           20201         2008           20201         2008           20201         2039           20301         2039           20301         2039           20301         2039                                                                                                    | ·····································                        | 24858778<br>(N)<br>■ ■ 22<br>272<br>272<br>272<br>272<br>272<br>272<br>272                                                                                                    | Pades:<br>                                                                                                    | 2017.4<br>2017.4<br>2018.02<br>2017.4<br>2017.1<br>2017.1<br>2017.1<br>2017.1<br>2017.1<br>2017.1<br>2017.1<br>2017.1<br>2017.1<br>2017.1<br>2017.1<br>2017.4<br>2017.4<br>2 | -<br>-<br>-<br>-<br>-<br>-<br>-<br>-<br>-<br>-<br>-<br>-<br>-<br>-                         | 2011-0.<br>2018-0:<br>2018-0:<br>20                                                                                                    | 2-14<br>2-14<br>2-14<br>2-14<br>2-14<br>2-14<br>2-14<br>2-14 | 22-22-<br>22-22-<br>22-22-<br>22-22-<br>22-22-<br>22-22-               |
| <b>इरा स</b><br>द्र त्र प्रा त द<br>ट                                                                                                    | 리는 통계 및 최근 업데이트 된 통가<br>(1055) 로 제공하고 있으며, RSS<br><b>김정보화수준및활용도조사</b><br>통계표명<br>특익표 [C]<br>                                                | 1 분 보여드립니다.<br>서비스는 홈페이지에 접<br>통계목록                              | 기관명<br>동리수산식품교육문죄<br>지난명<br>동리수산식품교육문3<br>지난명<br>동리수산식품교육문3<br>지난명<br>도명<br>도명<br>도명<br>도명<br>도명<br>도명<br>도명<br>도명<br>도명<br>도명<br>도명<br>도명<br>도명                                                                                                    | 로를 받아보실 수<br>주기<br>* 년<br>* 년<br>* 1. 백가에시도)/생품<br>* 4<br>* 4<br>* 4<br>* 4<br>* 4<br>* 4<br>* 4<br>* 4<br>* 4<br>* 1. 11<br>* 1. 11<br>* 1. | · 있습니다.<br>20                                                                           | ・ い舌         목록           木료갱신일         2018-02-19           2018-02-19         2018-02-19           2018-02-19         2018-02-19           2018-02-19         2018-02-19           2018-02-19         2018-02-19           2018-02-19         2018-02-19           2018-02-19         2018-02-19           2018-02-19         2018-02-19           2018-02-19         2018-02-19           2018-02-19         2018-02-19           2018-02-19         2018-02-19           2018-02-19         2018-02-19           2018-02-19         2018-02-19           2018-02-19         2018-02-19           2018-02-19         2018-02-19           2018-02-19         2018-02-19           2018-02-19         2018-02-19           2018-02-19         2018-02-19           2018-02-19         2018-02-19           2018-02-19         2018-02-19           2018-02-19         2018-02-19           2018-02-19         2018-02-19           2018-02-19         2018-02-19           2018-02-19         2018-02-19           2018-02-19         2018-02-19           2018-02-19         2018-02-19           2019-19                                                                                                    | ·····································                        | Regel Soft<br>Regel Soft<br>Regel                                                                                                    | 79495<br>                                                                                                    | 2017.4<br>2017.4<br>2018.02<br>2017.4<br>2017.1<br>2017.1<br>2017.1<br>2017.1<br>2017.1<br>2017.1<br>2017.1<br>2017.1<br>2017.1<br>2017.1<br>2017.1<br>2017.1<br>2017.4<br>2017.4<br>2 | ·<br>4/4<br>2.13<br>4/4<br>12<br>12<br>12<br>12<br>12<br>12<br>12<br>12<br>12<br>12        | 2011-0.<br>2018-0:<br>2018-0:<br>201                                                                                                    | 2-14<br>2-14<br>2-14<br>2-14<br>2-14<br>2-14<br>2-14<br>2-14 | ·문포도<br>·문포도                                                           |
| <b>दरग दा</b><br>द र्रा पा - 5<br>द र<br>प - द र<br>प - द<br>प - द<br>प - | 리는 통계 및 최근 업데이트 된 통가<br>(AIRSS)로 제공하고 있으며, RSS<br>김정보화수준및활용도조사<br>특계표명<br><sup>4</sup> 특성표 [2]<br>                                          | 지 마 관심(필요성) [2]                                                  | 기관명<br>· · · · · · · · · · · · · · · · · · ·                                                                                                     | 로를 받아보실 수<br>주기<br>* 년<br>* 연광기에시도)생품<br>* 년<br>* 유왕가에시도)생품<br>* 유왕가에시도)생품<br>* 유왕가에시도)<br>* 유왕가에시도)<br>* 유왕가에시도<br>* 유왕<br>* 유왕가에시도<br>* 유왕가에시<br>* 유왕가에시<br>* 유왕가에시<br>* 유왕가에시<br>* 유왕가에시<br>* 유왕가에시<br>* 유왕가에시<br>* 유왕가에시<br>* 유왕가에시<br>* 유왕가에시<br>* 유왕가에시<br>* 유왕가에시<br>* 유왕가에시<br>* 유왕가에시<br>* 유왕가에시<br>* 유왕가에시<br>* 유왕가에시<br>* 유왕가에시<br>* 유왕가에시<br>* 유왕가에시<br>* 유왕가에시<br>* 유왕가에시<br>* 유왕가에<br>* 유왕가에<br>* 유왕가 * 유명하<br>* 유명하<br>* 유명<br>* 유명<br>* 유명하<br>* 유명<br>* 유명하<br>* 유명하<br>* 유명<br>* 유명하<br>* 유명하<br>* 유명하<br>* 유명<br>* 유명<br>* 유명<br>* 유명<br>* 유명<br>* 유명<br>* 유명<br>* 유명                                                                                                    | · 있습니다.<br>20                                                                           | ・ い舌<         목록           水료갱신일         2018-02-19           2018-02-19         2018-02-19           2018-02-19         2018-02-19           2018-02-19         2018-02-19           2018-02-19         2018-02-19           2018-02-19         2018-02-19           2018-02-19         2018-02-19           2018-02-19         2018-02-19           2018-02-19         2018-02-19           2018-02-19         2008           2018-02-19         2008           2018-02-19         2008           2018-02-19         2008           2018-02-19         2008           2018-02-19         2008           2018-02-19         2008           2018-02-19         2008           2018-02-19         2008           2018-02-19         2008           2018-02-19         2008           2018-02-19         2008           2018-02-19         2008           2018-02-19         2008           2018-02-19         2008           2018-02-19         2008           2018-02-19         2008           2018-02-19         2008           2019-10         2008                                                                                                    | ·····································                        | (1)     (2)     (2)     (2)     (2)     (2)     (2)     (2)     (2)     (2)     (2)     (2)     (2)     (2)     (2)     (2)     (2)     (2)     (2)     (2)     (2)     (2)     (2)     (2)     (2)     (2)     (2)     (2)     (2)     (2)     (2)     (2)     (2)     (2)     (2)     (2)     (2)     (2)     (2)     (2)     (2)     (2)     (2)     (2)     (2)     (2)     (2)     (2)     (2)     (2)     (2)     (2)     (2)     (2)     (2)     (2)     (2)     (2)     (2)     (2)     (2)     (2)     (2)     (2)     (2)     (2)     (2)     (2)     (2)     (2)     (2)     (2)     (2)     (2)     (2)     (2)     (2)     (2)     (2)     (2)     (2)     (2)     (2)     (2)     (2)     (2)     (2)     (2)     (2)     (2)     (2)     (2)     (2)     (2)     (2)     (2)     (2)     (2)     (2)     (2)     (2)     (2)     (2)     (2)     (2)     (2)     (2)     (2)     (2)     (2)     (2)     (2)     (2)     (2)     (2)     (2)     (2)     (2)     (2)     (2)     (2)     (2)     (2)     (2)     (2)     (2)     (2)     (2)     (2)     (2)     (2)     (2)     (2)     (2)     (2)     (2)     (2)     (2)     (2)     (2)     (2)     (2)     (2)     (2)     (2)     (2)     (2)     (2)     (2)     (2)     (2)     (2)     (2)     (2)     (2)     (2)     (2)     (2)     (2)     (2)     (2)     (2)     (2)     (2)     (2)     (2)     (2)     (2)     (2)     (2)     (2)     (2)     (2)     (2)     (2)     (2)     (2)     (2)     (2)     (2)     (2)     (2)     (2)     (2)     (2)     (2)     (2)     (2)     (2)     (2)     (2)     (2)     (2)     (2)     (2)     (2)     (2)     (2)     (2)     (2)     (2)     (2)     (2)     (2)     (2)     (2)     (2)     (2)     (2)     (2)     (2)     (2)     (2)     (2)     (2)     (2)     (2)     (2)     (2)     (2)     (2)     (2)     (2)     (2)     (2)     (2)     (2)     (2)     (2)     (2)     (2)     (2)     (2)     (2)     (2)     (2)     (2)     (2)     (2)     (2)     (2)     (2)     (2)     (2)     (2)     (2)     (2)     (2)     (2)     (2)     (2)     (2)     (2)     (2)     (2)     (                                                                                                    | Faques:<br>99870/<br>0 0 0<br>0 0<br>0 0<br>0 0<br>0 0<br>0 0<br>0 0                                                                             | 2017.4<br>2017.4<br>2018.02<br>2017.4<br>2017.1<br>2017.1<br>2017.1<br>2017.1<br>2017.1<br>2017.1<br>2017.1<br>2017.1<br>2017.1<br>2017.1<br>2017.1<br>2017.1<br>2017.4<br>2017.4<br>2 |                                                                                            | 2018-0:<br>2018-0:<br>2018-  | 2-14<br>2-14<br>2-14<br>2-14<br>2-14<br>2-14<br>2-14<br>2-14 | 1223년<br>2255<br>(전명)<br>(전명)                                          |
| <b>दरग दा</b><br>द र्र प्रा प<br>द र                                                                                                    | 리는 통계 및 최근 업데이트 된 통가<br>(NISS) 로 제공하고 있으며, RSS<br>김정보화수준및활용도조사<br>통계표명<br><sup>4</sup> 특성표 [2]<br>                                          | 해를 보여드립니다.<br>서비스는 홈페이지에 접<br>통계목록<br>에 대한 관심(필요성) [2]           | 기관명<br>고기관명<br>동립수산식품교육문3<br>지급 의<br>도입수산식품교육문3<br>지급 의<br>도입수산식품교육문3<br>지급 의<br>도입수산식품교육문3<br>지급 의<br>도입수산식품교육문3<br>도입수산식품교육문3<br>도입수산식품교육문3<br>도입수산식품교육문3<br>도입수산식품교육문3<br>도입수산식품교육문3<br>도입수산식품교육문3<br>도입수산식품교육문3<br>도입수산식품교육문3<br>도입수산식품교육문3<br>도입수산식품(1)(1)(1)(1)(1)(1)(1)(1)(1)(1)(1)(1)(1)(                                                                                                    | 로를 받아보실 수<br>주기<br>* 년<br>* 년<br>* 년<br>* 년<br>* 1.11274/451/48 2<br>* 4.112<br>* 4.112<br>* 5.112<br>* 5.112<br>* 5.122<br>* 5.122<br>* 5.112<br>* 5.112<br>* 5.112<br>* 5.122<br>* 5.122<br>*                                                                                                    | · 있습니다.<br>20                                                                           | ・・・・・・・・・・・・・・・・・・・・・・・・・・・・・・・・・・・・                                                                                                    | ····································                         | 2112 10 10 10 10 10 10 10 10 10 10 10 10 10                                                                                                    | Pe#95<br>••••<br>•••<br>•••<br>•••<br>•••<br>•••<br>•••                                                                                          | 2017.4<br>2017.4<br>2018.02<br>2017.4<br>2017.1<br>2017.1<br>2017.1<br>2017.1<br>2017.1<br>2017.1<br>2017.1<br>2017.1<br>2017.1<br>2017.1<br>2017.1<br>2017.1<br>2017.4<br>2017.4<br>2 | -<br>-<br>-<br>-<br>-<br>-<br>-<br>-<br>-<br>-<br>-<br>-<br>-<br>-                         | 2011-0.<br>2018-0:<br>2018-0:<br>201                                                                                                    | 2-14<br>2-14<br>2-14<br>2-14<br>2-14<br>2-14<br>2-14<br>2-14 | 전2년 22년 10년 10년 10년 10년 10년 10년 10년 10년 10년 10                         |
| <b>इरा स</b><br>द र्ममार्क ड<br>रे <b>ड्रा</b><br>या<br>या<br>या<br>या<br>या<br>या<br>या<br>या<br>या<br>या<br>या<br>या<br>या                                                                                                    | 지는 통계 및 최근 업데이트 된 통가<br>(NISS) 로 제공하고 있으며, RSS<br><b>김정보화수준및활용도조사</b><br>통계표명<br>특직표 [<br>                                                  | 해를 보여드립니다.<br>서비스는 홈페이지에 접<br>통계목록<br>에 대한 관심(필요성) 【             | 기관명<br>                                                                                                    | 로를 받아보실 수<br>주기                                                                                                    | · 있습니다.<br>20                                                                           | ・・・・・・・・・・・・・・・・・・・・・・・・・・・・・・・・・・・・                                                                                                    | ·····································                        | 2012<br>2012<br>2012 | 1000000000000000000000000000000000000                                                                                                    | 2017.4<br>2017.4<br>2018.02<br>2017.4<br>2017.1<br>2017.1<br>2 | 4/4<br>4/4<br>12<br>12<br>12<br>12<br>12<br>12<br>12<br>12<br>12<br>12                     | 2011-0.<br>2018-0:<br>2018-0:<br>201                                                                                                    | 2-14<br>2-14<br>2-14<br>2-14<br>2-14<br>2-14<br>2-14<br>2-14 | 1년27년월<br>(군모도<br>비행제에)<br>(국민종)                                       |

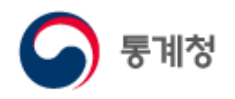

(5) Fact-Check 서비스

통계작성기관들의 통계관련 보도자료를 모아 새로운 소식들을 제공합니다.

- ① 관련보도를 제공하고 있는 사이트로 이동 합니다.
- ② 관련보도에 대한 설명 자료를 다운받을 수 있습니다.

|      | S 국가통계포털 변다나   | 정부           |             |                 |                               | 로그아             | 옷   마이페이 | 지   English |         |
|------|----------------|--------------|-------------|-----------------|-------------------------------|-----------------|----------|-------------|---------|
| 국내통계 | 국제・북한통계        | 쉽게 보는 통계     | 온라인간행       | 물 민원            | 안내 서비스 소개                     |                 |          |             | Q       |
| 서비   | 비스 소개          |              |             |                 |                               |                 |          |             |         |
|      | 국가통계포털소개       | Fact-Check   | < 서비스       |                 |                               |                 |          | - 인쇄        |         |
|      | 국가통계현황         |              |             |                 |                               |                 |          |             | 통계설명자료  |
| _    | 그기트게 고표이저      | 통계작성기        | 관들의 통계관련 보! | 도자료를 모아 새로      | ·운 통계 소식들을 전해드립니다.            |                 |          |             |         |
|      | 국가동세 중표월장      |              |             |                 |                               |                 |          |             | 내가본통계표  |
|      | 새소식            | Total:8 Page | 2:1/1       |                 |                               | 전체 🗸            |          | Q 검색 )      |         |
|      | Fact-Check 서비스 | 순번           | 보도일자        | 보도매체            | 보도제목                          | 관련기관            | 관련보도     | 설명자료        | 2       |
|      |                | 8            | 2018-07-16  | 한겨레             | 「"하위층 가구 소득 감소 최대" 통계청 발표 '…  | 통계청             | θ        | Ð           | 6       |
|      | 서비스정책          | 7            | 2018-04-04  | 국민일보,<br>서울신문 등 | 「쌀값 26.4%증가, 농·수산 물가 급등」보도…   | 농림축산식품부         | Θ        | 1           |         |
|      | 부가서비스          | 6            | 2018-03-26  | 한국일보            | 「신도시로 이사갔는데 귀촌, 귀농·귀촌인 엉터··   | · 농림축산식품부       |          | Ð           |         |
|      |                | 5            | 2018-03-21  | 경향신문            | 현실 매매가와 동떨어진 감정원 '주간 아파트 가…   | 한국감정원           |          | Ð           |         |
|      |                | 4            | 2018-03-16  | 국민일보,뉴시스        | 사교육비 정부조사 엉터리 논란, 못 믿을 사교육…   | • 통계청, 교육부      |          | Ð           |         |
|      |                | 3            | 2018-03-05  | 조선일보            | 「OECD총장의 충고 '텐, 포, 텐」기사 관련 설… | 통계청             |          | Ð           |         |
|      |                | 2            | 2018-02-12  | 서울경제            | 「고무줄 집값 통계, 시장불안 키운다」 기사 관…   | • 한국감정원         |          | Ð           |         |
|      |                | 1            | 2018-02-09  | 연합뉴스            | 「어느것이 맞는거야? 믿기 힘든 가축사육통계…     | 통계청,<br>농림축산식품부 |          | 1           |         |
|      |                |              |             |                 | « < <b>1</b> > »              |                 |          |             |         |
|      |                |              |             |                 |                               |                 |          |             | ~<br>위로 |

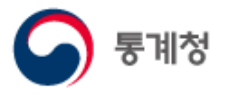

(6) 서비스정책

○ 통계정보 이용지침

국가통계포털에서 제공하는 통계정보를 이용하는 방법과 절차 등에 대한 제반 사항을 안내합니다.

| KOS<br>KOrean Statisti | S 국가통계포털 보다나   | e 정변                                      |                                              |                                     |                                                 | 로그아웃   마이페이지   English                    | $\equiv$ |
|------------------------|----------------|-------------------------------------------|----------------------------------------------|-------------------------------------|-------------------------------------------------|-------------------------------------------|----------|
| 국내통계                   | 국제・북한통계        | 쉽게 보는 통계                                  | 온라인간행물                                       | 민원안내                                | 서비스 소개                                          |                                           | Q        |
| 서                      | 비스 소개          |                                           |                                              |                                     |                                                 |                                           |          |
|                        | 국가통계포털소개       | 통계정보 이용지                                  | 지침                                           |                                     |                                                 | (급 인쇄)                                    |          |
|                        | 국가통계현황         |                                           | 이 지침은 통계청에서                                  | 우영하는 국가통계포턱()                       | KOSIS, 이하 'KOSIS'라 한)에서 제공하                     | - 토계정보름 이용하는 방법과 적차 등 제반 사항을              | 통계설명자료   |
|                        | 국가통계 공표일정      | Ňy                                        | > 안내하고자 합니다.                                 |                                     |                                                 |                                           | 내가본통계표   |
|                        | 새소식            | ▌ 저작권 관련                                  | 년 안내                                         |                                     |                                                 |                                           |          |
|                        | Fact-Check 서비스 | KOSIS에서 제공하는<br>통계청에 저작권이 S<br>그러나 아래의 통계 | 는 각종 콘텐츠(웹문서, DB자<br>있습니다.<br>정보 이용방법을 준수한다면 | 료, 첨부 파일, 동영상 등)<br>KOSIS 통계정보에 대해/ | 는 저작권법에 의하여 보호받는 저작물로<br>너는 누구라도 자유롭게 이용할 수 있습니 | 루서 별도의 저작권 표시를 명시한 경우를 제외하고는 원칙적으로<br>니다. |          |
|                        | 서비스정책          | 공공데이터 이                                   | <b>1용정책 관련 근거</b>                            |                                     | 1 레고형는 고그레이티는 는그나 이유기                           |                                           |          |
|                        | • 통계정보 이용지침    | 보장됩니다.                                    | 집 세1조, 제3조에 근거하여 =                           | 두가동세포일(NUSIS)에서                     | I 제공이는 동중데이터는 구구나 이용가                           | 등하고, 영리 속직의 이용을 포함한 사유도준 활용이              |          |
|                        | • 사이트 이용약관     | <ul> <li>단, 공공데이<br/>해당 법령에</li> </ul>    | 터법 제17조에 명시되어 있는<br>따른 정당한 이용허락을 받지          | 는 정보공개법 제9조의 비<br>이아니한 정보는 제공 대성    | 공개대상정보와 저작권법 및 그 밖의 다<br>에서 제외됩니다.              | 른 법령에서 보호하고 있는 제3자의 권리가 포함된 것으로           |          |
|                        | • 통계정보 활용약관    | · 더 많은 관련                                 | ! 정보는 <b>국가법령정보센터</b> (h                     | ttp://www.law.go.kr/)               | 를 이용하시기 바랍니다.                                   |                                           |          |
|                        | • 개인정보처리방침     | 공공데이터팀                                    | 법 바로가기 전보공개법                                 | 법바로가기 저작권법                          | 법 바로가기                                          |                                           |          |
|                        | • 이메일무단수집거부    |                                           |                                              |                                     |                                                 |                                           |          |
| - [                    | 부가서비스          | KOSIS 통계정보는 :                             | <b>볛정보란?(이하 '통</b> ?<br>통계청및통계작성기관에서         | <b>계정보'라 함)</b><br>생산한국가승인통계중       | 국가통계통합DB에 수록된 통계자료(m.                           | acro data)로서 아래 메뉴로 국한합니다.                |          |
|                        |                | VOCIC 크테+ 7                               | ᅐᆀ댜ᆐᄂ                                        |                                     |                                                 |                                           |          |

○ 사이트 이용약관

국가통계포털을 이용하는 이용자 및 회원들의 권리, 의무, 책임사항과 그 밖의 필요한 사항들을 규정한 약관을 공시합니다.

| KOS<br>KOrean Statisti | S 국가통계포털 반나는   | 정변                                           |                                            |                                       |                                             | 로그아웃   마이페이지   English                                                        |        |
|------------------------|----------------|----------------------------------------------|--------------------------------------------|---------------------------------------|---------------------------------------------|-------------------------------------------------------------------------------|--------|
| 국내통계                   | 국제・북한통계        | 쉽게 보는 통계                                     | 온라인간행물                                     | 민원안내                                  | 서비스 소개                                      |                                                                               | Q      |
| 서                      | 비스 소개          |                                              |                                            |                                       |                                             |                                                                               |        |
|                        | 국가통계포털소개       | 사이트 이용약관                                     |                                            |                                       |                                             | (नि ध्य                                                                       |        |
|                        | 국가통계현황         |                                              | 홈페이지의 이용에 대하                               | 배 감사드리며 홈페이지에                         | 서의 이용약과에 대하여 석명욱                            | 드리겠습니다                                                                        | 통계설명자료 |
|                        | 국가통계 공표일정      |                                              | 이는 이용자님의 권익을<br>시행됩니다.                     | 을 보호하기 위해 [관련법령                       | []의 규정을 반영하고 있습니다.                          | 통계정 통계정보 사이트의 본 약관은 2018년 11월 22일부터                                           | 내가본통계표 |
|                        | 새소식            | ┃ 데 1 자 초치                                   |                                            |                                       |                                             |                                                                               |        |
|                        | Fact-Check 서비스 | ■ 제 1 8 8억<br>제 1 조 (목적)                     |                                            |                                       |                                             |                                                                               |        |
|                        | 서비스정책          | 본 약관은 통계청이 원<br>통계데이터센터의 통<br>사항은 규정화을 목정    | 운영하는 국가통계포털(KOSI<br>·계정보 사이트 (이하 "당 사이<br> | IS), 마이크로데이터서비스<br>II트'')에서 제공하는 모든 J | 는(MDIS), 국가지표체계(e-나라져<br>너비스(이하 "서비스")의 이용조 | \표/국가주요지표), 통계지리정보서비스(SGIS+plus),<br>건 및 절차, 이용자와 각 사이트의 권리, 의무, 책임사항과 기타 필요한 |        |
|                        | • 통계정보 이용지침    | 102110624-                                   | 1                                          |                                       |                                             |                                                                               |        |
|                        | • 사이트 이용약관     | 제 2 조 (약관의 효                                 | 호력과 변경)                                    |                                       |                                             |                                                                               |        |
|                        | • 통계정보 활용약관    | <ul> <li>당 사이트는 이용지<br/>우선적으로 적용하</li> </ul> | ŀ가 본 약관 내용에 동의하는<br>·겠습니다.                 | 것을 조건으로 이용자에게                         | 서비스를 제공하며, 당 사이트의                           | 이 서비스 제공 행위 및 이용자의 서비스 사용 행위에는 본 약관을                                          |        |
|                        | • 개인정보처리방침     | · 당 사이트는 본 약관<br>아니하는 경우 본인                  | 반을 사전 고지 없이 변경할 수<br>!의 회원등록을 취소(회원 탈!     | · 있으며, 변경된 약관은 당<br>퇴)할 수 있으며, 계속 사용  | 사이트 내에 공지함으로써 이용<br>할 경우에는 약관 변경에 대한 일      | 자가 직접 확인하도록 할 것입니다. 이용자가 변경된 약관에 동의하지<br>'묵적 동의로 간주됩니다. 변경된 약관은 공지와 동시에 그 효력을 |        |
|                        | • 이메일무단수집거부    | 발휘합니다.                                       |                                            |                                       |                                             |                                                                               |        |
|                        | 부가서비스          | 제 3 조 (약관외 준                                 | <b>문칙)</b><br>아이 사하이 저기토시기보버.              | 저기토시니어버 저너토시                          | <u> 1으리이외히시이그저 저너토시</u>                     | 우기가려 '자자귀버 미 기타 과려 버려이 그저에 이하니다.                                              |        |

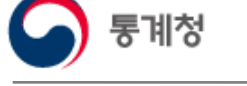

#### ○ 통계정보 활용약관

OpenAPI를 비롯한 통계정보 이용에 관한 약관을 공시합니다.

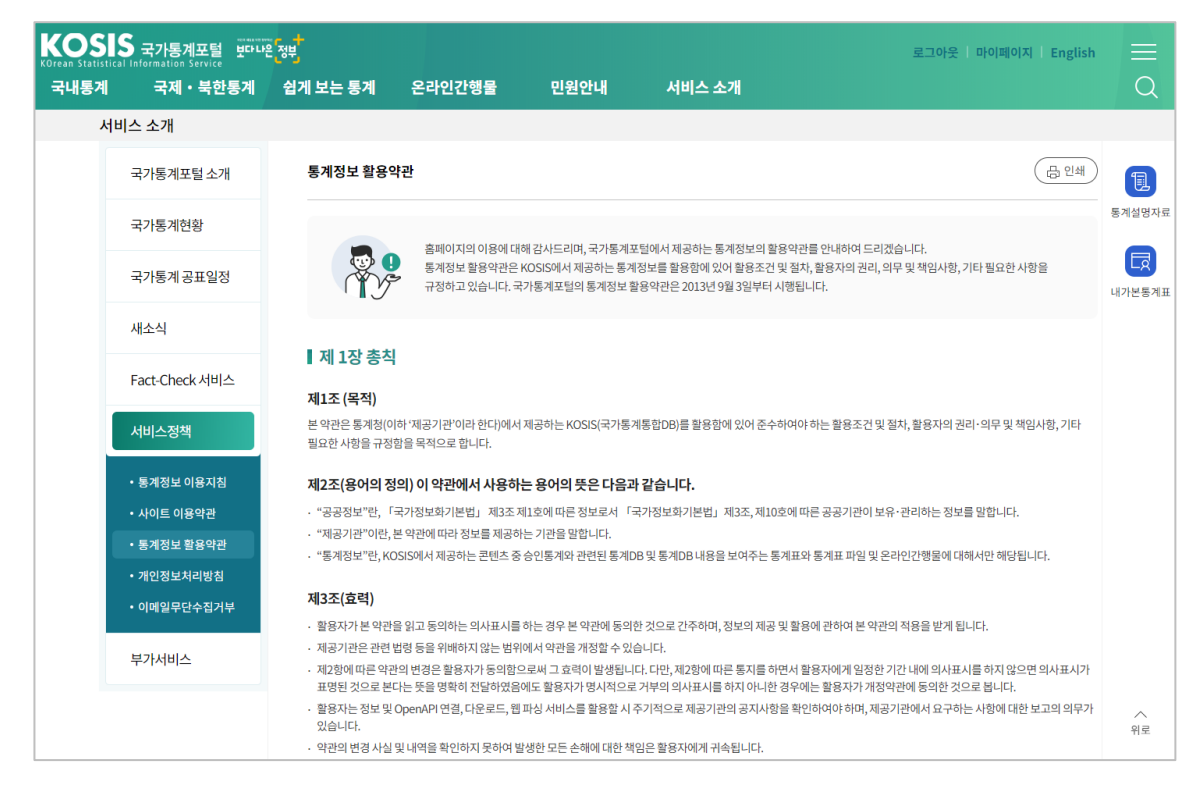

## 가인정보 처리방침 국가통계포털 홈페이지 이용자의 개인정보처리방침에 대한 규정을 공시합니다.

| KOS<br>KOrean Statist | S 국가통계포털 변다나올             | 정반                                                               |                                                                |                                             |                                     | 로그아웃   마이페이                                                           | 지   English         |              |
|-----------------------|---------------------------|------------------------------------------------------------------|----------------------------------------------------------------|---------------------------------------------|-------------------------------------|-----------------------------------------------------------------------|---------------------|--------------|
| 국내통계                  | 국제 · 북한통계                 | 쉽게 보는 통계                                                         | 온라인간행물                                                         | 민원안내                                        | 서비스 소개                              |                                                                       |                     | Q            |
| X                     | 허비스 소개                    |                                                                  |                                                                |                                             |                                     |                                                                       |                     |              |
|                       | 국가통계포털소개                  | 개인정보처리방                                                          | 침                                                              |                                             |                                     |                                                                       | ( 다 인쇄              | l            |
|                       | 국가통계현황                    |                                                                  |                                                                |                                             |                                     |                                                                       |                     | 통계설명자료       |
|                       | 국가통계공표일정                  |                                                                  | 통계청 국가통계포털<br>처리할 수 있도록 하기                                     | (이하 "당 사이트")은 개인정보 !<br>  위하여 다음과 같이 개인정보 ! | 코호법 제30조에 따라 정보<br>터리방침을 수립·공개합니    | ·주체의 개인정보를 보호하고 이와 관련한 고충을 신속히<br>다.                                  | 하고 원활하게             | 다.<br>내가본통계표 |
|                       | 새소식                       | ■ 제1조(개인                                                         | 정보의 처리목적)                                                      |                                             |                                     |                                                                       |                     |              |
|                       | Fact-Check 서비스            | <ul> <li>당사이트는 다음으<br/>보호법 제18조에 미</li> <li>홈페이지 회원 2</li> </ul> | 리목적을 위하여 개인정보를<br>다라 별도의 동의를 받는 등 편<br>산입 및 과리                 | 처리합니다. 처리하고 있는 개연<br>필요한 조치를 이행할 예정입니[      | 인정보는 다음의 목적 이외<br>다.                | 의 용도로는 이용되지 않으며, 이용 목적이 변경되는 경3                                       | 우에는 개인정보            |              |
|                       | 서비스정책                     | 회원 가입의사 혹<br>개인정보 처리시<br>목적으로 개인정                                | 10 < 0 )<br>10, 회원제 서비스 제공에 따<br>1법정대리인의 동의 여부 확<br>1보를 처리합니다. | ነ른 본인 식별・인증, 회원자격<br>인, 홈페이지 이용에 관한 문의서     | 유지・관리, 제한적 본인회<br>사항 확인 및 결과 통보, 홈피 | 탁인제 시행에 따른 본인 확인, 서비스 부정이용 방지, 만<br>네이지 서비스 개선을 위한 이용자 의견 수렴, 각종 고지 • | 14세 미만 아동의<br>통지 등을 |              |
|                       | • 통계정보 이용지침               | · 당사이트가 개인정                                                      | 성보 보호법 제32조에 따라 등                                              | 동록 · 공개하는 개인정보파일의                           | 처리 목적은 다음과 같습!                      | -[다].                                                                 |                     |              |
|                       | • 사이트 이용약관                | 개인정보파                                                            | 일의 명칭                                                          | 운영근거/처리목적                                   | 7                                   | 11인정보파일에 기록되는 개인정보의 항목                                                | 보유기간                |              |
|                       | • 통계정보 활용약관<br>• 개인정보처리방침 | 국가통계포털호                                                          | 원명부* 정보주차<br>제공                                                | 레의 동의/회원가입 및 회원제 서                          | 비스 필수: 이름, E<br>선택: 전화번             | E-Mail, 생년월일, 핸드폰(연락처), 성별<br> 호, 주소                                  | 2년                  |              |
|                       | • 이메일무단수집거부               | * KOSIS(국가통계포<br>통한회원으로 운영회                                      | 털), SGIS+(통계지리정보서                                              | 비스), MDIS(마이크로데이터 통                         | 등합서비스), 국가지표체계                      | (e-나라지표/국가주요지표), 통계데이터센터의 통계정!                                        | 보사이트 회원을            |              |
|                       | 부가서비스                     | ※ 좀 더 상세한 통계<br>목록검색 메뉴를 활용                                      | '<br>청의 개인정보파일 등록사형<br>≩해주시기 바랍니다.                             | 항공개는 행정안전부 개인정보5                            | 년호 종합포털(www.priva                   | Cy.go.kr)→민원마당 → 개인정보 열람 등 요구 → 개인                                    | 정보파일                |              |
|                       |                           | ┃ 제2조(개인                                                         | 정보의 처리 및 보위                                                    | 유기간)                                        |                                     |                                                                       |                     | \^<br>위로     |

#### ○ 이메일무단수집거부

국가통계포털 사용자의 개인정보 유출방지를 위해 관련 법률을 공지합니다.

| KOS<br>KOrean Statisti | S국가통계포털 반다내               | 은정 <b>번</b>                        |                                                          |                                                    |                                                                   | 로그아웃   마이페이지   English                                                          | $\equiv$     |
|------------------------|---------------------------|------------------------------------|----------------------------------------------------------|----------------------------------------------------|-------------------------------------------------------------------|---------------------------------------------------------------------------------|--------------|
| 국내통계                   | 국제・북한통계                   | 쉽게 보는 통계                           | 온라인간행물                                                   | 민원안내                                               | 서비스 소개                                                            |                                                                                 | Q            |
| 서                      | 비스 소개                     |                                    |                                                          |                                                    |                                                                   |                                                                                 |              |
|                        | 국가통계포털소개                  | 이메일무단수집                            | 니거부                                                      |                                                    |                                                                   | (급 인쇄)                                                                          |              |
|                        | 국가통계현황                    |                                    |                                                          |                                                    |                                                                   |                                                                                 | 통계설명자료       |
|                        | 국가통계공표일정                  |                                    | 누구든지 인터넷 홈페<br>기술적 장치를 이용하<br>제5호에 의해 1년이하               | 이지 운영자 또는 관리자의<br>여 전자우편주소를 수집하<br>의 징역 또는 1천만원 이하 | 사전 동의 없이 인터넷 홈페이지에<br>여서는 아니되며, 이를 위반시 정보<br>\의 벌금에 처할 수 있음을 유념하시 | 서 자동으로 전자우편주소를 수집하는 프로그램이나 그 밖의<br>통신망 이용촉진 및 정보보호 등에 관한 법률 제74조 제1항<br>기 바랍니다. | 다.<br>내가본통계표 |
|                        | 새소식                       |                                    |                                                          |                                                    |                                                                   |                                                                                 |              |
|                        | Fact-Check 서비스            | 정보통신망<br>· 누구든지 인터넷 확<br>전자우편주소를 수 | · <b>이용촉진 및 정보보</b><br>홈페이지 운영자 또는 관리자:<br>수집하여서는 아니 된다. | <b>보호 등에 관한 법률</b><br>의사전동의없이인터넷용                  | <b>룰 제50조의 2 (전자우편</b><br>홈페이지에서 자동으로 전자우편주                       | <b>[주소의 무단 수집행위 등 금지)</b><br>소를수집하는 프로그램이나 그 밖의 기술적 장치를 이용하여                    |              |
|                        | 서비스정책                     | · 누구든지 제1항의<br>· 누구든지 제1항과         | l 규정을 위반하여 수집된 전지<br>h 제2항의 규정에 의하여 수집                   | ↓우편주소를 판매·유통하<br>·판매 및 유통이 금지된 전                   | 여서는 아니 된다.<br> 자우편주소임을 알면서 이를 정보?                                 | 전송에 이용하여서는 아니 된다.                                                               |              |
|                        | • 통계정보 이용지침               |                                    |                                                          |                                                    |                                                                   |                                                                                 |              |
|                        | • 사이트 이용약관                |                                    |                                                          |                                                    |                                                                   |                                                                                 |              |
|                        | • 통계정보 활용약관<br>• 개이저부처리바치 |                                    |                                                          |                                                    |                                                                   |                                                                                 |              |
|                        | • 이메일무단수집거부               |                                    |                                                          |                                                    |                                                                   |                                                                                 |              |
|                        | 부가서비스                     |                                    |                                                          |                                                    |                                                                   |                                                                                 | ~            |
|                        |                           |                                    |                                                          |                                                    |                                                                   |                                                                                 | 위로           |

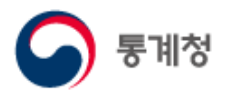

#### (7) 부가서비스

 $\bigcirc$  RSS

국가통계포털에서는 다양한 뉴스와 정보들을 RSS로 제공하고 있습니다.

RSS리더기에 등록하여 RSS서비스를 이용하면 홈페이지에 접속하지 않아도 최신자료를 받아볼 수 있습니다.

| KOSIS 국가통계포털 보다 또<br>KOrean Statistical Information Service |                                                                                                    | 로그아웃 마이페이지 English                                     |
|-------------------------------------------------------------|----------------------------------------------------------------------------------------------------|--------------------------------------------------------|
| 국내동계 국제 국민동계                                                | 1 또는 동계 손님 간단명을 한편한테 시비스 오게                                                                                                    | 4                                                      |
| 국가통계포털소개                                                    | RSS                                                                                                    | (& 2M)                                                 |
| 국가통계현황                                                      |                                                                                                    | 통계실망자료                                                 |
| 국가통계공표일정                                                    | RSS는 Readerly Simple Syndication(R은 Rich Site Summary)의 약원으로 뉴스나 블로그와 같이 관련은 입대<br>업데이트된 정보를 저동적으로 사용자에게 제공하기 위한 서비스 입니다.                | 히트가 자주 일어나는 웹사이트에서 ()<br>내가 본왕계표                       |
| 새소식                                                         |                                                                                                    |                                                        |
| Fact-Check 서비스                                              | 【국가통계포털(KOSIS) RSS서비스쪽소<br>국기종계포털(MOSIS) 제는 다양한 뉴스와 공자 정보를 RSS로 제공하고 있습니다.<br>RSS서비스를 이용하시면 홈페이지에 접속하지 않으시도 됩시 자료를 받아보실 수 있습니다.          |                                                        |
| 서비스정책                                                       | 다음 메뉴 목록에서 원하시는 메뉴를 RSS리다기에 등록하여 이용 하시기 바랍니다.<br>RSS Reader 프로 그램 다운콘드 바로기기                                                              |                                                        |
| 부가서비스                                                       |                                                                                                    |                                                        |
| * RSS                                                       | 공지사항<br>https://kosis.kr/rss/notice_rss.jsp                                                                                              | 주소해사                                                   |
| * Open API                                                  | 新己令辱对蓝<br>https://koisk.r/rss/themes_rss.pp                                                                                              | 주소복사                                                   |
|                                                             | 통개형 보도자료<br>https://kostat.gs.kr/postal/korea.fkor_nw/1///index.board?bmode=smil.ist                                                     | <b>주</b> 소解사                                           |
|                                                             | 통계칭 정책뉴스                                                                                                    |                                                        |
|                                                             | https://kostat.go.kr/portal/korea/kor_nw/3/index.board?bmode=xmlList                                                                     |                                                        |
|                                                             | 주요월간통향<br>https://kosis.kr/rss/trend_rss.jsp                                                                                             | 주소해사                                                   |
|                                                             | KOSIS 1004 재표<br>https://kosis.ki/10.rs                                                                                                  | 용 피드<br>구독: Bloglines ▼ 지금구독<br>□ 피드를 구독할 때 항상 이 리더 사용 |
|                                                             | 의원(이미에의도) 영화에이 RS 물 주 이에의 다운로드 버튼을 물리하여 해당 피드 미리보기                                                                                       |                                                        |
|                                                             |                                                                                                    | 10 소금키는 취해하으 고래                                        |
|                                                             | 브라우저가파이어폭스(( (2017년 9월말 기준) KOSI<br>파이어폭스(Fredwij로 접속하여 KSS<br>아레의 다운로드 바람을 필여하여 해당                                                      | IS 수독자료 연행와율 공개                                        |
|                                                             | <sup>핵경기는 Sage 다운로드</sup> 2017년 9월말 기준, KOSIS 수록자료 현행회                                                                                   | 화율*을 붙임과 같이 공개합니다.                                     |
|                                                             | 【 브라우저가 오페라(Ope<br>S페라(Dpena) 문 4440(RSS 급 74<br>이데이 다운드는 HEE 음립书이여 제공<br>백경/기분 Smart RSS 12 운로<br>박경기분 Smart RSS 12 운로                  | 사항이 반영된 현행화율임                                          |
|                                                             | <br>지역 일자리상황 지표 등 e                                                                                                    | -지방지표 서비스 확대                                           |
| 이용지침 <b>개인정보처리방침</b> 0                                      | <sup>무단수접거부</sup> RSS Ope o 기존 서비스 : 16개 부문 134개 지표                                                                                      |                                                        |
| 중계청 (35208) 대전광역<br>Copyright Statis                        | * 청사로 189 (6산8, 정부대전8사<br>area. All fights reserved.<br>- 지역 일자리상황판 관련 지표 : 10개<br>- 지역 정책수립 및 평가에 필요한 지표 : 4<br>* 추가된 지표의 세부 목록은 첨부화일 침 | (확대 후: 187개 지표)<br>43개<br>참조                           |
|                                                             | ◦ 서비스기관 : 통계청(지역통계총괄과)                                                                                                    |                                                        |
|                                                             | ◦ 서비스 개시일 : '17. 10. 2. (윌)                                                                                                    |                                                        |
|                                                             | ◦ 문의 : 통계청 지역통계총괄과(☎ 042-481                                                                                                    | 1-3695)                                                |
|                                                             | ○ 서비스위치 : <u>국가통계포털(KOSIS)&gt;지역</u>                                                                                                    | [통계>e-지방지표]                                            |

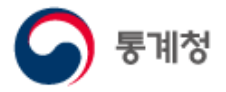

○ OpenAPI (KOSIS 공유서비스)

KOSIS에 수록된 통계정보를 통계 기반 웹사이트 구축, DB 연동, 모바일 앱 개발에 활용할 수 있도록 표준화된 인터페이스(API)를 개방·제공합니다.

XML, JavaScript 등 비교적 기본적인 웹기술을 이용하여 기관 및 사용자의 웹페이지에서 국가통계포털의 통계정보를 활용할 수 있도록 지원합니다.

더 나아가 고급사용자들은 여러가지 서비스를 혼합한 창의적인 애플리케이션(MashUp) 을 제작할 수 있습니다.

제공되는 서비스 대상은 통계목록, 통계자료, 대용량 통계자료, 통계설명자료 4가지이며, 자료 제공형태는 SDMX, JSON, XLS이고, 모든 서비스는 HTTP 프로토콜을 이용한 REST 방식으로 통신합니다.

· JSON : Java Script Object Notation의 약어

· SDMX : Statistical Data and Metadata eXchange의 약어. 통계데이터와 메타데이터를 효율적으로 공유 하기 위한 글로벌 표준

① 회원 로그인 후 이용이 가능합니다.

② 개발 가이드와 공유서비스 활용절차를 참고하여 OpenAPI를 이용합니다.

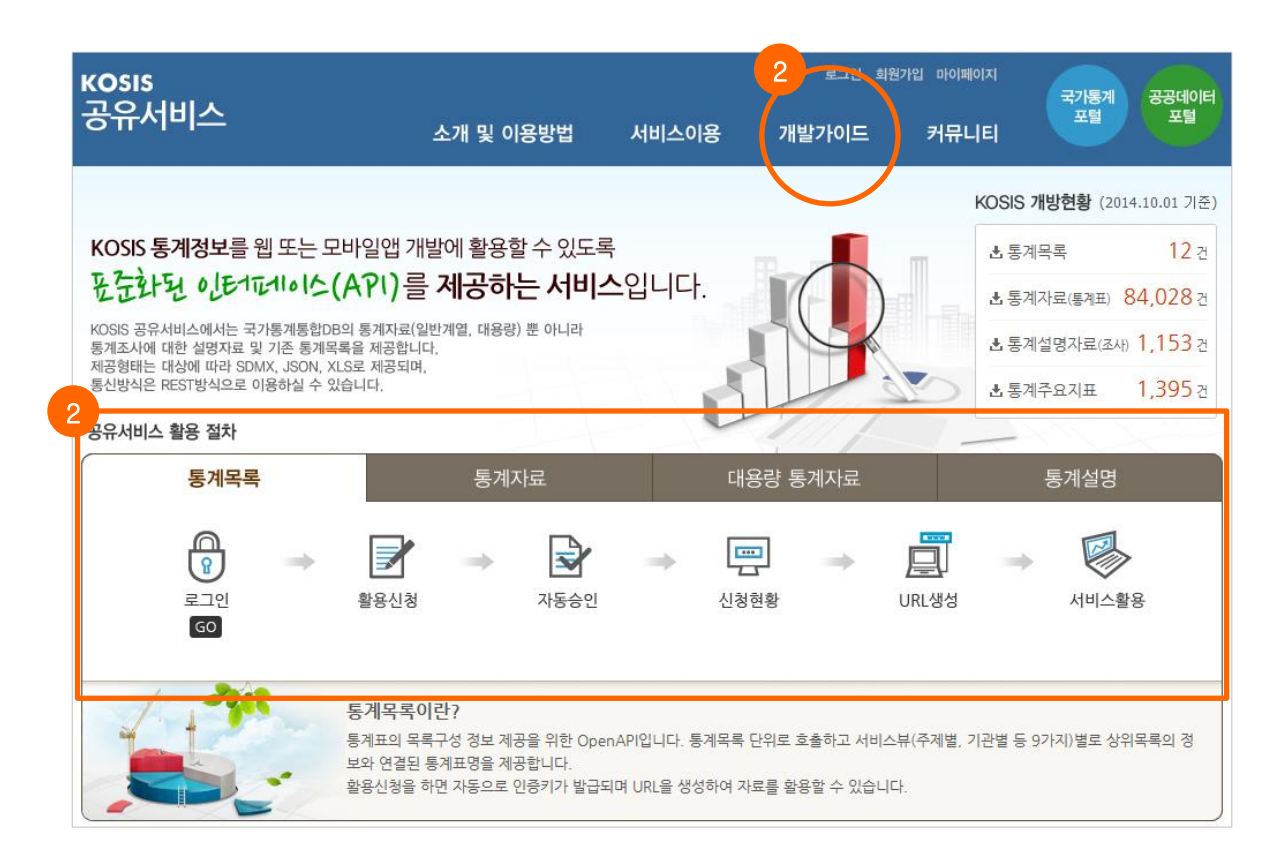

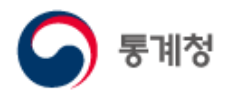

#### 아. 마이페이지

(1) 나의통계

나의통계는 개인화 서비스로 회원 로그인 후 서비스이용이 가능합니다.

자주 보는 통계표를 스크랩하여 관리할 수 있으며 스크랩 저장된 통계표는 지속해서 확인 할 수 있습니다.

 로그인 후 상단메뉴에서 '마이페이지' 또는 통계목록 화면에서 '나의통계' 바로가기 아이콘을 클릭하면 나의통계로 이동합니다.

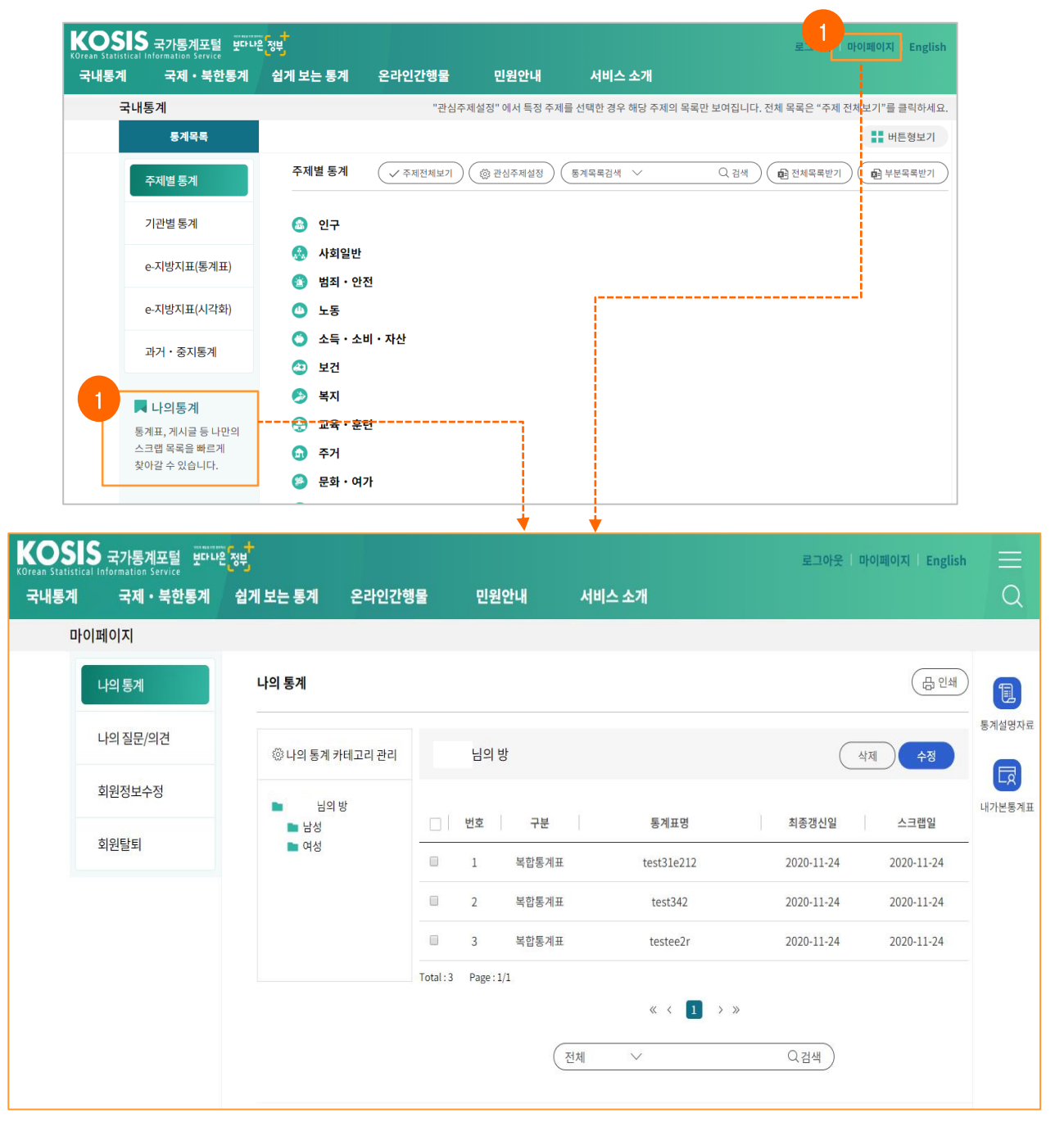

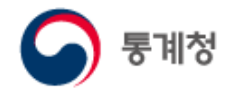

나의통계는 스크랩한 통계표의 목록을 제공하며, 스크랩 관리 및 통계표조회, 카테고리 관리 기능을 제공합니다.

① 카테고리를 선택하면 해당 카테고리에 스크랩된 목록이 우측에 조회됩니다.

② 스크랩된 통계표를 선택하면 통계표가 조회됩니다.

③, ④ 체크박스로 통계표를 선택하고 삭제 또는 이동 버튼을 클릭하면 스크랩된 통계표를 이동 또는 삭제할 수 있습니다.

| 내통계                                                                                                    | 국제                                                                                                    | • 북한통계                                                                                                    | 쉽게 보는                                                                                                    | 통계                                                                                                    | 온라인경                                                                                                    | 간행물                                                                                                    | 민원                                                                                                    | 안내 서비                                                                                                    | 스 소개                                                                                                    |                                                                                                    |                                                                                                    |        |                                                                                                    | Q                                                                                                    |
|----------------------------------------------------------------------------------------------------|----------------------------------------------------------------------------------------------------|----------------------------------------------------------------------------------------------------|----------------------------------------------------------------------------------------------------|----------------------------------------------------------------------------------------------------|----------------------------------------------------------------------------------------------------|----------------------------------------------------------------------------------------------------|----------------------------------------------------------------------------------------------------|----------------------------------------------------------------------------------------------------|----------------------------------------------------------------------------------------------------|----------------------------------------------------------------------------------------------------|----------------------------------------------------------------------------------------------------|--------|----------------------------------------------------------------------------------------------------|----------------------------------------------------------------------------------------------------|
| 마                                                                                                    | 이페이지                                                                                                    |                                                                                                    |                                                                                                    |                                                                                                    |                                                                                                    |                                                                                                    |                                                                                                    |                                                                                                    |                                                                                                    |                                                                                                    |                                                                                                    |        |                                                                                                    |                                                                                                    |
|                                                                                                    |                                                                                                    |                                                                                                    | 나이토                                                                                                    | 71                                                                                                    |                                                                                                    |                                                                                                    |                                                                                                    |                                                                                                    |                                                                                                    |                                                                                                    |                                                                                                    | (      | 프이새                                                                                                    |                                                                                                    |
|                                                                                                    | 나의 동세                                                                                                    |                                                                                                    |                                                                                                    | <b>11</b>                                                                                                    |                                                                                                    |                                                                                                    |                                                                                                    |                                                                                                    |                                                                                                    |                                                                                                    |                                                                                                    |        |                                                                                                    | l                                                                                                    |
|                                                                                                    | <mark>나의 질문/</mark>                                                                                                    | 의견                                                                                                    |                                                                                                    | ት의 통계 ₹                                                                                                    | 아테고리 관리                                                                                                    | . 인                                                                                                    | 재성님의 병                                                                                                    | 방                                                                                                    |                                                                                                    |                                                                                                    | 4<br>                                                                                                    | M (    | 수정                                                                                                    | 통계설명:                                                                                                    |
|                                                                                                    | 회원정보수                                                                                                    | <u>-</u> 정                                                                                                    | -                                                                                                    |                                                                                                    |                                                                                                    |                                                                                                    | 3                                                                                                    |                                                                                                    |                                                                                                    |                                                                                                    |                                                                                                    |        |                                                                                                    |                                                                                                    |
|                                                                                                    |                                                                                                    |                                                                                                    |                                                                                                    | 님의<br>- 남성                                                                                                    | 8                                                                                                    |                                                                                                    | 번호                                                                                                    | 구분                                                                                                    | 통계표명                                                                                                    |                                                                                                    | 최종갱신일                                                                                                    | 스크     | 랩일                                                                                                    | 내가본통                                                                                                    |
|                                                                                                    | 외원달퇴                                                                                                    |                                                                                                    |                                                                                                    | ■ 여성                                                                                                    |                                                                                                    |                                                                                                    | 1                                                                                                    | 복합통계표                                                                                                    | test31e212                                                                                                    |                                                                                                    | 2020-11-24                                                                                                    | 2020-1 | 11-24                                                                                                    |                                                                                                    |
|                                                                                                    |                                                                                                    |                                                                                                    |                                                                                                    |                                                                                                    |                                                                                                    |                                                                                                    | 2                                                                                                    | 복합통계 2                                                                                                    | test342                                                                                                    |                                                                                                    | 2020-11-24                                                                                                    | 2020-1 | 11-24                                                                                                    |                                                                                                    |
|                                                                                                    |                                                                                                    |                                                                                                    |                                                                                                    |                                                                                                    |                                                                                                    |                                                                                                    | 3                                                                                                    | 복합통계표                                                                                                    | testee2r                                                                                                    |                                                                                                    | 2020-11-24                                                                                                    | 2020-1 | 11-24                                                                                                    |                                                                                                    |
|                                                                                                    |                                                                                                    |                                                                                                    |                                                                                                    |                                                                                                    |                                                                                                    | Total :                                                                                                    | 3 Page : 1                                                                                                    | /1                                                                                                    |                                                                                                    |                                                                                                    |                                                                                                    |        |                                                                                                    |                                                                                                    |
|                                                                                                    |                                                                                                    |                                                                                                    |                                                                                                    |                                                                                                    |                                                                                                    |                                                                                                    | J                                                                                                    |                                                                                                    | « < 🚺                                                                                                    | > »                                                                                                    |                                                                                                    |        |                                                                                                    |                                                                                                    |
|                                                                                                    |                                                                                                    |                                                                                                    |                                                                                                    |                                                                                                    |                                                                                                    |                                                                                                    |                                                                                                    | 전체                                                                                                    | ~                                                                                                    |                                                                                                    | Q 검색                                                                                                    |        |                                                                                                    |                                                                                                    |
|                                                                                                    |                                                                                                    |                                                                                                    |                                                                                                    |                                                                                                    |                                                                                                    |                                                                                                    |                                                                                                    |                                                                                                    |                                                                                                    |                                                                                                    |                                                                                                    |        |                                                                                                    |                                                                                                    |
|                                                                                                    |                                                                                                    |                                                                                                    |                                                                                                    |                                                                                                    |                                                                                                    |                                                                                                    |                                                                                                    |                                                                                                    |                                                                                                    |                                                                                                    |                                                                                                    |        |                                                                                                    |                                                                                                    |
|                                                                                                    |                                                                                                    |                                                                                                    |                                                                                                    |                                                                                                    |                                                                                                    |                                                                                                    |                                                                                                    |                                                                                                    |                                                                                                    |                                                                                                    |                                                                                                    | ,<br>, |                                                                                                    |                                                                                                    |
|                                                                                                    |                                                                                                    |                                                                                                    |                                                                                                    |                                                                                                    |                                                                                                    |                                                                                                    |                                                                                                    |                                                                                                    |                                                                                                    |                                                                                                    |                                                                                                    |        |                                                                                                    |                                                                                                    |
|                                                                                                    |                                                                                                    |                                                                                                    |                                                                                                    |                                                                                                    |                                                                                                    |                                                                                                    |                                                                                                    | KOSIS 농거                                                                                                    | 비표명 주장 및                                                                                                    | 이중                                                                                                    |                                                                                                    |        |                                                                                                    |                                                                                                    |
|                                                                                                    |                                                                                                    |                                                                                                    |                                                                                                    |                                                                                                    |                                                                                                    |                                                                                                    |                                                                                                    | KOSIS 동가<br>구분                                                                                                    | [표명 구정 및                                                                                                    | 이 <b>공</b><br>통계표명                                                                                                    | 1                                                                                                    |        | 카                                                                                                    | 테고리                                                                                                    |
|                                                                                                    |                                                                                                    |                                                                                                    |                                                                                                    |                                                                                                    |                                                                                                    |                                                                                                    |                                                                                                    | KOSIS 동가<br>구분<br>통계표                                                                                                    | I표명 구경 및<br>SW기술자 평                                                                                                    | <b>이공</b><br>통계표명<br>탄균임금                                                                                                    | WA                                                                                                    |        | <b>카</b><br>인구/3                                                                                                    | <b>테고리</b><br>고용/임금                                                                                                    |
| -10                                                                                                    |                                                                                                    |                                                                                                    |                                                                                                    |                                                                                                    |                                                                                                    | •                                                                                                    |                                                                                                    | KOSIS 동가<br>구분<br>통계표<br>통계표                                                                                                    | [1표명 구정 및<br>SW기술자 평<br>간이생명표(!                                                                                                    | <b>이공</b><br>통계표면<br>5세별)                                                                                                    | WA                                                                                                    |        | <b>카</b><br>인구/3<br>인구/3                                                                                                    | <b>테고리</b><br>고용/임금<br>고용/임금                                                                                                    |
| 5IS<br>예약록 : 주제열                                                                                                    | 18 <b>7</b> 1 × r                                                                                                    |                                                                                                    |                                                                                                    |                                                                                                    |                                                                                                    | V                                                                                                    |                                                                                                    | KOSIS 동가<br>구분<br>통계표<br>통계표<br>통계표                                                                                                    | (1 또 영 수정 및<br>SW기술자 편<br>간이생명표(1<br>성 및 연령별                                                                                                    | <b>이공</b><br>통계표명<br>문고임금<br>5세별)<br>추계인구(1세별                                                                                                    | , 5세별) / 전국                                                                                                    |        | <b>카</b><br>인구/3<br>인구/3<br>인구/3                                                                                                    | <b>네고리</b><br>고용/임금<br>고용/임금<br>고용/임금                                                                                                    |
| 515<br>11목록 : 주제법<br>스페쇼) (내                                                                                                    | 배 8개 · · · · · · · · · · · · · · · · · ·                                                                                                    | 1. 영정구역(시도)/성별 경제                                                                                                    | 1월~~ X 모두 모개                                                                                                    |                                                                                                    |                                                                                                    | •                                                                                                    |                                                                                                    | ROSIS         공가           구분         통계표           통계표         통계표           통계표         통계표                                                                                                    | (표명 구정 및<br>SW기술자평<br>간이생명표()<br>성 및 연령별<br>시군구별 이왕                                                                                                    | <b>통계표면</b><br>통계보면금<br>5세별)<br>추계인구(1세별<br>통자수                                                                                                    | , 5세별) / 전국                                                                                                    |        | 기           인구/3           인구/3           인구/3           인구/3           인구/3                                                                                                    | <b>비고리</b><br>2용/임금<br>2용/임금<br>2용/임금<br>2용/임금                                                                                                    |
| 515<br>계목록 : 주제법<br>스크캡쇼) (1<br>~ [2088년                                                                                                    | 187 V<br>1972576<br>234<br>2125840                                                                                                    | 1. 영점구역(시도)/성별 경제<br><sup>1)</sup> 영정구역(시도)/성별                                                                                                    | 1월~ X 모두 인기<br>참 경제활동연구                                                                                                    |                                                                                                    | ян                                                                                                    | •                                                                                                    |                                                                                                    | ROSIS         중가           구분         통계표           통계표         통계표           통계표         통계표           통계표         통계표                                                                                                    | (파양 구정 및<br>SW기술자평<br>간이생명표(5<br>성 및 연령별<br>시군구별 이왕<br>임금결정진도                                                                                                    | 통계표면<br>문임금<br>5세별)<br>추계인구(1세별<br>통자수<br>음(타결률)                                                                                                    | , 5세별) / 전국                                                                                                    |        | 인구/3           인구/3           인구/3           인구/3           인구/3           인구/3           인구/3                                                                                                    | 비고리<br>고용/임금<br>고용/임금<br>고용/임금<br>고용/임금<br>고용/임금                                                                                                    |
| 515<br>계목록 : 주제일<br>~ 단어프레<br>한 영정구역//<br>한 영정구역/                                                                                                    | 통계         ····································                                                                                                    | <ol> <li>등정구역(시도)/성별 관</li> <li>************************************</li></ol>                                                                                                    | 1월~ X 모두 단기<br>성 경제함동연구<br>9999 6 - 2022 년 / 제로 중산당 202<br>15) 군 문방전문 중 중고 3명4                                                                                                    | 2-02-16/ (파우석)<br>제                                                                                                    | 렸던                                                                                                    | •                                                                                                    |                                                                                                    | ROSIS         중가           구분         통계표           통계표         통계표           통계표         통계표           통계표         통계표                                                                                                    | SW기술자 편<br>SW기술자 편<br>간이생명표(<br>성 및 연령별<br>시군구별 이용<br>양래 기대수역                                                                                                    | 통계표명<br>문입금<br>5세별)<br>추계인구(1세별<br>동가수<br>음을(타결률)<br>형 / 전국                                                                                                    | , 5세별) / 전국                                                                                                    |        | 기           인구/3           인구/3           인구/3           인구/3           인구/3           인구/3           인구/3           인구/3                                                                                                    | <b>비고리</b><br>고용/임금<br>고용/임금<br>고용/임금<br>고용/임금<br>고용/임금                                                                                                    |
| SIS<br>기목록 : 주제일<br>스크탑슈<br>한 전아랍색<br>한 전장구역//<br>한 전장구역//<br>한 전장구역//<br>한 전장구역//<br>한 전장구역//<br>한 전장구역//                                                                                                    | 통취         ····································                                                                                                    | 1. 행장구역(시도)/성명 증자<br><sup>D</sup> 행장구역(시도)/성명<br>© 수육지전: 및 문가, 년 1<br>ⓒ 사태 ⓒ 유송(유명)<br>3) 시도명                                                                                                    | 1월 - X 모두 인기<br>김 정제활동연구<br>999 56 - 222.01 / 제공품산담 20<br>51 년 영동연은 3 공고의위작<br>21월                                                                                                    | 2-42-16/ (교우석)<br>제<br>2022.01<br>1 도에서상구 (전                                                                                                    | 정보 경제용등인구(전                                                                                                    | 4(24)86:627 2                                                                                                    | 지원동성기원 상업                                                                                                    | ROSIS         子子           厚河班         唇河班           唇河亜         唇河亜           雪河亜         唇河亜           雪河亜         唇河亜           雪河亜         唇河亜           雪河亜         唇河亜           雪河亜         唇河亜                                                                                                    | [보양 구정 및<br>SW기술자표<br>간이생명표(5<br>성 및 연령별<br>시군구별 이원<br>영금결정진도<br>장래 기대수연<br>장래 합계출신                                                                                                    | 통계표명<br>동계별)<br>추계인구(1세별<br>통자수<br>음(타결률)<br>평 / 전국<br>산을 / 전국                                                                                                    | , 5세별) / 전국                                                                                                    |        | *!           인구/3           인구/3           인구/3           인구/3           인구/3           인구/3           인구/3           인구/3           인구/3           인구/3           인구/3           인구/3           인구/3                                                                                              | 비고리<br>고용/임금<br>고용/임금<br>고용/임금<br>고용/임금<br>고용/임금<br>고용/임금                                                                                                    |
| 응[5<br>4목록 : 주제일<br>· 단어답석<br>· 단어답석<br>· 단어답석<br>· 전 명정구역(A<br>· 한 명정구역(A<br>· 한 )<br>· 한 · 한 · 한 · 한 · 한 · 한 · 한 · 한 · 한 · 한                                                                                                    | 8년         ····································                                                                                                    | 1. 영상구제(서도)(상업 등과<br><sup>D</sup> 영성구제(서도)(상업<br>6 44가(장, 동.구, 남 1<br>ⓒ 서비 달 추위(숙위<br>1) <b>서도명</b><br>고 : : : : : : : : : : : : : : : : : : :                                                                                                    | 1월- X 모두 단기<br>2 3 제월 56년구<br>99 30 - 2022 61 / 제품 8년 12 20<br>99 20 - 2022 62 / 제품 8년 12 20<br>97 년 9월 20 년 12 20 12 12 12 12 12 12 12 12 12 12 12 12 12                                                                                                    | 2-02-16/ (응우석)<br>제<br>2022.01<br>제 1<br>1 15-04억성연구 (현<br>정)<br>제 1<br><br>4-2.00                                                                                                    | 전보<br>경제품등단구(전<br>명)<br>- 12,005                                                                                                    | 배경제동당(구) 전<br>(건정) 전<br>17,004                                                                                                    | 제월5년7월 <u>영</u> 감<br>(1)<br>(1)<br>(2)                                                                                                    | ROSIS         子子           厚川班         唇川班           唇川班         唇川班           唇川班         唇川班           唇川班         唇川班           唇川田         唇川田           종川田         唇川田           종川田         唇川田           종川田         唇川田           종川田         종川田           종川田         종川田                                                                                                    | 1 보 영 수 정 및           SW기술자 문           간이생명표(!           성 및 연령별           시군구별 이용           임금결정진도           장래 기대수약           장래 합계출상           총조사인구 응                                                                                                    | 통계표명<br>통계로임금<br>시세별)<br>추계인구(1세별<br>통자수<br>응을(타결름)<br>명 / 전국<br>산을 / 전국<br>산을 / 전국                                                                                                    | , 5세별) / 전국<br>8별)                                                                                                    |        | 카           인구/3           인구/3           인구/3           인구/3           인구/3           인구/3           인구/3           인구/3           인구/3           인구/3           인구/3           인구/3                                                                                                    | 비고리<br>고용/임금<br>고용/임금<br>고용/임금<br>고용/임금<br>고용/임금<br>고용/임금<br>고용/임금                                                                                                    |
| SIS<br>계약목 : 자세월<br>스크탑슈 (1)<br>* [2013년<br>* [2013년<br>* 2.89220<br>* 2.89220<br>* 2.89220<br>* 2.89220<br>* 2.89220<br>* 2.89220<br>* 2.89220<br>* 2.89220<br>* 2.89220<br>* 2.89220<br>* 2.99220<br>* 2.9920<br>* 2.9920<br>* 2.99200<br>* 2.99200<br>* 2.992000<br>* 2.99200<br>* 2.99200<br>* 2.99200<br>* 2.9920                                                                                                    | 5 동계 · · · · · · · · · · · · · · · · · ·                                                                                                    | 1. 영광구제(시도)/성명 8차<br><sup>1)</sup> 영광구제(시도)/성명<br>0 우루가진 왕, 문가, 성가<br>0 <b>사진 등 8</b> 운영(중위<br>1) <b>시도도</b><br>1                                                                                                    | - · · · · · · · · · · · · · · · · · ·                                                                                                    | 2-02-16 / 문주석역<br>제<br>3022.01<br>11 55494297 (전<br>37)<br>~ ~<br>45.200<br>22.417<br>22.657                                                                                                    | 정보<br>명<br>()<br><br>2005<br>1003<br>1003                                                                                                    | ₩8485C7 8<br>(tes)<br>17.04<br>6.05<br>10.05                                                                                                    | 제월동방가월 상당당<br>역<br>이 이 이 이 이 이 이 이 이 이 이 이 이 이 이 이 이 이 이                                                                                                     | ROSIS         子子           厚河亜         唇河亜           唇河亜         唇河亜           厚河亜         唇河亜           原河亜         唇河亜           原河亜         唇河亜           原河亜         唇河亜           原河亜         唇河亜           原河亜         唇河亜           原河亜         唇河亜           原河亜         唇河亜                                                                                                    | SW기술자 편           SW기술자 편           간이생명표(1           성 및 연령별           시군구별 이용           임금결정진도           장래 기대수약           장래 합계출상           총조사인구 등           최저임금제되었다.                                                                                                    | 통계표명<br>문입금<br>5세별)<br>추계인구(1세별<br>5가수<br>음을(타걸를)<br>형 / 전국<br>산을 / 전국<br>황괄(시도/성/연령<br>동군수여부(업종)                                                                                                    | 5<br>, 5세별) / 전국<br>(5<br>(1) (1) (1) (1) (1) (1) (1) (1) (1) (1)                                                                                                    |        | 카           인구/3           인구/3           인구/3           인구/3           인구/3           인구/3           인구/3           인구/3           인구/3           인구/3           인구/3           인구/3           인구/3           인구/3           인구/3                                                                 | HI 22<br>28/213<br>28/213<br>28/213<br>28/213<br>28/213<br>28/213<br>28/213<br>28/213<br>28/213                                                                                                    |
| SIS<br>                                                                                                    | · · · · · · · · · · · · · · · · · · ·                                                                                                    | 1. 영왕구제(서도)/상영 문자<br><sup>1)</sup> 영왕구제(서도)/상영<br>(9) 소유가(전 왕, 문자, 난 1)<br>(3) <b>시도영</b><br>지<br>시 관 문자(지 왕, 문자, 난 1)<br>(1) <b>시도영</b>                                                                                                    | 월 - X 모두 단기<br>3 3 3 행동은(구<br>995.6 - 202.01 / 제국 문산남 20 2<br>3 문 방문문 응 공고 3 4 년<br>9 문 한 문문 응 공고 3 4 년<br>9 년 1 1 1 1 1 1 1 1 1 1 1 1 1 1 1 1 1 1                                                                                                    | 2-02-16/ 문주석각<br>2022-01<br>3)<br>***<br>2,204<br>22,352<br>8,516<br>4,045                                                                                                    | 8년<br>영립<br>12,866<br>1,663<br>1,2465<br>1,247<br>2,2577<br>2,2577                                                                                                    | ₩ <u>₩₩₩₩₩₩₩₩₩₩₩₩₩₩₩₩₩₩₩₩₩₩₩₩₩₩₩₩₩₩₩₩₩₩₩</u>                                                                                                    | 제품동안가품 8/28<br>8/<br>****<br>772<br>272<br>272<br>20<br>775<br>20<br>775                                                                                                    | ROSIS         子子           厚利班         慶利班           慶利班         慶利班           慶利班         慶利班           慶利班         慶利班           慶利班         慶利班           慶利班         慶利班           慶利班         慶利班           慶利班         慶利班           慶利班         慶利班           慶利班         慶利班                                                                                                    | SW기술자 편           SW기술자 편           간이생명표(1           성 및 연령별           시군구별 이용           임금결정진도           장래 기대수약           장래 합계출           홍조사인구 용           최저임금제도           행정구역(시)                                                                                                    | 통계표명<br>문입금<br>5세별)<br>추계인구(1세별<br>5가수<br>:율(타결률)<br>형 / 전국<br>방율 / 전국<br>방율 / 전국<br>홍괄(시도/성/연종<br>로구)별 주민등록                                                                                                    | g<br>, 5세별) / 전국<br>영별)<br>별, 9차 개경)<br>세대수                                                                                                    |        | 카           인구/3           인구/3           인구/3           인구/3           인구/3           인구/3           인구/3           인구/3           인구/3           인구/3           인구/3           인구/3           인구/3           인구/3           인구/3           인구/3           인구/3                                   | HI 22       28/23       28/23       28/23       28/23       28/23       28/23       28/23       28/23       28/23       28/23       28/23       28/23       28/23       28/23       28/23       28/23                                                                                                    |
| SIS<br>계약특 : 주제를<br>· 문어문제<br>· 문어문제<br>· 문청구에서<br>· 문청분자에서<br>· 문청분자<br>· 문청<br>· 문청<br>· 문청<br>· 문청<br>· 문청<br>· 문청<br>· 문청<br>· 문청                                                                                                    | 당시 · · · · · · · · · · · · · · · · ·                                                                                                    | 1. 영광구제(시도)상명 중사<br><sup>1)</sup> 영광구제(시도)상명 중사<br><sup>2)</sup> 영광구제(시도)/성명<br><b>3) 시도명</b><br><sup>1</sup><br><sup>1</sup><br><sup>1</sup><br><sup>1</sup><br><sup>1</sup><br><sup>1</sup><br><sup>1</sup><br><sup>1</sup>                                                                                                    | 2 3 위험동성국<br>영외 등 2 2 2 2 0 / 가족 문상당 2 2 3<br>) 문 동안은 응 공고 3 4 가 주 2 2 2 0 / 가족 문상당 2 2 2 0 / 가족 문상당 2 2 3 고 3 4 가 주 2 2 2 2 0 / 가족 문상당 2 2 2 2 2 2 2 2 2 2 2 2 2 2 2 2 2 2 2                                                                                                    | 242-16/ @748<br>202201<br>3)<br>                                                                                                    | 8⊻<br>3985677(21<br>90<br>28.065<br>1.0633<br>1.0633<br>1                                                                                                    | ₩ <mark>27₩85€??</mark> 2<br>(258)<br>17,104<br>6,155<br>1,194<br>2,194<br>2,                                                                                                    | NBEST/R         attack           4)                                                                                                    | ROSIS         子子           厚利班         唇利班           唇利班         唇利班           唇利班         唇利班           唇利班         唇利班           唇利班         唇利班           唇利班         唇利班           房利班         唇利班           房利班         唇利田           房利班         唇利田           房利田         唇利田           房利田         唇利田           房利田         唇利田                                                                                                    | SW기술자 편<br>SW기술자 편<br>간이생명표(<br>성 및 연령별<br>시근구별 이원<br>임금결정진도<br>장래 기대수역<br>장래 기대수역<br>장래 합계출<br>출조사인구 취<br>최저임금제도<br>행정구역(시)                                                                                                    | 통계표명<br>문입금<br>5세별)<br>추계인구(1세별<br>5가수<br>음(타결률)<br>명 / 전국<br>남율 / 전국<br>노율 / 전국<br>홍괄(시도/성/연종<br>군구)별 주민등록                                                                                                    | 5<br>, 5세별) / 전국<br>명별)<br>별, 9차 개정)<br>세대수                                                                                                    |        | 기           인구/2           인구/2           인구/2           인구/2           인구/2           인구/2           인구/2           인구/2           인구/2           인구/2           인구/2           인구/2           인구/2           인구/2           인구/2           인구/2           인구/2           인구/2                    | L8/213       28/213       28/213       28/213       28/213       28/213       28/213       28/213       28/213       28/213       28/213       28/213       28/213       28/213       28/213       28/213       28/213       28/213       28/213                                                                                                    |
| >IS           기억록:         조계점           기억록:         조계점           ·         관양자계시           ·         관양자계시           ·         관양자계시           ·         관양자계시           ·         관양자계시           ·         ·           ·         ·           ·         ·           ·         ·           ·         ·           ·         ·           ·         ·           ·         ·           ·         ·           ·         ·           ·         ·           ·         ·           ·         ·           ·         ·           ·         ·           ·         ·           ·         ·           ·         ·           ·         ·           ·         ·           ·         ·           ·         ·           ·         ·           ·         ·           ·         ·           ·         ·           ·         ·           ·                                                                                                    | 당                                                                                                    | 1. 영광구택(서도)/상품 문자     전 영광구택(서도)/상품 문자     전 영광구택(서도)/상품     전 사망     전 사망      전 사망     전 사망     전 사용     전 사망     전 사망      전 사망      전 사망      전 사망      전 사망      전 사망      전 사망      전 사망      전 사망      전 사망      전 사망      전 사망      전 사망      전 사망      전 사망      전 사망      전 사망      전 사망      전 사망      전 사망      전 사망      전 사망      전 사망      관 사망      관 관 사망      전 사망      전 사망      전 사망      전 사망      전 사망      관 관 관 사망      전 사망      전 사망      전 사망      관 관 관 관 사       전 사망      전 사망      관 관 관 관 관       전 사망      전 사망      관 관 관 관        관 관 |                                                                                                    | 242-16/ @748<br>202.01<br>3)<br>                                                                                                    | 8년<br>영<br>8<br>12,066<br>12,065<br>12,045<br>12,045<br>1                                                                                                    | ₩(27₩85€7 č<br>(25%)<br>17,04<br>6,155<br>10,055<br>10,055<br>10,95<br>10,95<br>10,                                                                                                    | No.         State           No.         P           No.         P           No.                                                                                                    | ROSIS         子/L           厚川班         唇川班           厦川班         唇川班           厦川班         唇川班           厦川田         唇川田           厦川田         唇川田           厦川田         唇川田           토川田         唇川田           토川田         唇川田           토川田         唇川田           토川田         唇川田           토川田         唇川田                                                                                                    | (보영 구정 및           SW기술자 편           간이생명표(!           성 및 연령별           시군구별 이용           임금결경진도           장래 기대수약           장래 합계를상           총조사인구 취           최저임금제도           행경구역(시)                                                                                                    | 통계표명<br>통계표명<br>제별)<br>추계인구(1세별<br>통자수<br>응유(타결률)<br>형 / 전국<br>반율 / 전국<br>반율 / 전국<br>반율 / 전국<br>한율 / 전국<br>문구)별 주민등록<br>지장                                                                                                    | , 5세별) / 전국<br>(5세별) / 전국<br>(1100 - 1100 - 11000 - 11000 - 11000 - 11000 - 11000 - 11000 - |        | 인구/고           인구/고           인구/고           인구/고           인구/고           인구/고           인구/고           인구/고           인구/고           인구/고           인구/고           인구/고           인구/고           인구/고           인구/고           인구/고           인구/고           인구/고                                | L8/213       28/213       28/213       28/213       28/213       28/213       28/213       28/213       28/213       28/213       28/213       28/213       28/213       28/213       28/213       28/213       28/213       28/213       28/213                                                                                                    |
| SIS           Ale 30           Ale 30           Image: State of the state of the state                                                                                                    | 문제         ····································                                                                                                    | 1. 영광구택(시도)/성명 주석           ····································                                                                                                    | 10-X         모두 모기           2 경제활동년국           99990 - 2022.01 / 제공 환성남 202           0         만 방문전문 [3] 문과 정부           10         대 10           11         제           12         1           12         1           12         1           13         1           14         1           14         1           14         1           14         1           14         1           14         1           14         1           14         1                                                                                                    | 242-16/ @+44<br>2022.01<br>1) 15494927- [4]<br>3)<br>45,200<br>2,247<br>22,957<br>3,516<br>4,045<br>4,047<br>1,534<br>4,047<br>1,534<br>1,010<br>1,549<br>1,549<br>1,54                                                                                                    | 8번<br>2485년구?(전<br>30)<br>- 28,056<br>12,049<br>12,049<br>12,045<br>12,049<br>- 24,05<br>12,049<br>- 763<br>- 763<br>- 799<br>- 799                                                                                                    | ₩ <u>8</u> 7 <b>₩</b> 85€67<br>(₹₹8)<br>17,04<br>6,155<br>10,599<br>3,299<br>1,194<br>2,045<br>1,194<br>2,045<br>1,194<br>2,045<br>1,194<br>2,045<br>1,194<br>3,00                                                                                                    | NBEST/B         423           N V -         P           772         722           700         705           543         543           668         648           611         702                                                                                                    | ROSIS         子子           厚川班         慶川班           慶川班         慶川班           夏川班         慶川班           夏川田         慶川田           夏川田         慶川田           夏川田         夏川田           夏川田         夏川田           夏川田         夏川田           夏川田         夏川田           夏川田         夏川田           夏川田         夏川田                                                                                                    | 1 또 영 구경 및           SW기술자 문           간이생명표(1)           성 및 연령별           시군구별 이용           임금결정진도           장래 기대수약           장래 기대수약           장래 합계출서           총조사인구 용           최저임금제도           행경구역(시)                                                                                                    | 통계표명<br>통계로입금<br>(세별)<br>추계인구(1세별<br>통자수<br>응을(다결름)<br>명 / 전국<br>산을 / 전국<br>산을 / 전국<br>산을 / 전국<br>산을 / 전국<br>산을 / 전국<br>산을 / 전국<br>자가 (민종)<br>군구)별 주민등록<br>저장                                                                                                    | 5<br>, 5세별) / 전국<br>경별)<br>별, 9차 개경)<br>세대수<br>문기                                                                                                    |        | 기           인구/3           인구/3           인구/3           인구/3           인구/3           인구/3           인구/3           인구/3           인구/3           인구/3           인구/3           인구/3           인구/3           인구/3           인구/3           인구/3                                                  | ••••••••••••••••••••••••••••••••••••                                                                                                    |
| SIS           Alege - Total           Alege - Total           Alege - Total           Berger - Total           Berger - Total           <                                                                                                    |                                                                                                    | 1. 영상구제(시도)/성명 문자           한 영상구제(시도)/성명 문자           ····································                                                                                                    | 1월 - X 모두 단기<br>3 3 제품 등 연구<br>5) 군 만 또 한 동 20 3 4 5 5 5 5 5 7 7 7 7 7 7 7 7 7 7 7 7 7 7                                                                                                    | 242-16/ 00-94<br>15449427-10-10-10<br>15449427-10-10-10<br>22347<br>2350<br>2350<br>2350<br>2350<br>2350<br>2350<br>2350<br>2350                                                                                                    | 812<br>2005;112-14<br>2005;<br>12041<br>12041<br>12041<br>12041<br>12041<br>1204<br>1005<br>1204<br>1204<br>1204<br>1204<br>1204<br>1204<br>1205<br>1204<br>1205<br>1205                                                                                                    | ₩(2478)<br>(2478)<br>(247                                                                                                    | ×1055719 205<br>4)<br>■ • • • • • • • • • • • • • • • • • • •                                                                                                    | ROSIS         子子           厚河班         慶河班           厦河班         慶河班           厦河班         慶河班           厦河班         慶河班           厦河班         慶河班           厦河田         慶河田           厦河田         慶河田           慶河田         慶河田           慶河田         慶河田           慶河田         夏河田                                                                                                    | (111) 영 수정 및           SW기술자 평           간이생명표(5)           성 및 연령별           시군구별 이용           입금결경진도           장래 한계출           중라 기대수역           장래 한계출           홍조사인구 용           최저임금제도           행경구역(시)                                                                                                    | 통계표면           통계표면           3세별)           5세별)           출자수           응(다결률)           형 / 전국           산을 / 전국           환골(시도/성/연령           로구)별 주민등록           전장                                                                                                    | , 5세별) / 전국<br>성별)<br>별, 9차 개정)<br>세대수<br>딸기                                                                                                    |        | 기           인구/3           인구/3           인구/3           인구/3           인구/3           인구/3           인구/3           인구/3           인구/3           인구/3           인구/3           인구/3           인구/3           인구/3           인구/3           인구/3                                                  | LB       28/213         LB       28/213         LB       28/213         LB       28/213         LB       28/213         LB       28/213         LB       28/213         LB       28/213         LB       28/213         LB       28/213         LB       28/213         LB       28/213                                                                                                    |
| All E         Construction           All E         Construction           All E         Construction           Image: State of the state of the state                                                                                                    | 8.54           나가 분호적 (2)           나가 분호적 (2)           나가 분호적 (2)           나가 분호적 (2)           사업:/ 사업 (2)           사업:/ 사업 (2)           사업:/ 사업 (2)           사업:/ 사업 (2)           사업:/ 사업 (2)           사업:/ 사업 (2)           사업:/ 사업 (2)           사업:/ 사업 (2)           사업:/ 사업 (2)           사업:/ 사업 (2)           사업 (2)                                                                                                    | 1. 행용구액(시도)/성별 경과           · 행용구액(시도)/성별 경과           · 응용구액(시도)/성별 경과           · 승유가진: 형, 문가, 년 날           · 아이 · 아이 · 아이 · 아이 · 아이 · 아이 · 아이 · 아이                                                                                                    | 1월~ · · · · · · · · · · · · · · · · · · ·                                                                                                    | 220,16/ [] P 44]<br>002201<br>002201<br>002000<br>00200<br>00200<br>00000<br>00000<br>00000<br>00000<br>00000<br>00000<br>00000<br>00000<br>00000<br>000000                                                                                                    | 방고<br>양<br>()<br>2.16,053<br>1.2041<br>1.2041<br>1.2041<br>1.2045<br>1.2045<br>1.                                                                                                    | 4(248542) 2 (2<br>(25)<br>(25)<br>(25)<br>(25)<br>(25)<br>(25)<br>(25)<br>(2                                                                                                    | Algesty/le         article           0         -         -           0         -         -           0         -         -           0         -         -           0         -         -           0         -         -           0         -         -           0         -         -           0         -         -           0         -         -           0         -         -           0         -         -           0         -         -           0         -         -           0         -         -           0         -         -           0         -         -           0         -         -           0         -         -                                                                                                    | ROSIS         子子           厚河班         慶河班           厦河班         慶河班           「御         慶河班           「日         夏河班           「日         夏河班           「日         夏河班           「日         夏河班           「日         夏河班           「日         夏河班           「日         夏河班           「日         夏河班           「日         夏河田           「日         夏河田           「日         夏河田           「日         夏河田           「日         夏河田           「日         「日           「日         「日           「日         「日           「日         「日           「日         「日           「日         「日           「日         「日           「日         「日                                                                                                    | 1.11 영 구경 및           SW7]술자 편           간이생명표(5           성 및 연령별           시군구별 이용           영금결정진도           장래 기대수역           장래 합계출용           총조사인구 용           최저임금제도           행정구역(시)                                                                                                    | 통계표일           물기로입금           5세별)           추계인구(1세별           통자수           물(타결률)           경 / 전국           산을 / 전국           환골(시도/성/연령           로수여부(연종           로구)별 주민등록           제장           책 전 30                                                                                                    | 5<br>, 5세별) / 전국<br>성별)<br>별, 9차 개경)<br>세대수<br>달기                                                                                                    |        | 기           인구/2           인구/2           인구/2           인구/2           인구/2           인구/2           인구/2           인구/2           인구/2           인구/2           인구/2           인구/2           인구/2           인구/2           인구/2           인구/2                                                  | ••••••••••••••••••••••••••••••••••••                                                                                                    |
| SIS<br>44€ - 5.42<br>4.020 €<br>4.020 €<br>4.0                                                                                                    | 동체           내고 문화           내고 문화           내고 문화           내고 문화           내고 문화           내고 문화           내고 문화           내고 문화           내고 문화           내고 문화           내고 문화           내고 문화           내고 문화           내고 문화           내고 문화           비고 문화           비고 문화 <td>1. 방향구역(시도)상품 중사<br/>1. 방향구역(시도)/상품 중사<br/>9. 우우가간: 8. 우가, 신 1<br/>3. 위도품<br/>지<br/>사용적 역사<br/>약산공역사<br/>약간공역사<br/>양관국역사<br/>양관국역사<br/>양관국역사</td> <td>10         25 € 27           5 3 3485807         3 532800           999 04 - 220.01 / 1458 6012 20         3 5329 40           999 04 - 220.01 / 1458 6012 20         3 5329 40           999 04 - 220.01 / 1458 6012 20         3 5329 40           999 04 - 220.01 / 1458 6012 20         3 5329 40           999 04 - 220.01 / 1458 6012 20         3 5329 40           999 04 - 200.01 / 1458 6012 20         3 5329 40           990 - 300 00         3 5329 40           991 - 300 00         3 5329 40           991 - 300 00         3 5329 40           991 - 300 00         3 5329 40           991 - 300 00         3 5329 40           992 - 300 00         3 5329 40           993 - 300 00         3 5329 40           994 - 300 00         3 4           994 - 300 00         3 4           994 - 300 00         3 4           994 - 300 00         3 4</td> <td>20234/ 244/ 244/<br/>20224/<br/>1549(492)12<br/>4500<br/>224/<br/>244/<br/>4500<br/>4500<br/>4500<br/>4500<br/>4500<br/>4500<br/>4500<br/>4</td> <td>81<br/>30<br/>30<br/>1000<br/>1000</td> <td>₩(2₩85€27 g<br/>(20)<br/>(20)<br/>1.04<br/>6,05<br/>1.05<br/>1.05</td> <td>NBSEV78         SGC           0         -           0         -           0         -           0         -           0         -           0         -           0         -           0         -           0         -           0         -           0         -           0         -           0         -           0         -           0         -           0         -           0         -           0         -           0         -           0         -           0         -           0         -           0         -           0         -           0         -           0         -           0         -           0         -           0         -           0         -           0         -           0         -           0         -           0         -</td> <td>ROSIS         子子           厚河亜         唇河亜           唇河亜         唇河亜           夏河亜         夏河亜           夏河亜         夏河亜           夏河亜         夏河亜           夏河亜         夏河亜           夏河亜         夏河亜           夏河亜         夏河亜           夏河亜         夏河亜           夏河亜         夏河亜           雪         938           山         936           山         936           山         936           山         936           山         936           山         936           山         936</td> <td>111 영 구경 및           SW기술자 편           간이생명표(1)           성 및 연령별           시군구별 이용           임금결정진도           장래 기대수역           장래 기대수역           총조사인구 취           최저임금제도           행경구역(시)           101           101           103           103           103           103</td> <td>통계표명           물임금           5세별)           추계인구(1세별           통자수           응(타결률)           형 / 전국           산율 / 전국           산율 / 전국           산율 / 전국           한국 (15/5/0년등           준수여부(업종)           군구)별 주민등록           지장           1월 100           1월 200           1월 200           1월 300           1월 300           1월 300           110           111</td> <td>, 5세별) / 전국<br/>(1997년 1997년 1997년 1997년 1997년 1997년 1997년 1997년 1997년 1997년 1997년 1997년 1997년 1997년 1997년 1997년 1997년 1997년 19<br/>(1997년 1997년 1997년 1997년 1997년 1997년 1997년 1997년 1997년 1997년 1997년 1997년 1997년 1997년 1997년 1997년 1997년 1997년 19<br/>(1997년 1997년 1997년 1997년 1997년 1997년 1997년 1997년 1997년 1997년 1997년 1997년 1997년 1997년 1997년 1997년 1997년 1997년 19</td> <td></td> <td>인구/고           인구/고           인구/고           인구/고           인구/고           인구/고           인구/고           인구/고           인구/고           인구/고           인구/고           인구/고           인구/고           인구/고           인구/고           인구/고           인구/고           인구/고</td> <td>LB       28/213         28/213       28/213         28/213       28/213         28/213       28/213         28/213       28/213         28/213       28/213         28/213       28/213         28/213       28/213         28/213       28/213         28/213       28/213         28/213       28/213</td> | 1. 방향구역(시도)상품 중사<br>1. 방향구역(시도)/상품 중사<br>9. 우우가간: 8. 우가, 신 1<br>3. 위도품<br>지<br>사용적 역사<br>약산공역사<br>약간공역사<br>양관국역사<br>양관국역사<br>양관국역사                                                                                                    | 10         25 € 27           5 3 3485807         3 532800           999 04 - 220.01 / 1458 6012 20         3 5329 40           999 04 - 220.01 / 1458 6012 20         3 5329 40           999 04 - 220.01 / 1458 6012 20         3 5329 40           999 04 - 220.01 / 1458 6012 20         3 5329 40           999 04 - 220.01 / 1458 6012 20         3 5329 40           999 04 - 200.01 / 1458 6012 20         3 5329 40           990 - 300 00         3 5329 40           991 - 300 00         3 5329 40           991 - 300 00         3 5329 40           991 - 300 00         3 5329 40           991 - 300 00         3 5329 40           992 - 300 00         3 5329 40           993 - 300 00         3 5329 40           994 - 300 00         3 4           994 - 300 00         3 4           994 - 300 00         3 4           994 - 300 00         3 4                                                                                                    | 20234/ 244/ 244/<br>20224/<br>1549(492)12<br>4500<br>224/<br>244/<br>4500<br>4500<br>4500<br>4500<br>4500<br>4500<br>4500<br>4                                                                                                    | 81<br>30<br>30<br>1000<br>1000                                                                                                    | ₩(2₩85€27 g<br>(20)<br>(20)<br>1.04<br>6,05<br>1.05<br>1.05                                                                                                    | NBSEV78         SGC           0         -           0         -           0         -           0         -           0         -           0         -           0         -           0         -           0         -           0         -           0         -           0         -           0         -           0         -           0         -           0         -           0         -           0         -           0         -           0         -           0         -           0         -           0         -           0         -           0         -           0         -           0         -           0         -           0         -           0         -           0         -           0         -           0         -           0         -                                                                                                    | ROSIS         子子           厚河亜         唇河亜           唇河亜         唇河亜           夏河亜         夏河亜           夏河亜         夏河亜           夏河亜         夏河亜           夏河亜         夏河亜           夏河亜         夏河亜           夏河亜         夏河亜           夏河亜         夏河亜           夏河亜         夏河亜           雪         938           山         936           山         936           山         936           山         936           山         936           山         936           山         936                                                                                                    | 111 영 구경 및           SW기술자 편           간이생명표(1)           성 및 연령별           시군구별 이용           임금결정진도           장래 기대수역           장래 기대수역           총조사인구 취           최저임금제도           행경구역(시)           101           101           103           103           103           103                                                                                                    | 통계표명           물임금           5세별)           추계인구(1세별           통자수           응(타결률)           형 / 전국           산율 / 전국           산율 / 전국           산율 / 전국           한국 (15/5/0년등           준수여부(업종)           군구)별 주민등록           지장           1월 100           1월 200           1월 200           1월 300           1월 300           1월 300           110           111                                                                                                    | , 5세별) / 전국<br>(1997년 1997년 1997년 1997년 1997년 1997년 1997년 1997년 1997년 1997년 1997년 1997년 1997년 1997년 1997년 1997년 1997년 1997년 19<br>(1997년 1997년 1997년 1997년 1997년 1997년 1997년 1997년 1997년 1997년 1997년 1997년 1997년 1997년 1997년 1997년 1997년 1997년 19<br>(1997년 1997년 1997년 1997년 1997년 1997년 1997년 1997년 1997년 1997년 1997년 1997년 1997년 1997년 1997년 1997년 1997년 1997년 19                                                                                                    |        | 인구/고           인구/고           인구/고           인구/고           인구/고           인구/고           인구/고           인구/고           인구/고           인구/고           인구/고           인구/고           인구/고           인구/고           인구/고           인구/고           인구/고           인구/고                                | LB       28/213         28/213       28/213         28/213       28/213         28/213       28/213         28/213       28/213         28/213       28/213         28/213       28/213         28/213       28/213         28/213       28/213         28/213       28/213         28/213       28/213                                                                                                    |
| SIS         Alle 5: 0.412           Alle 6: 0.412         Alle 0: 0.12           V (m) H         Block Alle 0: 0.12           V (m) H         Block A                                                                                                    | 용권         ····································                                                                                                    | 1. 영상구제(시도)/상품 6자<br>D·영상구제(시도)/상품 6자<br>(이 447)/10 원 6구지 (1)/21<br>(이 447)/10 원 6주지 (1)/21<br>(이 447)/10 원 6주지 (1)/21<br>지 4도움<br>지 4도움 전시<br>전 4도움 전시<br>전 4도움 전시<br>전 4도움 전시<br>전 4도움 전시<br>전 4도움 전시<br>전 4도움 전시<br>전 4도움 전시<br>전 4도움 전시<br>전 4도움 전시<br>전 4도움 전시<br>전 4도움 전시<br>전 4도움 전시<br>전 4도움 전시<br>전 4도움 전시<br>전 4도움 전시<br>전 4도움 전시<br>전 4도움 전시<br>전 4도움 전시<br>전 4도움 전시<br>전 4도움 전시<br>전 4도움 전<br>전<br>전<br>전<br>전<br>전<br>전<br>전<br>전<br>전<br>전<br>전<br>전<br>전                                                                                                    | 1         모두 모기           2         24286년구           2         24286년구           2         24286년구           2         24286년구           2         24286년구           2         24286년구           2         24286년구           2         24286년구           3         12488년구           12         12488년구           12         12488년구           12         12488년구           12         12488년구           12         12488년구           12         12488년구           12         124888년구           12         124888년구           12         124888년구           12         12488867           12         12488867           12         12488867           12         12488867           12         12488867           12         12488867           12         12488867           12         12488867           12         12488867           12         12488867           12         12488867           12         12488867           12         12488887                                                                                                    | 202287<br>202287<br>202287<br>202287<br>202087<br>202007<br>202000<br>2020000<br>2020000<br>20200000000                                        | 82<br>2485(27) (2<br>30<br>2306<br>1204<br>1204<br>1204<br>965<br>73<br>1254<br>965<br>1268<br>965<br>73<br>1254<br>965<br>1264<br>965<br>73<br>1254<br>965<br>1264<br>975<br>785<br>1264<br>975<br>785<br>1264<br>975<br>785<br>785<br>785<br>785<br>785<br>785<br>785<br>7                                                                                                    | NUM         NUM         NUM <td>No.         Arge           0.         -           0.2         -           0.2         -           0.2         -           0.2         -           0.2         -           0.2         -           0.2         -           0.2         -           0.2         -           0.2         -           0.3         -           0.4         -           0.5         -           0.6         -           0.2         -           0.3         -           0.4         -           0.5         -           0.5         -           0.5         -           0.5         -           0.5         -           0.5         -           0.5         -</td> <td>ROSIS         子子           厚河班         통河班           통河班         통河班           통河班         통河班           통河田         통河田           통河田         통河田           통河田         통河田           통河田         통河田           통河田         통河田           통河田         통河田           통河田         통河田           통河田         통기田           통기田         통           1&lt;1</td> 26           1<1                                                                                                    | No.         Arge           0.         -           0.2         -           0.2         -           0.2         -           0.2         -           0.2         -           0.2         -           0.2         -           0.2         -           0.2         -           0.2         -           0.3         -           0.4         -           0.5         -           0.6         -           0.2         -           0.3         -           0.4         -           0.5         -           0.5         -           0.5         -           0.5         -           0.5         -           0.5         -           0.5         -                                                                                                    | ROSIS         子子           厚河班         통河班           통河班         통河班           통河班         통河班           통河田         통河田           통河田         통河田           통河田         통河田           통河田         통河田           통河田         통河田           통河田         통河田           통河田         통河田           통河田         통기田           통기田         통           1<1                                                                                                    | 111 영 구경 및           SW기술자 문           간이생명표(!           성 및 연령별           시군구별 이용           임금결경진도           장래 기대수도           장래 기대수도           장래 기대수도           장래 기대수도           장래 기대수도           장래 기대수도           장래 기대수도           정래 기대수도           행경구역(시)           태 권료           정말           내 법           가지 나로           가지 나로           가지 나로           가지 나로                                                                                                    | 통계표면           통계표면           고입금           세별)           추계인구(1세별           통자수           응(타결률)           형 / 전국           산읍 / 전국           산읍 / 전국           호괄(시도/성/연령           로 준수여부(업종)           로구가별 주민등록           전자           법례           법의           법의           법의           전 국                                                                                                    | 5<br>, 5세별) / 전국<br>영별)<br>4<br>세대수<br>문기                                                                                                    |        | 인구/3           인구/3           인구/3           인구/3           인구/3           인구/3           인구/3           인구/3           인구/3           인구/3           인구/3           인구/3           인구/3           인구/3           인구/3           인구/3           인구/3                                               | ••••••••••••••••••••••••••••••••••••                                                                                                    |
| SIS           Alls ::           Alls ::           V           V                                                                                                    | 8.34         ·           나가 본 화 다 ⓒ         ·           나가 온 화 다 ⓒ         ·           ·         ·           ·         ·           ·         ·           ·         ·           ·         ·           ·         ·           ·         ·           ·         ·           ·         ·           ·         ·           ·         ·           ·         ·           ·         ·           ·         ·           ·         ·           ·         ·           ·         ·           ·         ·           ·         ·           ·         ·           ·         ·           ·         ·           ·         ·           ·         ·           ·         ·           ·         ·           ·         ·           ·         ·           ·         ·           ·         ·           ·         ·           ·         ·           · <td>1. 행동구에(시도)/성품 공사           0         행동구에(시도)/성품 공사           0         승유가전·동, 유가, 년날           0         승유가전·동, 유가, 년날           0         승유가전·동, 유가, 년날           0         승유가전·동, 유가, 년날           1         서도동 동의 관년           1         서도동 영제           제         대 유민 영제           대 관련 영제         대 관련 영제           대 관련 영제         대 관련 영제</td> <td>왕- X 우 단기<br/>3 3 북동연구<br/>9990 - 2020.01 개도 정상보 202<br/>97 년 방문간 8 3 포기위자<br/>19 년 방문간 8 3 포기위자<br/>19 년 방문간 8 3 포기위자<br/>19 년 방문간 8 3 포기위자<br/>19 년 방문간 8 3 포기위자<br/>19 년 방문간 8 1 1 1 1 1 1 1 1 1 1 1 1 1 1 1 1 1 1</td> <td>242-14/ 07-44<br/>242-14/ 07-44<br/>242-14<br/>245-14<br/>245-14</td> <td>82<br/>246517717<br/>2005<br/>2005<br/>200</td> <td>NUMPERSON         R           17/100         1           17/100         1           1000         1           1000         1           1000         1           1000         1           1000         1           1000         1           1000         1           1000         1           1000         1           1000         1           1000         1           1000         1           1000         1           1000         1           1000         1           1000         1           1000         1           1000         1           1000         1           1000         1           1000         1           1000         1           1000         1           1000         1           1000         1           1000         1           1000         1           1000         1           1000         1           1000         1           1000         1     &lt;</td> <td>NBSE7/8         accord           G10         C         C           G10         C         C           G10         C         C           G10         C         C           G10         C         C           G10         C         C           G11         C         C           G12         C         C           G13         C         C           G14         C         C           G15         C         C           G14         C         C           G15         C         C           G15         C         C           G15         C         C           G15         C         C           G14         C         C           G15         C         C           G16         C         C           G16         C         C           G16         C         C           G16         C         C</td> <td>ROSIS         子子           厚河班         慶河班           厦河班         厦河班           厦河班         厦河班           厦河班         厦河班           厦河班         厦河班           10         厦河班           10         厦河班           10         厦河班           10         厦河班           10         厦河班           11         四           12         10           13         66           14         005</td> <td>111 영 구정 및           SW기술자 편           간이생명표(5           성 및 연령별           시근구별 이용           입금결경진도           장래 기대수역           장래 한계출적           총조사인구 용           최저임금제도           행경구역(시)           11           12           12           13           14           151           152           108           109           11           12           13           13           14           153           154           155           156           157           158           159           150           151           152           153           154           155           156           157           158           159           150           151           152           153           154           155           156           157</td> <td>통계표면           통계표면           3세별)           추계인구(1세별           통자수           율(다결률)           경 / 전국           산을 / 전국           환골(시도/성/연령           호수여부(영종)           로구)별 주민등록           지장           회 · 회학           회 · 회학           회 · 회학           회 · 회학           회 · 회학           · · · · · · · · · · · · · · · · · · ·</td> <td>g<br/>, 5세별) / 전국<br/>명별)<br/>별, 9차 개경)<br/>세대수<br/>달기</td> <td></td> <td>기           인구/3           인구/3           인구/3           인구/3           인구/3           인구/3           인구/3           인구/3           인구/3           인구/3           인구/3           인구/3           인구/3           인구/3           인구/3           인구/3</td> <td>••••••••••••••••••••••••••••••••••••</td>                                                                                                    | 1. 행동구에(시도)/성품 공사           0         행동구에(시도)/성품 공사           0         승유가전·동, 유가, 년날           0         승유가전·동, 유가, 년날           0         승유가전·동, 유가, 년날           0         승유가전·동, 유가, 년날           1         서도동 동의 관년           1         서도동 영제           제         대 유민 영제           대 관련 영제         대 관련 영제           대 관련 영제         대 관련 영제                                                                                                    | 왕- X 우 단기<br>3 3 북동연구<br>9990 - 2020.01 개도 정상보 202<br>97 년 방문간 8 3 포기위자<br>19 년 방문간 8 3 포기위자<br>19 년 방문간 8 3 포기위자<br>19 년 방문간 8 3 포기위자<br>19 년 방문간 8 3 포기위자<br>19 년 방문간 8 1 1 1 1 1 1 1 1 1 1 1 1 1 1 1 1 1 1                                                                                                    | 242-14/ 07-44<br>242-14/ 07-44<br>242-14<br>245-14<br>245-14                                                                                                    | 82<br>246517717<br>2005<br>2005<br>200                                                                                                    | NUMPERSON         R           17/100         1           17/100         1           1000         1           1000         1           1000         1           1000         1           1000         1           1000         1           1000         1           1000         1           1000         1           1000         1           1000         1           1000         1           1000         1           1000         1           1000         1           1000         1           1000         1           1000         1           1000         1           1000         1           1000         1           1000         1           1000         1           1000         1           1000         1           1000         1           1000         1           1000         1           1000         1           1000         1           1000         1     <                                                                                                    | NBSE7/8         accord           G10         C         C           G10         C         C           G10         C         C           G10         C         C           G10         C         C           G10         C         C           G11         C         C           G12         C         C           G13         C         C           G14         C         C           G15         C         C           G14         C         C           G15         C         C           G15         C         C           G15         C         C           G15         C         C           G14         C         C           G15         C         C           G16         C         C           G16         C         C           G16         C         C           G16         C         C                                                                                                    | ROSIS         子子           厚河班         慶河班           厦河班         厦河班           厦河班         厦河班           厦河班         厦河班           厦河班         厦河班           10         厦河班           10         厦河班           10         厦河班           10         厦河班           10         厦河班           11         四           12         10           13         66           14         005                                                                                                    | 111 영 구정 및           SW기술자 편           간이생명표(5           성 및 연령별           시근구별 이용           입금결경진도           장래 기대수역           장래 한계출적           총조사인구 용           최저임금제도           행경구역(시)           11           12           12           13           14           151           152           108           109           11           12           13           13           14           153           154           155           156           157           158           159           150           151           152           153           154           155           156           157           158           159           150           151           152           153           154           155           156           157                                                                                                    | 통계표면           통계표면           3세별)           추계인구(1세별           통자수           율(다결률)           경 / 전국           산을 / 전국           환골(시도/성/연령           호수여부(영종)           로구)별 주민등록           지장           회 · 회학           회 · 회학           회 · 회학           회 · 회학           회 · 회학           · · · · · · · · · · · · · · · · · · ·                                                                                                    | g<br>, 5세별) / 전국<br>명별)<br>별, 9차 개경)<br>세대수<br>달기                                                                                                    |        | 기           인구/3           인구/3           인구/3           인구/3           인구/3           인구/3           인구/3           인구/3           인구/3           인구/3           인구/3           인구/3           인구/3           인구/3           인구/3           인구/3                                                  | ••••••••••••••••••••••••••••••••••••                                                                                                    |
| SIS           Alter:           Alter:                                                                                                    | 동체           나기 온 등의 주···································                                                                                                    | 1. 행당구역(시도)(상품 경제         왕당구역(시도)(상품 경제         왕당구역(시도)(상품 경제         왕당구역(시도)(상품 경제         왕당구역(시도)(상품 경제         왕당군역(시         왕당군역(시         왕당군역(시         왕당군역(시         왕당군역(시         왕당군역(시         왕당군역(시         왕당군역(시         왕당군역(시         왕당군(위         왕당군(위         왕당군(위         왕당군(위         왕당군(위         왕당군(위         왕당군(위         왕당군(위         왕당군(위         )))))))))))))))))))))))))))))                                                                                                    | 42→ X         25 € 27           53 7485807         -           999.4         -           999.4         -           999.4         -           999.4         -           999.4         -           999.4         -           999.4         -           999.4         -           999.4         -           909.4         -           909.7         -           909.7         -           909.7         -           909.7         -           909.7         -           909.7         -           909.7         -           909.7         -           909.7         -           909.7         -           909.7         -           909.7         -           909.7         -           909.7         -           909.7         -           909.7         -           909.7         -           909.7         -           909.7         -           909.7         -           909.7         - <t< td=""><td>22214/ 2321<br/>2022.01<br/>1549(4257.12<br/>45.00<br/>22.04<br/>2017<br/>1549(4257.12<br/>45.00<br/>22.04<br/>2017<br/>2017</td><td>방난<br/></td><td>N(27885C7         R           (20)         □         □           (20)         □         □           (10)         □         □           (10)         □         □           (10)         □         □           (10)         □         □           (10)         □         □           (10)         □         □           (10)         □         □           (10)         □         □           (10)         □         □           (10)         □         □           (10)         □         □           (10)         □         □           (10)         □         □           (10)         □         □           (10)         □         □           (10)         □         □           (10)         □         □           (10)         □         □           (10)         □         □           (10)         □         □           (10)         □         □           (10)         □         □           (10)         □         □</td><td>NIDEO/THE         ACTUAL           0         0         0           0         0         0           0         0         0           0         0         0           705         0         0           705         556         0           401         0         0           702         0         0           703         556         0           605         0         0           605         508         0           611         0         0           625         508         0           611         0         0</td><td>ROSIS         子子           厚河亜         慶河亜           厦河亜         夏河亜           厦河亜         夏河亜           「御         夏河亜           「日         夏河亜           「日         夏河亜           「日         夏河亜           「日         夏河亜           「日         夏河亜           「日         夏河亜           「日         夏河亜           「日         夏河亜           「日         夏三           「日         夏三           「日         10           「日         10           「日         10           「日         10           「日         10           「日         10           「日         10           「日         10</td><td>111 영 구경 및           SW기술자 편           간이생명표()           성 및 연령별           시군구별 이용           영금결정진도           장래 기대수입           장래 기대수입           장래 기대수입           총조사인구 용           최저임금제도           행경구역(시)           11           12           13           13           14           15           101           11           12           13           14           15           16           101           101           102           103           104           105           104           105           104           105           104           105           105           106           107           108           108</td><td>통계표명           물기금 입금           5세별)           추계인구(1세별           추계인구(1세별           증가수           금(타결률)           경 / 전국           방울 / 전국           응 활상(시도/성/연령           로 준수여부(업종)           로 군수이부(업종)           로 군수이부(업종)           로 군수예부(업종)           로 군수예부(업종)           로 군수예부(업종)           로 군수예부(법종)           대 예 100           명의         100           대 종         100           대 종         100           대 종         100           대 종         100</td><td>5 ( ) / 전국<br/>( ) / 전국<br/>( ) / 전국<br/>( ) / 전국<br/>( ) / 전국<br/>( ) / 전국<br/>( ) / 전국<br/>( ) / 전국<br/>( ) / 전국<br/>( ) / 전국<br/>( ) / 전국</td><td></td><td>기           인구/2           인구/2           인구/2           인구/2           인구/2           인구/2           인구/2           인구/2           인구/2           인구/2           인구/2           인구/2           인구/2           인구/2           인구/2           인구/2           인구/2           인구/2</td><td>Image: Constraint of the second second se</td></t<> | 22214/ 2321<br>2022.01<br>1549(4257.12<br>45.00<br>22.04<br>2017<br>1549(4257.12<br>45.00<br>22.04<br>2017<br>2017                                                                                                    | 방난<br>                                                                                                    | N(27885C7         R           (20)         □         □           (20)         □         □           (10)         □         □           (10)         □         □           (10)         □         □           (10)         □         □           (10)         □         □           (10)         □         □           (10)         □         □           (10)         □         □           (10)         □         □           (10)         □         □           (10)         □         □           (10)         □         □           (10)         □         □           (10)         □         □           (10)         □         □           (10)         □         □           (10)         □         □           (10)         □         □           (10)         □         □           (10)         □         □           (10)         □         □           (10)         □         □           (10)         □         □                                                                                                    | NIDEO/THE         ACTUAL           0         0         0           0         0         0           0         0         0           0         0         0           705         0         0           705         556         0           401         0         0           702         0         0           703         556         0           605         0         0           605         508         0           611         0         0           625         508         0           611         0         0                                                                                                    | ROSIS         子子           厚河亜         慶河亜           厦河亜         夏河亜           厦河亜         夏河亜           「御         夏河亜           「日         夏河亜           「日         夏河亜           「日         夏河亜           「日         夏河亜           「日         夏河亜           「日         夏河亜           「日         夏河亜           「日         夏河亜           「日         夏三           「日         夏三           「日         10           「日         10           「日         10           「日         10           「日         10           「日         10           「日         10           「日         10                                                                                                    | 111 영 구경 및           SW기술자 편           간이생명표()           성 및 연령별           시군구별 이용           영금결정진도           장래 기대수입           장래 기대수입           장래 기대수입           총조사인구 용           최저임금제도           행경구역(시)           11           12           13           13           14           15           101           11           12           13           14           15           16           101           101           102           103           104           105           104           105           104           105           104           105           105           106           107           108           108                                                                                                    | 통계표명           물기금 입금           5세별)           추계인구(1세별           추계인구(1세별           증가수           금(타결률)           경 / 전국           방울 / 전국           응 활상(시도/성/연령           로 준수여부(업종)           로 군수이부(업종)           로 군수이부(업종)           로 군수예부(업종)           로 군수예부(업종)           로 군수예부(업종)           로 군수예부(법종)           대 예 100           명의         100           대 종         100           대 종         100           대 종         100           대 종         100                                                                                                    | 5 ( ) / 전국<br>( ) / 전국<br>( ) / 전국<br>( ) / 전국<br>( ) / 전국<br>( ) / 전국<br>( ) / 전국<br>( ) / 전국<br>( ) / 전국<br>( ) / 전국<br>( ) / 전국                                                                                                    |        | 기           인구/2           인구/2           인구/2           인구/2           인구/2           인구/2           인구/2           인구/2           인구/2           인구/2           인구/2           인구/2           인구/2           인구/2           인구/2           인구/2           인구/2           인구/2                    | Image: Constraint of the second second se |
| 212<br>212<br>212<br>212<br>212<br>212<br>212<br>212<br>212<br>212                                                                                                    | 8 2년         2년           12 영화 (신뢰)         2년           12 영화 (신뢰)         2년 (신뢰)           12 (영화 (신뢰)         2년 (신뢰)           12 (영화 (신뢰)         2년 (신뢰)           12 (영화 (La)         12 (日本)           12 (日本)         12 (日本)           12 (日本)         12 (日本)           12 (日本)         12 (日本)           12 (日本)         12 (日本)           13 (日本)         12 (日本)           14 (日本)         12 (日本)           15 (日本)         12 (日本)           16 (日本)         12 (日本)           17 (日本)         12 (日本)           17 (日本)         12 (日本)           17 (日本)         12 (日本)           18 (日本)         12 (日本)           18 (日本)         12 (日本)           18 (日本)         12 (日本)           18 (日本)         12 (日本)           18 (日本)         12 (日本)           18 (日本)         12 (日本)           18 (日本)         12 (日本)           18 (日本)         12 (日本)           18 (日本)         12 (日本)           18 (日本)         12 (日本)           18 (日本)         12 (日本)           18 (日本)         12 (日本)           18 (日本)                                                                                                    | 1. 영광구웨서도)상품 증가<br>1. 영광구웨서도)상품 증가<br>정·영광구웨서도)/성품 증가<br>(····································                                                                                                    | Image: Second Second                                                                                                    | 20228/<br>20228/<br>20208/<br>20208/<br>20 | 812<br>29485647 (M<br>30<br>28.066<br>15.073<br>12.045<br>12.045<br>12.04<br>905<br>12.04<br>905<br>12.04<br>905<br>12.04<br>905<br>12.04<br>905<br>12.04<br>905<br>12.04<br>905<br>12.04<br>905<br>12.04<br>905<br>12.04<br>905<br>12.04<br>905<br>12.045<br>12.045<br>12.0                                                                                                    | NUMPERCY         2           (278)         0           (278)         0           (278)         0           (278)         0           (278)         0           (278)         0           (278)         0           (278)         0           (278)         0           (278)         0           (278)         0           (278)         0           (278)         0           (278)         0           (278)         0           (278)         0           (278)         0           (278)         0           (278)         0           (278)         0           (278)         0           (278)         0           (278)         0           (278)         0           (278)         0           (278)         0           (278)         0           (278)         0           (278)         0           (278)         0           (278)         0           (278)         0           (278)<                                                                                                    | No.         Article           No.         Article           Article         Article           Article         Article           Article         Article           Article         Article           Article         Article           Article         Article      <                                                                                                    | ROSIS         子子           厚川田         慶川田           厦川田         夏川田           厦川田         夏川田           厦川田         夏川田           厦川田         夏川田           厦川田         夏川田           厦川田         夏川田           厦川田         夏川田           厦川田         夏川田           厦川田         夏川田           夏川田         夏川田           夏川田 | 태양 구성 및           SW기술자 문           간이생명표(!           성 및 연령별           시군구별 이용           임금결정진도           장래 기대수약           장래 기대수약           장래 기대수약           장래 기대수약           장래 기대수약           황조사인구 분           최지임금제도           행경구역(시)           명경 (이용)           명 경우 (이용)           양 (이용)           영 경우 (이용)           영 (이용)           영 (이용)           영 (이용)           영 (이용)           영 (이용)           영 (이용)           영 (이용)           영 (이용)           영 (이용)           영 (이용)           영 (이용)           이용)           이용)           이용)                                                                                                    | 통계표명           통계도입금           세별)           추계인구(1세별           증자수           등유수여           월 / 전국           산물 / 전국           소물 / 전국           호율 / 전국           ····································                                                                                                    | 5<br>, 5세별) / 전국<br>명별)<br>명별)<br>세대수<br>문기                                                                                                    |        | 인구/3         인구/3         인구/3         인구/3         인구/3         인구/3         인구/3         인구/3         인구/3         인구/3         인구/3         인구/3         인구/3         인구/3         인구/3         인구/3                                                                                            | ••••••••••••••••••••••••••••••••••••                                                                                                    |
| SIS           Alter           Alter <td>324 · · · · · · · · · · · · · · · · · · ·</td> <td>1. 행동구체(시도)/성품 24           0 행동구체(시도)/성품 24           0 속유가전: 등, 후자, 산 산           0 수가전: 등, 후자, 산 산           0 사실전 역사           1 시도명 역사           4           사실전 역사           42 전 역사           전 관련 역사           전 관련 역사           명 관련 역사           명 관련 역사           명 관련 역사</td> <td></td> <td>242-14/ 0-944<br/>242-14/ 0-944<br/>154-9472-14<br/>2234<br/>2234</td> <td>the second second seco</td> <td>NUMBER         C         C         C           17.00         6.56         6.56         6.56           10.30         1.329         1.324         1.329           1.324         2.026         1.324         1.324           1.33         3.01         3.01         3.01           3.01         3.03         3.01         3.01           3.03         3.01         3.01         3.01           3.03         3.01         3.01         3.01           3.03         3.01         3.01         3.01           3.03         3.01         3.01         3.01           3.01         3.02         3.01         3.01           3.02         3.01         3.01         3.01           3.01         3.01         3.01         3.01           3.02         3.01         3.01         3.01           3.02         3.01         3.01         3.01           3.02         3.01         3.01         3.01           3.02         3.01         3.01         3.01           3.02         3.01         3.01         3.01           3.02         3.01         3.01         3.01</td> <td>xtps:27:19<br/>30<br/>30<br/>30<br/>30<br/>30<br/>30<br/>30<br/>30<br/>30<br/>30</td> <td>ROSIS         子子           厚河班         慶河班           厦河班         夏河班           「夏河班         夏河班           「夏河班         夏河班           「夏河班         夏河班           「夏河班         夏河班           「夏河班         夏河班           「夏河班         夏河班           「夏河班         夏河班           「夏河班         夏河町           「夏河町         夏河町           「夏河町         夏河町           「夏河町         夏河町           「夏河町         夏河町           「夏河町         1           「夏河町         1           「夏河町         1           「夏河町         1           「夏河町         1           「夏河町         1           「夏河町         1           「夏川市         1           「夏川市         1           「夏川市         1           「夏川市         1           「夏川市         1           「夏川市         1           「夏川市         1           「夏川市         1           「夏川市         1           「夏川市         1           「夏川市         1           「夏川市</td> <td>111 영 구정 및           SW기술자 편           간이생명표(5           성 및 연령별           시근구별 이용           입금결경진도           장래 합계출           중래 합계출           홍조사인구 용           최저임금제도           행경구역(시)           104           109           61           100           62           71           101           102           103           61           100           62           73           100           63           73           74           75           65           73           74           75           75           75           75           75           75           75           75           75           75           75           75           75           75           75           75           75           75           75</td> <td>통계표면           통계표면           3세별)           5세별)           홍규수(1세별           통자수           율(다결률)           경 / 전국           월 / 전국           활률(시도/성/연련           로구)별 주민등록           지장           회           회           회           회           회           회           회           회           회           회           회           회           회           지장           회           회           죄</td> <td>8<br/>, 5세별) / 전국<br/>명별)<br/>별 9차 개경)<br/>세대수<br/>달기</td> <td></td> <td>기         인구/3         인구/3         인구/3         인구/3         인구/3         인구/3         인구/3         인구/3         인구/3         인구/3         인구/3         인구/3         인구/3         인구/3         인구/3</td> <td>E     2     8     9     3       2     8     9     3     3       2     8     9     3     3       2     8     9     3     3       2     8     9     3     3       2     8     9     3     3       2     8     9     3     3       2     8     9     3     3       2     8     9     3     3       2     8     9     3     3       2     8     9     3     3</td> | 324 · · · · · · · · · · · · · · · · · · ·                                                                                                    | 1. 행동구체(시도)/성품 24           0 행동구체(시도)/성품 24           0 속유가전: 등, 후자, 산 산           0 수가전: 등, 후자, 산 산           0 사실전 역사           1 시도명 역사           4           사실전 역사           42 전 역사           전 관련 역사           전 관련 역사           명 관련 역사           명 관련 역사           명 관련 역사                                                                                                    |                                                                                                    | 242-14/ 0-944<br>242-14/ 0-944<br>154-9472-14<br>2234<br>2234                                                                                                    | the second second seco                                                                                                    | NUMBER         C         C         C           17.00         6.56         6.56         6.56           10.30         1.329         1.324         1.329           1.324         2.026         1.324         1.324           1.33         3.01         3.01         3.01           3.01         3.03         3.01         3.01           3.03         3.01         3.01         3.01           3.03         3.01         3.01         3.01           3.03         3.01         3.01         3.01           3.03         3.01         3.01         3.01           3.01         3.02         3.01         3.01           3.02         3.01         3.01         3.01           3.01         3.01         3.01         3.01           3.02         3.01         3.01         3.01           3.02         3.01         3.01         3.01           3.02         3.01         3.01         3.01           3.02         3.01         3.01         3.01           3.02         3.01         3.01         3.01           3.02         3.01         3.01         3.01                                                                                                    | xtps:27:19<br>30<br>30<br>30<br>30<br>30<br>30<br>30<br>30<br>30<br>30                                                                                                    | ROSIS         子子           厚河班         慶河班           厦河班         夏河班           「夏河班         夏河班           「夏河班         夏河班           「夏河班         夏河班           「夏河班         夏河班           「夏河班         夏河班           「夏河班         夏河班           「夏河班         夏河班           「夏河班         夏河町           「夏河町         夏河町           「夏河町         夏河町           「夏河町         夏河町           「夏河町         夏河町           「夏河町         1           「夏河町         1           「夏河町         1           「夏河町         1           「夏河町         1           「夏河町         1           「夏河町         1           「夏川市         1           「夏川市         1           「夏川市         1           「夏川市         1           「夏川市         1           「夏川市         1           「夏川市         1           「夏川市         1           「夏川市         1           「夏川市         1           「夏川市         1           「夏川市      | 111 영 구정 및           SW기술자 편           간이생명표(5           성 및 연령별           시근구별 이용           입금결경진도           장래 합계출           중래 합계출           홍조사인구 용           최저임금제도           행경구역(시)           104           109           61           100           62           71           101           102           103           61           100           62           73           100           63           73           74           75           65           73           74           75           75           75           75           75           75           75           75           75           75           75           75           75           75           75           75           75           75           75                                                                                                    | 통계표면           통계표면           3세별)           5세별)           홍규수(1세별           통자수           율(다결률)           경 / 전국           월 / 전국           활률(시도/성/연련           로구)별 주민등록           지장           회           회           회           회           회           회           회           회           회           회           회           회           회           지장           회           회           죄                                                                                                    | 8<br>, 5세별) / 전국<br>명별)<br>별 9차 개경)<br>세대수<br>달기                                                                                                    |        | 기         인구/3         인구/3         인구/3         인구/3         인구/3         인구/3         인구/3         인구/3         인구/3         인구/3         인구/3         인구/3         인구/3         인구/3         인구/3                                                                                               | E     2     8     9     3       2     8     9     3     3       2     8     9     3     3       2     8     9     3     3       2     8     9     3     3       2     8     9     3     3       2     8     9     3     3       2     8     9     3     3       2     8     9     3     3       2     8     9     3     3       2     8     9     3     3                                                                                                    |
| SIS           XI4E: 0412           XI2E: 0412           XI2E: 041                                                                                                    | 보기 2 84 (2)           나기 2 84 (2)           나기 2 84 (2)           나기 2 84 (2)           나기 2 84 (2)           나기 2 84 (2)           나기 2 84 (2)           나기 2 84 (2)           나기 2 85 (2)           나기 2 85 (2)           나기 2                                                                                                    | 1. 행용구액(시도)/성품 경사           0         행용구액(시도)/성품 경사           0         승육위간, 월, 환가, 입 날           0         승육위간, 월, 환가, 입 날           0         승육위간, 월, 환가, 입 날           0         승육위간, 월, 환가, 입 날           0         승육위간, 월, 환가, 입 날           1         4도 월           1         4도 월           1         4           1         4           1         4           1         4           1         4           1         4           1         4           1         4           1                                                                                                    | Image: Second second second                                                                                                    | 22014/ 2944<br>302201<br>15446427 (1)<br>45,000<br>2045<br>2045<br>2045<br>2045<br>2045<br>2045<br>2045<br>2                                                                                                    | 방난<br>                                                                                                    | NORMERCY         I         I           (200)         0         0         0           (200)         0         0         0           (200)         0         0         0           (200)         0         0         0           (200)         0         0         0           (200)         0         0         0           (200)         0         0         0           (200)         0         0         0           (200)         0         0         0           (200)         0         0         0           (200)         0         0         0           (200)         0         0         0           (200)         0         0         0           (200)         0         0         0           (200)         0         0         0           (200)         0         0         0           (200)         0         0         0           (200)         0         0         0           (200)         0         0         0           (200)         0         0 <t< td=""><td>NBSD/18         ACM           0         0           0         0           0         0           0         0           0         0           705         0           705         0.0.           705         0.0.           705         0.0.           705         0.0.           705         0.0.           705         0.0.           705         0.0.           705         0.0.           705         0.0.           705         0.0.           705         0.0.           705         0.0.           705         0.0.           705         0.0.           705         0.0.           705         0.0.           705         0.0.           705         0.0.           706         0.0.           606         0.0.           611         0.0.           702         0.0.           703         0.0.           704         0.0.           705         0.0.           700         0.0.</td><td>ROSIS         子子           厚河班         慶河班           厦河班         夏河班           夏河班         夏河班           夏河班         夏河班           夏河班         夏河班           夏河町         夏河町           夏河町         夏河町           夏河町         夏河町           夏河町         夏河町           夏河町         夏河町           夏河町         夏夏           夏辺町         夏夏           夏辺町         夏夏           夏辺町         夏辺町           夏辺町         夏辺町           夏辺町</td><td>대표영 구정 및           SW71술자 편           간이생명표(5           성 및 연령별           시군구별 이용           임금결정진도           장래 기대수였           장래 기대수였           장래 기대수였           장래 기대수였           장래 기대수였           황조사인구 용           최저임금제도           행정구역(시)           11           121           121           123           120           행정구역(시)           121           122           123           124           125           126           127           128           129           121           121           122           124           125           126           128           129           131           132           132           133           141           142           141           141           141           142</td><td>통계표명           물기료입금           5세별)           추계인구(1세별           추계인구(1세별           통자수           :응(타결률)           경 / 전국           산을 / 전국           산을 / 전국           ····································</td><td>5 시설) / 전국<br/>3 5시설) / 전국<br/>4 1 1 1 1 1 1 1 1 1 1 1 1 1 1 1 1 1 1 1</td><td></td><td>인구/2         인구/2         인구/2         인구/2         인구/2         인구/2         인구/2         인구/2         인구/2         인구/2         인구/2         인구/2         인구/2         인구/2         인구/2         인구/2         인구/2         인구/2         인구/2         인구/2         인구/2         인구/2         인구/2</td><td>LB     28/213       28/213     28/213       28/213     28/213       28/213     28/213       28/213     28/213       28/213     28/213       28/213     28/213       28/213     28/213       28/213     28/213</td></t<>                                                                                                    | NBSD/18         ACM           0         0           0         0           0         0           0         0           0         0           705         0           705         0.0.           705         0.0.           705         0.0.           705         0.0.           705         0.0.           705         0.0.           705         0.0.           705         0.0.           705         0.0.           705         0.0.           705         0.0.           705         0.0.           705         0.0.           705         0.0.           705         0.0.           705         0.0.           705         0.0.           705         0.0.           706         0.0.           606         0.0.           611         0.0.           702         0.0.           703         0.0.           704         0.0.           705         0.0.           700         0.0.                                                                                                    | ROSIS         子子           厚河班         慶河班           厦河班         夏河班           夏河班         夏河班           夏河班         夏河班           夏河班         夏河班           夏河町         夏河町           夏河町         夏河町           夏河町         夏河町           夏河町         夏河町           夏河町         夏河町           夏河町         夏夏           夏辺町         夏夏           夏辺町         夏夏           夏辺町         夏辺町           夏辺町         夏辺町           夏辺町    | 대표영 구정 및           SW71술자 편           간이생명표(5           성 및 연령별           시군구별 이용           임금결정진도           장래 기대수였           장래 기대수였           장래 기대수였           장래 기대수였           장래 기대수였           황조사인구 용           최저임금제도           행정구역(시)           11           121           121           123           120           행정구역(시)           121           122           123           124           125           126           127           128           129           121           121           122           124           125           126           128           129           131           132           132           133           141           142           141           141           141           142                                                                                                    | 통계표명           물기료입금           5세별)           추계인구(1세별           추계인구(1세별           통자수           :응(타결률)           경 / 전국           산을 / 전국           산을 / 전국           ····································                                                                                                    | 5 시설) / 전국<br>3 5시설) / 전국<br>4 1 1 1 1 1 1 1 1 1 1 1 1 1 1 1 1 1 1 1                                                                                                    |        | 인구/2         인구/2         인구/2         인구/2         인구/2         인구/2         인구/2         인구/2         인구/2         인구/2         인구/2         인구/2         인구/2         인구/2         인구/2         인구/2         인구/2         인구/2         인구/2         인구/2         인구/2         인구/2         인구/2 | LB     28/213       28/213     28/213       28/213     28/213       28/213     28/213       28/213     28/213       28/213     28/213       28/213     28/213       28/213     28/213       28/213     28/213                                                                                                    |
| SIS<br>SIS<br>SIS<br>SIS<br>SIS<br>SIS<br>SIS<br>SIS                                                                                                    | 문제         전           1212810-1         1212810-1           시도//영법 通用振行         1212810-1           시도//영법 回用振行         1212810-1           시도//영법 回用振行         1212810-1           기日         47.0           川田         1212810-1           川田         1211905.61           小都         12129.71           月日         47.52.1999.81           1712.64         7.8.1999.12           月日         9.75.2.4           王本         125.9.9.12           전체         125.9.9.12           전체         125.9.9.12           전체         125.9.9.12           전체         125.9.9.12           전체         125.9.9.12           전체         125.9.9.12           전체         125.9.12           전체         125.9.12           교육         137.9.12           전체         149.9.12           전체         149.9.12           전체         149.9.12           전체         149.9.12           전체         149.9.12           전체         149.9.12           전체         149.9.12           전체         149.9.12           전체                                                                                                    | - 영광구택(서도)/성품 증사     - 영광구택(서도)/성품 증사     - 영광구택(시도)/성품 증사     - 영광구택(시도)/성품     - 영광구택(시도)/성품     - 영광구택(시도)/성품     - 영광구택(시도)/성품     - 영광구택(시도)/성품 증사     - 영광구택(시도)     - 영광구택(시도)/성품 증사     - 영광구택(시도)/성품 증사     - 영광구택(시도)/                                                                                                    | 4월- X         모두 년기           9936 - 202.01 / 지근 방산도 20           ····································                                                                                                    | 2022.04 / 2044 / 2044<br>2022.03<br>2022.05<br>2049407.05<br>20494<br>2049<br>2049<br>2049<br>2049<br>2049<br>2049<br>204                                                                                                    | 812<br>29485647 (24<br>2006<br>16,053<br>12,045<br>12,045<br>12,04                                                                                                    | NUMPERCY         R           17,04         100           100         100           100         100           100         100           100         100           100         100           100         100           100         100           100         100           100         100           100         100           100         100           100         100           100         100           100         100           100         100           100         100           100         100           100         100           100         100           100         100           100         100           100         100           100         100           100         100           100         100           100         100           100         100           100         100           100         100           100         100           100         100           100 </td <td>No.         Attraction           No.         Attraction           No.         Attraction</td> <td>ROSIS         子子           厚川田         慶川田           慶川田         慶川田           慶川田         夏川田           夏川田         夏川田           夏川田</td> <td>(111) 영 수정 및           SW21술자 문           간이생명표(1)           성 및 연령별           시군구별 이태           임금결정진도           장래 기대수약           장래 기대수약           장래 기대수약           장래 기대수약           장래 기대수약           장래 기대수약           청리지임금제도           행경구역(시)           11           12           13           14           15           10           10           11           12           13           14           15           15           16           171           172           173           174</td> <td>통계표명           통계도입금           세별)           추계인구(1세별           통차수           등읍(타결름)           형 / 전국           발율 / 전국           발율 / 전국           호출(나)도/성/연련           중국/여부(업종)           국구)별 주민등록           전수여부(업종)           국구)별 주민등록           표         91           10         92           11         93           12         93           13         93           14         93           15         61           16         19           17         93           18         93           19         94           10         95           11         93           12         93           13         93           14         93           15         93           16         19           17         93           18         93           19         19           10         93           11         93           12         19</td> <td>5<br/>, 5세별) / 전국<br/>명별)<br/>4<br/>세대수<br/>문기</td> <td></td> <td>인구/3         인구/3         인구/3         인구/3         인구/3         인구/3         인구/3         인구/3         인구/3         인구/3         인구/3         인구/3         인구/3         인구/3         인구/3</td> <td>28/23       28/23       28/23       28/23       28/23       28/23       28/23       28/23       28/23       28/23       28/23       28/23       28/23       28/23       28/23       28/23       28/23       28/23       28/23</td> | No.         Attraction           No.         Attraction                                                                                                    | ROSIS         子子           厚川田         慶川田           慶川田         慶川田           慶川田         夏川田           夏川田         夏川田           夏川田 | (111) 영 수정 및           SW21술자 문           간이생명표(1)           성 및 연령별           시군구별 이태           임금결정진도           장래 기대수약           장래 기대수약           장래 기대수약           장래 기대수약           장래 기대수약           장래 기대수약           청리지임금제도           행경구역(시)           11           12           13           14           15           10           10           11           12           13           14           15           15           16           171           172           173           174                                                                                                    | 통계표명           통계도입금           세별)           추계인구(1세별           통차수           등읍(타결름)           형 / 전국           발율 / 전국           발율 / 전국           호출(나)도/성/연련           중국/여부(업종)           국구)별 주민등록           전수여부(업종)           국구)별 주민등록           표         91           10         92           11         93           12         93           13         93           14         93           15         61           16         19           17         93           18         93           19         94           10         95           11         93           12         93           13         93           14         93           15         93           16         19           17         93           18         93           19         19           10         93           11         93           12         19 | 5<br>, 5세별) / 전국<br>명별)<br>4<br>세대수<br>문기                                                                                                    |        | 인구/3         인구/3         인구/3         인구/3         인구/3         인구/3         인구/3         인구/3         인구/3         인구/3         인구/3         인구/3         인구/3         인구/3         인구/3                                                                                                         | 28/23       28/23       28/23       28/23       28/23       28/23       28/23       28/23       28/23       28/23       28/23       28/23       28/23       28/23       28/23       28/23       28/23       28/23       28/23                                                                                                          |
| SIS<br>All 44 - 1 A 412<br>All 42 - 1 A 412<br>All 42                                                                                                    |                                                                                                    | 1. 행당구에(시도)/성별 2 라<br>전 영당구에(시도)/성별<br>오 수무가진: 및, 문지, 년 년<br>오 수무가진: 및, 문지, 년 년<br>진 월 등 관리, 인 전<br>지 월 등 양 전<br>대군 전 역시<br>대군 전 역시<br>대군 전 역시<br>대군 전 역시<br>대군 전 역시<br>대군 전 역시<br>대군 전 역시<br>대군 전 역시<br>대군 전 역시<br>대급: 전 역시<br>대급: 전 역시<br>전 역시<br>전 역시<br>전 역시<br>전 역시                                                                                                    | 1월 - X         모두 단기           23 28 56 17           26 24 26 17           26 24 26 17           27 26 17           26 28 26 17           26 28 26 17           26 28 26 17           27 26 26 18           28 28 26 17           28 28 26 17           28 28 26 17           28 28 26 17           28 28 26 17           28 28 26 17           28 28 26 17           28 28 26 17           28 28 26 17           28 28 26 17           28 28 26 17           28 28 26 17           28 28 26 17           28 28 26 17           28 28 26 17           28 28 26 17           28 28 26 17           28 28 26 17           28 28 26 17           28 28 26 17           28 28 26 17           28 28 26 17           28 28 26 17           28 28 26 17           28 28 26 17           28 28 26 17           28 28 26 17           28 28 26 17           28 28 26 17           28 28 26 17           28 28 26 17           28 28 26 17           28 28 26 17                                                                                                    | 2 2 2 2 2 2 2 2 2 2 2 2 2 2 2 2 2 2 2                                                                                                    | 반<br>2495512-76<br>2505<br>2505<br>2505<br>2505<br>2505<br>2505<br>2505<br>2505<br>2005<br>20                                                                                                    | NUMBER         NUMBER         NUMBER           NUMBER         NUMBER         NUMBER         NUMBER           NUMBER         NUMBER         NUMBER         NUMBER           NUMBER         NUMBER         NUMBER         NUMBER           NUMBER         NUMBER         NUMBER         NUMBER           NUMBER         NUMBER         NUMBER         NUMBER           NUMBER         NUMBER         NUMBER         NUMBER           NUMBER         NUMBER         NUMBER         NUMBER           NUMBER         NUMBER         NUMBER         NUMBER         NUMBER           NUMBER         NUMBER         NUMB                                                                                                    | NEST         2025           40         ••••         •••           42         •••         •••           42         •••         •••           43         •••         •••           43         •••         •••           44         •••         •••           45         •••         •••           45         •••         •••           45         •••         •••           45         •••         •••           46         •••         •••           46         •••         •••           475         •••         •••           476         •••         •••           478         •••         •••           478         •••         •••           478         •••         •••           478         •••         •••           478         •••         •••           478         •••         •••           478         •••         •••           478         •••         •••           478         •••         •••           478         •••         •••           47                                                                                                    | ROSIS         子子           厚河班         慶河班           厦河班         夏河班           厦河班         夏河班           厦河班         夏河班           厦河班         夏河班           夏河班         夏河班           夏河班         夏河班           夏河班         夏河班           夏河班         夏河班           夏河班         夏河町           夏河町         夏河町           夏河町         夏河町           夏河町         夏河町           夏河町         夏河町           夏河町         夏河町           夏河町         10           夏河町         10           夏河町         10           夏河町         10           夏河町         10           夏河町         10           夏河町         10           10         日日           11         10           12         10           13         10           14         10           15         10           10         10           11         10           12         10                                                                  | 111 영 구경 및           SW기술자 편           간이생명표(5           성 및 연령별           시군구별 이용           입금결경진도           장래 합계출           중래 합계출           홍조사인구 용           최지임금제도           행경구역(시)           101           102           63           103           104           105           105           106           107           108           109           101           102           103           104           105           105           106           107           108           109           101           102           103           103           104           105           105           106           107           108           109           101           102           103           104           105           105           105                                                                                                    | 통계표면           통계표면           정비법)           정비법)           추계인구(1세법<br>종자수           율(다결률)           형 / 전국           월 / 전국           활렬(시도/성/연련           호수여부(업종)           감구)법 주민등록           지장           회 / 전국           지장           회 / 전국           지장           회 / 전국           지장           회 / 전문           지장           회 / 전문           지장           회 / 전문           지장           회 / 전문           지장           회 / 전문           지장           회 / 전문           회 / 전문           지장           지장           지장           지장           지 / 전문           지 / 전문           지 / 전문           지 / 전문           지 / 전문           지 / 전문           지 / 전문           지 / 전문           지 / 전문           지 / 전문           지 / 전문           지 / 전문           지 / 전문           지 / 전문           지 /                                      | 5<br>, 5세별) / 전국<br>명별)<br>별별, 9차 개정)<br>세대수<br>[27]                                                                                                    |        | 기         인구/3         인구/3         인구/3         인구/3         인구/3         인구/3         인구/3         인구/3         인구/3         인구/3         인구/3         인구/3         인구/3         인구/3         인구/3                                                                                               | EB     2.8/21       2.8/21     2.8/21       2.8/21     2.8/21       2.8/21     2.8/21       2.8/21     2.8/21       2.8/21     2.8/21       2.8/21     2.8/21       2.8/21     2.8/21       2.8/21     2.8/21       2.8/21     2.8/21                                                                                                    |
| SIS<br>XI4E: 0412<br>0420<br>0420<br>0<br>0<br>0<br>0<br>0<br>0<br>0<br>0<br>0<br>0<br>0<br>0<br>0                                                                                                    | (14 - 25 - 37 - 25 - 25 - 25 - 25 - 25 - 25 - 25 - 2                                                                                                    | 1. 행왕구역(시도)/성품 공사                                                                                                    | Image: Second second second                                                                                                    | 20216/ 20216/<br>302208<br>302208<br>303208<br>3040<br>2024<br>2024<br>2024<br>2025<br>2024<br>2025<br>2024<br>2025<br>2025                                                                                                    | 방문<br>명<br>명<br>[<br>1.63]<br>2.80%<br>1.20%<br>1.20% | NIL PRODUCT         R           IL PRODUCT         R           IL PRODUCT         R <td>NBSD10         2000           0         0         0           0         0         0           0         0         0           0         0         0           325         0         0           325         0         0           325         0         0           325         0         0           325         0         0           325         0         0           325         0         0           325         0         0           326         0         0           325         0         0           326         0         0           325         0         0           326         0         0           328         0         0           328         0         0           329         0         0           321         0         0           323         0         0           324         0         0           325         0         0           323         0         0      324         0<td>ROSIS         子子           厚河班         慶河班           厦河班         慶河班           厦河班         夏河班           「日         夏河班           「日         夏河班           「日         夏河班           「日         夏河班           「日         夏河班           「日         夏河班           「日         夏河班           「日         夏河           「日         日           「日         日</td><td>1 보 영 구 정 및           SW71술자 편           간이생명표(5           성 및 연령별           시근구별 이용           영금결정진도           장래 한계출용           중래 한계출용           총조사인구 용           최저임금제도           행정구역(시)           10           10           10           10           10           10           10           10           10           10           10           10           10           10           10           10           10           10           10           10           10           10           10           10           10           10           10           10           10           11           12           13           14           15           14           15           16           174           18      193  <td>통계표명           통계표명           2군임금           5세별)           후계인구(1세별           통자수           율(타결률)           정 / 전국           보응 / 전국           보응 / 전국           호수여부(연종)           로수여부(연종)           로구)별 주민등록           전경           명 등 2구)별 주민등록           명 등 22           명 등 22           명 등 18           명 등 18           명 등 18           명 등 18           명 등 18           전 등 18           18           19           10           11           12           13           14           15           15           16           175           16           175</td><td>5<br/>, 5세별) / 전국<br/>명별)<br/>별별, 9차 개경)<br/>세대수<br/>[달기]</td><td></td><td>기         인구/3         인구/3         인구/3         인구/3         인구/3         인구/3         인구/3         인구/3         인구/3         인구/3         인구/3         인구/3         인구/3         인구/3         인구/3</td><td>E     2     8     9     3       2     8     9     3     3       2     8     9     3     3       2     8     9     3     3       2     8     9     3     3       2     8     9     3     3       2     8     9     3     3       2     8     9     3     3       2     8     9     3     3</td></td></td>                      | NBSD10         2000           0         0         0           0         0         0           0         0         0           0         0         0           325         0         0           325         0         0           325         0         0           325         0         0           325         0         0           325         0         0           325         0         0           325         0         0           326         0         0           325         0         0           326         0         0           325         0         0           326         0         0           328         0         0           328         0         0           329         0         0           321         0         0           323         0         0           324         0         0           325         0         0           323         0         0      324         0 <td>ROSIS         子子           厚河班         慶河班           厦河班         慶河班           厦河班         夏河班           「日         夏河班           「日         夏河班           「日         夏河班           「日         夏河班           「日         夏河班           「日         夏河班           「日         夏河班           「日         夏河           「日         日           「日         日</td> <td>1 보 영 구 정 및           SW71술자 편           간이생명표(5           성 및 연령별           시근구별 이용           영금결정진도           장래 한계출용           중래 한계출용           총조사인구 용           최저임금제도           행정구역(시)           10           10           10           10           10           10           10           10           10           10           10           10           10           10           10           10           10           10           10           10           10           10           10           10           10           10           10           10           10           11           12           13           14           15           14           15           16           174           18      193  <td>통계표명           통계표명           2군임금           5세별)           후계인구(1세별           통자수           율(타결률)           정 / 전국           보응 / 전국           보응 / 전국           호수여부(연종)           로수여부(연종)           로구)별 주민등록           전경           명 등 2구)별 주민등록           명 등 22           명 등 22           명 등 18           명 등 18           명 등 18           명 등 18           명 등 18           전 등 18           18           19           10           11           12           13           14           15           15           16           175           16           175</td><td>5<br/>, 5세별) / 전국<br/>명별)<br/>별별, 9차 개경)<br/>세대수<br/>[달기]</td><td></td><td>기         인구/3         인구/3         인구/3         인구/3         인구/3         인구/3         인구/3         인구/3         인구/3         인구/3         인구/3         인구/3         인구/3         인구/3         인구/3</td><td>E     2     8     9     3       2     8     9     3     3       2     8     9     3     3       2     8     9     3     3       2     8     9     3     3       2     8     9     3     3       2     8     9     3     3       2     8     9     3     3       2     8     9     3     3</td></td> | ROSIS         子子           厚河班         慶河班           厦河班         慶河班           厦河班         夏河班           「日         夏河班           「日         夏河班           「日         夏河班           「日         夏河班           「日         夏河班           「日         夏河班           「日         夏河班           「日         夏河           「日         日           「日         日                                         | 1 보 영 구 정 및           SW71술자 편           간이생명표(5           성 및 연령별           시근구별 이용           영금결정진도           장래 한계출용           중래 한계출용           총조사인구 용           최저임금제도           행정구역(시)           10           10           10           10           10           10           10           10           10           10           10           10           10           10           10           10           10           10           10           10           10           10           10           10           10           10           10           10           10           11           12           13           14           15           14           15           16           174           18      193 <td>통계표명           통계표명           2군임금           5세별)           후계인구(1세별           통자수           율(타결률)           정 / 전국           보응 / 전국           보응 / 전국           호수여부(연종)           로수여부(연종)           로구)별 주민등록           전경           명 등 2구)별 주민등록           명 등 22           명 등 22           명 등 18           명 등 18           명 등 18           명 등 18           명 등 18           전 등 18           18           19           10           11           12           13           14           15           15           16           175           16           175</td> <td>5<br/>, 5세별) / 전국<br/>명별)<br/>별별, 9차 개경)<br/>세대수<br/>[달기]</td> <td></td> <td>기         인구/3         인구/3         인구/3         인구/3         인구/3         인구/3         인구/3         인구/3         인구/3         인구/3         인구/3         인구/3         인구/3         인구/3         인구/3</td> <td>E     2     8     9     3       2     8     9     3     3       2     8     9     3     3       2     8     9     3     3       2     8     9     3     3       2     8     9     3     3       2     8     9     3     3       2     8     9     3     3       2     8     9     3     3</td> | 통계표명           통계표명           2군임금           5세별)           후계인구(1세별           통자수           율(타결률)           정 / 전국           보응 / 전국           보응 / 전국           호수여부(연종)           로수여부(연종)           로구)별 주민등록           전경           명 등 2구)별 주민등록           명 등 22           명 등 22           명 등 18           명 등 18           명 등 18           명 등 18           명 등 18           전 등 18           18           19           10           11           12           13           14           15           15           16           175           16           175                                                                                                    | 5<br>, 5세별) / 전국<br>명별)<br>별별, 9차 개경)<br>세대수<br>[달기]                                                                                                    |        | 기         인구/3         인구/3         인구/3         인구/3         인구/3         인구/3         인구/3         인구/3         인구/3         인구/3         인구/3         인구/3         인구/3         인구/3         인구/3                                                                                               | E     2     8     9     3       2     8     9     3     3       2     8     9     3     3       2     8     9     3     3       2     8     9     3     3       2     8     9     3     3       2     8     9     3     3       2     8     9     3     3       2     8     9     3     3                                                                                                    |

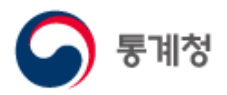

나의통계 목록 관리 화면입니다.

- ① ♣나의통계 커테고리 관리 버튼을 클릭하면 카테고리 관리 팝업이 실행됩니다.
- ② ▲새폴더 ⊻ 맨아레 ∨ 아레 ▲ 위 ★ 맨위 ▲ 들여쓰기 삭제 버튼을 클릭하여 카테고리를 관리 가능하며, 트리목록에서 Drag & Drop 기능을 활용해서 관리도 가능합니다.
  - 🗅 새폴더 : 새로운 카테고리(폴더)를 추가합니다.

⊻ 맨아레 🔽 아래 🔼 ▲ 위 🛛 ズ 맨위 : 선택된 카테고리의 순서를 변경합니다.

- ▲ 돌여쓰기 : 선택된 카테고리가 상위카테고리에 소속되도록 변경합니다.
- 삭제 : 선택된 카테고리를 삭제합니다.
- ③ 선택된 카테고리의 폴더명을 변경할 수 있습니다.
- ④ 초기화 : 수정된 내용을 초기화 합니다.
  - 저장 : 수정된 내용을 저장합니다.
  - <sub>닫기</sub> : 카테고리 관리 팝업을 닫습니다.

| KOSIS 국가통계포털<br>KOrean Statistical Information Service | 은 <mark>정부</mark> |               |                                          |          |              | <u>ج</u>        | 그아웃   마이프 | 이지   Englis | h 🗮      |
|--------------------------------------------------------|-------------------|---------------|------------------------------------------|----------|--------------|-----------------|-----------|-------------|----------|
| 국내통계 국제·북한통계                                           | 쉽게 보는 통계          | 온라인간행물        | 민원안내                                     | 서비스 소개   |              |                 |           |             | Q        |
| 마이페이지                                                  |                   |               |                                          |          |              |                 |           |             |          |
| 나의통계                                                   | 나의 통계             |               |                                          |          |              |                 |           |             |          |
| 나의 질문/의견                                               | ۞ 나의 통계 키         | 비고리 관리        | 님의 방                                     |          |              |                 | 삭제        | 수정          | 통계설명자료   |
| 회원정 <b>보</b> 수정                                        | h 님의              | ti<br>1       | 번호 구분                                    |          | 통계표명         | 최종경             | 생신일       | 스크랩일        | 내가본통계표   |
| 회원탈튀                                                   | <b>123</b>        | KOSIS         | 나의통계                                     | 카테고리     | 관리           |                 |           |             | $\times$ |
|                                                        |                   | 2<br><br><br> | 새플더) ⊻ 맨이<br>더 <mark>3</mark><br>홍길동님의 방 | H권 VH권   | <u>~</u> 위 ; | ⊼ 맨위 <b>( L</b> | . 들여쓰기    | <u>- 삭제</u> |          |
|                                                        |                   |               | (                                        | 4<br>초기화 | 저장           | 닫기              |           |             |          |

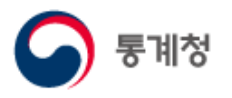

(2) 나의질문/의견

 $\bigcirc$  Q&A

① 로그인 회원이 등록한 Q&A 글 목록을 제공합니다. (P.50 바.민원안내 (2) Q&A 참조)

| 아페이지                             |                                                 |                                                                                 |                                                               |                                         |                                                 |                  |     |
|----------------------------------|-------------------------------------------------|---------------------------------------------------------------------------------|---------------------------------------------------------------|-----------------------------------------|-------------------------------------------------|------------------|-----|
| 나의 통계                            | Q&A                                             |                                                                                 |                                                               |                                         |                                                 |                  |     |
| 나의 질문/의견<br>• Q&A<br>• 홈페이지 개선의견 | 국가통계포털 홈페이지 (<br>작성하신 글에 개인 정보<br>통계자료와 관련된 문의/ | 기용에 관한 질문과 답변을 게시하는 곧<br>, 광고성 정보, 타인의 명예를 훼손하는<br>사항은 통계청(http://kostat.go.kr) | - 간입니다. 문의하시기 전<br>- 내용 등이 포함된 경우에<br>민원과 참여 > <u>온라인 민</u> 원 | 에 FAQ(자주<br>는 게시글이 -<br><u>실신청</u> 을 이용 | 묻는질문)를 먼저 <sup>:</sup><br>삭제될 수 있습니디<br>해 주십시오. | 참고하여 주십시오.<br>ŀ. |     |
| 회원정보수정                           | Total:2 Page:1/1                                |                                                                                 | 전체                                                            |                                         | 동 전체                                            | ~                | 검색  |
| 회원탈퇴                             | 번호                                              | 제목                                                                              |                                                               | 작성자                                     | 작성일                                             | 진행현황             | 조회수 |
|                                  | 2 취약점 진단                                        |                                                                                 |                                                               | 인*성                                     | 2020-11-26                                      | 답변준비중            | 15  |
|                                  | 1 마이페이지어                                        | 서 등록한내용                                                                         |                                                               | 인*성                                     | 2020-11-23                                      | ✓답변완료            | 31  |
|                                  |                                                 |                                                                                 | « < 1 > »                                                     |                                         |                                                 |                  | 글쓰기 |

○ 홈페이지개선의견

 로그인 회원이 등록한 홈페이지 개선의견 글 목록을 제공합니다. (P.50 바.민원안내 (4) 홈페이지개선의견 참조)

| 마이페이지                |                                               |                                            |                        |          |            |       |        |
|----------------------|-----------------------------------------------|--------------------------------------------|------------------------|----------|------------|-------|--------|
| 나의 통계                | 홈페이지 개선의견                                     |                                            |                        |          |            |       | [금 인쇄] |
| 나의 질문/의견             | 그가토게파터 호페이피이 시스테 이리                           | 르 미 개서 사하은 오러즈시                            | 10                     |          |            |       |        |
| • Q&A<br>• 홈페이지 개선의견 | 작성하신 글에 개인 정보, 광고성 정보<br>더 나은 서비스를 위해 최선을 다하겠 | # 및 개인지 등을 올려구립<br>본, 타인의 명예를 훼손하는<br>습니다. | 시고.<br>· 내용 등이 포함된 경우에 | 는 게시글이 - | 삭제될 수 있습니디 | ŀ.    |        |
| 회원정보수정               | Total:1 Page:1/1                              |                                            | 전체                     |          | 동 전체       | ~     | 검색     |
| 회원탈퇴                 | 번호                                            | 제목                                         |                        | 작성자      | 작성일        | 진행현황  | 조회수    |
|                      | 1 새글테스트1234                                   |                                            |                        | 인*성      | 2020-11-30 | 답변준비중 | 8      |
|                      |                                               |                                            | « < 1 > »              |          |            |       | 글쓰기    |

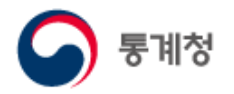

#### (3) 회원정보수정

전화번호, 이메일, 주소 등 등록된 회원정보를 수정할 수 있습니다.

[통합회원정보 수정화면]

| ONE-ID 통합로그인<br>회원정보 수정 |                                                             |                                                        |                | <b>S</b> 통계청 |
|-------------------------|-------------------------------------------------------------|--------------------------------------------------------|----------------|--------------|
|                         |                                                             |                                                        |                |              |
|                         | 변경할 회원정보의 항목을                                               | 을 수정하여 주시기 바랍니다.                                       |                |              |
| 회원 기본정보                 |                                                             |                                                        | (*)표시는 팩스한목의 다 |              |
|                         | H이즈                                                         |                                                        |                |              |
| *세너워인                   |                                                             | 91                                                     | 01             |              |
|                         | E                                                           | 8                                                      | 2              |              |
| *0}0 []                 | 영문 숫자 6~20자리                                                |                                                        |                |              |
| *비밀번호                   | 영문, 숫자, 특수문자(&%=+()*^\$#@!~) 모<br>일련번호 등 쉬운 문자열 및 키보드 값 나란히 | 보기/감추기<br>두 포함하여 조합 8~16자로 제한합니<br>있는 문자열을 사용하지 않아야 합니 | Cł.            |              |
| *비밀번호 확인                |                                                             | 보기/감추기                                                 |                |              |
| ■휴대폰번호                  | 010 -<br>* 휴대폰 번호는 비밀번호 분실시 재발급 용도                          | -<br>등으로 사용됩니다.                                        |                |              |
| *이메일주소                  | @<br>* 이메일주소는 아이디 찾기, 비밀번호 분실시                              | 재발급 용도 등으로 사용됩니다.                                      | ~              |              |
| 전화번호                    | 010 -                                                       | -                                                      |                |              |
| 주소                      | 우편번호칮                                                       | ולי                                                    |                |              |
|                         |                                                             |                                                        |                |              |
| 회원 추가정보                 |                                                             |                                                        |                |              |
| 소식편지 수신여부               | <ul><li>예 • 아니오</li></ul>                                   |                                                        |                |              |
|                         | 회원수정                                                        | 취소                                                     | )              |              |
|                         | Copyright Statistics K                                      | (orea. All rights reserved.                            |                |              |

#### (4) 회원탈퇴

비밀번호 입력 후 '회원탈퇴'버튼을 클릭합니다.

[통합회원정보 탈퇴화면]

| ONE-ID 통합로그인<br>회원탈퇴 |                                                                                                    | ▶ 통계청 |
|----------------------|----------------------------------------------------------------------------------------------------|-------|
|                      | 통계청 ONE - ID 회원을 탈퇴 하시겠습니까?<br>회원탈퇴 후에는 통계청 KOSIS(국가통계포텔), MDIS(II·0)크로데이터 통합서비스),<br>국가지표체계(e-나라지표/국가주요지표), SGIS+plus, 통계데이터센터 등 통계청에서<br>운영하는 통계정보서비스 를 이용하실 수 없습니다. |       |
|                      | 비밀번호                                                                                                    |       |
|                      | <u>회원달되</u> 취소                                                                                                    |       |

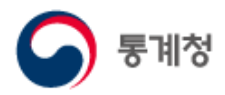

#### 자. 회원정보

- (1) 로그인, 아이디/비밀번호 찾기
  - ① 로그인

통합회원에 가입하면 이용할 수 있으며, 회원 로그인을 하면 나의통계(스크랩) 등의 개인화 서비스 및 Q&A, 홈페이지 개선의견, 국제기구 통계 서비스를 이용할 수 있습니다.

② 아이디/비밀번호 찾기

본인인증으로 분실 아이디 및 비밀번호를 찾을 수 있습니다.

| <b>ि</b> हिगोर्छ       |                                                                                                    |                                                                                                    | 畲                                                                            |
|------------------------|----------------------------------------------------------------------------------------------------|----------------------------------------------------------------------------------------------------|------------------------------------------------------------------------------|
|                        | ONE-ID 통합로그인<br>KOSIS(국가동계포함), MOIS(IIIO) 대로데이터 통합사비니), SGI<br>H-LIZNIH, SOC(통계데이터센터)를 하나의 이이디로 이용하실<br>내 비행변호<br>이 이미디지장<br><u>로그인</u><br><u>BID</u> , <u>이미디당기</u> 비명번호 패함급 | S(통계피리정보서비스).<br>수 있습니다.                                                                            |                                                                              |
|                        | Copyright Statistics Korea.                                                                                                    | All rights reserved.                                                                                | 1                                                                            |
|                        |                                                                                                    |                                                                                                    | •                                                                            |
| ONE-ID 통합로그인<br>아이디 찾기 | <b>ि</b> हमळे                                                                                                    | ONE-ID 통합로그인<br>비밀번호 재발급                                                                            | 🕥 हन्नरु                                                                     |
| 통계청 ONE_ID는 가입         | 하신 본인의 이름과 이메일 주소로 확인 <b>가능합니다.</b>                                                                                                    | 京대폰 인증으로 초기화                                                                                        | 아이찐((-카아) 인중으로 초기화                                                           |
| 01름                    |                                                                                                    | <ul> <li>휴대폰 인증 후에 가입 시 등록한 휴대폰으로<br/>비밀번호를 깨발금해드립니다.</li> </ul>                                    | <ul> <li>아이핀(I-PIN) 인증 후에 가입 시 등록한</li> <li>휴대폰으로 비밀번호를 재발급해드립니다.</li> </ul> |
| 010012                 | ଡି ଅଞ୍ଚାଟାଧାର. 🗸                                                                                                    | <ul> <li>소유하고 계신 6대본에 변연 명의가 아닌<br/>경우, 이미만(F-FN) 연흥으로 찾기를<br/>선택해주세요.</li> <li>祭대폰 인증하기</li> </ul> | - 아이팬(아무아) 안동을 선택하시면 아이런 산규<br>방금도 배로 가능합니다.<br>나가N 인종하기                     |
|                        | 찾기 닫기                                                                                                    |                                                                                                    |                                                                              |
|                        | <u> </u>                                                                                                    |                                                                                                    | £Л                                                                           |
| Copyright              | 찾기 닫기<br>Statistics Korea. All rights reserved.                                                                                                    | Copyright Statistics                                                                                | 알기<br>Korea. All rights reserved.                                            |

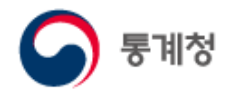

(2) 회원가입

통계청에서 운영하는 통계정보서비스를 하나의 아이디로 이용할 수 있도록 2015년 9월 30일부터 통합회원 서비스를 운영하고 있습니다.

2017년 9월 30일까지 한시적으로 기존 KOSIS 회원 로그인이 가능하며 이후 기존 KOSIS 회원정보는 삭제됩니다.

기존 KOSIS 회원은 통합회원으로 전환하여 가입할 수 있으며 나의통계(스크랩), 국제기구 통계 활용 등의 기존 등록된 서비스도 그대로 이용할 수 있습니다.

통합회원 전환가입 시 KOSIS 회원가입 여부가 '추정'으로 표기될 경우 '<u>여기</u>'를 클릭해서 반드시 '기존 KOSIS 회원 가입내역'을 확인하시기 바랍니다.

| 통계청                                                                 |                                                                                                    |                                                                          |                                                                  |                                |
|---------------------------------------------------------------------|----------------------------------------------------------------------------------------------------|--------------------------------------------------------------------------|------------------------------------------------------------------|--------------------------------|
| 2 본인확인                                                              |                                                                                                    |                                                                          |                                                                  |                                |
| 원하시는 인증방법을 선택해주세요.<br>* 14 <mark>세 미만 이용자의 HPIN 가입방법 안내 (링크)</mark> |                                                                                                    |                                                                          |                                                                  |                                |
| 휴대폰인증                                                               |                                                                                                    | -PIN인증                                                                   | [                                                                | 통합회원 신규가입 ]                    |
| 본인 명의의 휴대폰을 통해서만 가능하며,                                              | 🕤 हमेर                                                                                                    |                                                                          |                                                                  |                                |
| 뒤로가                                                                 | 511P01<br>기존회원 여부확인                                                                                          | STEP 02<br>이용약관 동의                                                       | 5TEP 03<br>회원정보 입력·수정                                            | STEP 04<br>기입완료                |
|                                                                     | 기존 가입내역 확인<br>본인인증을 통해 이름과 생년월일로 이                                                                           | 래와 같이 기존 회원 정보를 확인하였습                                                    | 니다.                                                              |                                |
|                                                                     | KOSIS RABI                                                                                                   | ્ર-ખર∤ગર્ક                                                               | MDIS 아이크로테이터<br>서비스시스템                                           |                                |
| ·>                                                                  | 가랍정보았음                                                                                                    | 가입정보았음                                                                   | 가입정보없음                                                           | 기입정보없음                         |
|                                                                     | <ul> <li>위 기존 가입내역 확인 결과가 정확하<br/>추정된 메시지를 확인하지 않으면 회원</li> <li>동합아이디 생성<br/>기존 시스템에 사용하시던 아이디가 존</li> </ul> | l 않은 경우( 기존회원으로 추정 등 메시<br>동합 이후에 기존경보를 확인하지 못하<br>재합니다. 통합아이디로 기존 시스템 아 | 지) <mark>여기</mark> 를 클릭하여 수정하여<br>실 수 있습니다.<br>이디를 쓰시거나 신규로 새 아이 | i 주시기 바랍니다.<br>I디를 생성할 수 있습니다. |
|                                                                     |                                                                                                    | • 1                                                                      | 민규생성                                                             |                                |
|                                                                     |                                                                                                    |                                                                          |                                                                  |                                |

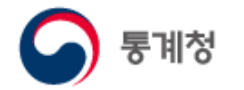

이용약관을 읽어 보시고 '동의' 후 회원가입의 다음단계인 '회원정보 입력 · 수정'에서 개인정보를 입력합니다.

개인정보 입력 후 '회원가입'버튼을 클릭하면 가입완료 됩니다.

| 🕞 ছনাঠ           |                                                                                                    |
|------------------|----------------------------------------------------------------------------------------------------|
| ♪ 회원 기본정보<br>*성명 | 실명인증(휴대폰, 공공아이핀) 시 기입되는 정보<br>*는 필수기재항목입니다.<br>*생년월일 000일                                                |
| 👂 회원 상세정보        |                                                                                                    |
| * 0101           | ▶ 0000000 영문 숫자 6~20자리                                                                                   |
| *비밀번호            | 영문, 숫자, 특수문자(8%=+()*'\$#@!~) 모두 포함하여 조합 8~16자로 제한합니다.<br>일련번호 등 쉬운 문자열 및 키보드 값 나란히 있는 문자열을 사용하지 않아야 합니다. |
| *비밀번호 확인         |                                                                                                    |
| *휴대폰번호           | ○○○ - ○○○○ - ○○○○ ◀ 휴대폰으로 실명인증 시 기입되는 정보                                                                 |
| *이메일주소           | 실명인증(휴대폰, 공공아이핀) 시 기입되는 정보                                                                               |
| 전화번호             |                                                                                                    |
| 주소               | 우편번호찾기                                                                                                   |
| 회원 추가정보          |                                                                                                    |
| 뉴스레터 수신여부        | ○ 예 ● 아니오                                                                                                |
| 직업               | 선택하세요. <b>~</b> 직장명                                                                                      |
|                  | 회원가입                                                                                                    |
|                  | STWW Statistics Korea, All rights reserved,                                                              |

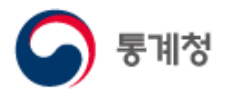

차. 관련사이트

국가통계포털과 관련된 사이트를 제공합니다.

(1) 통계설명자료

통계설명자료는 통계데이터를 설명하는 정보를 제공하는 서비스입니다.

(2) 통계청

통계청 대표홈페이지(http://kostat.go.kr)로 이동합니다.

(3) 통계지리정보(SGIS)

통계자료를 GIS 기술과 융합하여 새로운 통계정보를 서비스합니다.

(4) 마이크로데이터(MDIS)

통계자료를 선택하여 직접 가공 처리 후 내려 받을 수 있는 웹 기반의 서비스입니다.

(5) 국가지표체계(e-나라지표)

사회, 경제, 정치, 문화 등 다양한 분야에서의 우리나라의 현 위치를 보여주는 서비스입니다.

(6) 통계분류포털

한국표준산업분류, 한국표준직업분류 등 통계분류에 대한 정보를 제공하는 서비스입니다.

(7) 국민 삶의 질 지표

국민들의 실질적인 '삶의 질' 수준을 보여주는 정보를 제공하는 서비스입니다.

(8) 녹색성장지표

국내외 녹색성장 관련 지표들에 관한 종합정보를 제공합니다.

(9) 통계제공기관

국내의 통계자료를 제공해주는 기관을 보실 수 있습니다.

(10) KOSIS 공유 서비스

KOSIS 통계정보를 웹 또는 모바일앱 개발에 활용할 수 있도록 표준화된 인터페이스(API)를 제공하는 서비스입니다.

(11) 북한통계

국내외 산재되어 있는 북한관련 통계를 한곳에 모아 서비스합니다.

| 메뉴전체보기             |                            |                                   |                |                 |                           |               |               |
|--------------------|----------------------------|-----------------------------------|----------------|-----------------|---------------------------|---------------|---------------|
| 국내동계               | 국제 · 북한동계                  | 쉽게보는동계                            | 온라인간행물         | 민원안내            | 서비스소개                     |               |               |
| 주게별통계              | 국계통계                       | 대상별접근                             | 주제별            | FAQ             | 국가통계포털 소개                 |               |               |
| 기관별통계              | 국제기구통계                     | 이슈넬컵근                             | 명칭별            | Q&A             | 국가통계포털이란?                 |               |               |
| e-지방지표             | · 국제기구동개론페이지<br>너희로 제      | 통계시각화콘텐츠                          |                | KOSIS 길라잡이      | · 박가동계포털 연혁<br>그가토 개칭 함   |               |               |
| · 주개범              |                            | · KOSIS 100대 지표 💽                 |                | 홈페이지개선의견        | - 국가통계제도                  | 고나려           |               |
| · 지역열<br>· 지도로보기 🕅 |                            | · 인구도 모든 내한민국 🕅<br>- 나의 물가 체험하기 🕅 |                | 찾아가는 KOSIS      | 국내통계작성현황                  | 전면 전면         | 사이드           |
| 과거 · 중지통계          |                            | 통계로 보는 자화상 🕑                      |                | · 교육안내          | 국가통계공표일정                  |               |               |
| · 공복이전통계           |                            | 지역경제상황판 🛛                         |                | · 신청확인          | 새소식                       |               |               |
| 대한민국통계연감           |                            | ·세계육의 한박 🛯<br>· 같은 듯 다른 듯 男과 女 🕅  |                |                 | · 공지사항                    | 트게서머니크 [2]    |               |
| · 약경봉사중계           |                            | · 경기순환시계 🖪                        |                |                 | · 의근무학사료<br>· 보도자료        | 중세설방지표 🗗      | KUSIS공유지미스 LP |
|                    |                            | · 버블차트로 보는 동계 🕅                   |                |                 |                           |               |               |
|                    |                            |                                   |                |                 |                           | 통계성옴페이지 🗂     | SGIS동계시리성모서비: |
|                    |                            | 등계교육동영상 🛃                         |                |                 | · 사이트 이용약근<br>· 투계경보 항용이과 | ×             |               |
| 복합통계표              | 마이페이지                      | 회원경보                              | 관련             | !사이트            | ·개인경보처리방법                 | MDIS마이크로데이터 🏳 | 국가지표체계 🏳      |
|                    | 나의통계                       | 로그인 🕑                             | 통계설명자료 😒       | 통계청 🖪           | · 이메일무단수접거부               |               | -             |
|                    | 나의질문/의견                    | 회원가입 🛛                            | 통계지리정보(SGIS) 🛛 | 마이크로데이터(MDIS) 🖪 | 무가서비스                     | 북한통계 🏳        | 통계분류포털 🏳      |
|                    | - Q&A<br>- #30012178419178 | 아이디/비밀번호찾기 💋                      | 국가지표체계 関       | 통계분류포털 関        |                           |               |               |
|                    | 회원정보수정 👩                   |                                   | 국민 삶의 질 지표 🖪   | 녹색성장지표 🖪        | · 모바일웹                    | 통그라미 🖸        | 통계제공기관 🔼      |
|                    | 회원탈퇴 🗐                     |                                   | 통계제공기관 🛛       | KOSIS 공유서비스 🖪   | - 뷰어다운로드                  | 0             |               |
|                    |                            |                                   | 국한동계 🕅         |                 |                           | 통계DB통합관리시스템 🔼 |               |
|                    |                            |                                   | L              |                 | -                         |               |               |
|                    |                            |                                   |                |                 |                           |               |               |